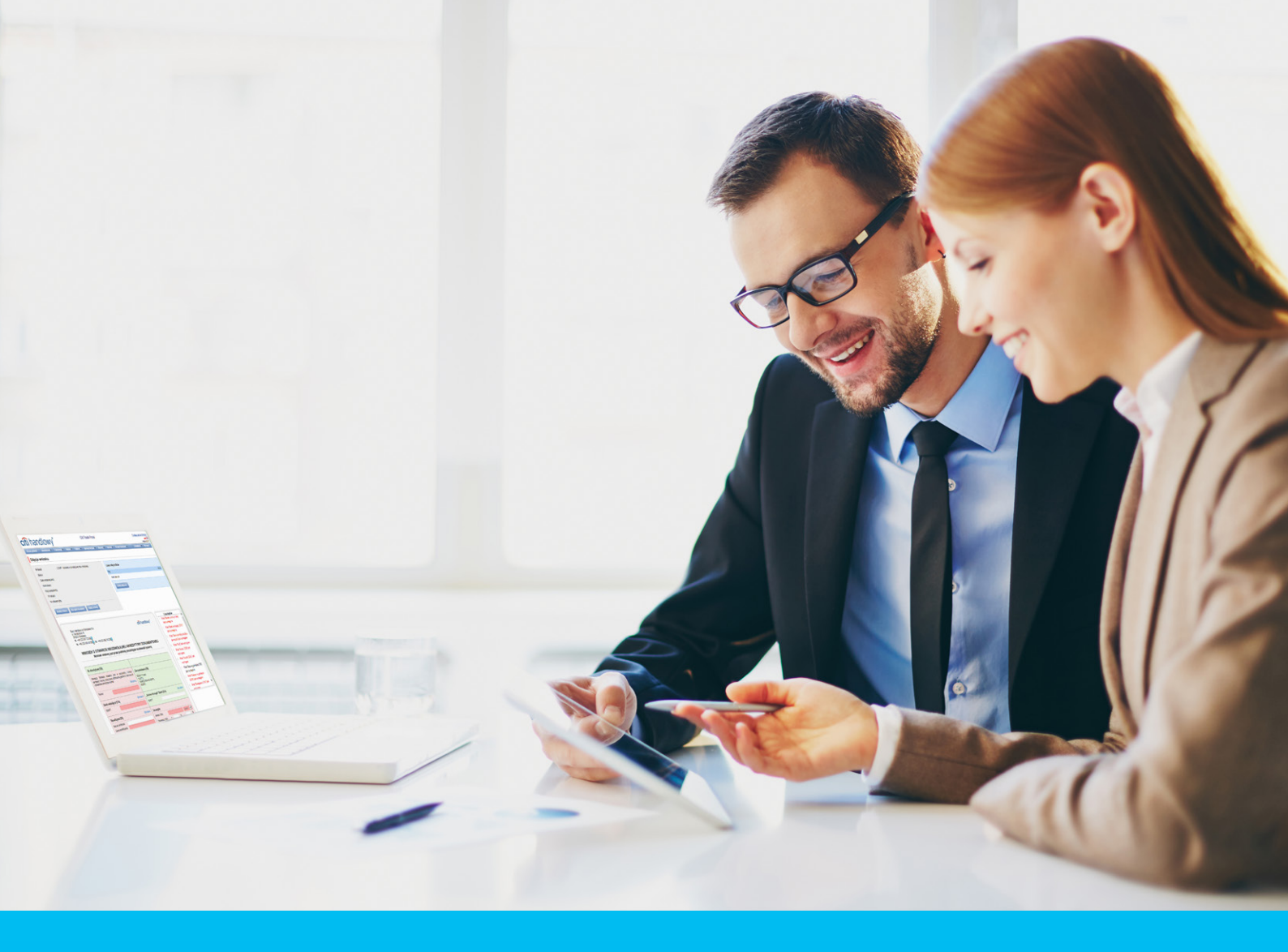

### Citi Trade Portal Instrukcja Użytkownika

InfoTrade tel. 0 801 258 369 infotrade@citi.com

Pomoc Techniczna CitiDirect tel. 0 801 343 978, +48 (22) 690 15 21 poniedziałek - piątek 8.00-17.00 helpdesk.ebs@citi.com

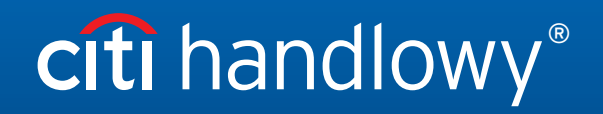

www.citihandlowy.pl Bank Handlowy w Warszawie S.A.

## Spis treści

| 1. | Logowanie                              | 4  |
|----|----------------------------------------|----|
| 2. | Rozpoczęcie pracy                      | 4  |
|    | 2.1. Strona główna                     | 4  |
|    | 2.2. Pasek skrótów                     | 5  |
|    | 2.3. Ustawienia globalne               | 5  |
|    | 2.4. Powiadomienia                     | 6  |
| 3. | Faktoring                              | 8  |
|    | 3.1. Faktury                           | 8  |
|    | 3.2. Wysyłanie                         | 15 |
|    | 3.3. Autoryzacja                       | 16 |
|    | 3.4. Powiadomienia                     | 18 |
| 4. | Sprawy bieżące                         | 19 |
|    | 4.1. Lista spłat                       | 20 |
|    | 4.2. Lista alertów                     | 21 |
|    | 4.3. eFaktury                          | 22 |
|    | 4.4. Pisma/potwierdzenia               | 22 |
| 5. | Umowy                                  | 23 |
| 6. | Informacje dodatkowe                   | 24 |
|    | 6.1. Schemat importu                   | 24 |
|    | 6.2. Faktoring odwrócony               | 24 |
| 7. | Akredytywa importowa                   | 25 |
|    | 7.1. Tworzenie wniosków                | 26 |
|    | 7.2. Biblioteki                        | 27 |
|    | 7.3. Przeglądanie i wysyłanie wniosków | 29 |
|    | 7.4. Autoryzacja                       | 32 |
|    | 7.5. Przeglądanie transakcji           | 34 |
|    | 7.6. Parametry                         | 35 |
|    | 7.7. Zniesienie zastrzeżeń             | 36 |
|    | 7.8. Powiadomienia                     | 37 |
| 8. | Akredytywa eksportowa                  | 38 |
|    | 8.1. Awizacja akredytywy eksportowej   | 38 |
|    | 8.2. Tworzenie wniosków                | 39 |
|    | 8.3. Biblioteki                        | 40 |
|    | 8.4. Przeglądanie i wysyłanie wniosków | 41 |
|    | 8.5. Autoryzacja                       | 44 |
|    | 8.6. Przeglądanie transakcji           | 45 |
|    | 8.7. Parametry                         | 45 |
|    | 8.8. Powiadomienia                     | 46 |

| 9. <u>Gwaran</u>  | cje                                                           | 47  |
|-------------------|---------------------------------------------------------------|-----|
| <u>9.1. Two</u>   | orzenie wniosków                                              | 48  |
| <u>9.2. Bib</u>   | lioteki                                                       | 49  |
| <u>9.3. Prz</u>   | zeglądanie i wysyłanie wniosków                               | 50  |
| <u>9.4. Au</u>    | toryzacja                                                     | 54  |
| <u>9.5. Prz</u>   | zeglądanie transakcji                                         | 55  |
| <u>9.6. Par</u>   | rametry                                                       | 56  |
| <u>9.7. Pov</u>   | wiadomienia                                                   | 57  |
| 10. <u>Inkaso</u> |                                                               | 58  |
| <u>10.1. Ro</u>   | dzaje wniosków i ich tworzenie                                | 58  |
| 10.2. Bib         | lioteki                                                       | 60  |
| <u>10.3. Aw</u>   | izacja inkasa importowego                                     | 61  |
| <u>10.4. Prz</u>  | zeglądanie i wysyłanie wniosków                               | 61  |
| <u>10.5. Au</u>   | toryzacja                                                     | 63  |
| <u>10.6. Prz</u>  | zeglądanie transakcji                                         | 63  |
| <u>10.7.</u> Par  | rametry                                                       | 63  |
| 10.8. Pov         | wiadomienia                                                   | 64  |
| 11. Kredyt k      | nandlowy                                                      | 65  |
| <u>11.1. Wpr</u>  | owadzanie ręczne faktur/zamówień                              | 65  |
| 11.2. Wpr         | rowadzanie faktur                                             | 65  |
| <u>11.3. Wpr</u>  | rowadzanie zamówień                                           | 67  |
| <u>11.4. Wp</u>   | rowadzanie faktur/zamówień za pomocą importu danych           | 69  |
| <u>11.5. Wy</u>   | syłanie wniosków                                              | 71  |
| <u>11.6. Au</u>   | toryzacja                                                     | 73  |
| <u>11.7. Kre</u>  | edyt Handlowy – podgląd stanu faktur / zamówień               | 75  |
| <u>11.8.</u> Fur  | nkcja "Wcześniejsza spłata"                                   | 76  |
| <u>11.9. Do</u>   | datkowe funkcje ekranu "Podgląd" (Kredyt Handlowy -> Podgląd) | 77  |
| <u>11.10. Pov</u> | wiadomienia                                                   | 78  |
| <u>11.11. Lis</u> | ta alertów                                                    | 80  |
| <u>11.12. Um</u>  | ιοωλ                                                          | 80  |
| <u>11.13. Od</u>  | setki umowne (kredytowe)                                      | 80  |
| <u>11.14. Sch</u> | hemat importu                                                 | 81  |
| 12. Raporty       |                                                               | 85  |
| <u>12.1. Spe</u>  | ecyfikacja raportów finansowania handlu                       | 85  |
| 12.2. Spe         | ecyfikacja raportów obsługi handlu                            | 96  |
| 12.3. Spe         | ecyfikacja raportów dla Kredytu Handlowego                    | 100 |

### 1. Logowanie

Szczegółowy opis logowania do systemu CitiDirect opisany został w innym, poświęconym temu zagadnieniu podręczniku, dostępnym pod adresem: <a href="http://www.citihandlowy.pl/poland/citidirect/polish/pdf/logowanie\_pl.pdf">http://www.citihandlowy.pl/poland/citidirect/polish/pdf/logowanie\_pl.pdf</a>

oraz na stronie: <u>http://www.citidirect.pl</u> w sekcji Podręczniki.

Otwarcie Citi Trade Portal odbywa się z poziomu Portalu CitiDirect EB.

Po zalogowaniu się do serwisu CitiDirect w górnym menu kliknij Trade -> Finansowanie Handlu:

| citi                                                                                                   |  |  |                     |                      |                             |  |  |  | CitiDirect EB®         |
|----------------------------------------------------------------------------------------------------|--|--|---------------------|----------------------|-----------------------------|--|--|--|------------------------|
|                                                                                                    |  |  | Trade /<br>eWhioski | Raporty i<br>analizy | Zapytania i<br>wyszukiwanie |  |  |  |                        |
| Kliert zatogowany jako: DEMO POLANO 0 Newdanych pr<br>Finansowanie Kadilu /<br>w Woodch III // 1222.43 |  |  |                     |                      |                             |  |  |  |                        |
|                                                                                                    |  |  |                     |                      | _                           |  |  |  | - Historia information |

**UWAGA:** Aplikacja uruchamia się w nowym oknie bądź w nowej karcie przeglądarki. Jeśli wyświetlił się komunikat o zablokowaniu wyskakującego okienka, należy kliknąć jego treść i zezwolić na wyskakujące okienko.

### 2. Rozpoczęcie pracy

### 2.1. Strona główna

Instrukcja Użytkownika odnosi się do obsługi produktów: **Faktoring, Akredytywa, Gwarancja, Inkaso, Kredyt Handlowy, Paylink** oraz **Faktoring** na Citi Trade Portal. Dostęp do poszczególnych pozycji i podpozycji menu głównego uzależniony jest od uprawnień przypisanych Użytkownikowi zgodnie z odpowiednią dokumentacją.

Menu główne a 👻 Inkaso 👻 Faktury 👻 rozwijane pozycje: Akredytywa, Zaangażowani Moje skróty Dostosu Wskaźniki związane Gwarancja, 539.130,08 PLN testy/URKHK/BEW/07/2015 Faktoring - Autoryzui faktury Faktoring Klasyczny 12,00 PLN z obsługą Inkaso, Faktury, Kwota zagrożona faktoringowa umów Sprawy bieżące, przypisanych Gwarancje - Wszyskie Wr Raporty, Umowy, do zalogowanego Rap Kredyt Handlowy, Użytkownika. Ustawienia. Dane adresowe Bank Handlowy w V ul. Senatorska 16 00-923 Warszawa S.A Alerty (ostatnich 15 nieprzeczytanych) Data Tem Akcje NIP 526-030-02-91 Kod SWIFT CITIPLP 15-05-2018 09:54 Zrealizowano wniosek pokaż Część Moje skróty 14-05-2018 16:59 Zrealizowano wniosek pokaż 11-05-2018 18:00 Zbliża się termin płatności dla akredytywy pokaż infotrade@citi.com 801 258 369 Część Alerty. 09-05-2018 11:51 Windski są do autoryzacji pokaż 09-05-2018 11:46 Rezultat wysyłania Wniosków Pomoc Techniczna CitiDirect helpdesk.ebs@citi.com 801 343 978 lub +48 (22) 690 15 21(22) pokaż 09-05-2018 11:45 Faktury są do autoryzacji Witamy pokaż w Citi Trade Portal 09-05-2018 11:45 Rezultat wprowa nia Wniosków z pliku pokaż 09-05-2018 11:40 Rezultat wysyłania faktu pokaż 08-05-2018 05:17 Wnioski zostały odrzucone pokaż 04-05-2018 12:26 Bank dokonał obciążenia Rachunku Kredytobiorc przejdź na ekran listy alertów >>> Zapewnienie prywatności | Zasady korzystania z serwisu | Instrukcja użytkownika Copyright © 2016 Bank Handlowy w Warszawie S.A cîtî

Po uruchomieniu aplikacji na ekranie Użytkownika pojawi się poniższa strona.

Część "Moje skróty" - składa się z maksymalnie 5 skrótów wybranych przez Użytkownika. Przycisk "Dostosuj" po prawej stronie służy do dokonania wyboru widocznych przycisków, zgodnie z opisem w rozdziale "Pasek skrótów" poniżej.

Część "Alerty" – obejmuje informacje dotyczące przesłanych do Użytkownika alertów, których nie otwarto (nie były wyświetlane na formatce "Szczegółów wiadomości"). Maksymalna liczba wyświetlanych alertów w tej części wynosi 10. Pod tabelą znajduje się przycisk "Zaznacz jako przeczytane", za pomocą którego możliwe jest oznaczenie alertów jako przeczytanych i usunięcie ich z listy (po kliknięciu pokazany zostanie komunikat z potwierdzeniem). Po prawej stronie znajduje się link "Więcej", za pomocą którego w całym oknie otwiera się ekran ze wszystkimi alertami.

Dla produktów finansowania handlu wskaźniki związane z obsługą faktoringu umożliwiają monitorowanie i kontrolę takich parametrów umów i portfela faktur jak: Zaangażowanie, Kwota zagrożona, Obrót, Opóźnienia i Długość finansowania. Szczegółowy opis poszczególnych wskaźników znajduje się w rozdziale Podręcznika "Informacje dodatkowe" -> "Wskaźniki faktoringowe".

### 2.2. Pasek skrótów

Pasek skrótów widoczny jest na głównym ekranie systemu (ekran powitalny) i umożliwia przejście bezpośrednio do wybranej przez Użytkownika zakładki. Konfiguracja paska skrótów możliwa jest w zakładce Ustawienia -> Pasek skrótów. Domyślnie skonfigurowane są dwa skróty:

- Sprawy bieżące -> Podgląd,
- Lista umów.

Konfiguracja zapisywana jest dla każdego Użytkownika indywidualnie.

| cîtî hand                        | llowy®                                                                                                    | Citi Trade Portal                      | 日本<br>19 kwietnia 2016                                                                                     |                                                            |
|----------------------------------|----------------------------------------------------------------------------------------------------|----------------------------------------|----------------------------------------------------------------------------------------------------|------------------------------------------------------------|
| Strona główna Spra               | wy bieżące 💌 Raporty 💌 Kredyt Hand                                                                                               | dlowy 🔻                                | Ustawienia 🗸 Wyloguj                                                                                       |                                                            |
| Konfiguracja pas                 | kredyt Handlowy - Wprowedź faktury/z<br>Kredyt Handlowy - Importuj piłk<br>Kredyt Handlowy - Autoryzuj faktury/z<br>brak<br>brak | /zamówienia •<br>•<br>amówienia •<br>• | Schemat importu<br>Povádomnena<br>Pasek ktrótów<br>Utrawienia globšine                                     | <ul> <li>Wybór formatki</li> <li>Pasek skrótów.</li> </ul> |
| Zapisz Anuluj<br>Cfti<br>Citicom |                                                                                                    |                                        | Zapewnienie prywatności    Zasady korzystania z serwiku<br>Copyright © 2016 Bank Handlowy w Warszawie S.A. |                                                            |

#### 2.3. Ustawienia globalne

W zakładce Ustawienia -> Ustawienia globalne możliwe jest ustawienie formatowania dat i liczb wyświetlanych w portalu (oraz alertach, dostępnych na generowanych raportach).

Na formatce można również ustawić liczbę pozycji domyślnie wyświetlanych na listach (ma to zastosowanie przy stronicowaniu tabel).

Konfiguracja zapisywana jest dla każdego Użytkownika indywidualnie.

#### W systemie jako domyślne ustawione są następujące formaty:

- liczba pozycji na listach: 20;
- separator dziesiętny: [przecinek];
- separator tysięczny: [kropka];
- separator daty: [kropka];
- format daty: rrrr mm dd [rrrr rok w formacie 4-cyfrowym, mm miesiąc, dd dzień];
- zakres prezentowanych pozycji na listach: brak co oznacza, że prezentowane są wszystkie dane bez względu na datę wprowadzenia; zmiana tego parametru powoduje ograniczenie wyświetlania transakcji na listach w całym systemie do pozycji wprowadzonych w okresie do 7, 14 lub 21 dni przed datą bieżącą.

| cîtî handl                                                                                                    | owy                                                                                                    | Citi Trade Portal |                                                                   | 16 października 2014                                                             |   |                                                |
|----------------------------------------------------------------------------------------------------|----------------------------------------------------------------------------------------------------|-------------------|-------------------------------------------------------------------|----------------------------------------------------------------------------------|---|------------------------------------------------|
| Strona główna Paktury<br>Ustawienia globaln<br>Liczba pozycji na istach<br>Separator dziesłętny<br>Separator dziesłętny<br>Separator daty<br>Pormat daty<br>Zakres prezentowanych<br>pozycji na listach<br>Zapisz Anułuj | Sprawy bieżące Raporty Umowy *<br>e<br>20<br>[przecinek],<br>[kropka].<br>[kropka].<br>[kropka].<br>[kropka].<br>[brak] | •<br>•<br>•<br>•  | Ustanni<br>Sone<br>Pose<br>Ustan                                  | ena * Wyłoguj<br>ma importu<br>adomienia adomienia<br>k skótów<br>wienia głobał: | • | Wybór formatki<br><b>Ustawienia globalne</b> . |
| <b>Cîti</b><br>Citi.com                                                                                                    |                                                                                                    |                   | Zapewnienie prywatności   Zasady<br>Copyright © 2013 Bank Handlov | korzystania z serwisu<br>wy w Warszawie S.A.                                     |   |                                                |

Zarówno pierwsza konfiguracja, jak i każda następna zmiana musi być zakończona kliknięciem przycisku "Zapisz", co zostanie potwierdzone przez system odpowiednim komunikatem.

| cíti handlowy                                                     |              |      |   |  |  |  |  |  |  |  |  |
|-------------------------------------------------------------------|--------------|------|---|--|--|--|--|--|--|--|--|
| Strona główna 🛛 Faktury 🔻 Sprawy bieżące 🔻 Raporty                |              |      |   |  |  |  |  |  |  |  |  |
| Ustawienia globalne                                               |              |      |   |  |  |  |  |  |  |  |  |
| Powiodło się zapis                                                | ywanie ustaw | vień | • |  |  |  |  |  |  |  |  |
| Liczba pozycji na listach 20<br>Separator dziesiętny [przecinek], |              |      |   |  |  |  |  |  |  |  |  |

### 2.4. Powiadomienia

W zakładce Ustawienia -> Powiadomienia Użytkownik może określić zakres powiadomień oraz sposób ich dostarczania.

W części "Powiadomienia" Użytkownik może wybrać, które powiadomienia chce otrzymywać (dostępne są tylko powiadomienia związane ze świadczoną usługą). Powiadomienia mogą być dostarczane przez następujące kanały:

- alert powiadomienie będzie miało formę alertu widocznego na stronie głównej systemu (strona powitalna),
- SMS powiadomienia będą wysyłane na wskazany przez Użytkownika numer telefonu komórkowego (pole "nr telefonu"),
- e-mail powiadomienia będą wysyłane na wskazany przez Użytkownika adres e-mail (pole "adres e-mail").

Numer telefonu należy wprowadzić w formacie **+48XXXYYZZWW** lub **48XXXYYZZWW**, gdzie "XXXYYZZWW" reprezentuje konkretny numer telefonu.

### Citi Trade Portal obsługuje wysyłkę powiadomień w formie wiadomości SMS tylko na polskie numery telefonów komórkowych, tj. zaczynające się od +48.

Dla powiadomień wysyłanych kanałem SMS Użytkownik może zmienić zakres godzin, w których życzy sobie otrzymywać wiadomości (standardowo: 8:00 - 18:00 w dni robocze). Po zniesieniu ograniczeń (po zaznaczeniu flagi "Bez ograniczeń") powiadomienia kanałem SMS wysyłane będą jednocześnie z powiadomieniami wysyłanymi pozostałymi kanałami (w czasie wystąpienia określonego zdarzenia, również w dni wolne).

W przypadku gdy Użytkownik nie skorzysta z funkcjonalności otrzymywania powiadomień, w szczególności w zakresie "Faktury zostały sfinansowane" lub "Zrealizowano wniosek", zalecane jest logowanie się przez Użytkownika do sieci każdego dnia roboczego.

| Strona główna 🛛 Akredytywa 🔻 Gwarancja 👻 Sprawy bieżące 👻 Raporty                                                                            | Kredyt Handlowy              | Ustawienia 🔻 Wyloguj                                                                                                    |                     | (                   |          |
|----------------------------------------------------------------------------------------------------|------------------------------|----------------------------------------------------------------------------------------------------|---------------------|---------------------|----------|
| Konfiguracja powiadomień                                                                                                    |                              | Schemat importu Powiadomienia                                                                                                    |                     | • ( '               | Wybór fo |
| Nr telefonu +48[111222333<br>Godziny wysytania SMS od (000) do (1000) bez ograniczeń<br>Adres email (mie nazwisko@domena pl<br>Zapisz Amuluj |                              | Pasek skrötow<br>Ustawienia globalne<br>Trade Services - Banki<br>Trade Services - Kontrahenci<br>Trade Services - Umowy<br>Trade Services - Rachunki |                     |                     |          |
|                                                                                                    | Faktoring/Finansowan         | ie Dostawców/Finansowanie                                                                                                    | Dystrybu<br>Alert   | torów<br>SMS        | E-mail   |
|                                                                                                    | Bank prosi o specyfikację ro | ozliczenia płatności                                                                                                    | <ul><li>✓</li></ul> | ~                   | •        |
|                                                                                                    | Bank wykonał regres          |                                                                                                    |                     |                     |          |
|                                                                                                    | Faktury nie zostały spłacon  | e w terminie wymagalności                                                                                                    | ✓                   | <ul><li>✓</li></ul> |          |
|                                                                                                    | Faktury są do autoryzacji    |                                                                                                    | $\checkmark$        | $\checkmark$        |          |
|                                                                                                    | Faktury zostały odrzucone    |                                                                                                    | $\checkmark$        | $\checkmark$        |          |
| Lista dostępnych powiadomień                                                                                                    | Faktury zostały przyjęte do  | inkasa                                                                                                    | $\checkmark$        |                     |          |
| (w zależności od uprawnień                                                                                                    | Faktury zostały sfinansowa   | ne                                                                                                    | $\checkmark$        | ✓                   |          |
| Użytkownika) oraz kanałów                                                                                                    |                              | $\checkmark$                                                                                                    | $\checkmark$        |                     |          |
| ich przesyłania.                                                                                                    | Nowa faktura do pobrania     |                                                                                                    | $\checkmark$        | $\checkmark$        |          |
|                                                                                                    | Nowe pismo do pobrania       |                                                                                                    | ✓                   | $\checkmark$        |          |

Przekroczono ustalony poziom limitu

Rezultat wprowadzenia faktur z pliku

Zbliża się termin płatności faktur (3 dni przed) (zmień)

Rezultat wysyłania faktur z pliku

Rezultat autoryzacji faktur

Rezultat wysyłania faktur

Zarówno pierwsza konfiguracja, jak i każda następna modyfikacja musi być zakończona kliknięciem przycisku "Zapisz", co zostanie potwierdzone przez system odpowiednim komunikatem.

✓

✓

✓

✓ ✓

•

✓ ✓

✓

✓

✓

✓

 $\checkmark$ 

✓

| Konfiguracja powiadomień                            |                                                                                      |  |  |  |  |  |  |  |  |  |
|-----------------------------------------------------|--------------------------------------------------------------------------------------|--|--|--|--|--|--|--|--|--|
| Powiodło się zapisywanie ustawień                   |                                                                                      |  |  |  |  |  |  |  |  |  |
| Nr telefonu<br>Godziny wysyłania SMS<br>Adres email | +48 <mark>111222333 od 08:00 do 18:00 bez ograniczeń imie.nazwisko@domena.pl </mark> |  |  |  |  |  |  |  |  |  |
| Zapisz Anuluj                                       |                                                                                      |  |  |  |  |  |  |  |  |  |

Standardowo każdy Użytkownik, który nie dokonał zmian w konfiguracji, będzie mieć zaznaczone wszystkie powiadomienia tylko w postaci alertów.

### 3. Faktoring

#### 3.1. Faktury

#### Wprowadzenie

**Rozwijane listy wyboru Kupujących oraz Sprzedających ograniczone są do 30 pozycji**. W przypadku gdy lista Sprzedających lub Kupujących zawiera więcej niż 30 pozycji, dostęp do pełnej listy możliwy jest poprzez kliknięcie na ikonę po prawej stronie od rozwijanej listy.

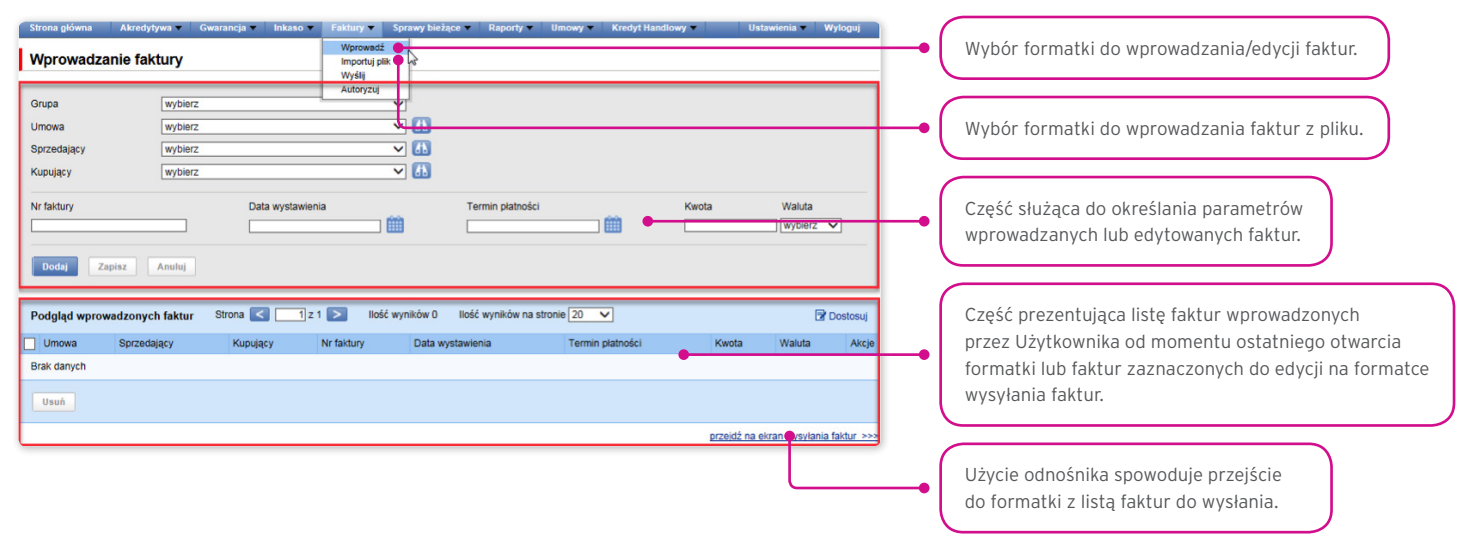

Po uzupełnieniu parametrów wprowadzanej faktury oraz naciśnięciu przycisku "Dodaj" zostanie ona zapisana i będzie automatycznie udostępniona na ekranie "Wysyłanie faktur" ze statusem "Do wysłania".

Lista nowo wprowadzonych faktur widoczna jest również w części "Podgląd wprowadzonych faktur". W tej części możliwa jest edycja faktury – po kliknięciu akcji "zmień" w tabeli z pozycjami faktur. Pola w górnej części formatki zostaną wypełnione danymi edytowanej faktury, a po zapisaniu zmian pozycja w tabeli zostanie zaktualizowana zgodnie z wartościami wprowadzonymi przez Użytkownika. Usuwanie wprowadzonych faktur następuje po zaznaczeniu pozycji na liście podglądu wprowadzonych faktur i naciśnięciu przycisku "Usuń".

Faktury można też wprowadzać poprzez import z pliku - formatka "Importuj plik".

Import plików zorganizowany jest w formie kreatora w dwóch krokach:

- Wskazanie pliku do importu i wybór schematu importu pliku spośród określonych przez Bank szablonów albo według szablonu
  przygotowanego przez Użytkownika. Dostępne są predefiniowane schematy importu nazwane: (i) Tuf4 (rozbudowany) albo (ii)
  faktoring odwrócony (uproszczony). Obydwa schematy służą wyłącznie do wczytania informacji o fakturach do systemu i mogą
  być wykorzystywane w obsłudze produktu Paylink. Na potrzeby niniejszej Instrukcji Użytkownika poprzez oznaczenie schematu
  "faktoring odwrócony" należy rozumieć wyłącznie jeden ze schematów importu pliku, a nie produkt bankowy (czynność bankową).
- Przegląd odczytanych faktur, poprawa błędów oraz edycja danych.

| Strona główna               | Akredytywa 🔻 Gwarancja 👻  | Inkaso ▼ Faktury ▼ | Sprawy bieżące 🔻 | Raporty - | Umowy 🔻 | Kredyt Handlowy 🔻 | Ustawienia 🔻 | Wyloguj |     |                                                                                                    |
|-----------------------------|---------------------------|--------------------|------------------|-----------|---------|-------------------|--------------|---------|-----|----------------------------------------------------------------------------------------------------|
| Wprowadz                    | anie faktur z pliku - kro | k 1/2              |                  |           |         |                   |              |         | (   |                                                                                                    |
| Plik z fakturami<br>Schemat | wybierz                   | Przeglądaj         |                  |           |         |                   |              | _       | -•( | Wybór pliku z fakturami do zaimportowania.                                                                                                    |
| Wczytaj                     | ]                         |                    |                  |           |         |                   |              |         | -•( | Wybór schematu importu zdefiniowanego<br>w Konfiguracji szablonów importu<br>(Ustawienia schematu importu).<br>Naciśnięcie guzika spowoduje przejście |

Po wczytaniu pliku następuje analiza każdego wiersza, zgodnie z ustawionym schematem importu - wiersze o prawidłowej strukturze zostaną oznaczone symbolem ☑, natomiast jeżeli w fakturze zostanie wykryty błąd - pozycja zostanie oznaczona czerwonym krzyżykiem.

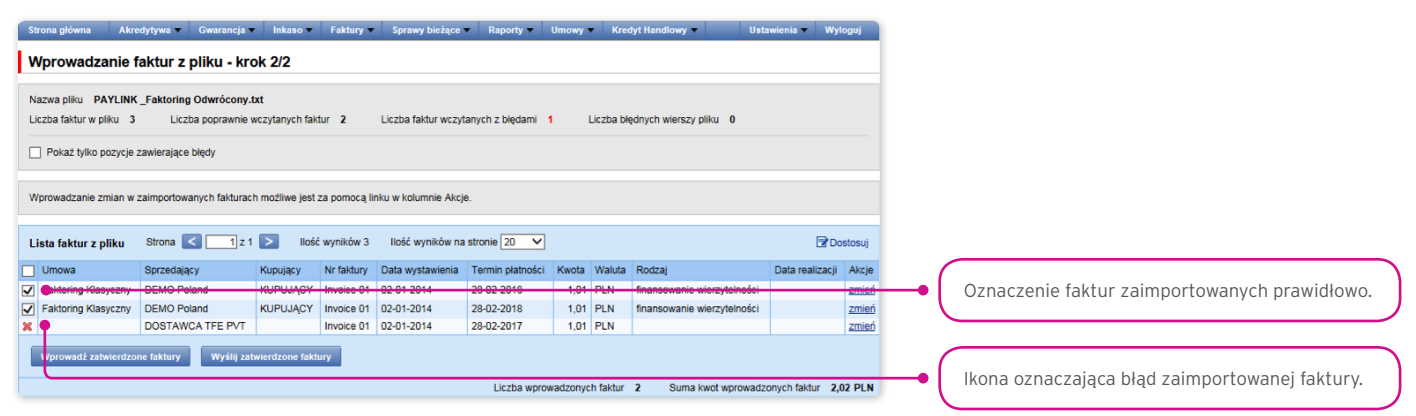

Faktury odczytane z pliku wprowadzane są do bazy Citi Trade Portal ze statusem "Do wysłania" dopiero po naciśnięciu przycisku "Wprowadź zatwierdzone faktury". W tym momencie przeprowadzana jest także walidacja wybranych pozycji. Przy pomocy guzika "Wyślij zatwierdzone faktury" Użytkownik może wysłać zaimportowane z pliku faktury (pominięcie etapu wprowadzania faktur), a faktury otrzymają status "Wysłana" po pozytywnym przejściu walidacji wysyłanych faktur.

| Strona główna                             | Akredytywa 🔻                                                                        | Gwarancja 🔻                       | Inkaso 🔻               | Faktury -     | Sprawy bieżące       | Raporty -        | Umowy     | Krea      | dyt Handlowy 🔻 🛛 Us         | tawienia 🔹 1   | Nyloguj   |
|-------------------------------------------|-------------------------------------------------------------------------------------|-----------------------------------|------------------------|---------------|----------------------|------------------|-----------|-----------|-----------------------------|----------------|-----------|
| Wprowadzani                               | ie faktur z                                                                         | pliku - kro                       | k 2/2                  |               |                      |                  |           |           |                             |                |           |
| Nazwa pliku PAYL<br>Liczba faktur w pliku | INK_Faktorin<br>3 Lic:                                                              | g Odwrócony.tx<br>zba poprawnie w | it<br>czytanych faki   | tur 2         | Liczba faktur wczyt  | anych z blędami  | 1 L       | .iczba bł | ędnych wierszy pliku 0      |                |           |
| Pokaż tylko pozy                          | /cje zawierając                                                                     | e blędy                           |                        |               |                      |                  |           |           |                             |                |           |
| Wprowadzanie zmiar                        | n w zaimportov                                                                      | vanych fakturach                  | możliwe jest :         | za pomocą lir | nku w kolumnie Akcje | b.               |           |           |                             |                |           |
| Lista faktur z plikt                      | Lista faktur z plivu Strona 🔍 📑 z 1 🚬 Ilość wyników 3 Ilość wyników na stronie 20 🗸 |                                   |                        |               |                      |                  |           |           |                             |                |           |
| Umowa                                     | Sprzedaj                                                                            | ący                               | Kupujący               | Nr faktury    | Data wystawienia     | Termin płatności | i Kwota   | Waluta    | Rodzaj                      | Data realiza   | cji Akcje |
| Faktoring Klasycz                         | Iny DEMO P                                                                          | oland                             | KUPUJĄCY               | Invoice 01    | 02-01-2014           | 28-02-2018       | 1,01      | PLN       | finansowanie wierzytelności |                | zmień     |
| Faktoring Klasy                           | Iny DEMO P                                                                          | bland                             | KUPUJĄCY               | Invoice 01    | 02-01-2014           | 28-02-2018       | 1,01      | PLN       | finansowanie wierzytelności |                | zmień     |
| ×                                         | DOSTAV                                                                              | /CA TFE PVT                       |                        | Invoice 01    | 02-01-2014           | 28-02-2017       | 1,01      | PLN       |                             |                | zmień     |
| Wprowadź zatw                             | dzone faktury                                                                       | Wyślij zatw                       | l <b>e</b> ucone faiku |               |                      | Liczba wpre      | owadzonyc | h faktur  | 2 Suma kwot wprowad         | izonych faktur | 2,02 PLN  |

Pole "Data realizacji wniosku" w systemie ma wyłącznie funkcję orientacyjną o charakterze niewiążącym Bank. Data realizacji wniosku może, ale nie musi być datą tożsamą z datą realizacji w znaczeniu zgodnym z umową produktową.

Jeżeli Użytkownik chce:

- wysłać zatwierdzone faktury standardowo Data realizacji wniosku ustawiona jest jako data bieżąca; datę realizacji wniosku Użytkownik może zmienić, edytując każdą z faktur w kroku 2 importu pliku, korzystając z linku "zmień";
- wprowadzić zatwierdzone faktury i wysłać z zakładki Faktury -> Wyślij datę realizacji wniosku należy wybrać w wyznaczonym do tego polu, z możliwością wskazania go dla grupy faktur; wysyłanie faktur z zakładki Faktury -> Wyślij opisane jest w rozdziale 3.2. - "Wysyłanie" poniżej.

Niezależnie od powyższego, jeżeli w umowie podpisanej z Bankiem jest z góry założona stała data realizacji wniosku (np. zawsze termin wymagalności faktury), system zrealizuje transakcje zgodnie z założeniami umowy.

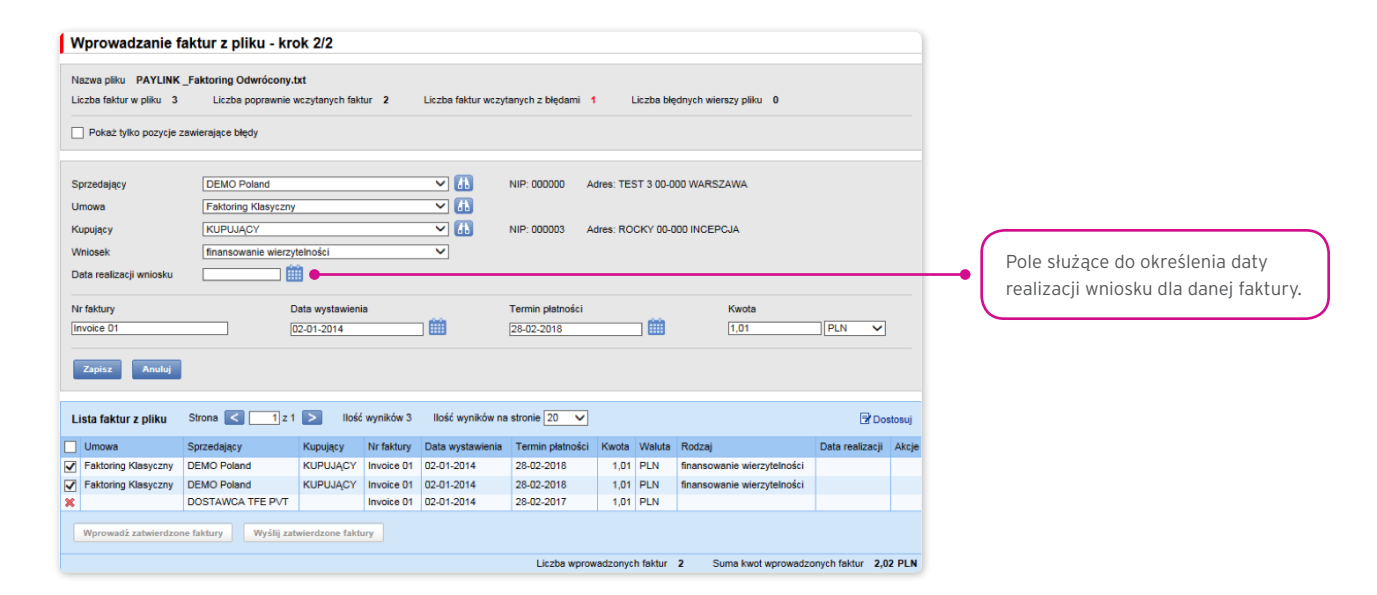

Poprawne wczytanie pliku uwarunkowane jest przygotowaniem pliku według odpowiedniego schematu importu. Bank udostępnia gotowe schematy do wykorzystania, a także umożliwia Użytkownikowi samodzielne przygotowanie schematu. Szczegółowe informacje o schematach importu oraz możliwość tworzenia schematów dostępna jest na platformie w zakładce Ustawienia -> Schemat importu oraz w Podręczniku Użytkownika w rozdziale 6.1.

W predefiniowanych schematach importu Tuf4 oraz faktoring odwrócony nie są uwzględnione daty realizacji wniosku. Użytkownik może utworzyć własny format z uwzględnieniem daty realizacji wniosku - w takiej sytuacji ma możliwość wysłania zatwierdzonych faktur w kroku 2 importu pliku (przycisk "Wyślij zatwierdzone faktury) z datą realizacji wniosku wskazaną w importowanym pliku.

Przykładowe pliki importu dla dwóch schematów importu prezentujemy poniżej:

Format pliku: Tuf4 (niezależnie od opisu formatu pliku wskazanego w zakładce Ustawienia -> Schemat Importu format ten służy do importu plików zgodnych z wykorzystywanym dotychczasowo w faktoringu w systemie CitiConnect, Użytkownik może skorzystać również z uproszczonego schematu importu, opisanego poniżej dla faktoringu odwróconego).

Wiersze w pliku:

01 tuf004 PL

O2|Numer Wniosku|Nazwa Sprzedajacego|Adres Sprzedajacego|NIP Sprzedajacego|Nazwa Kupujacego|Adres Kupujacego|NIP Kupujacego|pole puste|pole puste|numer faktury|data wystawienia faktury|kwota faktury|waluta|kwota wierzytelności|waluta wierzytelności|pole puste|pole puste|data platności faktury|procent finansowania|kwota zaakceptowana przez dluznika do zaplaty'|pole puste|typ wniosku|||||||

<sup>1</sup> Pole "kwota zaakceptowana przez dłużnika do zapłaty" ze względów technicznych musi być wypełnione, jednakże ze względu na specyfikę produktu **Paylink** z punktu widzenia procedowania danych dostarczonych do Banku w formacie pliku Tuf4 dane wypełnione w tym polu nie są istotne w zakresie składanego wniosku o udzielenie finansowania.

Przykład:

01 tuf004 PL

02|365|Andruschko Manufaktur|Leipziger Str. 33 D-14966 Berlin|5222401618|Rower SC|Niska 65A 56-989 Brzesko|54564|||TUF4-tes t2|24/05/2012|+203.00|PLN|+203.00|PLN||30/05/2012|100|+203.00||P|||||||

test sumy kontrolnej

#### Format importu "faktoring odwrócony"

Jest to bardzo prosty schemat, w którym plik importu powinien być przygotowany jako plik tekstowy kodowany zgodnie z Windows 1250 (CP-1250).

Ten format importu, niezależnie od jego nazwy, może służyć do obsługi importu danych o fakturach także dla innych programów faktoringowych, w tym w szczególności:

- inkasa faktur,
- faktoringu klasycznego,
- faktoringu z regresem,
- dyskonta wierzytelności,
- programów finansowania dostawców (Supplier Finance).

W pliku importu występują dwa rodzaje wierszy:

- wiersz nagłówka, który jest pomijany przez system w trakcie importu;
- wiersz(e) z transakcjami, z których każdy zawiera niezbędne informacje o jednej fakturze.

#### Struktura wierszy:

Umowa;NIP Sprzedającego;NIP Kupującego;Nr faktury;Data wystawienia;Data płatności;Kwota;Waluta

| Podgląd szabionu importu |                     |          |              |       |                         |         |               |  |  |  |  |  |
|--------------------------|---------------------|----------|--------------|-------|-------------------------|---------|---------------|--|--|--|--|--|
| Nazwa schematu pliku     | Faktoring Odwrócony |          | Ко           | olumn | y w pliku               |         |               |  |  |  |  |  |
| V Pomiń pierwsze wiersze | 1 wierszy           |          |              | L.p.  | Kolumna                 | Długość | Stała wartość |  |  |  |  |  |
| V Pomiń ostatnie wiersze | 0 wierszy           |          | $\checkmark$ | 1     | Umowa                   | 30      |               |  |  |  |  |  |
| Struktura pliku          | z seperatorem       | -        | 1            | 2     | NIP Sprzedającego       | 50      |               |  |  |  |  |  |
| Soparatar kaluma         | láradaild :         |          | $\checkmark$ | 3     | NIP Kupującego          | 50      |               |  |  |  |  |  |
| Separator Kolumin        |                     | _        | $\checkmark$ | 4     | Nr faktury              | 50      |               |  |  |  |  |  |
| Kwalifikator tekstu      | [brak]              | <b>~</b> | $\checkmark$ | 5     | Data wystawienia        | 10      |               |  |  |  |  |  |
| Separator dziesiętny     | [przecinek],        | <b>T</b> | $\checkmark$ | 6     | Data platności          | 10      |               |  |  |  |  |  |
| Separator tysięczny      | [brak]              | -        | 1            | 7     | Kwota                   | 20      |               |  |  |  |  |  |
| Separator daty           | [myślnik] -         | -        |              | 8     | Waluta                  | 3       |               |  |  |  |  |  |
| Format daty              | rrrr mm dd          |          |              |       | Nr raty                 | 50      |               |  |  |  |  |  |
|                          |                     |          |              |       | Kwota raty              | 20      |               |  |  |  |  |  |
| Kodowanie pliku          | CP1250              | <b>T</b> |              |       | Rodzaj niefinansowy     | 1       |               |  |  |  |  |  |
| _                        |                     |          |              |       | Rodzaj wniosku          | 1       |               |  |  |  |  |  |
| Wróć                     |                     |          |              |       | Data realizacji wniosku | 10      |               |  |  |  |  |  |
|                          |                     |          |              |       | Waluta raty             | 3       |               |  |  |  |  |  |
|                          |                     |          |              |       | Kurs raty               | 15      |               |  |  |  |  |  |

#### Przykład:

|   | ] plil      | importu_fakt_odwrocony.txt — Notatnik                                                                                                    | _ |
|---|-------------|----------------------------------------------------------------------------------------------------|---|
|   | Plik        | idycja For <u>m</u> at <u>W</u> idok Pomo <u>c</u>                                                                                                    |   |
| U | imow<br>Mow | ;NIP SprzedajĄcego;NIP KupujĄcego;Nr faktury;Data wystawienia;Data płatności;Kwota;Waluta<br>/01/2014;12345677745;5210xxx100;Faktura01;2014-01-02;2014-02-28;1,01;PLN | * |
|   |             |                                                                                                    | Ŧ |
| Ŀ | •           | 111 <b>b</b>                                                                                                    | щ |

Umowa;NIP Sprzedającego;NIP Kupującego;Nr faktury;Data wystawienia;Data płatności;Kwota;Waluta

UMOWA/01/2014;12345677745;5210XXX100;Faktura01;2014-01-02;2014-02-28;1,01;PLN

Funkcjonalność związana z wprowadzeniem/edycją/usuwaniem/importem faktur w ramach umów obsługujących w rozliczeniach Metodę Podzielonej Płatności nie ulega zmianie.

Rozszerzeniu ulegają:

- pola dostępne na formularzach wprowadzania/edycji/usuwania/importu faktur tylko dla umów, dla których określono możliwość korzystania z Metody Podzielonej Płatności
- walidacje pól (kwota brutto, netto, VAT) dostępne na formularzach wprowadzania/edycji/usuwania/importu faktur w module faktoringowym tylko dla umów, dla których określono możliwość korzystania z Metody Podzielonej Płatności.

Lista pól dostępna na formularzach wprowadzania/edycji/usuwania czy importu faktur będzie rozszerzona o pola:

- Kwota netto
- Kwota VAT.

Dodatkowo nazwa pola "Kwota" zostanie zmieniona na nazwę "Kwota brutto".

Walidacje:

- suma kwot netto i VAT faktury musi być równa kwocie brutto faktury
- kwota netto jest wymagana
- kwota VAT jest wymagana.

Wizualizacja formatki umożliwiającej ręczne wprowadzenie faktury dla umowy obsługującej w rozliczeniach Metodę Podzielonej Płatności:

| Wprowadzanie fa                                                    | aktury                                           |           |                    |                                    |                                                      |                                      |                           |           |       |         |
|--------------------------------------------------------------------|--------------------------------------------------|-----------|--------------------|------------------------------------|------------------------------------------------------|--------------------------------------|---------------------------|-----------|-------|---------|
| Grupa<br>Umowa<br>Sprzedający<br>Kupujący                          | wybierz<br>FRTRF/SPLITPAYM<br>BW-basia           | ENT       | •                  | 41<br>41<br>41                     | Faktoring z Regre<br>NIP: 11111111111<br>NIP: 242314 | sem<br>Adres: Jagodo<br>Adres: Ludow | iwa 11-00 Jagodow<br>a 12 | ra        |       |         |
| Nr faktury<br>Data wystawienia<br>Termin płatności<br>Dodaj Zapisz | 20180601/2<br>2018/06/01<br>2018/06/04<br>Anuluj |           | Kwo<br>Kwo         | ita brutto<br>ita netto<br>ita VAT | 1000<br>900<br>100                                   |                                      | Wa                        | luta PLN  | ¥     |         |
| Podgląd wprowadzony                                                | rch faktur Strona                                | < 1 z     | 1 Data wystawienia | vników 0                           | llość wyników na s                                   | tronie 500 🗸                         | Kwota petto               | Kwota VAT | Wakda | ostosuj |
| Brak danych                                                        | c,spolicy                                        | in landiy | and in Jaka when a | K                                  |                                                      | 51010                                |                           |           |       | - atopo |
| Usuń                                                               |                                                  |           |                    |                                    |                                                      |                                      |                           |           |       |         |

Lista kolumn dostępna na formularzu Tworzenie nowego szablonu importu dla schematu "Faktura" będzie rozszerzona o pola:

- Kwota netto
- Kwota VAT.

Dodatkowo nazwa pola "Kwota" zostanie zmieniona na nazwę "Kwota brutto".

Predefiniowane schematy importu zawierające dodatkowe pola dla Metody Podzielonej Płatności:

• SP Faktoring Odwrócony.

Wizualizacja formatki - przykład dla typu schematu "Faktura":

| Podgląd szabionu       | importu                |              |              |       |                         |         |         |
|------------------------|------------------------|--------------|--------------|-------|-------------------------|---------|---------|
| Tvp schematu           | Faktura                | ×            | ĸ            | olumr | ny w pliku              |         |         |
| Nazwa schematu pliku   | SP Faktoring Odwrócony | -            |              | L.p.  | Kolumna                 | Długość | Stała w |
| Pomiń pierwsze wiersze | 1 werszy               |              | ~            | 1     | Umowa                   | 30      |         |
| Pomiń ostatnie wiersze | 0 wierczy              |              | ~            | 2     | NIP Sprzedającego       | 50      |         |
| Otradition alian       |                        |              | $\checkmark$ | 3     | NIP Kupującego          | 50      |         |
| suuktura piiku         | 2 seperatorem          | ~            | $\checkmark$ | 4     | Nr faktury              | 35      |         |
| Separator kolumn       | [średnik];             |              | $\checkmark$ | 5     | Data wystawienia        | 10      |         |
| walifikator tekstu     | [brak]                 | $\sim$       | $\checkmark$ | 6     | Data płatności          | 10      |         |
| Separator dziesiętny   | [przecinek],           | $\checkmark$ | ~            | 7     | Kwota brutto            | 20      |         |
| Separator tysieczny    | [brak]                 | $\checkmark$ | $\checkmark$ | 8     | Kwota netto             | 20      |         |
| Deservation dist.      | former of the list     |              | $\checkmark$ | 9     | Kwota VAT               | 20      |         |
| separator daty         | (mysinik) -            | ~            | ~            | 10    | Waluta                  | 3       |         |
| Format daty            | rrrr mm dd             | $\sim$       |              |       | Nr raty                 | 30      |         |
| Kodowanie pliku        | CP1250                 | $\checkmark$ |              |       | Kwota raty              | 15      |         |
|                        |                        |              |              |       | Rodzaj niefinansowy     | 1       |         |
| Wróć                   |                        |              |              |       | Rodzaj wniosku          | 1       |         |
|                        |                        |              |              |       | Data realizacji wniosku | 10      |         |
|                        |                        |              |              |       | Waluta raty             | 3       |         |
|                        |                        |              |              |       | Kurs raty               | 15      |         |

#### Struktura wierszy:

Umowa;NIP Sprzedającego;NIP Kupującego;Nr faktury;Data wystawienia;Data płatności;Kwota brutto;Kwota netto;Kwota VAT;Waluta

Przykład:

| SP Faktoring Odwrócony — Notatnik                                                                                                    | X        |
|----------------------------------------------------------------------------------------------------|----------|
| Plik Edycja Format Widok Pomoc                                                                                                    |          |
| SETRE/HE/0015: 6970014891: 7791011327: 20180627x: 2018-06-20: 2018-06-30: 7.33: 4.33: 3.00: PLN                                                                                                    | <u>^</u> |
| SFTRF/HE/0015; 6970014891; 7791011327; 201806279; 2018-06-20; 2018-06-30; 7, 33; 4, 33; 3, 00; PLN<br>SFTRF/HE/0015; 6970014891; 7791011327; 201806272; 2018-06-20; 2018-06-30; 7, 33; 4, 33; 3, 00; PLN |          |
|                                                                                                    | *<br>+   |

Jeden wiersz z transakcją wygląda następująco:

SFTRF/HE/0015;6970014891;7791011327;20180627x;2018-06-20;2018-06-30;7,33;4,33;3,00;PLN

• SP Faktoring Standard.

Wizualizacja formatki - przykład dla typu schematu "Faktura":

| Podgląd szabionu       | importu               |              |                       |      |                         |         |               |
|------------------------|-----------------------|--------------|-----------------------|------|-------------------------|---------|---------------|
| Typ schematu           | Faktura               | ~            | к                     | olum | ny w pliku              |         |               |
| Nazwa schematu pliku   | SP Faktoring Standard |              |                       | L.p. | Kolumna                 | Długość | Stała wartość |
| Pomiń pierwsze wiersze | 0 wierszy             |              | $\checkmark$          | 1    | Umowa                   | 30      |               |
| Pomiń ostatnie wiersze | 0 wierszy             |              | $\checkmark$          | 2    | NIP Sprzedającego       | 50      |               |
|                        | 5 when be y           |              | $\checkmark$          | 3    | NIP Kupującego          | 50      |               |
| Struktura pliku        | z seperatorem         | ~            | $\checkmark$          | 4    | Nr faktury              | 35      |               |
| Separator kolumn       | [średnik] ;           | ✓ ;          | $\checkmark$          | 5    | Data wystawienia        | 10      |               |
| Kwalifikator tekstu    | [brak]                | $\checkmark$ | $\checkmark$          | 6    | Data płatności          | 10      |               |
| Separator dziesiętny   | [przecinek],          | $\sim$       | $\checkmark$          | 7    | Kwota brutto            | 20      |               |
| Separator tysieczny    | [brak]                | ~            | <ul> <li>✓</li> </ul> | 8    | Kwota netto             | 20      |               |
| Conservation dista     | Encoderation (1)      |              | . ✓                   | 9    | Kwota VAT               | 20      |               |
| Separator daty         | [mysinik] -           | ~            | $\checkmark$          | 10   | Waluta                  | 3       |               |
| Format daty            | rrrr mm dd            | $\sim$       | $\checkmark$          | 11   | Rodzaj wniosku          | 1       |               |
| Kodowanie pliku        | UTF-8                 | $\sim$       | $\checkmark$          | 12   | Data realizacji wniosku | 10      |               |
|                        |                       |              |                       |      | Nr raty                 | 30      |               |
| Wróś                   |                       |              |                       |      | Kwota raty              | 15      |               |
|                        |                       |              |                       |      | Rodzaj niefinansowy     | 1       |               |
|                        |                       |              |                       |      | Waluta raty             | 3       |               |
|                        |                       |              |                       |      | Kurs raty               | 15      |               |

Struktura wierszy:

Umowa;NIP Sprzedającego;NIP Kupującego;Nr faktury;Data wystawienia;Data płatności;Kwota brutto;Kwota netto;Kwota VAT;Waluta;Rodzaj wniosku;Data realizacji wnioski

#### Przykład

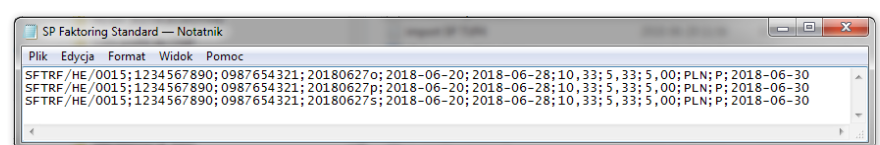

Jeden wiersz z transakcją wygląda następująco:

SFTRF/HE/0015;1234567890;0987654321;201806270;2018-06-20;2018-06-28;10,33;5,33;5,00;PLN;P;2018-06-30

• SP TUF4

Wizualizacja formatki - przykład dla typu schematu "Faktura":

| Podgląd szabionu           | importu       |              |              |      |                         |         |              |
|----------------------------|---------------|--------------|--------------|------|-------------------------|---------|--------------|
| Typ schematu               | Faktura       | ~            | ĸ            | olum | ny w pliku              |         |              |
| Nazwa schematu pliku       | SP TUF4       |              |              | L.p. | Kolumna                 | Długość | Stała wartoś |
| Pomiń pierwsze wiersze     | 1 wierszy     |              | $\checkmark$ | 1    | NIP Sprzedającego       | 50      |              |
| / Domiń ostatnia wiareza   | 1 wierezy     |              | $\checkmark$ | 2    | Umowa                   | 30      |              |
| - Formit Gatalance Wieraze | i wiciazy     |              | $\checkmark$ | 3    | NIP Kupującego          | 50      |              |
| truktura pliku             | z seperatorem | ~            | $\checkmark$ | 4    | Nr faktury              | 35      |              |
| eparator kolumn            | [pipe]        | $\checkmark$ | $\checkmark$ | 5    | Data wystawienia        | 10      |              |
| walifikator tekstu         | [brak]        | $\checkmark$ | $\checkmark$ | 6    | Data płatności          | 10      |              |
| eparator dziesiętny        | [kropka] .    | $\checkmark$ | $\checkmark$ | 7    | Kwota brutto            | 20      |              |
| eparator tysieczny         | [brak]        | $\checkmark$ | ~            | 8    | Kwota netto             | 20      |              |
| Separator daty             | lukośnik] /   | ~            |              | 9    | Kwota VAT               | 20      |              |
| ormat datu                 | dd mm mr      | ~            | ×            | 11   | Vvaluta<br>Nr retv      | 30      |              |
|                            | 001010        |              |              | 12   | Kwota raty              | 15      |              |
| odowanie pliku             | CP1250        | ~            | ~            | 13   | Rodzai niefinansowy     | 1       |              |
|                            |               |              | ~            | 14   | Rodzaj wniosku          | 1       |              |
| Wróć                       |               |              | ~            | 15   | Data realizacji wniosku | 10      |              |
|                            |               |              | ~            | 16   | Waluta raty             | 3       |              |
|                            |               |              |              | 17   | Kurs raty               | 15      |              |

#### Przykład:

| SP TUF4 — Notatnik                                                                                        | × | <u> </u> |
|----------------------------------------------------------------------------------------------------|---|----------|
| Plik Edycja Format Widok Pomoc                                                                            |   |          |
| 01<br>0987654321 SFTRF/HE/0015 1234567890 201806260 25/06/2018 30/06/2018 9.34 6.34 3.00 PLN    F  <br>03 | I | *<br>    |
| ( III                                                                                                    | F |          |

Jeden wiersz z transakcją wygląda następująco:

01

0987654321|SFTRF/HE/0015|1234567890|201806260|25/06/2018|30/06/2018|9.34|6.34|3.00|PLN||||F|||

03

### 3.2. Wysyłanie

Formatka wysyłania faktur składa się z czterech części: filtra, tabeli głównej, elementów funkcyjnych oraz podsumowania.

| Strona główna 🛛 Akredytywa 🔷 Gwarancja 👻 Inkaso 🔫       | Faktury - Sprawy bieżące - Raporty -        | Umowy - Kredyt Handlowy - Ustawienia -                                         | Wyloguj                                  |
|---------------------------------------------------------|---------------------------------------------|--------------------------------------------------------------------------------|------------------------------------------|
| Wysyłanie faktur                                        | Wprowadź<br>Importuj plik                   |                                                                                | Wybér formatki da wysylapia faktur       |
| S Filtr                                                 | Autoryzuj                                   |                                                                                | wybol formatki do wysyfania laktui.      |
| Umowa wszystkie                                         | V 🔠 Grupa                                   | wszystkie 🗸                                                                    |                                          |
| Sprzedający wszyscy                                     | V 🔝 Kupujący                                | wszyscy                                                                        |                                          |
| Wprowadzający wszyscy                                   | V 🔝 Status faktury                          | do wysłania 🗸 🗸                                                                |                                          |
| Nr faktury                                              | Wniosek                                     | wszystkie 🗸 🗸                                                                  |                                          |
| Data wprowadzenia od 2017-09-13 iiii do                 | <b>```</b>                                  |                                                                                |                                          |
|                                                         |                                             |                                                                                |                                          |
| Ustaw Wyczyść                                           |                                             |                                                                                |                                          |
|                                                         |                                             |                                                                                |                                          |
| Lista faktur strona C 1 2 1 S liosc wynikow             | w 2 liosc wynikow na stronie 20 V lios      | so zaznaczonych rekordow: 2                                                    |                                          |
| Umowa Sprzedający Kupujący Nr faktury Data<br>wystawier | nia płatności faktury Waluta Rodzaj wniosku | Data Data Data Whioskowana<br>wprowadzenia wysłania realizacji data realizacji | Status N<br>faktury ra                   |
| Faktoring DEMO FIRMA 201709201 2017-09-7                | 19 2017-09-<br>30 1.200,00 PLN              | 2017-09-20                                                                     | do<br>wysłania                           |
| Faktoring DEMO FIRMA 201709202 2017-09-7                | -19 2017-09-<br>30 15.000,00 PLN            | 2017-09-20                                                                     | do<br>wysłania                           |
| Whinskowana data realizanii Rodzai whinsku              |                                             |                                                                                |                                          |
| 2017-09-20 wybierz V                                    | Symulacja kosztów                           |                                                                                |                                          |
| Zmień kwote procent finansowania Wyślij E               | Edytuj Usuń Faktura korygująca W            | Wyślij wszystkie                                                               |                                          |
|                                                         |                                             |                                                                                |                                          |
| Umowa / Organizacja                                     | Dostępny limit                              | Liczba Suma<br>pozycji wninsku bazwaja                                         | Część podsumowania (dotyczy faktur, przy |
| Faktoring Klasverny, DEMO Poland                        | 1 OD PLN                                    | -017 30 PLN 2 15 200 00 PLN                                                    | których zaznaczono checkbox).            |
|                                                         | 1,00 PEN                                    | 2 16.200,00 PLN                                                                | >                                        |

Aby wysłać faktury, należy:

- zaznaczyć checkbox w tabeli głównej przy wybranej fakturze;
- wybrać datę realizacji wniosku, czyli wnioskowaną datę, w której Bank powinien zrealizować wniosek;
- wybrać rodzaj wniosku (rodzaje dostępne w zależności od rodzaju umowy podpisanej z Bankiem); możliwe typy to: rejestracja, przelew wierzytelności, dyskonto wierzytelności oraz finansowanie wierzytelności;
- nacisnąć przycisk "Wyślij"; Użytkownik może wskazać do wysłania pozycję ze statusem: "Do wysłania", "Zrealizowana" lub "Odrzucona".

W umowach, które przewidują realizowanie wniosków o przelew oraz wniosków o dyskonto, Użytkownik ma możliwość wysłania:

- wniosku o przelew;
- wniosku o dyskonto dla faktur wcześniej objętych wnioskiem o przelew;
- wniosku o dyskonto dla faktur wcześniej nieobjętych wnioskiem o przelew, co będzie skutkowało przesłaniem do Banku łącznie wniosku o dyskonto i wniosku o przelew.

Po naciśnięciu przycisku "Wyślij" przeprowadzana jest walidacja wszystkich zaznaczonych faktur. Jeżeli zostaną wykryte nieprawidłowości, proces wysyłania nie dojdzie do skutku, a Użytkownikowi wyświetlony zostanie odpowiedni komunikat.

Przycisk "Wyślij wszystkie" uruchamia proces asynchronicznego wysyłania faktur. Podczas takiego sposobu wysyłki faktur Użytkownik na bieżąco otrzymuje informacje o postępie wysyłki oraz zakończeniu procesu, jednocześnie może wykonywać inne czynności w platformie.

Użytkownik z poziomu tej formatki może również edytować fakturę, usunąć ją, wystawić fakturę korygującą lub przeprowadzić symulację kosztów, wciskając przeznaczone do tych operacji guziki znajdujące się pod listą faktur. Uaktywnienie tych guzików następuje po zaznaczeniu checkboxa przy co najmniej jednej fakturze z listy.

Również po zaznaczeniu checkboxa przy co najmniej jednej fakturze z listy, w prawym dolnym rogu ekranu, widoczna jest suma wniosku oraz dostępny limit umowy.

### 3.3. Autoryzacja

Autoryzacja jest możliwa w zakładce Faktury -> Autoryzuj. Autoryzacja odbywa się poprzez zaznaczenie faktur do autoryzacji za pomocą checkboxów, a następnie naciśnięcie przycisku "Autoryzuj".

Przycisk "Autoryzuj wszystkie" uruchamia proces asynchronicznej autoryzacji faktur. Podczas takiego sposobu autoryzacji faktur Użytkownik na bieżąco otrzymuje informacje o postępie autoryzacji oraz zakończeniu procesu, jednocześnie może wykonywać inne czynności w platformie.

Wniosek wysłany do Banku za pośrednictwem Citi Trade Portal, autoryzowany przez Użytkownika, uważa się za potwierdzony przez Użytkownika i za zlecony Bankowi do wykonania w sposób ważny i skuteczny.

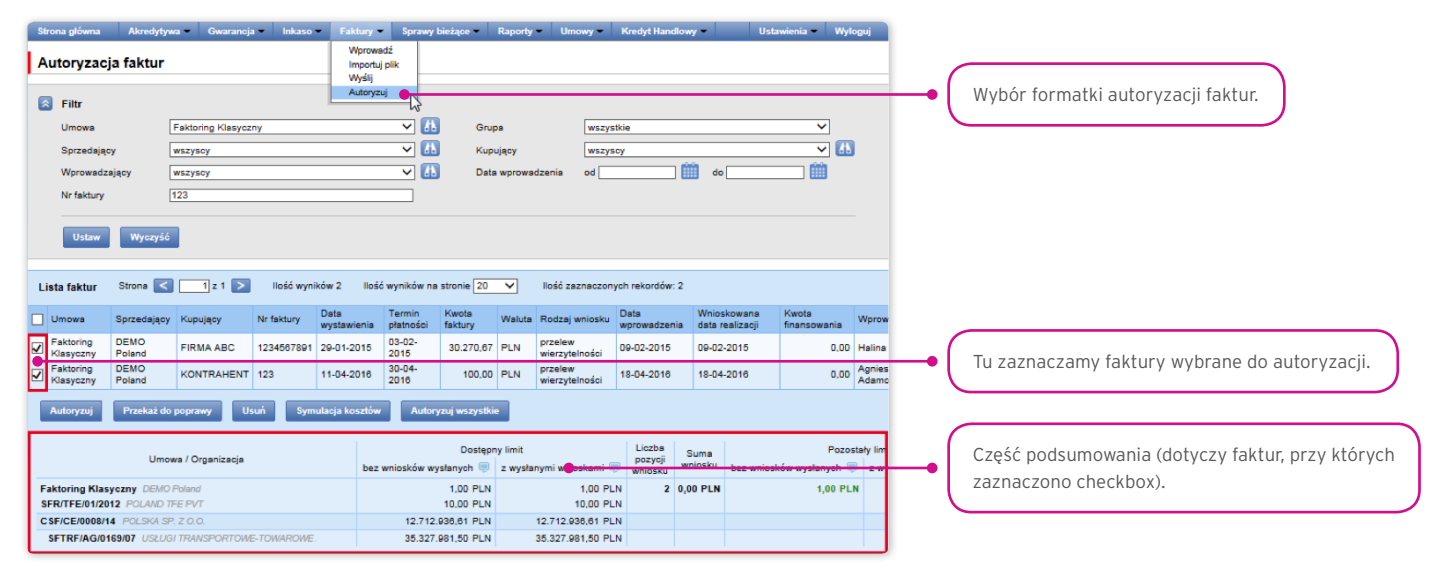

Formatka składa się z czterech części: filtra, tabeli głównej, elementów funkcyjnych oraz podsumowania.

Użytkownik ma możliwość zwrotu faktury do poprawy (przycisk "Przekaż do poprawy"), usunięcia faktury ("Usuń"), autoryzacji ("Autoryzuj") lub wykonania symulacji kosztów ("Symulacja kosztów").

Schemat autoryzacji wskazany w sekcji II Wniosku Konfiguracyjnego "Aktywacja / Konfiguracja - Citi Trade Portal" określa sposób reprezentacji Klienta wskazanego w sekcji I tego wniosku, co oznacza:

1) reprezentację jednoosobową - w przypadku zaznaczenia autoryzacji "Przez Wysłanie" lub "1 - pojedyncza"

Autoryzacja "Przez Wysłanie" oznacza, że dany Użytkownik jest umocowany do jednoosobowego zaciągania zobowiązań oraz samodzielnego tworzenia/wysyłania wniosków.

Autoryzacja "1 - pojedyncza" oznacza, że Użytkownik jest umocowany do jednoosobowego zaciągania zobowiązań, jednakże w przypadku gdy jest uprawniony jedocześnie do tworzenia/wysłania i autoryzacji, pomimo że jest umocowany do jednoosobowej reprezentacji, nie może dokonać autoryzacji, jeśli sam utworzył wniosek w sieci.

2) reprezentację dwuosobową - w przypadku zaznaczenia autoryzacji "2 - podwójna"

Autoryzacja "2 – podwójna" oznacza, że Użytkownik jest umocowany do zaciągania zobowiązań razem z drugą osobą uprawnioną do autoryzacji, jednakże w przypadku gdy jest uprawniony jednocześnie do tworzenia/wysłania i autoryzacji, pomimo że jest umocowany do reprezentacji razem z drugą osobą uprawnioną do autoryzacji, nie może dokonać autoryzacji samodzielnie lub wspólnie z tą osobą, jeśli on sam lub ta osoba utworzyli wniosek w sieci.

| www.o<br>Bank                | citihandlowy.pl<br>Handlowy w Warszawie S.A.                                                                                       |                                        |                                        |                                            |                                        |                                          |                                          | cit                              | i ha                             | nd                              | low                    | /y*                  |
|------------------------------|----------------------------------------------------------------------------------------------------|----------------------------------------|----------------------------------------|--------------------------------------------|----------------------------------------|------------------------------------------|------------------------------------------|----------------------------------|----------------------------------|---------------------------------|------------------------|----------------------|
| CitiE<br>Citi T              | Direct <sup>®</sup> /CitiDirect <sup>®</sup> EB - A<br>Trade Portal – Trade Finance <sup>1</sup>                                   | ktywa                                  | cja/Ko                                 | onfigur                                    | acja                                   |                                          |                                          |                                  |                                  |                                 |                        | Wyczyść<br>wniosek   |
| Stanow<br>z tą um<br>z dokor | ri integrainą część umowy na podstawie któ<br>nową oraz umową/umowami wskazaną/wsk<br>nywaniem czynności bankowych w postaci e     | rej Bank u<br>azanymi v<br>lektroniczi | udostępnia<br>v punkcie<br>nej jak róv | a Klientowi<br>II poniżej o<br>wnież rodza | system ei<br>okresia sp<br>ije oświadz | ektroniczni<br>osób oraz<br>izeń woli/ir | ego przetw<br>skutki skła<br>itormacji o | rarzania<br>Idania o<br>raz osol | l transm<br>świadcze<br>by upowa | isji dany<br>n wol w<br>iznione | tym zwi                | ') I wraz<br>ązanych |
| 1. Da<br>Nazwa               | ane Posiadacza Rachunku<br>Posladacza Rachunku<br>Rachunku                                                                         |                                        |                                        |                                            |                                        |                                          |                                          |                                  |                                  |                                 |                        |                      |
| Adres k                      | torespondencyjny                                                                                                    |                                        |                                        |                                            |                                        |                                          |                                          |                                  |                                  |                                 |                        |                      |
| Osoba                        | kontaktowa <sup>2</sup>                                                                                                    |                                        |                                        |                                            |                                        |                                          |                                          |                                  |                                  |                                 |                        |                      |
| Numer                        | telefonu                                                                                                    |                                        |                                        |                                            | E-mail                                 | 3                                        |                                          |                                  |                                  |                                 |                        |                      |
| 2. So                        | hemat autoryzacji:                                                                                                    |                                        |                                        |                                            |                                        |                                          |                                          |                                  |                                  |                                 |                        |                      |
| I.p.                         | Nr Umowy                                                                                                    | Przez Wy                               | rstanie /                              | Do kwoty                                   | / 1-                                   | pojedynca                                | a/ Lim                                   | it                               | 2-                               | podwój                          | na /U                  | mit                  |
| 1                            |                                                                                                    | <u> </u>                               |                                        |                                            | +                                      | <u><u> </u></u>                          |                                          |                                  | ļ                                | 1                               |                        | _                    |
| 2 :                          | representaci Vilenta wekazaw jest newst                                                                                            | al Crozac                              | Aloury on                              | ie mend fu                                 | nkcionowa                              | nia i obsku                              | al Classiv                               | F37 7 WA                         | intelact                         | /                               | matu aut               | line to a            |
| o który                      | m mowa powyżej znajduje się w instrukcji ot                                                                                        | singl udo                              | stępnionej                             | przez Ban                                  | k Klentow                              | i ("Instrukc                             | a Użytko                                 | wnika").                         | paorinerin                       |                                 |                        | oryzacji,            |
| Schem                        | at autoryzacji określa sposób reprezentacji i                                                                                      | Clienta I oc                           | znacza:                                | _                                          |                                        |                                          |                                          |                                  |                                  |                                 |                        |                      |
| 1) repre                     | ezentację jednoosobową – w przypadku zaz<br>Autoryzania, Przez Wysłanie" oznacza, że i                                             | naczenia :<br>Użytkowni                | autoryzacj<br>k lest umi               | ji "Przez W<br>poowany de                  | ysianie" ai<br>iednooso                | bowego si                                | liadania o                               | uwzgięd<br>twiadozi              | nieniem,<br>só w imir            | ze:<br>niu Kiler                | ta (doko               | wwania               |
|                              | Autoryzacji Wniosków) oraz do samodzieln                                                                                           | ego Tworz                              | tenla/Wys                              | ylania Wrik                                | osków.                                 |                                          |                                          |                                  |                                  |                                 |                        |                      |
|                              | Autoryzacja "1-pojedyncza" oznacza, że U.<br>Autoryzacji Wniosków) z tym zastrzeżenie<br>sam utworzył dany Wniosek w Sieci, nie mo | żytkownik<br>m, że jeż<br>oże już do   | jest umor<br>eli dany L<br>konač jeg   | cowany do<br>Jżytkownik,<br>o Autoryzai    | jednoosot<br>, będąc je<br>cji.        | owego sk<br>Inocześnie                   | adania os<br>uprawnia                    | władcze<br>onym do               | ft w Imle<br>Tworze              | niu Kiler<br>niaWysy            | ita (doko<br>ilania Wr | nywania<br>tiosków,  |
| 2) repre                     | ezentację dwuosobową – w przypadku zazn                                                                                            | aczenia a                              | utoryzacji                             | 2-podwójn                                  | a".                                    |                                          |                                          |                                  |                                  |                                 |                        |                      |
|                              | Autoryzacja "2-podwójna" oznacza, że Uży<br>drugą osobą o tych samych uprawnienia<br>Tworzenia/Wysylania Wniosków, sam utwo        | tkownik je<br>ch, z tym<br>rzyi dany i | st umocov<br>1 zastrzeż<br>Wniosek v   | wany do sk<br>beniem, że<br>w Sieci, nie   | jezeli któ<br>może już                 | władczeń w<br>rykolwiek<br>dokonać je    | v Imleniu I<br>Užytkown<br>go Autory     | Klienta (<br>ik, będa<br>zacji.  | dokonya<br>je jedno              | ania Aut<br>ześnie              | oryzacji)<br>uprawnio  | nym do               |
| Majac i                      | na wzgiędzie powyższe, zalecane jest skor                                                                                          | nfigurowar                             | nie przez                              | Klienta aut                                | oryzacji w                             | taki spos                                | ob aby ko                                | nieczne                          | było dzia                        | alanie co                       | najmnie                | dwoch                |
| Klient                       | ninielszym oświadcza że zapoznaj sie                                                                                               | z Instru                               | kola Užv                               | tkovnika :                                 | maidulaca                              | sie na                                   | stronie in                               | temetor                          | vel Ban                          | kur wara                        | v ofidired             | tol lub              |
| WRW.C                        | tidirecteb.pl w sekcji Podręczniki i aprobuje<br>je zmiany instrukcji Użytkownika beda zar                                         | jej tresć o                            | raz zobow                              | wiązuje się<br>Bank na v                   | do zapozr                              | ania Użyt<br>lenionel s                  | kowników<br>ronie inte                   | z postar<br>metowe               | owienia<br>Banku                 | ni instrui<br>o czym            | kiji Užyti<br>Klient   | ownika.<br>zostanie  |
| powlad                       | omiony w postaci umieszczenia komunikatu                                                                                           | w Sleci Iu                             | ib na adre                             | is poczty el                               | ektroniczn                             | ej e-mail w                              | skazany v                                | v punkci                         | e I powy                         | tej.                            |                        |                      |
| 3. U                         | prawnienia Uzytkownikow *:                                                                                                    | Do da                                  |                                        | _                                          |                                        |                                          |                                          | _                                |                                  |                                 |                        | _                    |
|                              | imię i Nazwicko                                                                                                    | Safe                                   | Word <sup>7</sup>                      |                                            | 1                                      | .1                                       |                                          | nie /                            | -                                | cja 2                           | porty                  | 1.<br>1.<br>1.<br>1. |
| Adres                        | e-mail (wymagane) Nr. Telefonu Kom. (opcjoneine) 🔽                                                                                 | "Token<br>aprostowy                    | Aplikacja<br>mobilna                   | Nr Umowy <sup>1</sup>                      | D D                                    | n la                                     | 1                                        | Wyslu                            | a la                             | EZ/UQ                           | ā                      | splat                |
| •W prz<br>opcji 1            | ypadku tworzenia nowego Uzytkownika i wyborze<br>Token sprzętowy proszę wpisać "Nowy"                                              | 2                                      | 2                                      |                                            | 9                                      |                                          | 19                                       | -                                | 2                                | N.                              |                        | ×                    |
| 1                            | 1                                                                                                    |                                        |                                        |                                            | 0                                      | 0                                        | 0                                        |                                  |                                  |                                 |                        |                      |
| 2                            |                                                                                                    |                                        |                                        |                                            | 0                                      | 0                                        | 0                                        |                                  |                                  |                                 |                        |                      |
| 3-                           | 1                                                                                                    |                                        |                                        |                                            | 0                                      | 0                                        | 0                                        |                                  |                                  |                                 |                        |                      |
| H                            | 1                                                                                                    | <u> </u>                               |                                        |                                            | 6                                      | 5                                        | 0                                        |                                  |                                  |                                 |                        |                      |
| H                            | I                                                                                                    | <u> </u>                               |                                        |                                            | 0                                      | 0                                        | 0                                        |                                  |                                  |                                 |                        |                      |
| 1                            | 1                                                                                                    | 1                                      |                                        |                                            | 0                                      | 0                                        | 0                                        |                                  |                                  |                                 |                        |                      |
| •                            | 1                                                                                                    |                                        |                                        |                                            | 0                                      | 0                                        | 0                                        |                                  |                                  |                                 |                        |                      |
| 7                            | 1                                                                                                    |                                        |                                        |                                            | 0                                      | 0                                        | 0                                        |                                  |                                  |                                 |                        |                      |
| -                            |                                                                                                    |                                        | (h)                                    |                                            |                                        |                                          |                                          |                                  |                                  |                                 |                        |                      |
|                              |                                                                                                    |                                        | Pod                                    | pis(y) osób u                              | powatnion                              | rch, zgodne                              | z reprezen                               | tacją / peł                      | nomocnic                         | twem Pos                        | ladacza R              | schunks <sup>6</sup> |
|                              |                                                                                                    |                                        |                                        |                                            |                                        |                                          |                                          |                                  |                                  |                                 |                        |                      |
|                              |                                                                                                    |                                        |                                        |                                            |                                        |                                          |                                          |                                  |                                  |                                 |                        |                      |

### 3.4. Powiadomienia

Szczegółowy opis ustawiania parametrów Powiadomień znajduje się w rozdziale 2.4.

Otrzymanie powiadomienia z Banku związane jest z osobnym uprawnieniem Użytkownika. Jeżeli Użytkownik ma przyznane odpowiednie uprawnienie, to w momencie wystąpienia zdarzenia powiadomienie zostanie wygenerowane i wysłane wybranymi przez Użytkownika kanałami (o ile zostały określone dla niego w zakładce Ustawienia -> Powiadomienia).

Nieprzeczytane alerty wyświetlane są na stronie głównej, natomiast po przeczytaniu dostępne są tylko z poziomu formatki "Lista alertów" w zakładce Sprawy bieżące.

Zdarzenia inicjujące wysyłanie powiadomień do Użytkownika:

| Lp. | Powiadomienie                                           | Zdarzenie                                                                                                    |
|-----|---------------------------------------------------------|----------------------------------------------------------------------------------------------------|
| 1   | Faktury są do autoryzacji                               | Faktury zostały wysłane i oczekują autoryzacji na poziomie, do którego uprawnienie posiada<br>Użytkownik w danej umowie (i Użytkownik może autoryzować tę fakturę, tzn. nie autoryzował jej<br>wcześniej na niższym poziomie).<br>Jeżeli w chwili generowania Użytkownikowi powiadomienia nie będzie żadnych faktur                                                                                                    |
|     |                                                         | spełniających warunek, proces zostanie anulowany                                                                                                    |
| 2   | Faktury zostały sfinansowane                            | Faktury zostały przyjęte do finansowania (rodzaje wniosków związane z finansowaniem)<br>w umowie, w której Użytkownik ma jedno z uprawnień do wysyłania faktur                                                                                                    |
| 3   | Faktury zostały przyjęte                                | Faktury zostały przyjęte do inkasa (rodzaje wniosków związane z przelewem wierzytelności)<br>w umowie, w której Użytkownik ma jedno z uprawnień do wysyłania faktur                                                                                                    |
| 4   | Faktury zostały odrzucone                               | Faktury zostały odrzucone przez Bank w umowie, w której Użytkownik ma jedno z uprawnień do<br>wysyłania faktur                                                                                                    |
| F   |                                                         | Faktura została całkowicie spłacona w umowie, w której Użytkownik ma jedno z uprawnień do<br>wysyłania faktur.                                                                                                    |
| C   | raktui y zostały spłacone                               | Jeżeli w chwili generowania Użytkownikowi powiadomienia nie będzie żadnych faktur<br>spełniających warunek, proces zostanie anulowany                                                                                                    |
| 6   | Faktury nie zostały spłacone w terminie<br>wymagalności | Faktura nie została całkowicie spłacona, a upłynął termin płatności określony na fakturze;<br>dotyczy umów, w których Użytkownik ma jedno z uprawnień do wysyłania faktur                                                                                                    |
| 7   | Zbliża się termin płatności faktur (X<br>dni przed)     | Faktura nie została całkowicie spłacona, a za X dni (zgodnie z bieżącym ustawieniem) jest<br>dzień terminu płatności (ustawionego na fakturze) - dotyczy również faktur, których termin<br>płatności upływa szybciej niż za X dni, ale nie wysłano jeszcze do nich powiadomienia do<br>danego Użytkownika.<br>Jeżeli w chwili generowania Użytkownikowi powiadomienia nie będzie żadnych faktur<br>spełniających warunek, proces zostanie anulowany.<br>Powiadomienie dotyczy faktur w umowach, w których Użytkownik ma przyznane jedno<br>z uprawnień do wysyłania faktur.<br>Przy wyznaczaniu daty wygenerowania powiadomienia pomijane są dni wolne (przykład: przy<br>terminie płatności faktury ustawionym na wtorek i ustawieniu 2 dni wcześniej alert wysłany |
| 0   | Pankuwkanal ragrae                                      | zostanie w piątek)<br>Na fakturze został wykonany regres w umowie, w której Użytkownik ma jedno z uprawnień do                                                                                                    |
| 8   | Bank wykonał regres                                     | wysyłania faktur                                                                                                    |
| 9   | Bank prosi o specyfikację rozliczenia<br>płatności      | Po odebraniu informacji o nowym przelewie do rozliczenia w jednej z umów, do których<br>Użytkownik posiada uprawnienie.<br>Jeżeli w chwili generowania Użytkownikowi powiadomienia nie będzie żadnych przelewów<br>spełniających warunek, proces zostanie anulowany                                                                                                    |
| 10  | Przekroczono ustalony poziom limitu                     | Po każdym zwiększeniu zaangażowania w umowie ponad określony przez Użytkownika próg,<br>o ile Użytkownik ma przyznane takie uprawnienie oraz jedno z uprawnień do wysyłania faktur.<br>Jeżeli w chwili generowania Użytkownikowi powiadomienia warunek nie będzie aktualny<br>(poziom zaangażowania będzie mniejszy niż ustalona wartość progowa), proces zostanie<br>anulowany                                                                                                    |
| 11  | Nowa faktura do pobrania                                | Komunikat o nowej fakturze do umowy, w której Użytkownik ma przyznane uprawnienie                                                                                                    |
| 12  | Nowe pismo do pobrania                                  | Komunikat o nowym piśmie do umowy, w której Użytkownik ma przyznane uprawnienie                                                                                                    |

| Lp. | Powiadomienie                        | Zdarzenie                                                                                                    |
|-----|--------------------------------------|----------------------------------------------------------------------------------------------------|
| 13  | Rezultat wprowadzenia faktur z pliku | Zakończenie asynchronicznego wprowadzania faktur po imporcie z pliku do umów, w których<br>Użytkownik ma uprawnienie. |
| 15  |                                      | Powiadomienie jest generowane po każdym zdarzeniu (każdej akcji asynchronicznego                                      |
|     |                                      |                                                                                                    |
|     |                                      | Zakończenie asynchronicznego wysyłania faktur po imporcie z pliku do umów, w których                                  |
|     |                                      | Użytkownik ma przynajmniej uprawnienie.                                                                               |
| 14  | Rezultat wysłania faktur z pliku     | Powiadomienie jest generowane po każdym zdarzeniu (każdej akcji asynchronicznego wysyłania                            |
|     |                                      | faktur), osobno dla każdego Użytkownika                                                                               |
|     |                                      | Zakończenie asynchronicznej autoryzacji faktur uruchomionej z poziomu formatki autoryzacji                            |
| 15  | Rezultat asynchronicznej autoryzacji | faktur w ramach umów, w których Użytkownik ma uprawnienie.                                                            |
| 15  | faktur                               | Powiadomienie jest generowane po każdym zdarzeniu (każdej akcji asynchronicznej autoryzacji                           |
|     |                                      | faktur), osobno dla każdego Użytkownika                                                                               |
|     |                                      | Zakończenie asynchronicznego wysyłania faktur uruchomionego z poziomu formatki wysyłania                              |
| 16  | Rezultat asynchronicznego wysyłania  | faktur w ramach umów, do których Użytkownik ma uprawnienie.                                                           |
| -   | faktur                               | Powiadomienie jest generowane po każdym zdarzeniu (każdej akcji asynchronicznego wysyłania                            |
|     |                                      | faktur uruchomionej z poziomu formatki wysyłania faktur), osobno dla każdego Użytkownika                              |

### 4. SPRAWY BIEŻĄCE

Podgląd to formatka, z której poziomu Użytkownik ma wgląd w bieżącą sytuację dotyczącą faktur.

| Strona główn<br>Ekran st            | anu bie                     | redytywa <del>v</del><br>eżącego | Gwarancja 👻              | Inkaso 🔻                          | Faktury 🔻           | Sprawy<br>Podgl<br>Lista s<br>Status | bieżące 👻<br>ąd 📕 🚺<br>plat portfela 🕨 | Rapor                        | ty Un       | nowy 👻                       | Kredyt Handlow                  | y Ŧ                     | Ustawienia 🔻                            | Wyłoguj     | -•( | Wybór formatki <b>Podgląd</b> spraw bieżących.                                    |
|-------------------------------------|-----------------------------|----------------------------------|--------------------------|-----------------------------------|---------------------|--------------------------------------|----------------------------------------|------------------------------|-------------|------------------------------|---------------------------------|-------------------------|-----------------------------------------|-------------|-----|-----------------------------------------------------------------------------------|
| Filtr<br>Umowa<br>Sprzeda<br>Wniose | jący<br>(                   | wszys<br>DEMC<br>wszys           | tkie<br>) Poland<br>tkie |                                   |                     | Lista a<br>eFaktu<br>Pisma           | ilertów<br>ury<br>Ku<br>St             | ipa<br>upujący<br>tatus spła | ty          | wszysti<br>wszysc<br>wszysti | kie<br>Y<br>kie                 |                         | ~                                       | 2<br>2<br>2 |     |                                                                                   |
| Nr faktu<br>Data wp<br>Termin       | ry<br>rowadzen<br>ołatności | ia od                            | 01-2017                  | do<br>do                          |                     | )                                    | St                                     | atus fakti<br>o windyka      | ıry<br>Icji | wszysti                      | kie                             |                         | ``````````````````````````````````````` |             | -•( | W kolumnie <b>Status faktury</b> dostępne są infor<br>o bieżącym statusie faktur. |
| Ustav<br>Lista faktur               | Stron                       | yczyść<br>na <                   | 1z1 🚬 II                 | ość wyników 3                     | 3 Hość 1            | wyników na                           | stronie 20                             | ~                            |             |                              |                                 | Wskazana                |                                         |             | _ ( | Odnośnik, po którego naciśnięciu pojawi się o                                     |
| Umowa<br>Faktoring                  | Nr<br>faktury<br>test       | Sprzedający<br>DEMO              | Kupujący<br>KONTRAHENT   | Data<br>wystawienia<br>24-05-2017 | płatności<br>26-05- | faktury                              | do splaty                              | Waluta                       | wniosku     | faktury<br>do                | status<br>spłaty<br>niespłacona | do<br>windykacji<br>nie | vvczesniejsza<br>spłata<br>nie          | Szczegóły   |     | z informacjami dotyczącymi szczegółów faktu                                       |
| Faktoring<br>Klasyczny              | gfghijk                     | DEMO<br>Poland                   | FIRMA ABC                | 17-01-2017                        | 31-01-<br>2017      | 1.000,00                             |                                        | PLN                          |             | do<br>wysłania               | niespłacona                     | nie                     | nie                                     | pokaż       |     |                                                                                   |
| Faktoring<br>Klasyczny              | Invoice<br>01               | DEMO<br>Poland                   | FIRMA ABC                | 02-01-2014                        | 28-02-<br>2017      | 1,01                                 |                                        | PLN                          |             | do<br>wysłania               | niespłacona                     | nie                     | nie                                     | pokaż       | (   | Przyciski stają się aktywne po zazpaczeniu                                        |
|                                     | applatu                     | Weześnie                         | ieza enlata              | Manafalalana                      | execteleurs         | aplata                               |                                        |                              |             |                              |                                 |                         |                                         |             | _   | Fizyciski stają się aktywile po zdzilaczelliu                                     |

Na ekranie Stanu bieżącego dostępne są informacje o bieżącym statusie faktur, możliwe statusy to:

- Do autoryzacji faktura oczekująca na autoryzację;
- Do modyfikacji faktura, która została odrzucona w procesie autoryzacji, oczekuje na modyfikację;
- Do wysłania faktura wprowadzona do systemu, oczekuje na decyzję o wysłaniu wniosku;
- Wysłana faktura wysłana do Banku do realizacji, przed przyjęciem przez system transakcyjny Banku;
- Oczekuje na realizację faktura wysłana do Banku, w trakcie procesowania przez system transakcyjny Banku;
- Zrealizowana faktura, dla której został zrealizowany wniosek;
- Odrzucona faktura wysłana do Banku i odrzucona w procesie realizacji, możliwa do ponownego wysłania;
- Skorygowana faktura, która była przedmiotem korekty;
- Usunięta faktura usunięta z listy faktur, domyślnie nie jest widoczna na liście faktur.

#### 4.1. Lista spłat

Lista spłat przedstawia przelewy, których Bank nie mógł samodzielnie rozliczyć, w związku z czym oczekuje na wskazanie zobowiązań, które mają być nimi spłacone. Lista obejmuje tylko przelewy o statusie "Oczekuje na rozliczenie" lub "Przesłana do rozliczenia". Lista widocznych dla Użytkownika przelewów uzależniona jest od przypisanych mu uprawnień.

Zaznaczone przez Użytkownika zobowiązania i inne dyspozycje do rozliczenia będą widoczne ze statusem "Oczekuje" na szczegółach przelewu. Po weryfikacji przez Bank dyspozycji Użytkownika uzyskają one status "Odrzucona" albo "Przyjęta". Jeżeli wszystkie dyspozycje zostały przyjęte i kwota pozostająca do rozliczenia jest równa 0, przelew otrzyma status "Rozliczony".

| Strona główna 🛛 Akredytywa 👻 Gwarancja 💌 Ink                                                                                                    | aso 👻 Faktury 👻 Sprawy bieżące                                                                                                    | <ul> <li>Raporty</li> </ul>                                                                                                    | Umowy 🔻                                                                                                    | Ustawie                                                                                                    | nia 🔹 Wyl                                                                                                    | loguj                                                                                                    |                               |                                                                   |                                      |           |
|----------------------------------------------------------------------------------------------------|----------------------------------------------------------------------------------------------------|----------------------------------------------------------------------------------------------------|----------------------------------------------------------------------------------------------------|----------------------------------------------------------------------------------------------------|----------------------------------------------------------------------------------------------------|----------------------------------------------------------------------------------------------------|-------------------------------|-------------------------------------------------------------------|--------------------------------------|-----------|
| Lista splat  Filtr Rachunek nadawcy Nadawca Tytul Data od Pokaż tylio nierozliczone w całości                                                                                                    | do                                                                                                    | chunek splat<br>Status<br>Kwota                                                                                                    | wszystkie<br>od                                                                                                    | do                                                                                                    | <b>&gt;</b>                                                                                                    |                                                                                                    | • Wybór fo                    | ormatki z <b>Listą s</b>                                          | płat.                                |           |
| Ustaw Wyczyść                                                                                                    |                                                                                                    |                                                                                                    |                                                                                                    |                                                                                                    |                                                                                                    |                                                                                                    |                               |                                                                   |                                      |           |
| Lista spłat Strona 🔀 🚺 z 1 📐 Ilość v                                                                                                    | vyników 19 Ilość wyników na stronie                                                                                                    | 20 🗸                                                                                                    |                                                                                                    |                                                                                                    | 🖻 Do                                                                                                    | ostosuj                                                                                                    |                               |                                                                   |                                      |           |
| Lista splat Strona I z 1 I lióść v<br>Rachunek nadawcy Rachunek spla                                                                                                    | vyników 19 Ilość wyników na stronie<br>t Data waluty                                                                                                    | 20 V<br>Kwota                                                                                                    | Kwota do rozliczenia                                                                                                    | Status                                                                                                    | Szczegóły                                                                                                    | Akcje                                                                                                    |                               |                                                                   |                                      |           |
| Lista splat Strona I z 1 I lióć v<br>Rachunek nadawcy Rachunek spla<br>FIS981619710000661 261030150800                                                                                                    | vyników 19 Ilość wyników na stronie<br>t Data waluty<br>00000100064316 15-09-2014                                                                                                    | 20 V<br>Kwota 143.506,85                                                                                                    | Kwota do rozliczenia<br>0,00                                                                                                    | Status<br>rozliczona                                                                                                    | Szczegóły<br>pokaż                                                                                                    | ostosuj<br>Akcje                                                                                                    |                               |                                                                   |                                      |           |
| Lista splat Strona      1 z 1      1 listé v     Rachunek nadawcy     Richunek spla     Fi5961619710000661     61'005000061     26100015000     26100015000                                                                                                    | vyników 19 Ilość wyników na stronie<br>t Data waluty<br>00000100064316 15-09-2014<br>00000100064316 27-11-2014                                                                                                    | Kwota<br>143.506,85<br>116.402,10                                                                                                    | Kwota do rozliczenia<br>0,00<br>116.402,10                                                                                                    | Status<br>rozliczona<br>oczekuje na rozliczenie                                                                                                    | Do<br>Szczegóły<br>pokaż<br>pokaż                                                                                                    | Akcje                                                                                                    |                               |                                                                   |                                      |           |
| Lista splat Strons  1z1 1iość v Rachunek nadawcy 6710500661 2610300002341475303 65103015000 0 0 0 0 0 0 0 0 0 0 0 0 0 0 0 0 0                                                                                                     | vyników 19 Ilość wyników na stronie<br>t Data waluły<br>00000100064316 15-09-2014<br>00000100064316 27-11-2014<br>00000100052792 10-07-2014                                                                                                    | Kwota 443.506,85<br>116.402,10<br>82.078,17                                                                                                    | Kwota do rozliczenia<br>0,00<br>116.402,10<br>82.078,17                                                                                                    | Status<br>rozliczona<br>oczekuje na rozliczenie<br>oczekuje na rozliczenie                                                                                                    | Szczegóły<br>pokaż<br>pokaż<br>pokaż                                                                                                    | Akcje<br>rozlicz<br>rozlicz                                                                                                    |                               |                                                                   |                                      |           |
| Lista splat Strona C 1 z 1 S 866 v<br>Rachunek nadawcy Rachunek spla<br>Fi585 (1617)000661 261030150000<br>671050008100002341475305 261030150000<br>BES6001705960685 55100150000<br>Fi585 (1617)0000661 261030150000                                                                                                    | vyników 19 Ilość wyników na stronie<br>t Data waluty<br>00000100064316 15-09-2014<br>00000100064316 27-11-2014<br>00000100052792 10-07-2014<br>00000100064316 12-11-2014                                                                                                    | Kwota<br>143.506,85<br>116.402,10<br>82.078,17<br>20.817,75                                                                                                    | Kwota do rozliczenia<br>0,00<br>116.402,10<br>82.078,17<br>20.817,75                                                                                                    | Status<br>rozliczona<br>oczekuje na rozliczenie<br>oczekuje na rozliczenie                                                                                                    | Szczegóły<br>pokaż<br>pokaż<br>pokaż<br>pokaż                                                                                                    | Akcje<br>rozlicz<br>rozlicz<br>rozlicz                                                                                                    | Link roz                      | licz jest dostępn                                                 | y tylko dla p                        | rzelewów  |
| Lista splat         Strona         1 z 1         Ilséé ví           Rachunek nadawcy         Rachunek splat         Pisse 1619710000661         261030150000           Pisse 1619710000661         261030150000         261030150000         261030150000           Pisse 1619710000661         261030150000         261030150000         261030150000           Pisse 1619710000661         261030150000         261030150000         261030150000           Pisse 1619710000661         261030150000         261030150000         261030150000                                                                                                    | yników 19 llość wyników na stronie<br>t Data waluły<br>0000100064316 15-09-2014<br>00000100052792 10-07-2014<br>00000100052792 10-07-2014<br>00000100054316 10-03-2016                                                                                                    | Kwota<br>143.506,85<br>116.402,10<br>62.078,17<br>20.817,75<br>51.036,96                                                                                                    | Kwota do rozliczenia<br>0,00<br>116.402,10<br>82.078,17<br>20.817,75<br>51.036,96                                                                                                    | Status<br>rozliczona<br>oczekuje na rozliczenie<br>oczekuje na rozliczenie<br>oczekuje na rozliczenie                                                                                                    | Contraction of the second second seco | Akcje<br>rozlicz<br>rozlicz<br>rozlicz<br>rozlicz                                                                                                    | Link roz                      | licz jest dostępni<br>ie Oczekuje na r                            | y tylko dla p                        | rzelewów  |
| Lista splat         Strona         1 z 1         Ilocé v           Rachunek nadawcy         Rachunek spla         Fissei 619710000661         26 1030150800           67105500086100002241475305         26 1030150800         26 1030150800           673055000861000002241475305         26 1030150800         26 1030150800           671055000861000002241475305         26 1030150800         26 1030150800           671055000861000002241475305         26 1030150800         2030150800                                                                                                    | Isofe wyników 19         Isofe wyników na stronie           t         Data waluty           00000100064316         15-08-2014           00000100064316         27-11-2014           00000100064316         12-11-2014           00000100064316         10-03-2016           00000100064316         09-03-2016                                                                                                    | Kwota<br>143.506,85<br>116.402,10<br>82.078,17<br>20.817,75<br>51.036,96<br>21.774,13                                                                                                    | Kwota do rozliczenia<br>0,00<br>116.402,10<br>82.078,17<br>20.817,75<br>51.036,96<br>21.774,13                                                                                                    | Status<br>rozliczona<br>oczekuje na rozliczenie<br>oczekuje na rozliczenie<br>oczekuje na rozliczenie<br>oczekuje na rozliczenie<br>oczekuje na rozliczenie                                                                                                    | Dokaż     Dokaż     Dokaż     Dokaż     Dokaż     Dokaż     Dokaż     Dokaż     Dokaż     Dokaż     Dokaż                                                                                                    | Akcje<br>rozlicz<br>rozlicz<br>rozlicz<br>rozlicz<br>rozlicz                                                                                                    | Link roz<br>w status          | licz jest dostępn<br>ie <b>Oczekuje na r</b>                      | y tylko dla p<br><b>ozliczenie</b> . | orzelewów |
| Lista splat Strona C 121 S 866 v<br>Rachunek nadawcy Rachunek spla<br>Fisse 161710000661 261030150000<br>67105000961000002341475305 261030150000<br>Fisse 1619710000661 261030150000<br>67105000961000002341475305 261030150000<br>67105000961000002341475305 261030150000<br>67105000961000002341475305 261030150000                                                                                                    | Variation 19         Ilocić veyników na stronie           t         Data waluty           00000100064316         15-08-2014           00000100064316         27-11-2014           00000100064316         12-11-2014           00000100064316         12-11-2014           00000100064316         10-03-2016           00000100064316         10-03-2016           00000100064316         29-01-2015                                                                                                    | Kwota<br>143.506,85<br>116.402,10<br>82.078,17<br>20.817,75<br>51.036,96<br>21.774,13<br>329,06                                                                                                    | Kwota do rozliczenia<br>0,00<br>116.402,10<br>82.078,17<br>20.817,75<br>51.036,96<br>21.774,13<br>329,06                                                                                                    | Status<br>rozliczona<br>oczekuje na rozliczenie<br>oczekuje na rozliczenie<br>oczekuje na rozliczenie<br>oczekuje na rozliczenie<br>oczekuje na rozliczenie                                                                                                    | Dokaż     Dokaż     Dokaż     Dokaż     Dokaż     Dokaż     Dokaż     Dokaż     Dokaż     Dokaż     Dokaż     Dokaż                                                                                                    | Akcje<br>rozlicz<br>rozlicz<br>rozlicz<br>rozlicz<br>rozlicz<br>rozlicz<br>rozlicz                                                                                                    | Link roz<br>w status          | <b>licz</b> jest dostępn<br>ie <b>Oczekuje na r</b>               | y tylko dla p<br><b>ozliczenie</b> . | rzelewów  |
| Lista splat         Strona         1 z 1         Ilséé ví           Rachunek nadawcy         Rachunek splat         Rachunek splat           J7595 1617 10000661         281030150800         6710500066100002341475305         261030150800           FISSB 1617 10000661         261030150800         67105000661000002341475305         261030150800           FISSB 1617 1000061         261030150800         67105000661000002341475305         261030150800           67105000861000002341475305         261030150800         67105000861000002341475305         261030150800                                                                                                    | Value         Data waluty           t         Data waluty           00000100064316         15-09-2014           00000100064316         27-11-2014           00000100052792         10-07-2014           00000100064316         12-11-2014           00000100064316         12-01-2016           00000100064316         09-03-2016           00000100064316         29-01-2015           00000100064316         24-07-2014                                                                                                    | Kwota<br>143.506,65<br>116.402,10<br>82.078,17<br>20.817,75<br>51.036,96<br>21.774,13<br>329,06<br>100.349,07                                                                                                    | Kwota do rozliczenia<br>0.00<br>116.402,10<br>82.078,17<br>51.036,96<br>21.774,13<br>329,06<br>100.349,07                                                                                                    | Status<br>rozliczona<br>oczekuje na rozliczenie<br>oczekuje na rozliczenie<br>oczekuje na rozliczenie<br>oczekuje na rozliczenie<br>oczekuje na rozliczenie<br>oczekuje na rozliczenie                                                                                                    | Dokaż     Dokaż     Dokaż     Dokaż     Dokaż     Dokaż     Dokaż     Dokaż     Dokaż     Dokaż     Dokaż     Dokaż     Dokaż     Dokaż     Dokaż                                                                                                        | Akcje<br>rozlicz<br>rozlicz<br>rozlicz<br>rozlicz<br>rozlicz<br>rozlicz<br>rozlicz<br>rozlicz                                                                                                    | Link <b>roz</b><br>w status   | l <b>icz</b> jest dostępn<br>ie <b>Oczekuje na r</b>              | y tylko dla p<br><b>ozliczenie</b> . | rzelewów  |
| Lista splat         Strona         Itolé v           Rachunek nadawcy         Rachunek spla           Pisse 16 19710000661         26 1030150800           6 471055000661         26 1030150800           6 4880618710000661         26 1030150800           6 47105500061000022341475305         26 1030150800           6 47105500061000002241475305         26 1030150800           6 47105500061000002241475305         26 1030150800           6 47105500061000002241475305         26 1030150800           710500081000002241475305         26 1030150800           6 7105500081000002241475305         26 1030150800           715961619710000661         26 1030150800                                                                                                    | Image: Second Second | Kwota<br>143.506,85<br>116.402,10<br>62.076,17<br>20.817,75<br>51.036,96<br>21.774,13<br>329,06<br>100.349,07<br>250,00                                                                                                    | Kwota do rozliczenia<br>0,00<br>116. 402,10<br>82.078,17<br>20.817,75<br>5.1.036,96<br>21.774,13<br>322,06<br>100.349,07<br>0,00                                                                                                    | Status<br>rozliczona<br>oczekuje na rozliczenie<br>oczekuje na rozliczenie<br>oczekuje na rozliczenie<br>oczekuje na rozliczenie<br>oczekuje na rozliczenie<br>oczekuje na rozliczenie<br>oczekuje na rozliczenie                                                                                                    | 200     200     200     200     200     200     200     200     200     200     200     200     200     200     200     200     200     200     200     200     200     200     200     200     200     200     200     200     200     200     200     200     200     200     200     200     200     200     200     200     200     200     200     200     200     200     200     200     200     200     200     200     200     200     200     200     200     200     200     200     200     200     200     200     200     200     200     200     200     200     200     200     200     200     200     200     200     200     200     200     200     200     200     200     200     200     200     200     200     200     200     200     200     200     200     200     200     200     200     200     200     200     200     200     200     200     200     200     200     200     200     200     200     200     200     200     200     200     200     200     200     200     200     200     200     200     200     200     200     200     200     200     200     200     200     200     200     200     200     200     200     200     200     200     200     200     200     200     200     200     200     200     200     200     200     200     200     200     200     200     200     200     200     200     200     200     200     200     200     200     200     200     200     200     200     200     200     200     200     200     200     200     200     200     200     200     200     200     200     200     200     200     200     200     200     200     200     200     200     200     200     200     200     200     200     200     200     200     200     200     200     200     200     200     200     200     200     200     200     200     200     200     200     200     200     200     200     200     200     200     200     200     200     200     200     200     200     200     200     200     200     200     200     200     200     200     200     200     200     200     200     200     200     200     200     2      | Akcje<br>rozlicz<br>rozlicz<br>rozlicz<br>rozlicz<br>rozlicz<br>rozlicz<br>rozlicz<br>rozlicz                                                                                                    | Link roz<br>w status          | l <b>icz</b> jest dostępn<br>ie <b>Oczekuje na r</b>              | y tylko dla p<br><b>ozliczenie</b> . | rzelewów  |
| Lista splat         Strom         I z 1         Isóć ví           Rachunek nadawcy         Rachunek splat         Fisos 16 1571 0000661         26 1030 150000           F1505 16 1571 0000661         26 1030 150000         57 105 00006 10000234 1475 005         26 1030 150000           F1505 16 1571 0000661         26 1030 150000         57 105 00006 10000234 1475 005         26 1030 150000           F100 500066 100000234 1475 005         26 1030 150000         67 105 00006 100000234 1475 005         26 1030 150000           67 105 00006 100000234 1475 005         26 1030 150000         67 105 00006 100000234 1475 005         26 1030 150000           67 105 00006 100000234 1475 005         26 1030 150000         41002 042070001 4402 0539 1600         20 1030 150000           44 102 042070001 4420 0535 1600         39 1030 11 18000         39 1030 11 18000         39 1030 11 18000                                                                                                    | Isofé wyników 19         Isofé wyników na stronie           t         Data waluty           00000100064316         15-08-2014           00000100064316         15-08-2014           00000100064316         12-11-2014           00000100064316         10-03-2016           00000100064316         10-03-2016           00000100064316         28-01-2015           00000100064316         24-07-2014           00000100064316         06-08-2014           000000006876224         30-01-2014                                                                                                    | Kwota           143.506,85           116.402,10           82.078,17           20.817,75           51.036,96           21.774,13           329,06           100.349,07           250,00           777,98                                                                                                    | Kwota do rozliczenia<br>0.00<br>116.402,10<br>82.078,17<br>20.817,75<br>51.036,96<br>21.774,13<br>328,06<br>100.348,07<br>0.000<br>7777,98                                                                                                    | Status<br>rozliczona<br>oczekuje na rozliczenie<br>oczekuje na rozliczenie<br>oczekuje na rozliczenie<br>oczekuje na rozliczenie<br>oczekuje na rozliczenie<br>oczekuje na rozliczenie<br>rozliczona<br>oczekuje na rozliczenie                                                                                                    | Construction of the second second sec | Akcje<br>rozlicz<br>rozlicz<br>rozlicz<br>rozlicz<br>rozlicz<br>rozlicz                                                                                                    | • Link roz<br>w status        | <b>licz</b> jest dostępn <sup>,</sup><br>ie <b>Oczekuje na r</b>  | y tylko dla p<br><b>ozliczenie</b> . | rzelewów  |
| Lista splat         Stona         1 z 1         Ilséé ví           Rachunek nadawcy         Rachunek splat         Rachunek splat         Rachunek splat           Prissé 1619710002661         2261030150000         6710550086100002241475305         261030150000           Prissé 1619710002661         261030150000         6710550086100002241475305         261030150000           Prissé 1619710002615         261030150000         67105500086100002241475305         261030150000           67105500086100002241475305         261030150000         67105500086100002241475305         261030150000           67105500086100002241475305         261030150000         6710500086100002241475305         261030150000           14124011001422000114200895180         291030116800         14124011091111001125089475         721030150000                                                                                                    | Idea         Units         Units           t         Data web/up         Data web/up           00000100064316         15-09-2014           00000100064316         27-11-2014           00000100064316         12-11-2014           00000100064316         12-11-2014           00000100064316         12-01-2014           00000100064316         29-01-2015           00000100064316         29-01-2014           00000100064316         29-01-2014           00000100064316         06-08-2014           00000000676224         09-01-2015           00000100024325         09-01-2015                                                                                                    | 20         Kwota           143.506.65         116.402.10           82.078.17         20.817.75           20.817.75         51.036.96           21.774.13         329.06           100.349.07         250.00           257.77.98         4.057.191.33                                                                                                    | Kwota do rozliczenia<br>0.00<br>116.402.10<br>82.078.17<br>20.917.75<br>51.036.86<br>21.774.13<br>329.06<br>100.349.07<br>0.00<br>777.96<br>4.057.191.38                                                                                        | Status<br>rozliczona<br>oczekuje na rozliczenie<br>oczekuje na rozliczenie<br>oczekuje na rozliczenie<br>oczekuje na rozliczenie<br>oczekuje na rozliczenie<br>oczekuje na rozliczenie<br>oczekuje na rozliczenie<br>oczekuje na rozliczenie                                                                                                    | Szczegóły<br>pokaż<br>pokaż<br>pokaż<br>pokaż<br>pokaż<br>pokaż<br>pokaż<br>pokaż<br>pokaż<br>pokaż                                                                                                    | ostosuj<br>Akcje<br>rozlicz<br>rozlicz<br>rozlicz<br>rozlicz<br>rozlicz<br>rozlicz<br>rozlicz<br>rozlicz                                                                                                    | • Link <b>roz</b><br>w status | l <b>icz</b> jest dostępn<br>ie <b>Oczekuje na r</b>              | y tylko dla p<br><b>ozliczenie</b> . | orzelewów |
| Lista splat         Strona         1 z 1         Ildéé ví           Rachunek nadawcy         Rachunek splat         Rachunek splat         Rachunek splat           Prisse 163710000661         261030150000         261030150000         Strong Splat           Fisse 163710000661         261030150000         261030150000         Strong Splat         Strong Splat           Fisse 163710000661         261030150000         261030150000         Strong Splat         Strong Splat           Fisse 16197100022141475305         261030150000         Strong Splat         Strong Splat         Strong Splat           67105000861000002241475305         261030150000         Strong Splat         Strong Splat         Strong Splat           67105000861000002241475305         261030150000         Strong Splat         Strong Splat         Strong Splat           67105000861000002241475305         261030150000         Strong Splat         Strong Splat         Strong Splat           67105000861000002241475305         261030150000         Strong Splat         Strong Splat         Strong Splat           67105000861000002241475305         261030150000         Strong Splat         Strong Splat         Strong Splat           71586161671000064         261030150000         Strong Splat         Strong Splat         Strong Splat <t< td=""><td>Image: Second Second</td><td>Xwota           143.506,85           116.402,10           82.078,17           20.817,75           51.036,96           21.774,13           329,06           100.349,07           250,00           777,98           4.057,191,38           337,99</td><td>Kwota do rozliczenia<br/>0.00<br/>116.402.10<br/>82.078.17<br/>20.817,75<br/>51.036,96<br/>21.774.13<br/>329.06<br/>100.349,07<br/>0.00<br/>777.98<br/>4.057.191.38<br/>337.99</td><td>Status<br/>rozliczona<br/>oczekuje na rozliczenie<br/>oczekuje na rozliczenie<br/>oczekuje na rozliczenie<br/>oczekuje na rozliczenie<br/>oczekuje na rozliczenie<br/>oczekuje na rozliczenie<br/>oczekuje na rozliczenie<br/>oczekuje na rozliczenie<br/>oczekuje na rozliczenie</td><td>Szczegóły<br/>pokaż<br/>pokaż<br/>pokaż<br/>pokaż<br/>pokaż<br/>pokaż<br/>pokaż<br/>pokaż<br/>pokaż<br/>pokaż<br/>pokaż</td><td>Akcje<br/>Akcje<br/>rozlicz<br/>rozlicz<br/>rozlicz<br/>rozlicz<br/>rozlicz<br/>rozlicz<br/>rozlicz<br/>rozlicz<br/>rozlicz<br/>rozlicz</td><td>Link roz<br/>w status</td><td>l<b>icz</b> jest dostępn<br/>ie <b>Oczekuje na r</b></td><td>y tylko dla p<br/><b>ozliczenie</b>.</td><td>rzelewów</td></t<>                                                                                                    | Image: Second Second | Xwota           143.506,85           116.402,10           82.078,17           20.817,75           51.036,96           21.774,13           329,06           100.349,07           250,00           777,98           4.057,191,38           337,99                                                                                                    | Kwota do rozliczenia<br>0.00<br>116.402.10<br>82.078.17<br>20.817,75<br>51.036,96<br>21.774.13<br>329.06<br>100.349,07<br>0.00<br>777.98<br>4.057.191.38<br>337.99                                                                              | Status<br>rozliczona<br>oczekuje na rozliczenie<br>oczekuje na rozliczenie<br>oczekuje na rozliczenie<br>oczekuje na rozliczenie<br>oczekuje na rozliczenie<br>oczekuje na rozliczenie<br>oczekuje na rozliczenie<br>oczekuje na rozliczenie<br>oczekuje na rozliczenie                                                                                                    | Szczegóły<br>pokaż<br>pokaż<br>pokaż<br>pokaż<br>pokaż<br>pokaż<br>pokaż<br>pokaż<br>pokaż<br>pokaż<br>pokaż                                                                                                    | Akcje<br>Akcje<br>rozlicz<br>rozlicz<br>rozlicz<br>rozlicz<br>rozlicz<br>rozlicz<br>rozlicz<br>rozlicz<br>rozlicz<br>rozlicz                                                                                                    | Link roz<br>w status          | l <b>icz</b> jest dostępn<br>ie <b>Oczekuje na r</b>              | y tylko dla p<br><b>ozliczenie</b> . | rzelewów  |
| Lista splat         Stona         1 z 1         Isićé ví           Rachunek nadawcy         Rachunek spla         Pisos 1619710000661         261030150000           #7105000661000022341475305         261030150000         5100150000           #580510170500661         261030150000         5100150000           #7105000661000022341475305         261030150000         5100150000           #7105000661000022341475305         261030150000         5100150000           #7105000661000002341475305         261030150000         5100150000           #7105000661000002341475305         261030150000         41020420301400004340         261030150000           #141240119111100102508475         721030150000         51003116000         51003116000           #1600076000023100194344         261030150000         51003150000         51003150000           #161240119111100102508475         721030150000         51003150000         51003150000         51003150000           #161240119111100102508475         261030150000         51003150000         51003150000         51030150000         51030150000         51030150000         51030150000         51030150000         51030150000         51030150000         51030150000         51030150000         51030150000         51030150000         51030150000         51030150000         51030150000                                                                                                    | Idea         Data watorie           t         Data watorie           00000100064316         15-08-2014           00000100064316         15-08-2014           00000100064316         12-11-2014           00000100064316         12-11-2014           00000100064316         10-03-2016           00000100064316         29-01-2015           00000100064316         29-01-2015           00000100064316         29-01-2014           00000100064316         29-01-2014           00000100064316         29-01-2014           00000100064316         09-01-2014           00000100064316         09-01-2014           00000100064316         09-01-2014           00000100064316         09-01-2014           00000100064316         09-01-2014           00000100064316         09-01-2014           00000100064316         09-01-2014                                                                                                    | 20 V<br>Kwota<br>143.506,85<br>116.402,10<br>82.078,17<br>20.817,75<br>51.036,96<br>51.036,96<br>100.349,07<br>250,00<br>077,98<br>4.057,191,38<br>337,99<br>117,932,52                                                                                                    | Kwota do rozliczenia<br>0.00<br>116.402,10<br>82.078,17<br>20.817,75<br>51.038,96<br>21.774,13<br>329,06<br>100.348,07<br>0.00<br>777,98<br>4.057,191,38<br>337,99<br>117.932,52                                                                | Status<br>rozliczona<br>oczekuje na rozliczenie<br>oczekuje na rozliczenie<br>oczekuje na rozliczenie<br>oczekuje na rozliczenie<br>oczekuje na rozliczenie<br>oczekuje na rozliczenie<br>oczekuje na rozliczenie<br>oczekuje na rozliczenie<br>oczekuje na rozliczenie<br>oczekuje na rozliczenie                                                                                                    | Szczegóły           pokaż           pokaż                                                                                                    | Akcje<br>rozlicz<br>rozlicz<br>rozlicz<br>rozlicz<br>rozlicz<br>rozlicz<br>rozlicz<br>rozlicz<br>rozlicz<br>rozlicz<br>rozlicz<br>rozlicz                                                                                                    | • Link roz<br>w status        | <b>licz</b> jest dostępn <sup>,</sup><br>ie <b>Oczekuje na r</b>  | y tylko dla p<br><b>ozliczenie</b> . | przelewów |
| Lista splat Strons C 121 S licé v<br>Rachunek nadawcy Rachunek spla<br>Prose 1619710000661 261030150000<br>67105000861000002341475305 261030150000<br>975951619710000651 261030150000<br>67105000861000002341475305 261030150000<br>67105000861000002341475305 261030150000<br>67105000861000002341475305 261030150000<br>14124011091111001025089475 7210030150000<br>1412401196111100102508475 7210030150000<br>97105000861000002341475305 261030150000<br>67105000861000002341475305 261030150000<br>1412401196111100102508475 7210030150000<br>971050008610000023410747305 261030150000<br>971050008610000023410747305 261030150000<br>971050008610000023410747305 261030150000<br>971050008610000023410747305 261030150000                                                                                                    | Number         Isolat wurktw na stronie           t         Data walkuty           00000100064316         15-08-2014           00000100064316         27-11-2014           00000100064316         12-11-2014           00000100064316         12-11-2014           00000100064316         28-01-2015           00000100064316         24-07-2014           00000100064316         24-07-2014           00000100064316         06-82-2014           00000100064316         06-10-2014           00000100064316         04-12-2014           00000100064316         03-00-2014           00000100064316         03-06-2014           00000100064316         03-08-2014           00000100064316         03-08-2014           00000100064316         03-08-2014           00000100064316         03-08-2014           00000100064316         03-08-2014           00000100064316         03-08-2014           00000100064316         03-08-2014           00000100064316         03-08-2014           00000100064316         03-08-2014                                                                                                    | 20 V<br>Kwota<br>143.506.85<br>116.402.10<br>82.078.17<br>20.817.75<br>51.036.96<br>21.774.13<br>329.06<br>100.349.07<br>250.00<br>0777.98<br>4.057.191.38<br>337.99<br>117.932.52<br>11.711.20                                                                                                    | Kwota do rozliczenia<br>0.00<br>116.402,10<br>82.078,17<br>20.917,75<br>51.036,86<br>21.774,13<br>329,06<br>100.949,07<br>0.00<br>777,96<br>4.057,191,38<br>337,99<br>117,932,52<br>11.719,20                                                   | Status<br>rozliczona<br>oczekuje na rozliczenie<br>oczekuje na rozliczenie<br>oczekuje na rozliczenie<br>oczekuje na rozliczenie<br>oczekuje na rozliczenie<br>oczekuje na rozliczenie<br>oczekuje na rozliczenie<br>oczekuje na rozliczenie<br>oczekuje na rozliczenie<br>oczekuje na rozliczenie<br>oczekuje na rozliczenie                                                                                                    | Szczegóły           pokaż           pokaż                                                                                                    | Akcje<br>Akcje<br>cozlicz<br>cozlicz<br>cozlicz<br>cozlicz<br>cozlicz<br>cozlicz<br>cozlicz<br>cozlicz<br>cozlicz<br>cozlicz<br>cozlicz<br>cozlicz                                                                                                    | Link roz<br>w status          | l <b>icz</b> jest dostępn<br>ie <b>Oczekuje na r</b>              | y tylko dla p<br><b>ozliczenie</b> . | orzelewów |
| Lista splat         Strona         1 z 1         Ilséé ví           Rachunek nadawcy         Rachunek spla         Rachunek spla         Rachunek spla           FIS8 1619710000661         261030150000         261030150000         Strona         Strona         Stro                                                                                                    | Ide6 wy-lików na stronie           Ide6 wy-lików na stronie           Ide7         Ide7           00000100064316         15-08-2014           00000100064316         15-08-2014           00000100064316         12-11-2014           00000100064316         12-11-2014           00000100064316         0-03-2016           00000100064316         0-03-2016           00000100064316         0-04-2015           00000100064316         0-04-2014           00000100064316         0-04-2014           00000100064316         0-04-2014           00000100064316         0-30-2016           00000100064316         0-30-2016           00000100064316         0-30-2016           00000100064316         0-30-32016                                                                                                    | 20         Kwota           143.506.65         116.402,10           62.078.17         20.817.75           51.036,96         21.774.13           329.06         100.349,07           20.00         777.98           4.057.191,38         337.99           117.932,52         11.711,20           41.614,68         414.68                                                                               | Kwota do rozliczenia<br>0.00<br>116.402.10<br>82.078.17<br>20.817,75<br>51.036.96<br>21.774.13<br>329.06<br>100.349.07<br>0.000<br>777.98<br>4.057.191.38<br>337.99<br>117.932.52<br>11.711.20<br>41.614.88                                     | Status<br>rozliczona<br>oczekuje na rozliczenie<br>oczekuje na rozliczenie<br>oczekuje na rozliczenie<br>oczekuje na rozliczenie<br>oczekuje na rozliczenie<br>oczekuje na rozliczenie<br>oczekuje na rozliczenie<br>oczekuje na rozliczenie<br>oczekuje na rozliczenie<br>oczekuje na rozliczenie<br>oczekuje na rozliczenie                                                                                                    | 2 Do<br>Szczegóły<br>pokaż<br>pokaż<br>pokaż<br>pokaż<br>pokaż<br>pokaż<br>pokaż<br>pokaż<br>pokaż<br>pokaż<br>pokaż<br>pokaż<br>pokaż<br>pokaż<br>pokaż<br>pokaż                                                                                                    | Akcje<br>Cozlicz<br>Cozlicz                                                                                                    | • Link <b>roz</b><br>w status | l <b>icz</b> jest dostępn<br>ie <b>Oczekuje na r</b>              | y tylko dla p<br><b>ozliczenie</b> . | rzelewów  |
| Lista splat         Strons         1 z 1         Isićé ví           Rachunek: nadawcy         Rachunek: splat         Pisos 1619710000661         261030150000           F1595 1619710000661         261030150000         58103150000           F1595 1619710000661         261030150000         58103150000           F1595 1619710000661         261030150000         51030150000           F1595 1619710000661         261030150000         51030150000           F105000961000022341475305         261030150000         51030150000           F105000961000002341475305         261030150000         51030150000           F105000961000002341475305         261030150000         51030150000           F105000961000002341475305         261030150000         51030150000           F105000961000002341475305         261030150000         51030150000           F105000961000002341475305         261030150000         51030150000           F105000961000002341475305         261030150000         51030150000           F105000961000002341475305         261030150000         51030150000           F105000961000002341475305         261030150000         51030150000           F1050009611007002915         261030150000         51030150000           F1050611697100000661         261030150000         51030150000 <td>Number 1         Biold: wyników na stronie           t         Data waluty           00000100064316         15-08-2014           00000100064316         15-08-2014           00000100064316         21-11-2014           00000100064316         12-11-2014           00000100064316         09-03-2016           00000100064316         09-03-2016           00000100064316         09-03-2016           00000100064316         09-03-2016           00000100064316         09-03-2016           00000100064316         09-03-2016           00000100064316         03-03-2016           00000100064316         03-03-2016           00000100064316         07-03-2014           00000100064316         07-03-2016</td> <td>20 V<br/>Kwota<br/>143.506,85<br/>116.402,10<br/>82.078,17<br/>20.817,75<br/>51.036,96<br/>100.349,07<br/>250,00<br/>277,98<br/>4.057,191,38<br/>337,99<br/>117.932,52<br/>11.711,20<br/>41.614,88<br/>17.838,32</td> <td>Kwota do rozticzenia<br/>0.00<br/>116.402,10<br/>82.078,17<br/>20.817,75<br/>51.036,22<br/>21.774,13<br/>329,06<br/>1100.348,07<br/>0.00<br/>777,96<br/>4.057,191,35<br/>337,99<br/>117,932,52<br/>11,711,20<br/>41.614,88<br/>17,833,32</td> <td>Status         Status           oczekuje na rozliczenie         oczekuje na rozliczenie           oczekuje na rozliczenie         oczekuje na rozliczenie           oczekuje na rozliczenie         oczekuje na rozliczenie           oczekuje na rozliczenie         oczekuje na rozliczenie           oczekuje na rozliczenie         oczekuje na rozliczenie           oczekuje na rozliczenie         oczekuje na rozliczenie           oczekuje na rozliczenie         oczekuje na rozliczenie           oczekuje na rozliczenie         oczekuje na rozliczenie           oczekuje na rozliczenie         oczekuje na rozliczenie           oczekuje na rozliczenie         oczekuje na rozliczenie           oczekuje na rozliczenie         oczekuje na rozliczenie           oczekuje na rozliczenie         oczekuje na rozliczenie           oczekuje na rozliczenie         oczekuje na rozliczenie</td> <td>Pokaż      pokaż      pokaż</td> <td>Aktje<br/>(2262<br/>(2262<br/>(2</td> <td>• Link roz<br/>w status</td> <td>l<b>icz</b> jest dostępn<sup>,</sup><br/>ie <b>Oczekuje na r</b></td> <td>y tylko dla p<br/><b>ozliczenie</b>.</td> <td>vrzelewów</td> | Number 1         Biold: wyników na stronie           t         Data waluty           00000100064316         15-08-2014           00000100064316         15-08-2014           00000100064316         21-11-2014           00000100064316         12-11-2014           00000100064316         09-03-2016           00000100064316         09-03-2016           00000100064316         09-03-2016           00000100064316         09-03-2016           00000100064316         09-03-2016           00000100064316         09-03-2016           00000100064316         03-03-2016           00000100064316         03-03-2016           00000100064316         07-03-2014           00000100064316         07-03-2016                                                                                                    | 20 V<br>Kwota<br>143.506,85<br>116.402,10<br>82.078,17<br>20.817,75<br>51.036,96<br>100.349,07<br>250,00<br>277,98<br>4.057,191,38<br>337,99<br>117.932,52<br>11.711,20<br>41.614,88<br>17.838,32                                                                                                    | Kwota do rozticzenia<br>0.00<br>116.402,10<br>82.078,17<br>20.817,75<br>51.036,22<br>21.774,13<br>329,06<br>1100.348,07<br>0.00<br>777,96<br>4.057,191,35<br>337,99<br>117,932,52<br>11,711,20<br>41.614,88<br>17,833,32                        | Status         Status           oczekuje na rozliczenie         oczekuje na rozliczenie           oczekuje na rozliczenie         oczekuje na rozliczenie           oczekuje na rozliczenie         oczekuje na rozliczenie           oczekuje na rozliczenie         oczekuje na rozliczenie           oczekuje na rozliczenie         oczekuje na rozliczenie           oczekuje na rozliczenie         oczekuje na rozliczenie           oczekuje na rozliczenie         oczekuje na rozliczenie           oczekuje na rozliczenie         oczekuje na rozliczenie           oczekuje na rozliczenie         oczekuje na rozliczenie           oczekuje na rozliczenie         oczekuje na rozliczenie           oczekuje na rozliczenie         oczekuje na rozliczenie           oczekuje na rozliczenie         oczekuje na rozliczenie           oczekuje na rozliczenie         oczekuje na rozliczenie | Pokaż      pokaż      pokaż                                                                                                    | Aktje<br>(2262<br>(2262<br>(2 | • Link roz<br>w status        | l <b>icz</b> jest dostępn <sup>,</sup><br>ie <b>Oczekuje na r</b> | y tylko dla p<br><b>ozliczenie</b> . | vrzelewów |
| Lista splat         Strona         1         2.1         Ilséé ví           Rachunek nadawcy         Rachunek splat         Rachunek splat         Rachunek splat           Filss 6161710000661         261030150000         5100150000         5100150000         5100150000           Filss 6161710000611         261030150000         5100150000         5100150000         5100150000           Filss 6161710000611         261030150000         51010150000         51010150000         51010150000           Filss 6161710000611         261030150000         51010150000         51010150000         5100150000           Filss 61617100002314175305         261030150000         5100150000         5100150000         5100150000           Filss 6161710000251         261030150000         5100150000         5100150000         5100150000           Filss 6161710000611         261030150000         5100150000         5100150000         5100150000           Filss 616171000061         261030150000         5100150000         5100150000         5100150000           Filss 616171000061         261030150000         51000150000         51000150000         51000150000           Filss 6161710002615         261030150000         51003150000         51003150000         51003150000         51003150000         5100315000                                                                                                    | Number         Isolat work was stored with the stored with the stored withe stored with the stored with the stored with the st         | 20         Kwota           143.506.65         116.402.10           62.076.17         20.817.75           51.036.96         21.774.13           329.06         100.349.07           250.00         777.68           14.057.191.38         337.99           117.711.20         41.614.86           17.783.52         90.39                                                                              | Kwota do rozliczenia<br>0.00<br>116.402,10<br>62.078,17<br>20.017,75<br>51.036,86<br>21.774,13<br>329,06<br>100.348,07<br>0.00<br>7777,98<br>4.057,191,38<br>337,99<br>117.932,52<br>11.711,20<br>41.614,88<br>17.633,32<br>90,39               | Status<br>rozliczona<br>oczekuje na rozliczenie<br>oczekuje na rozliczenie                                                                                                    | Constant     Constant           | 4x19<br>4x2<br>5x2<br>5x2<br>5x2<br>5x2<br>5x2<br>5x2<br>5x2<br>5                                                                                                    | • Link roz<br>w status        | l <b>icz</b> jest dostępn<br>ie <b>Oczekuje na r</b>              | y tylko dla p<br><b>ozliczenie</b> . | orzelewów |
| Lista splat         Strona         Iz 1         Ilséé ví           Rachunek nadswcy         Rachunek 10000000         Rachunek 100000000         Rachunek 1000000000000000000000000000000000000                                                                                                    | Idea         Data watore           Idea         Data watore           00000100064316         15-08-2014           00000100064316         15-08-2014           00000100064316         15-08-2014           00000100064316         12-11-2014           00000100064316         10-03-2016           00000100064316         0-03-2016           00000100064316         0-04-2014           00000100064316         0-04-2014           00000100064316         0-04-2014           00000100064316         0-04-2014           00000100064316         0-04-2014           00000100064316         0-30-2016           00000100064316         0-30-32016           00000100064316         0-70-32014           00000100064316         0-70-32014           00000100064316         0-70-32014           00000100064316         0-70-32014           00000100064316         0-70-32014           00000100064316         0-70-32014           00000100064316         0-70-32014           00000100064316         0-70-32014           00000100064316         0-70-32014           00000100064316         0-70-32014           00000100064316         0-70-32014                                                                                                    | 20         Kwota           143.506.65         116.402,10           62.078.17         20.817.75           51.036,96         21.774.13           329.06         100.349,07           100.349,07         250.00           777.98         4.057.191,38           337.99         117.932,52           11.7.11,20         41.614.88           17.838,32         90.39           92.209,90         42.209,90 | Kwota do rozliczenia<br>0.00<br>116.402,10<br>82.078,17<br>20.817,75<br>51.036,96<br>21.774,13<br>329,06<br>100.349,07<br>0.000<br>777,98<br>4.057,191,38<br>337,99<br>1177.932,82<br>11.711,20<br>41.614,88<br>17.838,32<br>60,39<br>62,209,90 | Status<br>rozliczona<br>oczekuje na rozliczenie<br>oczekuje na rozliczenie                                                                                                    | Constant     Constant           | Akcje<br>Cozlicz<br>Cozlicz                                                                                                    | Link roz<br>w status          | l <b>icz</b> jest dostępn<br>ie <b>Oczekuje na r</b>              | y tylko dla p<br><b>ozliczenie</b> . | rzelewów  |

Formatka szczegółów przelewu (link w kolumnie "Szczegóły") przedstawia podstawowe informacje o przelewie wraz z zestawem informacji o zobowiązaniach wskazanych do spłaty tym przelewem.

Formatka rozliczeń spłat (kolumna "Akcje", link "rozlicz") przedstawia podstawowe informacje o przelewie oraz niespłacone zobowiązania, które Użytkownik może wskazać do rozliczenia.

#### W celu rozliczenia spłaty należy:

- 1) wyszukać na liście spłat przelew w statusie "Oczekuje na rozliczenie";
- 2) kliknąć link "rozlicz" otworzy się formatka "Rozliczenie spłat";
- na ekranie "Rozliczenie spłat", w zakładce "Zobowiązania związane z fakturami" nacisnąć przycisk "Ustaw", dzięki czemu zostaną wyświetlone faktury do rozliczenia;
- 4) zaznaczyć kwoty (zobowiązania) do rozliczenia oraz nacisnąć przycisk "Rozlicz".

Na liście spłat przelew przyjmuje status "Przesłana do rozliczenia", w szczegółach przelewu (link "pokaż" w kolumnie "Szczegóły") można zobaczyć zobowiązania wskazane do rozliczenia.

Bank analizuje przesłaną propozycję rozliczenia. Na formatce "Szczegóły wykonanych rozliczeń", w kolumnie "Status" można zobaczyć, czy zobowiązanie zostało przyjęte do rozliczenia czy odrzucone.

Jeżeli wszystkie dyspozycje rozliczenia zobowiązań zostaną przyjęte, a kwota pozostająca do rozliczenia (formatka "Lista spłat", kolumna "Kwota do rozliczenia") będzie wynosiła zero, to przelew otrzyma status "Rozliczony".

| Strona główna                                            | Akredytywa 💌 Gwarancja 💌 Inl                        | kaso 🔹 Faktury 🗸                       | oprany bickdoc                       |                                                             |                                        |                              |                                                        | - Hylogoj                                  |
|----------------------------------------------------------|-----------------------------------------------------|----------------------------------------|--------------------------------------|-------------------------------------------------------------|----------------------------------------|------------------------------|--------------------------------------------------------|--------------------------------------------|
| Rozliczenie                                              | spłat                                               |                                        |                                      |                                                             |                                        |                              |                                                        |                                            |
| Rachunek odbiorc                                         | 261030150800000010006                               | 4                                      |                                      |                                                             |                                        |                              |                                                        |                                            |
| Rachunek nadawc                                          | 6710500086100000234147                              | 5                                      |                                      |                                                             |                                        |                              |                                                        |                                            |
| Dane nadawcy                                             | GRUPA S.A.                                          |                                        |                                      |                                                             |                                        |                              |                                                        |                                            |
| Tytuł wpłaty                                             | 0010007088 PAYMENT AD                               | VICE NOTE                              |                                      |                                                             |                                        |                              |                                                        |                                            |
|                                                          | FROM26.11.2014 :0000294                             | 1842:                                  |                                      |                                                             |                                        |                              |                                                        |                                            |
| Kwota                                                    | 116.402,10 EUR                                      |                                        |                                      |                                                             |                                        |                              |                                                        |                                            |
| Data waluty                                              | 27-11-2014                                          |                                        |                                      |                                                             |                                        |                              |                                                        |                                            |
| Ostateczne rozlicz                                       | enie do wyłącznej dyspozycji Banku.                 |                                        |                                      |                                                             |                                        |                              |                                                        |                                            |
| Rozlic                                                   |                                                     |                                        |                                      |                                                             |                                        |                              |                                                        |                                            |
|                                                          |                                                     |                                        |                                      |                                                             |                                        |                              |                                                        |                                            |
|                                                          |                                                     |                                        |                                      |                                                             |                                        |                              |                                                        |                                            |
|                                                          |                                                     |                                        |                                      |                                                             |                                        |                              |                                                        |                                            |
| Zobowiązania z                                           | viązane z fakturami Inne dys                        | spozycje                               |                                      |                                                             |                                        |                              |                                                        |                                            |
|                                                          |                                                     |                                        |                                      |                                                             |                                        |                              |                                                        |                                            |
| 🔁 Filtr                                                  |                                                     |                                        |                                      |                                                             |                                        |                              |                                                        |                                            |
| Nr faktury                                               |                                                     |                                        |                                      | Rodzaj zobowiąz                                             | ania wszystki                          | e                            |                                                        | ~                                          |
| Data wyma                                                | galności od 🛄 🇰                                     | do                                     |                                      | Kwota do spłaty                                             | od 🦳                                   | do                           |                                                        |                                            |
|                                                          |                                                     |                                        |                                      |                                                             |                                        |                              |                                                        |                                            |
| Ustaw                                                    | Wyczyść                                             |                                        |                                      |                                                             |                                        |                              |                                                        |                                            |
|                                                          |                                                     |                                        |                                      |                                                             |                                        |                              |                                                        |                                            |
|                                                          |                                                     |                                        |                                      |                                                             |                                        |                              |                                                        |                                            |
|                                                          | terriesanie Strong 1                                |                                        |                                      | wyników na stron                                            | ie 20 🗸                                |                              |                                                        |                                            |
| Znalezione zo                                            |                                                     | z 5 Nosc wy                            | nikow 83 lilosc                      |                                                             |                                        |                              |                                                        |                                            |
| Znalezione zo                                            | Sprzedający                                         | Nr faktury                             | Kupujący                             | Nazwa<br>zobowiązania                                       | Data<br>wymaga                         | Pełna kwota<br>Iności spłaty | do Zaznacz<br>spłaty                                   | na kwota do                                |
| Znalezione zo<br>Umowa<br>NRTRF/CAN/046                  | Sprzedający<br>METAL SP. Z O.O.                     | Nr faktury<br>30D2000647               | Kupujący<br>Grupa S.A.               | Nazwa<br>zobowiązania<br>kapitał faktury                    | Data<br>wymagai<br>24-08-20            | Pełna kwota<br>spłaty<br>117 | do Zaznacz<br>spłaty<br>208,50 I 3.2                   | na kwota do<br>08,50 <u>zmień</u>          |
| Znalezione zo<br>Umowa<br>NRTRF/CAN/046<br>NRTRF/CAN/046 | Sprzedający<br>METAL SP. Z O.O.<br>METAL SP. Z O.O. | Nr faktury<br>30D2000647<br>30D2000648 | Kupujący<br>Grupa S.A.<br>Grupa S.A. | Nazwa<br>zobowiązania<br>kapitał faktury<br>kapitał faktury | Data<br>wymaga<br>24-08-20<br>24-08-20 | Pelna kwota<br>spłaty<br>117 | do Zaznacz<br>spłaty<br>208,50 V 3.2<br>0.006,06 0 9.0 | na kwota do<br>08,50 <u>zmień</u><br>06,06 |

### 4.2. Lista alertów

Formatka pozwala Użytkownikowi na przeglądanie wszystkich wygenerowanych do niego przez system alertów.

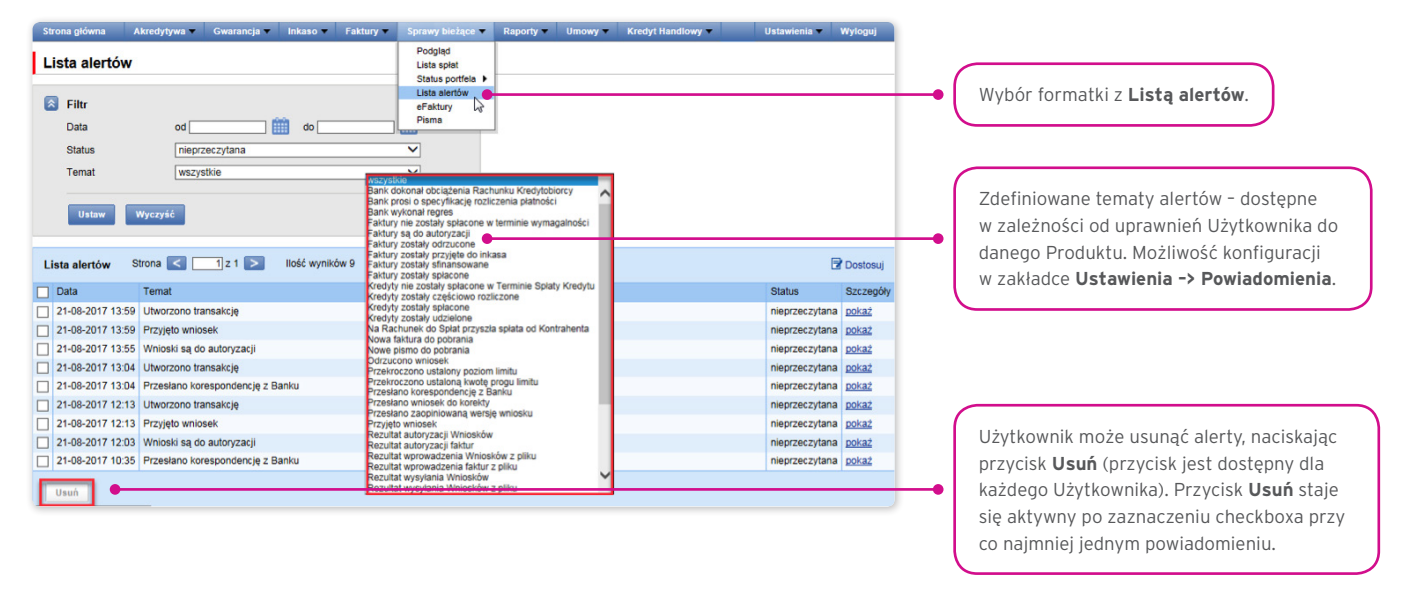

Po otwarciu szczegółów alertu, który miał status "Nieprzeczytany", alert otrzyma status "Przeczytany".

### 4.3. eFaktury

Formatka umożliwia przeglądanie listy faktur wystawionych przez Bank, udostępnionych w systemie. Widoczność faktur zależy od uprawnień przyznanych Użytkownikowi.

| Strate or torug       Batta parties or the parties or the partis or the parties or the parties or the parties or the |           |
|----------------------------------------------------------------------------------------------------|-----------|
| Nr faktury       Image: Strong C I 2 29 Not write/out 57       Ibidit write/out 50       Ibidit write/Out 50       Ibidit write/Out 50         a platformie dostępne są faktury nie starsze nit 3 miesiące. W celu udostępnienia starszych faktur, prosimy o kontakt z infoTriade god inforade@iciti com.       Ibidit write/Out 50       Ibidit write/Out 50       Ibidit write/Out 50         ista faktur za usługi       Strong C I 22 9 Not/ write/out 57       Ibidit write/Out 50       Ibidit write/Out 50       Ibidit write/Out 50         Nu mowy       Nr faktury       Bała wystawienia       Kwota netb       Tytuł       Termin platności       Alcje         DWPZSFANITRF/CPG0002/16       TBE201170500232       Obidi write/Winit       Faktur VAT NR TBE20117000064       Alcje         DWPZSFANITRF/CPG0002/16       TBE20117050232       Obidi write/Winit       Fakture VAT NR TBE20117000064       Zarchiwicowana         DWPZSFANITRF/CPG0002/16       TBE20117002071       07.11.2016       442.40       Fakture VAT NR TBE201170020532       Zarchiwicowana         DWPZSFANITRF/CPG0002/16       TBE2011700009       Obidi write/WAT NR TBE2011700009       Zarchiwicowana       Zarchiwicowana         DWPZSFANITRF/CPG0002/16       TBE20117070409       040-0017       72.10       Fakture VAT NR TBE2011700009       Zarchiwicowana         DWPZSFANITRF/CPG0002/16       TBE20117070409       040-0017       72.10                                                                                                    | ti eFaktı |
| Ustaw         Wysrysé           splatformie dostępne są flaktury nie starsze niż 3 miesiące. W celu udostępnienia starszych flaktur, prosimy o kontaki z infoTrade godi infotrade@ctil.com.           sta faktur za usługi         Ston C         1 z 29 P         lość wyników 576         lość wyników na storele 20 P         C         Dotosuj           Nrumowy         Nr faktury         Data wystawienia         Kooda neto         Tytel         Termin pistności         Akcje           DWP25F/NRTRF/CPG0002/16         TBE20170200804         06-02-2017         12.844,72         Faktura VAT NR TBE20170200804         zarchiwiczowana           DWP25F/NRTRF/CPG0002/16         TBE20170200804         06-02-2017         12.844,72         Faktura VAT NR TBE20170200804         zarchiwiczowana           DWP25F/NRTRF/CPG0002/16         TBE20170200804         06-02-2017         12.844,72         Faktura VAT NR TBE20170200804         zarchiwiczowana           DWP25F/NRTRF/CPG0002/16         TBE20170704221         10-07-2017         721.05         Faktura VAT NR TBE20170704221         02bitrz           DWP25F/NRTRF/CPG0002/16         TBE20170704221         10-07-2017         720.50         jaktura VAT NR TBE20170704221         02bitrz           DWP25F/NRTRF/CPG0002/16         TBE2016005372         03-2017         720.50         jaktura VAT NR TBE20170704226         02bitrz                                                                                                    |           |
| Instruction         Strone         Image: Strone         Image: Strone </th <th></th>                                                                                                    |           |
| Ista faktur za usługi         Stron         I z 29         Ikość wyników 576         Ikość wyników na strone         Zu         Ibra bystawienia         Kada netto         Tytuł         Termin plastości         Akcje           DWP25F/RRTRF/CPG000016         TBE201017020084         06-02-2017         12.844.72         Faktura VAT NR TBE20107020084         2archiwtowana           DWP25F/RRTRF/CPG000216         TBE20161106207         01.10216         424.01         Faktura VAT NR TBE201010200804         2archiwtowana           DWP25F/RRTRF/CPG000216         TBE20107070421         0407-2017         17.446         Faktura VAT NR TBE20107070421         2archiwtowana           DWP25F/RRTRF/CPG000216         TBE201070704211         1047-2017         17.21.05         Faktura VAT NR TBE20107070421         20bitrr           DWP25F/RRTRF/CPG000216         TBE201070704231         19.05-2017         1.347.01         Faktura VAT NR TBE20107070421         20bitrr           DWP25F/RRTRF/CPG000216         TBE20107070428         31.07-2017         1.347.01         Faktura VAT NR TBE20107070428         20bitrr           DWP25F/RRTRF/CPG000216         TBE20107070428         31.07-2017         1.347.01         Faktura VAT NR TBE20107070428         20bitrr           DWP25F/RRTRF/CPG000216         TBE20161005572         03-10-2016         1.358.66         Faktura VAT NR TBE20                                                                                                    |           |
| Nr unowy         Nr faktury         Data wystawienia         Kwota netto         Tytuł         Temin platnóści         Akcje           DWP25F:NRTRF/CPG0002/16         TBE201170200804         66.02.2017         12.844.72         Faktura VAT NR TBE201170200804         2archiwtowana           DWP25F:NRTRF/CPG0002/16         TBE20117020032         06.02.2017         12.844.72         Faktura VAT NR TBE201170200804         2archiwtowana           DWP25F:NRTRF/CPG0002/16         TBE20117020323         0.65.2017         17.446         Faktura VAT NR TBE20117020323         2.87chiwtowana           DWP25F:NRTRF/CPG0002/16         TBE201170704221         10.07.2017         721.05         Faktura VAT NR TBE201170704221         0.00.0birr.7           DWP25F:NRTRF/CPG0002/16         TBE201170704201         10.02.0birr.7         2.00.0birr.7         0.00.0birr.7           DWP25F:NRTRF/CPG0002/16         TBE20117070428         3.01.7.2017         7.02.0b         Faktura VAT NR TBE20117070428         0.0birr.7           DWP25F:NRTRF/CPG0002/16         TBE20117070428         3.01.7.2017         7.02.0b         Faktura VAT NR TBE20110707428         0.0birr.7           DWP25F:NRTRF/CPG0002/16         TBE20110707428         3.01.7.2016         1.86.86         Faktura VAT NR TBE20110707428         0.0birr.7           DWP25F:NRTRF/CPG0002/16         TBE2016005372                                                                                                    |           |
| DWP2SF.NRTRF./CPG.002/16         TBE20170200804         6-02-2017         Fakura VAT NR TBE20170200804         carchwictowana           DWP2SF.NRTRF./CPG.002/16         TBE20170202802         66-02-2017         Fakura VAT NR TBE20170200804         carchwictowana           DWP2SF.NRTRF./CPG.002/16         TBE20170202820         66-02-2017         Fakura VAT NR TBE20170201607         carchwictowana           DWP2SF.NRTRF./CPG.002/16         TBE20170202820         66-02-017         721.05         Fakura VAT NR TBE2017020210         carchwictowana           DWP2SF.NRTRF./CPG.002/16         TBE2017070421         10-07-2017         721.05         Fakura VAT NR TBE20170704221         cobinsr           DWP2SF.NRTRF./CPG.002/16         TBE20170704203         150-07-07         720.05         Fakura VAT NR TBE20170704203         cobinsr           DWP2SF.NRTRF./CPG.002/16         TBE20170704203         040-20-017         720.05         Fakura VAT NR TBE20170704203         cobinsr           DWP2SF.NRTRF./CPG.002/16         TBE20170704203         040-20-016         1.586.06         Fakura VAT NR TBE20161005572         cobinsr           DWP2SF.NRTRF./CPG.002/16         TBE2016005532         03-10-016         1.586.06         Fakura VAT NR TBE2016100554         cobinsr           DWP2SF.NRTRF./CPG.002/16         TBE201600558         1-0-02-016         1.587.64         F                                                                                                    |           |
| DVM2SE/RNRTRF/CPG0002/16         TBE20170502302         Of -11.2016         C442.01         Fakture VAT NR TBE20170502302         Zarchikotowana           DVM2SE/RNRTRF/CPG0002/16         TBE20170502302         0.6-5.2017         114.44         Fakture VAT NR TBE20170502302         Zarchikotowana           DVM2SE/RNRTRF/CPG0002/16         TBE20170502302         0.6-5.2017         121.05         Fakture VAT NR TBE20170502302         Colebirg           DVM2SE/RNRTRF/CPG0002/16         TBE20170704221         10.90-2017         72.05         Fakture VAT NR TBE2017070421         Objectirg           DVM2SE/RNRTRF/CPG0002/16         TBE20170704020         10.90-2017         72.05         Fakture VAT NR TBE20170704020         Objectirg           DVM2SE/RNRTRF/CPG0002/16         TBE20170704020         0.90-2017         72.05         Fakture VAT NR TBE20170704020         Objectirg           DVM2SE/RNRTRF/CPG0002/16         TBE2016005021         0.40-2016         1.866.96         Fakture VAT NR TBE20161005051         2archikotowana           DVM2SE/RNRTRF/CPG0002/16         TBE2016005021         0.40-2016         1.756.76         Fakture VAT NR TBE20161005051         2archikotowana           DVM2SE/RNRTRF/CPG0002/16         TBE2016005050         11.266.96         Fakture VAT NR TBE20161005051         2archikotowana           DVM2SE/RNRTRF/CPG0002/16         TBE20161005322<                                                                                                    |           |
| DWP2SF/NRTRF/CPG0002/16         TBE20170502832         08-05-2017         174,46         Fabture VAT NR TBE20170502832         zarchwizowana           DWP2SF/NRTRF/CPG0002/16         TBE20170704221         10-07-2017         721,05         Fabture VAT NR TBE20170502832         poblerg           DWP2SF/NRTRF/CPG0002/16         TBE20170704221         10-07-2017         1.347,01         Fabture VAT NR TBE20170502800         zarchwizowana           DWP2SF/NRTRF/CPG0002/16         TBE2017070409         0.307-2017         1.347,01         Fabture VAT NR TBE2017070409         zarchwizowana           DWP2SF/NRTRF/CPG0002/16         TBE2017070409         0.307-2017         642,91         Fabture VAT NR TBE2017070409         poblerg           DWP2SF/NRTRF/CPG0002/16         TBE2016005372         0.31-0.2016         1.986,96         Fabture VAT NR TBE2016100572         zarchwizowana           DWP2SF/NRTRF/CPG0002/16         TBE2016005331         1.09-2016         1.956,76         Fabture VAT NR TBE20161005693         zarchwizowana           DWP2SF/NRTRF/CPG0002/16         TBE20161005693         1.7-0-216         1.956,76         Fabture VAT NR TBE20161005693         zarchwizowana           DWP2SF/NRTRF/CPG0002/16         TBE20161005693         1.7-0-216         1.556,76         Fabture VAT NR TBE20170600586         zarchwizowana           DWP2SF/NRTRF/CPG0002/16                                                                                                    |           |
| DVM2SER/IRTRF/CPG0002/16         TBE20170704221         1047-2017         721:05         Fakture VAT NR TBE20170704221         pokters           DVM2SER/IRTRF/CPG0002/16         TBE20170704270         1047-2017         1.347;07         Fakture VAT NR TBE20170704221         pokters           DVM2SER/IRTRF/CPG0002/16         TBE201707040260         10-6-2017         721:05         Fakture VAT NR TBE2017070409         pokters           DVM2SER/IRTRF/CPG0002/16         TBE20170704268         31-07-2017         642;97         Fakture VAT NR TBE20170704268         pokters           DVM2SER/IRTRF/CPG0002/16         TBE20161005372         03-10-2016         1.866;86         Fakture VAT NR TBE20161005572         zarchwiczowana           DVM2SER/IRTRF/CPG0002/16         TBE2016005034         1-02-2016         1.756;76         Fakture VAT NR TBE2016005532         zarchwiczowana           DVM2SER/IRTRF/CPG0002/16         TBE2016005538         17-0.2016         1.756;76         Fakture VAT NR TBE2016005536         zarchwiczowana           DVM2SER/IRTRF/CPG0002/16         TBE20161005693         12-04-2016         1.756;76         Fakture VAT NR TBE20170060568         zarchwiczowana           DVM2SER/IRTRF/CPG0002/16         TBE20170050356         12-04-2016         1.556;76         Fakture VAT NR TBE20170060556         zarchwiczowana           DVM2SER/IRTRF/CPG0002/16                                                                                                    |           |
| DVM2SE/RMRTRF/CPG0002/16         TBE20170603760         19.40-2017         1.347,01         Fakture VAT NR TBE20170603760         20bitsz           DVM2SE/RMRTRF/CPG0002/16         TBE20170704009         0.307-2017         720.50         Fakture VAT NR TBE20170704009         20bitsz           DVM2SE/RMRTRF/CPG0002/16         TBE20170704026         31-0-2016         642.91         Fakture VAT NR TBE2017070426         20bitsz           DVM2SE/RMRTRF/CPG0002/16         TBE2017070426         31-0-2016         1.366.96         Fakture VAT NR TBE20161005372         2         2mc/haidzowana           DVM2SE/RMRTRF/CPG0002/16         TBE2016005034         1.209-2016         1.758.76         Fakture VAT NR TBE20161005034         2         zarchivaiczowana           DVM2SE/RMRTRF/CPG0002/16         TBE2016005058         17-0.2016         1.758.72         Fakture VAT NR TBE20161005053         zarchivaiczowana           DVM2SE/RMRTRF/CPG0002/16         TBE2016100558         12-0.2016         1.758.72         Fakture VAT NR TBE20161005054         zarchivaiczowana           DVM2SE/RMRTRF/CPG0002/16         TBE2017000358         12-0.2016         1.758.72         Fakture VAT NR TBE20170603586         zarchivaiczowana           DVM2SE/RMRTRF/CPG0002/16         TBE20170003586         12-0.2016         79.972.96         Fakture VAT NR TBE20170603586         zarchivaiczowana <td></td>                                                                                                    |           |
| DWP2SFARTRF/CPG0002/16         TBE2017070409         03-07-2017         720,50         Fakture VAT NR TBE2017070409         02btrg           DWP2SFARTRF/CPG0002/16         TBE20110704082         31-07-2017         642,91         Fakture VAT NR TBE201170704025         20btrg           DWP2SFARTRF/CPG002/16         TBE20110704082         31-07-2017         642,91         Fakture VAT NR TBE201170704625         20btrg           DWP2SFARTRF/CPG002/16         TBE2016005034         1-02-016         1.758,76         Fakture VAT NR TBE2016005034         zarchivacowana           DWP2SFARTRF/CPG002/16         TBE20161005033         1-10-2016         1.758,76         Fakture VAT NR TBE2016005034         zarchivacowana           DWP2SFARTRF/CPG002/16         TBE20161005038         12-06-2017         2.003,93         Fakture VAT NR TBE20170005034         zarchivacowana           DWP2SFARTRF/CPG002/16         TBE20170000538         12-06-2017         2.003,93         Fakture VAT NR TBE20170005036         zarchivacowana           DWP2SFARTRF/CPG002/16         TBE20170000538         12-06-2017         2.003,93         Fakture VAT NR TBE20170005036         zarchivacowana           DWP2SFARTRF/CPG002/16         TBE201700007490         07-08-2017         549,414         Fakture VAT NR TBE20161026750         Zarchivacowana           DWP2SFARTRF/CPG002/16         TBE20170000                                                                                                    |           |
| DWP2SFANRTRF/CPG0002/16         TBE20170704626         31-07-2017         64.2.9 If         Faktura VAT NR TBE20170704626         poblerz           DWP2SFANRTRF/CPG002/16         TBE20161005372         0.3-10-2016         1.866,96         Faktura VAT NR TBE20161005372         zarchivizowana           DWP2SFANRTRF/CPG002/16         TBE20161005834         12.09-2016         1.758,76         Faktura VAT NR TBE20161005693         zarchivizowana           DWP2SFANRTRF/CPG002/16         TBE20161005893         12.00-2016         1.578,42         Faktura VAT NR TBE20161005693         zarchivizowana           DWP2SFANRTRF/CPG002/16         TBE20170003566         12.06-2017         2.00.3.9         Faktura VAT NR TBE20161005693         zarchivizowana           DWP2SFANRTRF/CPG002/16         TBE20170003566         12.06-2017         2.00.3.9         Faktura VAT NR TBE20161005693         zarchivizowana           DWP2SFANRTRF/CPG002/16         TBE20170003566         12.00-2017         7.997,2.6         Faktura VAT NR TBE20161026750         zarchivizowana           DWP2SFANRTRF/CPG002/16         TBE20170007490         07.08-2017         54.3.4         Faktura VAT NR TBE20161026750         zarchivizowana           DWP2SFANRTRF/CPG002/16         TBE20170007490         07.08-2017         54.3.4         NT TBE20161026750         zarchivizowana                                                                                                    |           |
| DWP2SF:NRTRF/CPG0002/16         TBE20161005372         0.3 -10.2016         1.666.66         Fakura VAT NR TBE20161005372         zarchwiczowana           DWP2SF:NRTRF/CPG0002/16         TBE20161005633         1.209.2016         1.756.76         Fakura VAT NR TBE20161005633         zarchwiczowana           DWP2SF:NRTRF/CPG0002/16         TBE20161005638         17-10.2016         1.757.42         Fakura VAT NR TBE20161005693         zarchwiczowana           DWP2SF:NRTRF/CPG0002/16         TBE20161005638         12-06.2017         2.008.30         Fakura VAT NR TBE20170050568         zarchwiczowana           DWP2SF:NRTRF/CPG0002/16         TBE20161206750         01-12.2016         79.972.96         Fakura VAT NR TBE20170603568         zarchwiczowana           DWP2SF:NRTRF/CPG0002/16         TBE2017000790         07-08.2017         548.14         Fakura VAT NR TBE20170603568         zarchwiczowana           DWP2SF:NRTRF/CPG0002/16         TBE2017000790         07-08.2017         548.14         Fakura VAT NR TBE20170601760         pobiarz                                                                                                    |           |
| DWP2SF:NRTRF/CPG0002/6         TBE20160065034         12.09-2016         1.758.76         Fakura VAT NR TBE20160065034         zarchivitzowana           DWP2SF:NRTRF/CPG0002/16         TBE2016006558         17.09.016         1.758.27         Fakura VAT NR TBE20161006595         zarchivitzowana           DWP2SF:NRTRF/CPG0002/16         TBE20161006558         12.06.2017         2.008.93         Fakura VAT NR TBE20170603586         zarchivitzowana           DWP2SF:NRTRF/CPG0002/16         TBE20161006750         01-12.2016         79.972.96         Fakura VAT NR TBE20161006750         zarchivitzowana           DWP2SF:NRTRF/CPG0002/16         TBE20170003780         07.92.0017         548.14         Fakura VAT NR TBE20161006750         zarchivitzowana           DWP2SF:NRTRF/CPG0002/16         TBE20170003780         07.02.017         548.14         Fakura VAT NR TBE20161006750         pohrer                                                                                                    |           |
| DWP2SF:NRTRF/CPG0002/6         TBE20161005693         17-10-2016         1.576,42         Faktura VAT NR TBE20161005693         zarchwiczowana           DWP2SF:NRTRF/CPG002/16         TBE20170603586         12-06-2017         2.008,93         Faktura VAT NR TBE20170603586         zarchwiczowana           DWP2SF:NRTRF/CPG002/16         TBE20161206750         01-12-2016         79.972,96         Faktura VAT NR TBE20161206750         zarchwiczowana           DWP2SF:NRTRF/CPG002/16         TBE20170003586         01-12-2016         79.972,96         Faktura VAT NR TBE20170120570         zarchwiczowana           DWP2SF:NRTRF/CPG002/16         TBE20170003780         07-08-2017         546,14         Faktura VAT NR TBE2017000790         pobierz                                                                                                    |           |
| UMP/25F/NRTRF/CPG000216         TBE20170803398         12-06-2017         2.008,93         Fakura VAT NR TBE20170603566         zarchivitzowana           DWP2SF/NRTRF/CPG000216         TBE20161206750         12-06-2017         540/ar VAT NR TBE20161206750         zarchivitzowana           DWP2SF/NRTRF/CPG000216         TBE20170003780         07-06-2017         546.14         Fakura VAT NR TBE20161206750         zarchivitzowana                                                                                                    |           |
| UMP25FriefTerC+G002016 15E201709 07-06-2017 546.14 Fabrus VAT INT TBE2017004790 poherz                                                                                                    |           |
| DWP25F/NRTRF/CP/3/02/16 TBE201/0804/90 07-08-2017 548,14 Faktura VAT NR TBE201/0804/90 poblerz                                                                                                    |           |
|                                                                                                    |           |
| UWY255/NKTKY-CP-002/15 TBE-20161106278 14-11-2016 859,85 February VALINK TBE20161106278 Zarchiwizowana                                                                                                    |           |
| UWH255Ph/WK1KP/CPU002/16 18E2017/0003953 22-06-2017 1.209,10 PRAVId VAT NRT 18E20170603953 Zarchiwizowana                                                                                                    |           |

### 4.4. Pisma/potwierdzenia

Formatka umożliwia dostęp do oświadczeń udostępnionych w systemie.

| Strona główna 🛛 Akredytywa 🔻 Gwar                            | ancja 🔻 Inkaso 🔻 Faktury 🔻         | Sprawy bieżące ▼ Rapor                                                             | rty 🔻 Umowy 👻 Kredyt           | Handlowy Vstawienia | - Wyloguj  |                                 |
|--------------------------------------------------------------|------------------------------------|------------------------------------------------------------------------------------|--------------------------------|---------------------|------------|---------------------------------|
| Pisma  Filtr Umowa Vr pisma Data sisma od                    |                                    | Podgląd<br>Lista spłat<br>Status portfela +<br>Lista silertów<br>eFaktury<br>Pisma |                                |                     |            | • Wybór formatki <b>Pisma</b> . |
| Ustaw Wyczyść<br>Na platformie dostępne są pisma nie starsze | niż 3 miesiące. W celu udostępnier | nia starszych pism, prosimy o ł                                                    | kontakt z InfoTrade pod infotr | ade@cili.com.       |            |                                 |
| Lista pism Strona < 🚺 z 1                                    | Ilość wyników 1 Ilość w            | yników na stronie 20 🗸                                                             |                                |                     | 🕜 Dostosuj |                                 |
| Nr umowy                                                     | Nr pisma                           |                                                                                    | Data pisma                     | Typ szablonu        | Akcje      |                                 |
| SFTRF/IT/0052/15                                             | ODRZFAK/SOF/20170913/1             |                                                                                    | 13-09-2017                     | Odrzucone faktury   | pobierz    |                                 |
|                                                              |                                    |                                                                                    |                                |                     |            |                                 |

Jeżeli udostępnienie oświadczenia w systemie miało miejsce dłużej niż trzy i więcej miesięcy temu, zamiast akcji "Pobierz" wyświetlany jest napis "Zarchiwizowane".

### 5. UMOWY

Lista umów podpisanych z Bankiem, obsługiwanych w ramach Citi Trade Portal, jest dostępna w zakładce Umowy -> Lista umów.

| Lista umów                                                                                                   | ytywa – Gwarancja – Inkaso – Faktury – Sprawy          | i bieżące 🔻 Raporty 👻 | Umowy 🔻<br>Lista umo<br>Grupy un | Kredyt Handlow<br>bw | y <b>Vstawien</b>  | ia = Wyl  | oguj   |  |
|----------------------------------------------------------------------------------------------------|--------------------------------------------------------|-----------------------|----------------------------------|----------------------|--------------------|-----------|--------|--|
| <ul> <li>Filtr</li> <li>Grupa</li> <li>Sprzedający</li> <li>Kupujący</li> <li>Ustaw</li> <li>Wycz</li> </ul> | wszystke     V       wszysty     V       wszysty     V | 2                     |                                  |                      |                    |           |        |  |
| Lista umów Strona                                                                                            | < 🚺 z 1 🚬 Ilość wyników 3 Ilość wyników r              | a stronie 20 🗸        |                                  |                      |                    | 🖬 Do      | stosuj |  |
| Nr umowy                                                                                                    | Organizacja                                            | Rodzaj umowy          | Waluta                           | Limit umowy          | Kwota progu limitu | Szczegóły | Akcje  |  |
| SFTRF/AG/0169/07                                                                                             | USŁUGI TRANSPORTOWE-TOWAROWE ANDRZE                    | Supplier Finance      | PLN                              | 35.500.000,00        |                    | pokaż     | zmień  |  |
|                                                                                                    | DEMO Poland                                            | Faktoring z Regresem  | PLN                              | 1,00                 | 900.000,00         | pokaż     | zmień  |  |
| Faktoring Klasyczny                                                                                          |                                                        |                       |                                  |                      |                    |           |        |  |

Po naciśnięciu odnośnika:

- "pokaż" widoczne są szczegółowe informacje dotyczące każdej umowy;
- "zmień" w kolumnie "Akcje" można zmienić kwotę progu limitu, o której Użytkownik może być poinformowany powiadomieniem, konfigurowanym w zakładce Ustawienia -> Powiadomienia (powiadomienie "przekroczono ustalony poziom limitu").

### 6. INFORMACJE DODATKOWE

### 6.1. Schemat importu

W zakładce Ustawienia -> Schemat importu dostępne są do podglądu zdefiniowane przez Bank schematy importu plików oraz możliwość utworzenia przez Użytkownika nowego schematu (po naciśnięciu przycisku "Nowy schemat").

| Strona główna Akredytywa - Gwar<br>Konfiguracja szablonów imp                                                              | ancja ▼ Inkaso ▼ Faktury ▼<br>ortu | iprawy bieżące 👻 Rapol | y 🔻 Umowy | <ul> <li>Kredyt Handlowy</li> </ul> | Ustawienia Vyloguj<br>Schemat importu<br>Powiadomienia<br>Pasek strófiew                                                                               | Wybór formatki <b>Schemat importu</b> .                      |
|----------------------------------------------------------------------------------------------------|------------------------------------|------------------------|-----------|-------------------------------------|----------------------------------------------------------------------------------------------------|--------------------------------------------------------------|
| Filtr           Typ schematu         wszystkie           Rodzaj schematu         wszystkie           Ustaw         Wyczyść |                                    | 2<br>2                 |           |                                     | Ustankina gobahe<br>Natak Sancas - Banki<br>Trada Sancas - Janki<br>Trada Sancias - Kontahnel<br>Trada Sancias - Kontahnel<br>Trada Sancias - Machunki |                                                              |
| Lista szablonów                                                                                                    |                                    |                        |           |                                     |                                                                                                    |                                                              |
| Nazwa schematu                                                                                                    | Typ schematu                       | Akcje                  |           |                                     |                                                                                                    |                                                              |
| Faktoring Odwrócony                                                                                                    | faktura                            | pokaż                  |           |                                     |                                                                                                    |                                                              |
| Faktoring Standard                                                                                                    | faktura                            | pokaż                  |           |                                     |                                                                                                    |                                                              |
| Kredyt Handlowy - Faktury                                                                                                  | faktura kredyt handlowy            | pokaż                  |           |                                     |                                                                                                    |                                                              |
| Kredyt Handlowy - Zamówienie                                                                                               | zamówienie kredyt handlowy         | pokaż                  |           |                                     |                                                                                                    |                                                              |
| TUF4                                                                                                    | faktura                            | pokaż                  |           |                                     |                                                                                                    |                                                              |
| Nowy schemat                                                                                                    |                                    |                        |           |                                     | •                                                                                                    | Kliknij tu, jeśli chcesz utworzyć<br>własny schemat importu. |

Ekran "Tworzenie nowego szablonu importu" składa się z trzech części:

- część dotycząca parametrów struktury Użytkownik może ustawić parametry techniczne pliku, np. separator kolumn lub format daty;
- kolumny pliku Użytkownik ustawia kolejność kolumn, istnieje możliwość ustawienia stałej wartości kolumny;
- tworzenie nowego szablonu importu Użytkownik może przetestować na stworzonym przez siebie pliku, czy jest on zgodny ze zdefiniowanym, nowym schematem importu.

| Strona główna Akredyty<br>Tworzenie nowego                                                                                                    | wa Gwarancja Inkaso Faktury Sprawy bieżące<br>szablonu importu                                                                                                    | Raporty Umowy Kredyt Handlowy                                                                                                    | Ustawienia – Wyłoguj                                              |                                                                                                    |
|----------------------------------------------------------------------------------------------------|----------------------------------------------------------------------------------------------------|----------------------------------------------------------------------------------------------------|-------------------------------------------------------------------|----------------------------------------------------------------------------------------------------|
| Typ schematu<br>Nazwa schematu pliku                                                                                                    | Faktura V                                                                                                    | Kolumny w pliku                                                                                                    | Długość Stała wartość                                             |                                                                                                    |
| Pomiń pierwsze wiersze<br>Pomiń ostatnie wiersze<br>Iruktura pliku<br>eparator kolumn<br>walifikator tekstu<br>eparator dziesiętny<br>eparator dziesiętny<br>eparator dziesiętny<br>oranat dały<br>oranat dały<br>odowanie pliku | wierzy           z sepertorem           [frednik]:           V           [przecinek],           (mydnik].           V           [mydnik].           V           (mydnik].           V           (mydnik].           V           (JTF-8) | ✓         1         ▼ NIP Sprzedającego           ✓         2         ▲ Umowa           ✓         3         ▲ Winkwa           ✓         3         ▲ Winkwa           ✓         5         ▲ Winkwa           ✓         5         ▲ Winkwa           ✓         5         ▲ Winka           ✓         5         ▲ Winka           ✓         7         ▲ Kwota           ✓         8         ▲ Winka           ✓         9         ▲ Winka           ✓         10         ▲ Kwota raty           ✓         11         ▲ Rodzął wimicknu           ✓         12         ▲ Rodzął wimicku | 20<br>30<br>20<br>50<br>10<br>10<br>15<br>3<br>30<br>15<br>1<br>1 | Część dotycząca parametrow struktury.<br>Część dotycząca konfiguracji kolumn<br>w pliku importu.                                           |
| Zapisz Anuluj<br>estowanie szablonu imp<br>rzedającego Umowa N                                                                                                    | o <mark>ortu na piliku</mark><br>iP Nr Data Data Kwota Walu<br>giguçeego faktury wystawienia pistności Kwota Walu                                                                                                    | ✓     13     ▲     Data realizacji wniosku       ✓     14     ▲     Waluta raty       ✓     15     ▲     Kurs raty       Nr     Kwota     Rodzaj     Rodzaj       raty     raty     nietinansowy     wniosku                                                                                                    | 10<br>3<br>15<br>Data realizacji Walue Kurs<br>wniosku raty raty  | Część służąca do testowania poprawności<br>utworzonego pliku z fakturami ze zdefiniowal<br>szablonom importu Kilknii <b>Przedada</b> j aby |
| Brak danyoh                                                                                                    | Przeglądej                                                                                                    |                                                                                                    |                                                                   | wyszukać plik, a następnie <b>Przetestuj schen</b>                                                                                         |

#### 6.2. Faktoring odwrócony

Faktoring odwrócony oferowany jest w kilku opcjach. Numer opcji znajduje się w prawym górnym rogu pierwszej strony umowy. W zależności od opcji umowy:

- a) w zakładce Faktury -> Wprowadź, w polu "Termin płatności" należy wpisać:
- dla opcji 1, 2 oraz 3 termin wymagalności faktury (termin płatności podany na fakturze);
- dla opcji 4 wnioskowaną datę spłaty zobowiązania wobec Banku; dla tej opcji nie należy w tym ani innym polu wpisywać terminu wymagalności wskazanego na fakturze;
- b) w zakładce Faktury -> Wyślij, w polu "Data realizacji wniosku" należy wpisać:
- w opcji 1 pole "Data realizacji wniosku" nie wymaga uzupełnienia, wniosek zostanie zrealizowany w terminie płatności faktury;
   w związku z przygotowaniem transakcji do realizacji wniosek należy wysłać na co najmniej 2 dni robocze przed terminem płatności faktury;

- w opcji 2 data realizacji wniosku określana jest przez Użytkownika, powinna przypadać na co najmniej 2 dni robocze przed terminem płatności faktury oraz nie wcześniej niż 2 dni robocze od dnia wysłania Bankowi wniosku;
- w opcji 3 data realizacji wniosku określana jest przez Użytkownika, powinna przypadać najpóźniej w terminie wymagalności oraz nie wcześniej niż 2 dni robocze od dnia wysłania Bankowi wniosku;
- w opcji 4 data realizacji wniosku określana jest przez Użytkownika, powinna przypadać nie wcześniej niż 2 dni robocze od dnia wysłania Bankowi wniosku.

### 7. AKREDYTYWA IMPORTOWA

W ramach Akredytywy importowej możliwe jest przesyłanie przez Klienta do Banku następującej dokumentacji:

- 1) Wniosek o otwarcie nieodwołalnej akredytywy dokumentowej (Wniosek o akredytywę dokumentową);
- 2) Wniosek o przelanie środków pieniężnych na własność Banku Handlowego w Warszawie S.A. ("Bank") w celu otwarcia akredytywy dokumentowej pokrytej z góry (Wniosek pokrycie z góry (otwarcie akredytywy));
- 3) Wniosek o zmianę warunków (Wniosek o zmianę);
- 4) Zmiana do wniosku o przelanie środków pieniężnych na własność Banku Handlowego w Warszawie S.A. ("Bank") w celu otwarcia akredytywy dokumentowej pokrytej z góry (Zmiana do wniosku pokrycie z góry (akredytywa dokumentowa));
- 5) Wniosek o odroczenie terminu zwrotu Bankowi kwoty wypłaconej Beneficjentowi z tytułu akredytywy dokumentowej (Wniosek o prolongatę);
- 6) Dyspozycja zleceniodawcy dot. wcześniejszej spłaty prolongaty (Dyspozycja wcześniejsza spłata prolongaty);
- 7) Dyspozycja zleceniodawcy dotycząca zmiany rachunku do obciążenia (Dyspozycja zmiany rachunku);
- 8) Dyspozycja zleceniodawcy dotycząca sposobu przeniesienia praw z dokumentów prezentowanych w ramach nieodwołalnej akredytywy dokumentowej (Zmiana sposobu przeniesienia praw z dokumentów);
- 9) Dyspozycja zleceniodawcy dotycząca anulowania/spisania akredytywy dokumentowej (Dyspozycja anulowanie akredytywy);
- 10) Dyspozycja zleceniodawcy dotycząca importowej akredytywy dokumentowej (free format);
- 11) Zniesienie zastrzeżeń do dokumentów (Zniesienie zastrzeżeń) jako odpowiedź na zastrzeżenia zgłoszone przez Bank;
- 12) Podtrzymanie zastrzeżeń (Podtrzymanie zastrzeżeń) jako odpowiedź na zastrzeżenia zgłoszone przez Bank;
- 13) Wnioski: Wniosek o otwarcie nieodwołalnej akredytywy dokumentowej; Wniosek o przelanie środków pieniężnych na własność Banku Handlowego w Warszawie S.A. ("Bank") w celu otwarcia akredytywy dokumentowej pokrytej z góry oraz Wniosek o odroczenie terminu zwrotu Bankowi kwoty wypłaconej Beneficjentowi, o ile składany wraz z Wnioskiem o otwarcie akredytywy może być przesłany do Banku jako wersja robocza (do oceny poprawności przez Bank); przy czym wnioskiem inicjującym transakcję w systemie jest wniosek nr 1 (któremu może towarzyszyć wniosek nr 2, jeśli ma zastosowanie); wniosek nr 5 może być przesłany zarówno przed, jak i po zawarciu transakcji; pozostałe wnioski będą możliwe do przesłania dopiero po otwarciu Akredytywy przez Bank (transakcja) na podstawie wniosku nr 1 i nr 2.

#### Wnioski:

- 1) Wniosek o akredytywę dokumentową,
- 2) Wniosek o pokrycie z góry akredytywy,
- Wniosek o prolongatę tylko z pozycji konwersacji z Klientem (Wniosek o prolongatę prezentowany w Banku razem z Wnioskiem o otwarcie akredytywy)

mogą być przesłane do Banku jako wersja robocza (do oceny poprawności przez Bank).

Dokumentacja dotycząca akredytywy dokumentowej przesyłana przez Bank do Klienta to:

- 1) potwierdzenie otwarcia lub zmiany akredytywy dokumentowej (Potwierdzenie otwarcia/zmiany),
- 2) okazanie dokumentów (Okazanie dokumentów),
- 3) wniesienie zastrzeżeń do dokumentów (Powiadomienie o zastrzeżeniach),
- 4) informacje dotyczące importowej akredytywy dokumentowej (free format),
- 5) dodatkowe informacje (Dodatkowe informacje).

Wszystkie powyższe rodzaje dokumentacji będą dalej zwane "wnioskami". Nazwy podane w nawiasach są nazwami skróconymi wniosków na użytek Citi Trade Portal.

Potwierdzenie złożenia przez Bank oświadczenia woli nastąpi niezwłocznie poprzez nadanie w sieci odpowiedniego statusu. Znaczenie statusów nadawanych przez Bank w sieci określa niniejsza Instrukcja Użytkownika w rozdziale 4.

#### W trakcie procesowania Wniosków mają zastosowanie następujące pojęcia:

**Konwersacja** – dokumentacja (wnioski) przesyłana między Bankiem a Klientem we wszystkich statusach, ale przed realizacją danego Wniosku przez Bank. Konwersacja zostaje utworzona po zapisaniu Wniosku.

**Transakcja** – konwersacja, która odnosi się do Wniosków już zrealizowanych przez Bank (z przypisanym numerem akredytywy). Numer akredytywy jest uzupełniany przez Bank we Wniosku o otwarcie nieodwołalnej akredytywy dokumentowej i po jego zaakceptowaniu przez Bank transakcja zostaje utworzona w systemie Citi Trade Portal.

Dostępne funkcjonalności uzależnione są od produktów udostępnionych danemu Użytkownikowi oraz od uprawnień nadanych przez Klienta danemu Użytkownikowi.

Niestandardowe wnioski udostępniane są przez Bank w zakładce Akredytywa -> Otwórz -> Niestandardowa. Wzory niestandardowych wniosków tworzone są przez Bank w oparciu o postanowienia umów zawartych pomiędzy Bankiem i Klientem i są odzwierciedleniem ustaleń poczynionych w treści tych umów.

### 7.1. Tworzenie wniosków

Wprowadzanie wniosków przez Klienta do systemu Citi Trade Portal w kontekście Akredytywy importowej odbywa się na trzy sposoby – poprzez zakładki:

- Akredytywa -> Otwórz jako nowy wniosek;
- Akredytywa -> Przeglądaj wnioski jako edycja już istniejącego wniosku lub jako reakcja na wniosek przesłany przez Bank (np. na przesłane przez Bank wniesienie zastrzeżeń do dokumentów);
- Akredytywa -> Przeglądaj transakcje jako dodatkowe wnioski w kontekście już istniejącej transakcji, po naciśnięciu polecenia "Utwórz wniosek" na ekranie "Szczegółów transakcji".

Tworzenie wniosku odbywa się poprzez wypełnienie formularza wszystkimi niezbędnymi informacjami, a następnie zatwierdzenie ich przyciskiem "Zapisz zmiany". Po zapisaniu wniosek dostępny jest w zakładce Akredytywa -> Przeglądaj wnioski -> Tworzone.

Wniosek można wysłać bezpośrednio z formularza po jego zapisaniu lub z zakładki Akredytywa -> Przeglądaj wnioski.

Korzystając z przycisku "Dodaj załącznik", do wniosku można dołączyć dowolny dokument. Akceptowalne formaty plików to .jpg, .jpeg, .tif, .pdf, .doc, .docx, .xls, .xlsx, .ppt, .txt, .htm, .html, .rtf,. png. Każdy z plików podlega skanowaniu antywirusowemu.

Dane wpisywane we wnioskach podlegają walidacji i w trakcie uzupełniania przyjmują kolory:

- czerwony oznacza braki lub błędy uniemożliwiające przesłanie wniosku do Banku do realizacji (wniosek taki może być przesłany do Banku wyłącznie jako wersja robocza),
- zielony oznacza prawidłowo wypełnione pole/sekcję na formularzu,
- żółty oznacza ostrzeżenia (nie blokują przesłania do Banku).

| Bank Handlowy w Warszawie S.A.<br>ul. Santotcka 10<br>0-023 Wessawie<br>tel. +48 (22) 667 72 000<br>tel. +48 (22) 660 40 0000, fax. +48 (22) 662 50 2300<br>WNIOSEK O OTWARCIE NIEODWOŁAL<br>Wniosek składany jest przez osoby fizyczne i p<br>prowadzące działał | cfti handlowy <sup>*</sup><br>NEJ AKREDYTYWY DOKUMENTOWEJ<br>odmioty nieposiadające osobowości prawnej –<br>iność gospodarczą | Pole "Numer umowy o limit"<br>jest wymagane     Pole "Bank awkzujący (57a)"<br>jest wymagane     Pole "Dane beneficjerta (linis<br>pierwsza)" jest wymagane     Pole "Kwota (32B)" jest<br>wymagane     Pole "Kwota (32B)" jest     wymagane     Pole "Kwota (32B)" jest     wymagane |
|----------------------------------------------------------------------------------------------------|----------------------------------------------------------------------------------------------------|----------------------------------------------------------------------------------------------------|
| Nr akredytywy (20)<br>Ninejszy Whiosek składany jest w wykonaniu Umowy<br>ramowej Umowy dotyczącej udzielania gwarancji bankowych<br>i otwierania akredytyw numer:<br>Biblioteka<br>Numer                                                                         | Zieceniodawca (50)<br>DEMO Poland<br>TEST 3<br>WARSZAWA 00-000 PL<br>000000                                                   | wymagane<br>7. Pole "Data wygaśnięcia (31D)"<br>jest wymagane<br>8. Pole "Mejsce wygaśnięcia<br>(31D)" jest wymagane<br>9. Pole "Dostępna w (41a)" jest                                                                                                    |
| Bank awizujący (57a) Biblioteka<br>SWIFT<br>Beneficjent (59) Biblioteka                                                                                                    | "Advise through" Bank (57a) Biblioteka<br>SWIFT Szczegóły                                                                     | 10 Bolo *Akonteksen eronenfen/                                                                                                    |
| Nazwa skrósona<br>Dane benefigienta<br>Dodaškove pole<br>opisu danych<br>benefigienta<br>Kraj wybierz 🗸                                                                                                    | Kwota (328) veptierz v<br>Tokranje (334) + % - %<br>Kwota storume<br>Data wygaśnięcia<br>(310) której<br>wygaśnięcia (310)    |                                                                                                    |
| Cechy akredytywy Dostępna w (41a) Bank Handlowy w Warszawie S A Banku Akrzujązym W jakrowiek banku w Banku Dostepes cech                                                                                                    |                                                                                                    |                                                                                                    |

Błędy blokujące na liście błędów oznaczone są czcionką czerwoną, a ostrzeżenia - czarną.

Kliknięcie w informację na liście błędów powoduje przeniesienie do pola wniosku związanego z wyświetlonym komunikatem błędu/ostrzeżenia.

### 7.2. Biblioteki

Tworzenie wniosku o otwarcie nieodwołalnej akredytywy dokumentowej wymaga uzupełnienia go m.in. o następujące dane: bank, kontrahent (beneficjent), umowa i rachunki. Dane te można uzupełnić we wniosku poprzez ich wpisanie lub poprzez wybranie z biblioteki.

Dane można wpisać do bibliotek z poziomu wniosku lub w zakładce Ustawienia (modyfikacja tych danych jest możliwa wyłącznie w zakładce Ustawienia).

| Trade Servio | ces - Banki                                |                               |                  |              |              |
|--------------|--------------------------------------------|-------------------------------|------------------|--------------|--------------|
| S Filtr      |                                            |                               |                  |              |              |
| SWIFT        |                                            | Wymieniony klucz              | wszystkie        | ~            |              |
| Nazwa        |                                            | W bibliotece                  | wszystkie        | ~            |              |
|              |                                            |                               |                  |              |              |
| Ustaw        | Wyczyść                                    |                               |                  |              |              |
|              |                                            |                               |                  |              |              |
| Lista banków | Strona C 1 z 2358 S Ilość wyników 47147    | Ilość wyników na stronie 20 V |                  |              |              |
| SWIFT A      | Nazwa                                      |                               | Wymieniony klucz | W bibliotece | Akcje        |
| 1500110      | ARAB NATIONAL BANK JEDDAH                  |                               | nie              | nie          | dodaj        |
| 1500194      | BARCLAYS BANK PLC STRASBOURG               |                               | nie              | nie          | <u>dodaj</u> |
| 1500195      | BARCLAYS BANK PLC PARIS                    |                               | nie              | nie          | dodaj        |
| 1500196      | BARCLAYS BANK PLC TOULOUSE                 |                               | nie              | tak          | USI          |
| 1500843      | BANCO DI CHIAVARI E DELLA RIVIERA L MILANO |                               | nie              | nie          | dodaj        |
| 1500966      | BANQUE EXTERIEURE DALGERIE ANNABA          |                               | nie              | nie          | dodaj        |
| 1500967      | BANQUE EXTERIEURE DALGERIE ANNABA          |                               | nie              | nie          | dodaj        |
| 1500968      | BANQUE EXTERIEURE DALGERIE ANNABA          |                               | nie              | nie          | dodaj        |
| 1500969      | BANQUE EXTERIEURE DALGERIE ALGIERS         |                               | nie              | nie          | dodaj        |
| 1500970      | BANQUE EXTERIEURE DALGERIE ALGIERS         |                               | nie              | nie          | dodaj        |
| 1500971      | BANQUE EXTERIEURE DALGERIE ALGIERS         |                               | nie              | nie          | dodaj        |
|              |                                            |                               | 1 ·              | L A          |              |

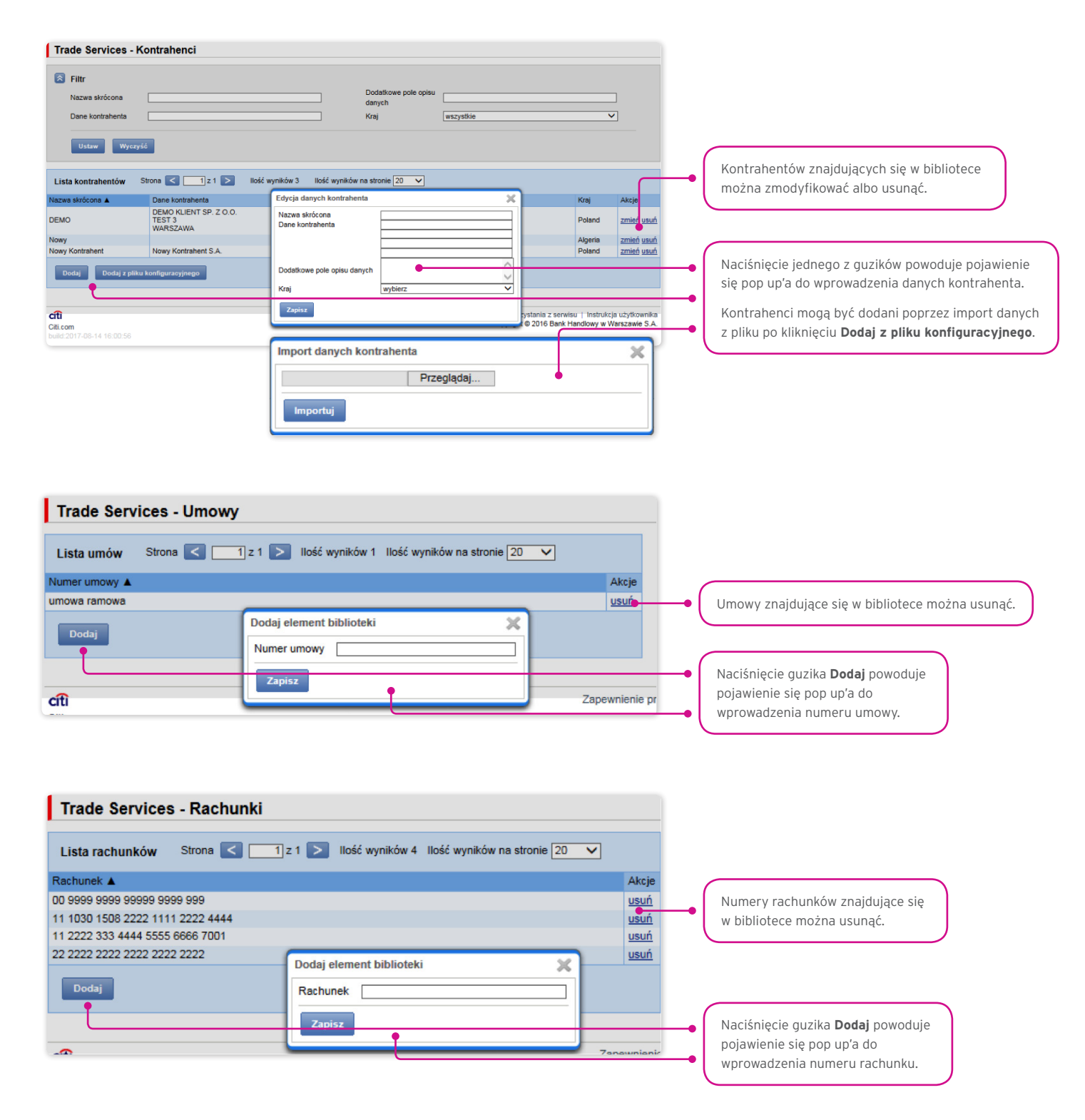

Wprowadzone do biblioteki dane dotyczące umowy, rachunków i kontrahentów są dostępne dla wszystkich Użytkowników po stronie Kllienta.

Możliwość zarządzania zawartością bibliotek (dodawanie, usuwanie, modyfikowanie) uzależniona jest od uprawnień przypisanych Użytkownikowi.

W ramach biblioteki dostępne są również informacje o bankach, kodach SWIFT oraz informacje o wymienionym kluczu z danym bankiem. Informacje o bankach nie podlegają modyfikacji przez Użytkowników.

#### 7.3. Przeglądanie i wysyłanie wniosków

W zakładce Akredytywa -> Przeglądaj wnioski dostępnych jest 5 zakładek zawierających wnioski o następujących statusach:

- Tworzone wnioski o statusach: "Wersja robocza", "Korygowany wniosek", "Wysłana wersja robocza";
- Do poprawy wnioski o statusie "Do modyfikacji";
- Do autoryzacji wnioski o statusie "Do autoryzacji";
- Przesłane przez Bank wnioski o statusach: "Do korekty", "Do odpowiedzi", "Do przeczytania", "Zaopiniowana wersja robocza";
- Wszystkie wnioski o statusach jak wyżej oraz: "Wysłany", "Weryfikowany", "Zrealizowany", "Odrzucony", "Przyjęty", "Usunięty", "Weryfikowana wersja robocza", "Przeczytano", "Udzielono odpowiedzi".

Poniżej opisane jest znaczenie poszczególnych statusów nadawanych przez Bank odnośnie wniosków (oświadczeń) składanych zarówno przez Klienta, jak i przez Bank.

#### Wnioski inicjowane przez Użytkownika:

- 1) Wersja robocza zapisana wersja robocza przygotowana przez Użytkownika, niewysłana do Banku;
- 2) Wysłana wersja robocza wersja robocza wniosku wysłana przez Użytkownika do Banku w celu jego oceny (przesłanie wersji roboczej nie stanowi zlecenia udzielenia produktu);
- 3) Weryfikowana wersja robocza wersja robocza wniosku w trakcie weryfikacji przez Bank;
- 4) Zaopiniowana wersja robocza wersja robocza wniosku oceniona przez Bank;
- 5) Wysłany finalna wersja wniosku wysłana przez Użytkownika do Banku (stanowi zlecenie udzielania produktu);
- 6) Weryfikowany wersja finalna wniosku w trakcie oceny przez Bank;
- 7) Zrealizowany złożony wniosek został zrealizowany przez Bank, czyli np. produkt został udzielony;
- 8) Odrzucony finalna wersja wniosku została odrzucona przez Bank czyli produkt nie zostanie udzielony;
- 9) Do korekty finalna wersja wniosku została odrzucona przez Bank i zaprezentowana Użytkownikowi w celu jego poprawy;
- **10) Korygowany wniosek** finalna wersja wniosku została odrzucona przez Bank i zaprezentowana Użytkownikowi w celu jego poprawy, w trakcie zmian dokonywanych przez Klienta;
- 11) Do modyfikacji wniosek odrzucony w procesie autoryzacji po stronie Klienta (zanim został przesłany do Banku) celem jego poprawienia (jest to status dla wniosku, który posiadał status "Do autoryzacji" i został przekazany do poprawy przez Użytkownika autoryzującego);
- 12) Do autoryzacji wniosek będący w procesie autoryzacji po stronie Klienta (status ten nadawany jest wnioskowi po naciśnięciu przez Użytkownika przycisku funkcyjnego "Wyślij do Banku" w przypadku, gdy po stronie Klienta wymagana jest jeszcze autoryzacja przez innego Użytkownika);
- 13) Usunięty wniosek usunięty przez Użytkownika przed przesłaniem do Banku.

#### Wnioski inicjowane przez Bank:

- 14) Do odpowiedzi wnioski utworzone przez Bank, wymagające odpowiedzi, zaprezentowane Użytkownikowi, ale bez zapisanej odpowiedzi Użytkownika na wniosek Banku;
- **15) Udzielanie odpowiedzi** status dla wniosku wymagającego odpowiedzi Użytkownika w momencie zapisania przez Klienta wniosku (np. celem uzupełnienia), ale przed wysłaniem odpowiedzi do Banku;
- 16) Udzielono odpowiedzi odpowiedź udzielona przez Użytkownika na wniosek przesłany przez Bank;
- 17) Do przeczytania wnioski utworzone przez Bank, w szczególności informacyjnie, w stosunku do których udzielenie Bankowi odpowiedzi nie jest niezbędne, czyli udostępnione Użytkownikowi i nieprzeczytane przez Użytkownika;
- 18) Przeczytano wnioski utworzone przez Bank, w szczególności informacyjnie, w stosunku do których udzielenie Bankowi odpowiedzi nie jest niezbędne, czyli udostępnione Użytkownikowi i przeczytane przez Użytkownika.

Wyszukiwanie wniosków może być przeprowadzane na podstawie następujących kryteriów: nazwa wniosku, status wniosku, powiązanie z konwersacją/transakcją, nazwa i kraj kontrahenta, zakres dat wykonania ostatniej akcji oraz numer identyfikacyjny (indywidualny numer nadany i wpisany we wniosku przez Klienta / referencja własna Klienta).

Po naciśnięciu linku w kolumnie "W ramach" dostępne są szczegóły transakcji lub szczegóły konwersacji. Jeżeli w kolumnie "W ramach" znajduje się numer transakcji, to otworzy się formatka **Szczegółów transakcji**. Jeżeli w kolumnie "W ramach" znajduje się numer referencyjny wniosku inicjującego konwersację (bo transakcja nie została jeszcze utworzona), to otworzy się formatka **Szczegółów konwersacji**.

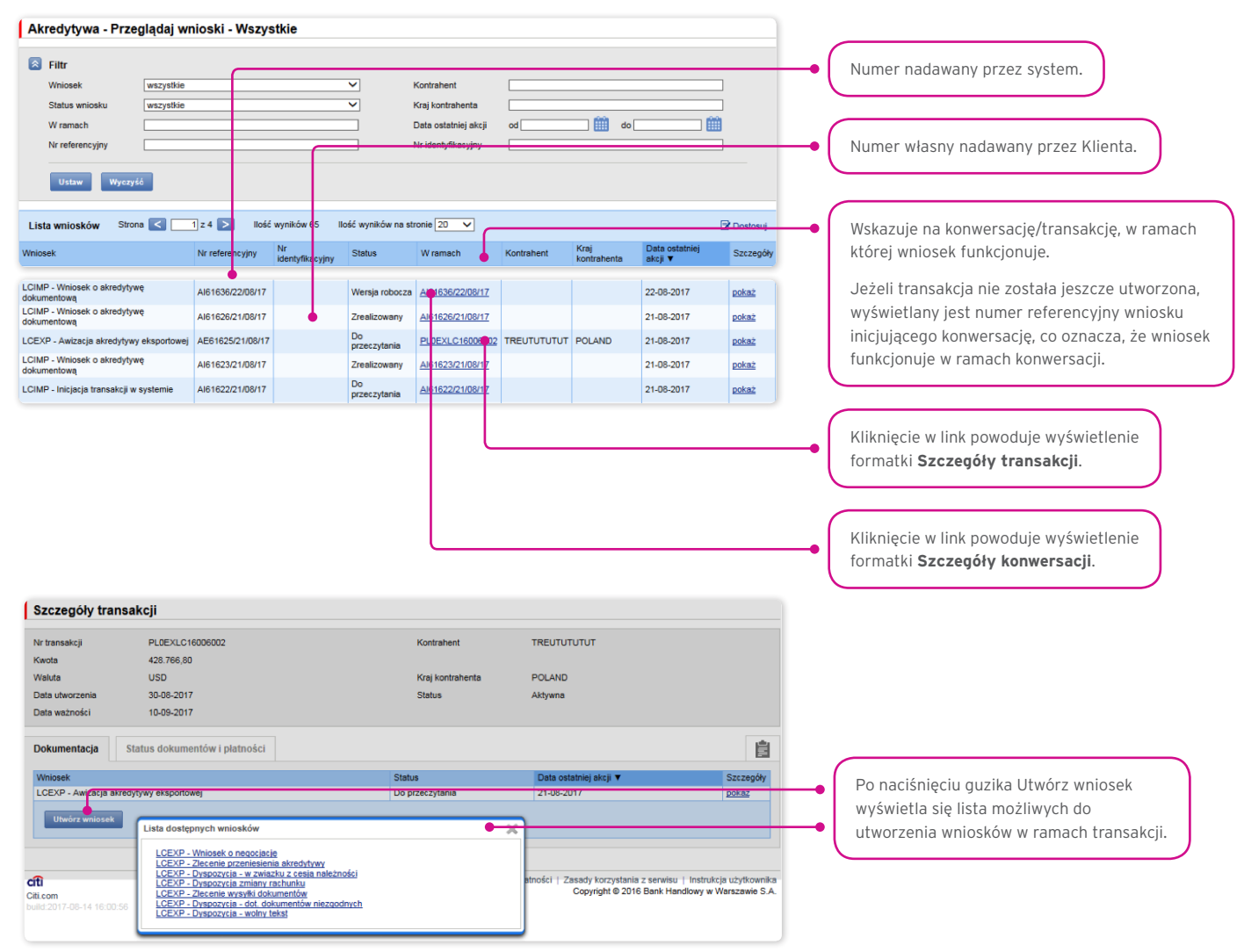

Kliknięcie w link "pokaż" w kolumnie "Szczegóły" umożliwia wyświetlenie szczegółów wniosku.

| Akredytywa - Przeglądaj wni                                                                             | oski - Tworzone                      |                                           |                                                                               |            |                  |                          |                       |    |                                                                              |
|----------------------------------------------------------------------------------------------------|--------------------------------------|-------------------------------------------|-------------------------------------------------------------------------------|------------|------------------|--------------------------|-----------------------|----|------------------------------------------------------------------------------|
| Filtr           Wniosek         wszystkie           Status wniosku         wszystkie           W ramach |                                      | ×<br>×                                    | Kontrahent<br>Kraj kontrahenta<br>Data ostatniej akciji<br>Nr identyfikacyjny | 0d [       | do               |                          | ]<br>]<br>]           |    |                                                                              |
| Lista wniosków Strona < 1<br>Wniosek                                                                    | z 3 Nr referencyjny Nr ide           | 4 Ilość wyników na<br>ntyfikacyjny Status | stronie 20 🗸                                                                  | Kontrahent | Kraj kontrahenta | Data ostatniej akcji 🔻   | Dostosuj<br>Szczegóły |    |                                                                              |
| LCIMP - Wniosek o akredytywę dokumentowa<br>LCIMP - Wniosek o akredytywę dokumentowa                    | Al61669/28/08/17<br>Al61662/25/08/17 | Wersja rol<br>Wersja rol                  | bocza Al61669/28/08/17<br>Al61662/25/08/17                                    |            |                  | 28-08-2017<br>25-08-2017 | pokaż<br>pokaż        | -• | Kliknięcie linka powoduje wyświetlenie<br>formatki <b>Szczegółów wniosku</b> |

| Szczegóły wniosku                                                                                                    |                                                                                                    | _ (                |                                                                                      |
|----------------------------------------------------------------------------------------------------|----------------------------------------------------------------------------------------------------|--------------------|--------------------------------------------------------------------------------------|
| Vhriosek LCIMP - Vhlosek o akradytywę dokumentową<br>Status Wenja robocza<br>Data ostatniel 26-05-0017                                                                                                    | Lista załączników<br>Plik                                                                                                    | _[                 | Kliknięcie w link umożliwia przejście do<br>Szczegółów konwersacji/transakcji.       |
| Kontrahent                                                                                                    | Brak danych                                                                                                    |                    |                                                                                      |
| Kraj kontrahenta                                                                                                    | Szczegóły konwersacji                                                                                                    |                    |                                                                                      |
| W ramach Al61669(3)08/17<br>Nr referencylov Al61689(28)08/17                                                                                                    | Dokumentacja Status dokumentowi piztności                                                                                                    | Ê                  |                                                                                      |
| Wrob Edyhuj Usuh Wydlij werdję roboszą Wydlij do banku<br>Polisz jako BWIPT Drukuj                                                                                                    | Vinden Band Davison and Social Social S<br>Social Social Social Social Social Science Social Science Social Science Science Social Science Science Science S<br>Social Science Science Science Science Science Science Science Science Science Science Science Science Science S<br>Social S | Eccargoly<br>point |                                                                                      |
| Komentarze                                                                                                    |                                                                                                    |                    | Możliwe do wykonania akcje (w zależności                                             |
| Brak komentarzy                                                                                                    |                                                                                                    | -•                 | od uprawnień przypisanych Użytkownikowi,                                             |
| Dodaj                                                                                                    |                                                                                                    |                    | rodzaju i statusu wniosku).                                                          |
| Wnlosek         Historia           Bank Handlowy w Vanzawie S.A.<br>u. Senstronia 16<br>00-923 Vienzawie<br>Int. +45 (22) 657 20000<br>Int. +45 (22) 650 20000<br>Int. +45 (22) 650 200000<br>Int. +45 (22) 65 | CÎÎ handlowy"<br>YY DOKUMENTOWEJ<br>ce osobowości prawnej –                                                                                                    | -•(                | Miejsce na wpisanie notatki i nadanie<br>numeru identyfikacyjnego.                   |
| Ner akraditologus (201)<br>Bonk Hatas<br>Bink Quidensk Tyreld<br>Bink Discus                                                                                                    |                                                                                                    |                    | Zakładka historia pokazuje informacje o wszystkich<br>wykonanych na wniosku akcjach. |
| Numer brisk 000000                                                                                                    |                                                                                                    |                    |                                                                                      |

Z poziomu Szczegółów wniosku można wykonać następujące akcje:

- Wróć otwarty zostanie odpowiedni ekran w ramach zakładki Akredytywa -> Przeglądaj wnioski;
- Edytuj możliwa jest zmiana edytowalnych dla Użytkownika pól wniosku;
- Usuń skutkuje przejściem wniosku do statusu "usunięty"; wniosek dalej istnieje w systemie można go zobaczyć w zakładce Akredytywa -> Przeglądaj wnioski -> Wszystkie;
- Wyślij wersję roboczą niezależnie od błędów lub braków na formularzach do Banku można wysłać wersję roboczą wniosku; wysłanie do Banku wersji roboczej umożliwia merytoryczne sprawdzenie i poprawienie treści wniosku w asyście pracowników Banku;
- Wyślij do banku jest jednoznaczne ze złożeniem wniosku w Banku;
- Drukuj umożliwia wydrukowanie całego wniosku o akredytywę w postaci formularza;
- Pokaż jako SWIFT umożliwia zilustrowanie warunków zlecanej akredytywy (warunki wpisane we wniosku o otwarcie akredytywy)
   w formie komunikatu SWIFT.

| Szczegóły wniosk                                                                        | (u                                                                                            |                                          |
|-----------------------------------------------------------------------------------------|-----------------------------------------------------------------------------------------------|------------------------------------------|
| Whiosek<br>Status<br>Data ostatniej akcji<br>Kontrahent<br>Kraj kontrahenta<br>W ramach | LCIMP - Whiosek o akredytywę dokumentową<br>Wersja robocza<br>28-08-2017<br>Alb 1066/28/08/17 | Lista załączników<br>Piłk<br>Brak danych |
| Wróć Edytuj<br>Pokaż jako SWIFT                                                         | Usuń Wyślij wersję roboczą Wyślij do banku<br>Drukuj                                          |                                          |
| Komentarze<br>Brak komentarzy<br>Dodaj                                                  |                                                                                               |                                          |

### 7.4. Autoryzacja

Wnioski wymagające autoryzacji dostępne są w zakładce Akredytywa -> Przeglądaj wnioski -> Do autoryzacji.

Możliwość autoryzacji dostępna jest po kliknięciu w link "pokaż" w kolumnie "Szczegóły transakcji". Autoryzacji wniosku będzie mogła dokonać osoba, którą Klient upoważnił - zgodnie z Wnioskiem konfiguracyjnym.

Schemat autoryzacji wskazany w sekcji II Wniosku konfiguracyjnego "Aktywacja Konfiguracja - Citi Trade Portal - Trade Services" określa sposób reprezentacji Klienta wskazanego w sekcji I tego wniosku, co oznacza:

1) reprezentację jednoosobową - w przypadku zaznaczenia autoryzacji "Przez Wysłanie" lub "1 - pojedyncza"

Autoryzacja "Przez Wysłanie" oznacza, że dany Użytkownik jest umocowany do jednoosobowego zaciągania zobowiązań oraz samodzielnego tworzenia/wysyłania wniosków.

Autoryzacja "1 – pojedyncza" oznacza, że Użytkownik jest umocowany do jednoosobowego zaciągania zobowiązań, jednakże w przypadku gdy jest uprawniony jedocześnie do tworzenia/wysłania i autoryzacji, pomimo że jest umocowany do jednoosobowej reprezentacji, nie może dokonać autoryzacji, jeśli sam utworzył wniosek w sieci.

2) reprezentację dwuosobową - w przypadku zaznaczenia autoryzacji "2 - podwójna"

Autoryzacja "2 – podwójna" oznacza, że Użytkownik jest umocowany do zaciągania zobowiązań razem z drugą osobą uprawnioną do autoryzacji, jednakże w przypadku gdy jest uprawniony jednocześnie do tworzenia/wysłania i autoryzacji, pomimo że jest umocowany do reprezentacji razem z drugą osobą uprawnioną do autoryzacji, nie może dokonać autoryzacji samodzielnie lub wspólnie z tą osobą, jeśli on sam lub ta osoba utworzyli wniosek w sieci.

|   | www.citihandlowy.pl<br>Bank Handlowy w Warszaw                                                                                                    | ie S.A.                                                                                                    |                                                                                                    |                                                                                                    |                                                                                                    |                                                                                            | C                                                                                                    | iti I                                                                                                    | han                                                                                    | dlov                                                                                 | NУ®                                                                    |           |
|---|----------------------------------------------------------------------------------------------------|----------------------------------------------------------------------------------------------------|----------------------------------------------------------------------------------------------------|----------------------------------------------------------------------------------------------------|----------------------------------------------------------------------------------------------------|--------------------------------------------------------------------------------------------|----------------------------------------------------------------------------------------------------|----------------------------------------------------------------------------------------------------|----------------------------------------------------------------------------------------|--------------------------------------------------------------------------------------|------------------------------------------------------------------------|-----------|
|   | CitiDirect <sup>®</sup> /CitiDire<br>Citi Trade Portal – Tra                                                                                                    | ect® EB - Ak<br>ide Services'                                                                                                    | tywacja/Ko                                                                                                    | nfigurad                                                                                                    | cja                                                                                                    |                                                                                            |                                                                                                    |                                                                                                    |                                                                                        |                                                                                      | Wyczys<br>wniosei                                                      | C R       |
| T | Stanowi integrainą część umowy<br>z tą umową określa sposób oraz<br>również rodzaje oświadczeń woli                                                                                                    | na podstawie, któr<br>skulti skladania ol<br>oraz osoby upoważ                                                                                                    | rej Bank udoslepnia<br>Swladczeń woli w ły<br>Inione                                                                                                    | Kilentowi sys<br>m związanyc                                                                                                    | dem elekt<br>h z dokory                                                                                          | oricznej<br>wanien                                                                         | o przetwa<br>czynności                                                                                                    | izania i tra<br>bankowy                                                                                                    | nsmisji da<br>sh w posta                                                               | nych ("Sie<br>ci elektron                                                            | e") i wraz<br>Icznej jak                                               |           |
| Ĺ | 1. Dane Posiadacza R<br>Nazwa Posladacza Rachunku                                                                                                    | lachunku                                                                                                    |                                                                                                    |                                                                                                    |                                                                                                    |                                                                                            |                                                                                                    |                                                                                                    |                                                                                        |                                                                                      |                                                                        |           |
|   | Numer Rachunku                                                                                                    |                                                                                                    |                                                                                                    |                                                                                                    |                                                                                                    |                                                                                            |                                                                                                    |                                                                                                    |                                                                                        |                                                                                      | _                                                                      |           |
|   | Osoba kontaktowa <sup>2</sup>                                                                                                    |                                                                                                    |                                                                                                    |                                                                                                    |                                                                                                    |                                                                                            |                                                                                                    |                                                                                                    |                                                                                        |                                                                                      |                                                                        |           |
|   | Osoba kontaktowa <sup>3</sup> E-mail <sup>5</sup> Numer telefonu         E-mail <sup>5</sup> Kient niniejszym oświadcza, że osobarosoby (użyfkownicy) wskazane w sekcji 3. poniżej upoważnione są do składania wobec Banku Handiowego w Wanazawie 5.A. ("Bank") poprzez 5ieć wszekich oświadczeń woli dołyczących udzielenia lub korzystania z produktu, o którym mowa w sekcji 2. poniżej w tym nawiązania zomaty bie norostążania obsolutuk prawnego jał kowineż kładanych w zajążu ze zieceniem udzienia przez Bank teop produktu lub korzystaniem z teop produktu jał również kładania oświadczeń o poddanyci się egrakkuji w tym kładanych w zające za szantych z Bankiem umów ramowych dołyczących warunków udzielania przez Bank produktu, o którym mowa w puńskie II poniżej, o ponadto do udzielania Bankowi pełnomocnictwa do o odciązani radunutko bankowych Oświenia Marchych w ramose w puńskie II poniżej, o ponadto do udzielania Bankowi pełnomocnictwa do okarand (Bankowych Oświenia Marchych w ramowych dołyczących warunków udzielania przez Bank produktu, o którym mowa w puńskie II poniżej, oraz ustanawiania kaucji w rozumieniu art. 102 Udziwyz dnia że sietpnia 1997: Prawo bankowe w razie wystagienia taka doje w regularnii takowych Oświenia Akredytw (Riegolusmir) i tu orowie ramowej dodyczącje warutków udzielania porze Bank produktu, o którym mowa w puńskie II poniżej. Osobarnia takacji w rozumieniu art. 102 Udziwyz dnia że sietpnia 1997: Prawo bankowe w razie wystagienia takacji w odzielania Banketowejo Nieklemia Kałedytw (Wieklawiami) nie urowie ramowej dodyczącje warutków tudzielania porzez Bank produktu, o którym mowa w punkcie II poniżej ("Dokumenty elektroniczne"). Sposob reprezentacji Kienta wskazany jest w seki 2. poniżej zajduje się w instrukcji dosługi udodepnionej przez Bank Kientowi (instrukcja Użytkownika). |                                                                                                    |                                                                                                    |                                                                                                    |                                                                                                    |                                                                                            |                                                                                                    |                                                                                                    |                                                                                        |                                                                                      |                                                                        |           |
|   | 2. Schemat autoryzac                                                                                                    | ji:                                                                                                    |                                                                                                    |                                                                                                    | _                                                                                                    |                                                                                            |                                                                                                    | _                                                                                                    |                                                                                        |                                                                                      | _                                                                      |           |
|   | 1 Akredytywa                                                                                                    |                                                                                                    | Przez Wysła                                                                                                    | nie                                                                                                    |                                                                                                    | - pojed                                                                                    | lyncza                                                                                                    |                                                                                                    | 2-                                                                                     |                                                                                      | _                                                                      |           |
|   | 2 Gwarancja                                                                                                    |                                                                                                    |                                                                                                    |                                                                                                    |                                                                                                    |                                                                                            |                                                                                                    |                                                                                                    |                                                                                        |                                                                                      |                                                                        |           |
|   | <ol> <li>Insprezentację jednosobową –<br/>Autoryzacja Jezez Wysz<br/>Autoryzacji Winicsków) or<br/>Autoryzacji Winicsków) or<br/>Autoryzacji Winicsków je<br/>sam utworzyć dany Winio<br/>2) reprezentację dwuosobową – /<br/>Autoryzacja "2-podwojna"<br/>drugą osobą o tych sam<br/>Tworzentawywysania Win<br/>Mając na względzie powyżaze, z<br/>Użytkowników.</li> </ol>                                                                                                    | No reprezentacji no<br>- w przypadku zazni<br>nie" oznacza, że U<br>22 do samodzielneg<br>ar' oznacza, że Użyt<br>im zastrzeżeniem<br>ek w Steci, nie moż<br>w przypadku zazna<br>w przypadku zazna<br>w przypadku zazna<br>roch uprawnieniaci<br>lokków, sam utworz<br>zalecane jest skonfi | aczenia autoryzacji<br>aczenia autoryzacji<br>ytkownii, jest umoo<br>go Tworzenia/Wysy<br>ytkownii, jest umocow<br>i, ze jezeli sałoryzacji J<br>ownii, jest umocow<br>ni, z tym zastrzeż<br>tył dańy Wniosek w<br>tyturowanie przez K                                                                                                    | Przez Wysia<br>cowany do jed<br>sania Wnibolat<br>wany do jed<br>ykłownik, od jed<br>Autoryzacji.<br>2-podwójna".<br>any do składi<br>niem, Ze jej<br>Steol, nie mo<br>lienta autoryc | nie" albo ,<br>hoosobow<br>be<br>noosobow<br>dąc jedno<br>ania obera<br>tel kloryte<br>że już dok<br>zacji w tak | 1-pojedy<br>rego skia<br>rego skia<br>cześnie i<br>śczeń w jewiek U<br>onac jeg<br>s sposó | noza" z uw<br>idania obwi<br>dania obwi<br>uprawnion<br>imieniu Kä<br>żyłkownik,<br>o Autoryza<br>aby konie                                                                                                    | zględnien<br>Ladczeń w<br>m do Tw<br>m do Tw<br>enta (doki<br>będac ji<br>gl.<br>c.zne byłc                                                                                                    | iem, że:<br>Imieniu K<br>Imieniu K<br>orzenia/W<br>dnocześni<br>dnocześni<br>działanie | lienta (doli<br>lienta (doli<br>ysylania W<br>Autoryzacji<br>ie uprawni<br>co najmni | onywania<br>onywania<br>iniosków,<br>i razem z<br>onym do<br>iej dwóch |           |
|   |                                                                                                    |                                                                                                    |                                                                                                    | is(y) colb upor                                                                                                    | abioych,                                                                                                    | apodre z                                                                                   | reprezentac                                                                                                    | (ą / peinam                                                                                                    | ocnictwern H                                                                           | Posladacza                                                                           | Rachunku <sup>4</sup>                                                  |           |
|   | 2 Horseninia I to 4                                                                                                    | kou mikéu t                                                                                                    | <b>B</b>                                                                                                    | is(y) colb upor                                                                                                    | eabrieryc),                                                                                                    | apodre z                                                                                   | reprezentac                                                                                                    | ją / peinom                                                                                                    | ocnictwern H                                                                           | Posladacza                                                                           | Rachunku <sup>4</sup><br>Mysz<br>write                                 | rid et    |
|   | I<br>3. Uprawnienia Użyt                                                                                                    | kowników *:                                                                                                    | Protect Larry                                                                                                    | is(y) colb upor                                                                                                    | eabriorych,                                                                                                    | apodre z                                                                                   | reprezentaci                                                                                                    | a / peirom                                                                                                    | octichaem i                                                                            | Posladacza                                                                           | Rachunku <sup>4</sup><br>Mycz<br>eriod                                 | ric et    |
|   | ]<br>3. Uprawnienia Użytł<br>Inie I Nazeński<br>Adma senal (wyrospra) fili, Takhter                                                                                                    | kowników *:<br>•                                                                                                    | Rode Larly<br>Exotopic                                                                                                    | is(y) colb upov                                                                                                    | Contriction<br>In any sector                                                                                     | Musici<br>Annoineis<br>Annoineis                                                           | reprezentación equivalente en el consequence en el consequence en  | Vateriou<br>Vysteriou                                                                                                    | achictwenn h                                                                           | Posladacza<br>z sływatku                                                             | Rachunku <sup>4</sup>                                                  | yšč       |
|   | I<br>3. Uprawnienia Użytł<br>Inię I Nazwiak<br>Adves e-sali (vyrząpeń), na sałech<br>W prystał baken sprzytowy proset wpło-<br>godi Taken sprzytowy proset wpło-                                                                                                    | kowników *:<br>*<br>Kan. (sponitri )<br>Kan. (sponitri )<br>Kan. (sponitri )                                                                                                    | Rodzaj karty<br>Sektorof<br>university<br>2011                                                                                                    | is(y) colb upor                                                                                                    | readmining ch.                                                                                                   | Ubuch<br>geraamineia<br>z augooli                                                          | Uhuufa<br>uliyfixawniaa                                                                                                    | Tauramite / Wystenie / Wystenie                                                                                                    | schichen i                                                                             | Posladacza<br>g elseziówywy                                                          | Rachunku <sup>4</sup><br>Myczy<br>entod                                | rick      |
|   | J<br>3. Uprawnienia Użyłł<br>Imię I Nazwiak<br>Adres e-mail (wyrospeci) Ro. Telefor<br>*W przysałka tworzenia nowego bły<br>opcji Tolem sprzejowy prozej wpio<br>opcji Tolem sprzejowy prozej wpio<br>1 ////////////////////////////////////                                                                                                    | kowników *:<br>e<br>= Kans, (spjanskej )<br>Saway'                                                                                                    | Poge<br>Poge<br>Poge<br>Poge<br>Poge<br>Poge<br>Poge<br>Poge                                                                                                    | isly) colb upor                                                                                                    | O Defei                                                                                                    | Bogue z                                                                                    | but the second second s | Tencencia / Wystencia                                                                                                    | schichwenn i                                                                           | Versibilitation p                                                                    | Rachunku <sup>4</sup>                                                  | yšč       |
|   | I<br>3. Uprawnienia Użytł<br>Inię I Nazwiak<br>Adres e-mail (wyrnąpie) Rin. Takieter<br>"W przypadka tworzenia nowago Utr<br>opri Traken sprzętowy przes wyje<br>1 / /<br>2 /                                                                                                    | kowników *:<br>e<br>e Kae. (pępnatei )<br>tiawnika i nykorze<br>ał "Newy"                                                                                                    | Rodest karly<br>Schward<br>Winnew<br>Winnew<br>Winnew<br>Winnew<br>Winnew<br>Winnew<br>Winnew<br>Winnew<br>Winnew<br>Winnew<br>Winnew<br>Winnew                                                                                                    | Produkt <sup>4</sup>                                                                                                    | C C C Coppi                                                                                                    | O O utradi                                                                                 | abvestage                                                                                                    | A / peinom                                                                                                    | soridaen )                                                                             | Televisiadacza                                                                       | Aschunks*                                                              | yst       |
|   | I<br>3. Uprawnienia Użytł<br>Inte I Nazwiki<br>Adnas cetali (syrnajstvi) Rit. Telakow<br>"W przygolich tworzenia nowago Uty-<br>opcji Tokan sprzętowy proseg wpio-<br>1 // /////////////////////////////////                                                                                                    | kowników *:<br>e<br>e Kaes, (spysnete) 1<br>forenika i systemi<br>at "Newy"                                                                                                    | Redeal karly<br>Schwinger<br>Withing Schwarz<br>Withing Schwarz<br>Withing Schwarz<br>Withing Schwarz<br>Withing Schwarz<br>Withing Schwarz<br>Withing Schwarz<br>Schwarz<br>Withing Schwarz<br>Schwarz<br>Schwarz | Produkt <sup>4</sup>                                                                                                    |                                                                                                    |                                                                                            |                                                                                                    | Wysterio /                                                                                                    |                                                                                        |                                                                                      | Rachurku <sup>4</sup>                                                  | yst       |
|   | I<br>3. Uprawnienia Użyłó<br>Imię I Nazwłaż<br>Adres e-mail (wyrospane) Ro. Telefon<br>"W przypadko tworzenia nowego Uły<br>opcji Telefon sprzejsow priosą wpło<br>1 //<br>2 //<br>3 //<br>4 //<br>4 //<br>4 //<br>4 //                                                                                                    | kowników *:<br>•<br>• Ken. (spisnekel )<br>tisonika i wytorze<br>* "Howy"                                                                                                    | Page barrow<br>Page barrow<br>Page                                                                                                    | Produkt *                                                                                                    | bielion (c) C C C C C C C C C C C C C C C C C C C                                                                | OOOO OOO OOO                                                                               |                                                                                                    | Teorgenia / Ny      Ny      Ny      Alexandre / Ny      Ny      Alexandre / Ny      Ny      Ny |                                                                                        |                                                                                      |                                                                        | yst       |
|   | I<br>3. Uprawnienia Użytł<br>Inię I Nazwiak<br>Advas e-nali (wyrząpise) Rir. Nakłen<br>"W przypadka tworzenia nowago Utr<br>opri Traken sprzętowy przez wysi<br>1 // /<br>2 // /<br>3 // /<br>4 // /<br>4 // /<br>4 // /<br>4 // /                                                                                                    | kowników *:<br>e<br>e Kes. (sponstwi )<br>tisewika i sylecze<br>at "Newy"                                                                                                    | Rodes larly<br>Schwinger<br>"and water<br>water as<br>P<br>P<br>P<br>P<br>P<br>P<br>P<br>P<br>P<br>P<br>P<br>P<br>P<br>P<br>P<br>P<br>P<br>P<br>P                                                                                                    | Produkt <sup>8</sup>                                                                                                    |                                                                                                    |                                                                                            |                                                                                                    | Tanzansa /           Mystexia                                                                                                    |                                                                                        |                                                                                      |                                                                        | yšč<br>ek |

### 7.5. Przeglądanie transakcji

Ekran Akredytywa -> Przeglądaj transakcje prezentuje wnioski o otwarcie akredytywy zrealizowane przez Bank.

Ze względu na powiązania wniosków z transakcjami, które je merytorycznie grupują, możliwe jest przeglądanie wniosków w kontekście transakcji, do której dane wnioski się odnoszą. Lista transakcji dostępna jest w zakładce Akredytywa -> Przeglądaj transakcje.

Wyszukiwanie transakcji jest możliwe według kryteriów: numer transakcji, numer identyfikacyjny, zakres kwotowy transakcji, waluta transakcji, zakres dat: otwarcia, ważności i płatności, termin płatności (opisowy), nazwa i kraj kontrahenta, status transakcji oraz rodzaj produktu.

Po kliknięciu w link "pokaż" na liście transakcji wyświetlane są szczegóły transakcji.

| ,                                                                                                    | Przeglądaj                                                                | transa                                     | kcje                                                                                          |                             |                       |                                    |        |                                      |               |                                      |                                  |
|----------------------------------------------------------------------------------------------------|---------------------------------------------------------------------------|--------------------------------------------|-----------------------------------------------------------------------------------------------|-----------------------------|-----------------------|------------------------------------|--------|--------------------------------------|---------------|--------------------------------------|----------------------------------|
| 🛐 Filtr                                                                                                    |                                                                           |                                            |                                                                                               |                             |                       |                                    |        |                                      |               |                                      |                                  |
| Nr transakcii                                                                                                    |                                                                           |                                            |                                                                                               |                             | ] к                   | ontrahent                          |        |                                      |               |                                      | -                                |
| Nridentyfikaovi                                                                                                    |                                                                           |                                            |                                                                                               |                             | Kraj kontrahenta      |                                    |        |                                      |               |                                      |                                  |
| Kwota                                                                                                    | od                                                                        |                                            | do                                                                                            |                             |                       | tatus                              |        | wszystkie                            |               |                                      |                                  |
| Maluta                                                                                                    |                                                                           | kie                                        |                                                                                               |                             |                       | re duikt                           |        | Inconstitio                          |               |                                      |                                  |
| Vvalota<br>Detectore                                                                                                    | wszyst                                                                    | Kie                                        |                                                                                               |                             |                       | PIOLOK                             |        | wszystkie                            |               |                                      |                                  |
| Data otwarcia                                                                                                    | ata vażności od do do                                                     |                                            |                                                                                               | (                           |                       |                                    |        |                                      |               |                                      |                                  |
| Data wazności                                                                                                    | -                                                                         |                                            | do                                                                                            |                             | 1                     |                                    |        |                                      |               |                                      |                                  |
| remin planos                                                                                                    |                                                                           |                                            |                                                                                               |                             | ]                     |                                    |        |                                      |               |                                      |                                  |
| Ustaw                                                                                                    | Wyczyść                                                                   |                                            |                                                                                               |                             |                       |                                    |        |                                      |               |                                      |                                  |
|                                                                                                    |                                                                           |                                            |                                                                                               |                             |                       |                                    |        |                                      |               |                                      |                                  |
| sta transakcii                                                                                                    | Strona                                                                    | 1 z 1                                      | > Ilość wyr                                                                                   | ników 6 llość v             | vyników na stron      | ie 20                              | ٦.     |                                      |               |                                      | Dostosui                         |
| ansakcii                                                                                                    | Nr                                                                        | Status                                     | Produkt                                                                                       | Kontrahent                  | Kraj                  | Kwota                              | Waluta | Data                                 | Data          | Termin płatności                     | Szczegóły                        |
| eoolo4/00/47                                                                                                    | identyfikacyjny                                                           | 010105                                     | Akredytywa                                                                                    | - Contraction - Contraction | kontrahenta           |                                    |        | otwarcia                             | ważności      | remin planeau                        | o Locegoiy                       |
| 022/21/08/17                                                                                                    |                                                                           |                                            | importowa                                                                                     |                             |                       |                                    |        |                                      |               |                                      | pokaz                            |
| 23/21/08/17                                                                                                    |                                                                           |                                            | importowa                                                                                     |                             |                       |                                    |        |                                      |               |                                      | pokaż                            |
| XLC16006002                                                                                                    |                                                                           | Aktywna                                    | Akredytywa<br>eksportowa                                                                      | TREUT                       | POLAND                | 428.76                             | BO USD | 30-08-<br>2017                       | 10-09-2017    | 120 DAYS FROM<br>COMMERCIAL INV DATE | pokaż                            |
|                                                                                                    |                                                                           |                                            | Alternative                                                                                   |                             | _                     | _                                  |        |                                      |               |                                      | _                                |
| 326/21/08/17                                                                                                    |                                                                           |                                            | Akredytywa                                                                                    |                             |                       |                                    |        |                                      |               |                                      | pokaż                            |
| 826/21/08/17                                                                                                    |                                                                           |                                            | Akredytywa<br>importowa<br>Akredytywa                                                         |                             |                       |                                    |        |                                      |               |                                      | pokaż                            |
| 828/21/08/17<br>EXLC160060028                                                                                                    |                                                                           |                                            | Akredytywa<br>importowa<br>Akredytywa<br>eksportowa                                           |                             |                       |                                    |        |                                      |               |                                      | pokaż<br>pokaż                   |
| 828/21/08/17<br>XLC160060028<br>XLC170010001                                                                                                    |                                                                           |                                            | Akredytywa<br>importowa<br>Akredytywa<br>eksportowa<br>Akredytywa<br>eksportowa               |                             |                       |                                    |        |                                      |               |                                      | pokaž<br>pokaž<br>Pokaž          |
| 828/21/08/17<br>EXLC160060028<br>EXLC170010001                                                                                                    |                                                                           |                                            | Akredytywa<br>importowa<br>Akredytywa<br>eksportowa<br>Akredytywa<br>eksportowa               |                             |                       |                                    |        |                                      |               |                                      | pokaž<br>pokaž<br>P <b>o</b> kaž |
| 626/21/08/17<br>EXLC160060028<br>EXLC170010001                                                                                                    | ansakcji                                                                  |                                            | Akredytywa<br>importowa<br>Akredytywa<br>eksportowa<br>Akredytywa<br>eksportowa               |                             |                       |                                    |        |                                      |               |                                      | pokaž<br>pokaž<br>p <u>okaž</u>  |
| 226/21/08/17<br>XLC160060028<br>XLC170010001                                                                                                    | ansakcji                                                                  |                                            | Akredytywa<br>importowa<br>Akredytywa<br>eksportowa<br>Akredytywa<br>eksportowa               |                             |                       |                                    |        |                                      |               |                                      | pokaž<br>pokaž<br>P              |
| 826/21/08/17<br>EXLC160060028<br>EXLC170010001<br>ECCEGÓły tra<br>transakcji                                                                                     | nnsakcji<br>PLOEXI                                                        | LC1600800                                  | Akredytywa<br>importowa<br>Akredytywa<br>eksportowa<br>Akredytywa<br>eksportowa               |                             | к                     | ontrahent                          |        | TREU                                 | r             |                                      | pokaž<br>pokaž<br>p <b>ok</b> až |
| eze/21/08/17<br>EXLC160060028<br>EXLC170010001<br>zczegóły tra<br>transakcji<br>wota                                                                             | PLOEXI<br>PLOEXI<br>428.764                                               | LC1600600                                  | Akredytywa<br>Akredytywa<br>eksportowa<br>Akredytywa<br>eksportowa                            | ſ                           | ĸ                     | ontrahent                          |        | TREU                                 | 7             |                                      | pokaž<br>pokaž<br>P <b>o</b> kaž |
| I626/21/08/17<br>EXLC160060028<br>EXLC170010001<br>ZCZEGÓły tra<br>r transakcji<br>alota<br>atu utworzenia                                                       | PLOEXI<br>9LOEXI<br>428.704<br>USD<br>30-08-2                             | LC1800800<br>8.80                          | Aktedytywa<br>importowa<br>Akredytywa<br>Akredytywa<br>eksportowa<br>Akredytywa<br>eksportowa | ſ                           | ĸ                     | ontrahent<br>raj kontrahe          | inta   | TREU                                 | T<br>10       |                                      | pokaž<br>pokaž<br>P <b>o</b> kaž |
| ec26/21/08/17<br>EXLC160060028<br>EXLC170010001<br>zczegóły tra<br>transakcji<br>rota<br>aluta<br>ta utworzenia<br>ta ważności                                   | PL0EXI<br>428.764<br>USD<br>30-08-2<br>10-08-2                            | LC 1600600<br>8.80<br>1017                 | Aktedytywa<br>importowa<br>Akredytywa<br>Akredytywa<br>eksportowa<br>Akredytywa<br>eksportowa | ſ                           | ĸ                     | ontrahent<br>raj kontrahe<br>tatus | inta   | TREU <sup>1</sup><br>POLAI<br>Aktywr | r<br>ID<br>IB |                                      | pokaž<br>pokaž<br>Pokaž          |
| 1926/21/08/17<br>JEXLC160060028<br>EXLC170010001<br>EXCzegóły trz<br>sota<br>sota<br>sota<br>laluta<br>ata utworzenia<br>ata wsżności                            | PL0EXI<br>428.764<br>USD<br>30-08-2<br>10-08-2                            | LC1600600<br>5.80<br>2017<br>2017          | Axtedytywa<br>importowa<br>Akredytywa<br>eksportowa<br>Akredytywa<br>eksportowa<br>12         | ſ                           | K<br>S                | ontrahent<br>raj kontrahe<br>tatus | inta   | TREU <sup>T</sup><br>POLAI<br>Aktywi | r<br>ID<br>Ia |                                      | pokaž<br>pokaž<br>Pokaž          |
| sze/21/08/17<br>EXLC160060028<br>EXLC170010001<br>transakoji<br>ota<br>transakoji<br>ota<br>ta utworzenia<br>ta utworzenia<br>ta ważności<br>skumentacja         | Ansakcji<br>PLOEXI<br>428.764<br>USD<br>30-08-2<br>10-08-2<br>Status doka | LC 1600800<br>8.80<br>1017<br>1017<br>1017 | Axtedytywa<br>Impotowa<br>Akredytywa<br>eksportowa<br>Akredytywa<br>eksportowa<br>12          | ſ                           | K<br>S                | ontrahent<br>raj kontrahe<br>tatus | inta   | TREU <sup>-</sup><br>POLAI<br>Aktywi | 7<br>ID       |                                      | pokaž<br>pokaž<br>pokaž          |
| ezel/21/09/17<br>EXLC 160060028<br>EXLC 170010001<br>ECZEGÓłY fra<br>transakcji<br>ota<br>transakcji<br>ota<br>transakcji<br>tra watności<br>kumentacja<br>mosek | Ansakcji<br>PLOEX<br>428.764<br>USD<br>30-08-2<br>10-09-2<br>Status doks  | LC1800800<br>8.80<br>1017<br>1017          | Akredytywa<br>Importowa<br>Akredytywa<br>eksportowa<br>Akredytywa<br>eksportowa<br>12         | ſ                           | K<br>K<br>S<br>Status | ontrahent<br>raj kontrahe<br>tatus | inta   | TREU <sup>T</sup><br>POLAI<br>Aktywi | r<br>ID<br>Ia |                                      | pokaž<br>pokaž<br>Petri          |

Potwierdzeniem otwarcia akredytywy importowej przez Bank jest również zaprezentowanie Klientowi (w zakładce Akredytywa -> Przeglądaj wnioski -> Przesłane przez Bank) Potwierdzenia otwarcia/zmiany akredytywy dokumentowej, którego załącznikiem będzie kopia komunikatu SWIFT wysłanego przez Bank.

| <b>cîtî</b> handlowy                                                                                               | Citi Trade Portal                                                                                                    | 20 luty 2013                                                                |
|----------------------------------------------------------------------------------------------------|----------------------------------------------------------------------------------------------------|-----------------------------------------------------------------------------|
| Strona główna 🛛 Akredytywa 🔻 Gwarancja 🔻 I                                                                         | kaso 🔻 Sprawy bieżące 🔻 Raporty                                                                                                    | Ustavienia 🔻 Wyloguj                                                        |
| Akredytywa - Cut-off time                                                                                          |                                                                                                    |                                                                             |
| Cut-off time 🚺 1 - 2 z 2 🔀 Ilość wyników                                                                           | na stronie 20 💌                                                                                                    | 🕑 Dostosuj                                                                  |
| Produkt                                                                                                    | Zdarzenie                                                                                                    | Godzina                                                                     |
| Akredytywa importowa                                                                                               | Otwarcie akredytywy importowej                                                                                                    | 10:00                                                                       |
| Akredytywa importowa                                                                                               | Zmiana warunków akredytywy importowej                                                                                                    | 9:30                                                                        |
|                                                                                                    |                                                                                                    | Eksportuj: PDF CSV                                                          |
| Czasy podane w tabeli Cut-off time oznaczają, że dokument<br>roboczym Banku) pod warunkiem, że otrzymana dokumenta | cja otrzymana przez Biuro Operacji i Finansowania Handlu do wskazanej godziny zostanie prz<br>ja będzie poprawnie i kompletnie wypełniona oraz uzyskano niezbęde aprobały. | eprocesowana w dniu otrzymania (dniu                                        |
| Cft.<br>Cft.com<br>build:2013-02-20 01:09:24                                                                       | Zapewnienie prywa<br>Copyright ⊕ 2                                                                                                    | dności   Zasady korzystania z serwisu<br>013 Bank Handlowy w Warszawie S.A. |

### 7.6. Parametry

Parametry dostępne są w zakładce Akredytywa -> Parametry i prezentują zdefiniowane przez Bank wartości cut-off time (czasy realizacji, o ile wniosek jest kompletny i poprawny oraz uzyskano niezbędne aprobaty) i prowizji dla poszczególnych zdarzeń w ramach produktów.

| cíti handlow                                                                     | /V                                                                                                    |                                                                                                    |
|----------------------------------------------------------------------------------|----------------------------------------------------------------------------------------------------|----------------------------------------------------------------------------------------------------|
| Strang chéung 🖉                                                                  | Citi Trade Portal                                                                                                    | 20 luty 2013                                                                                        |
| Subila gomila - Aneojojina                                                       | owaranoja inkasu opravný brzelos kaporty                                                                                                    | ostavnesea vrytogoj                                                                                 |
| Akredytywa - Cut-off time                                                        |                                                                                                    |                                                                                                    |
| Cut-off time 1 - 2 z 2 >                                                         | llość wyników na stronie 20 💌                                                                                                    | 🕑 Dostosuj                                                                                          |
| Produkt                                                                          | Zdarzenie                                                                                                    | Godzina                                                                                             |
| Akredytywa importowa                                                             | Otwarcie akredytywy importowej                                                                                                    | 10:00                                                                                               |
| Ukredytywa importowa                                                             | Zmiana warunków akredytywy importowej                                                                                                    | 9:30                                                                                                |
|                                                                                  |                                                                                                    | Eksportuj: PDF CSV                                                                                  |
| zasy podane w tabeli Cut-off time oznac<br>iboczym Banku) pod warunkiem, że otrz | zają, że dokumentacja otrzymana przez Biuro Operacji i Finansowania Handlu do wskazanej godziny<br>ymana dokumentacja będzie poprawnie i kompletnie wypełniona oraz uzyskano niezbęde aprobały. | zostanie przeprocesowana w dniu otrzymania (dniu                                                    |
| Cfti.com<br>build:2013-02-20 01:09:24                                            | Zapewi                                                                                                    | nienie prywatności   Zasady korzystania z serwisu<br>opyright @ 2013 Bank Handlowy w Warszawie S.A. |
| Strona główna Atredytywa • 1<br>Akredytywa - Prowizje                            | ŭvaranoja v Inkaso v Spravybležące v Raporty                                                                                                    | Ustawienia 👻 Wyłoguj                                                                                |
| Filtr<br>Produkt vvszystá                                                        | ie 💌                                                                                                    |                                                                                                    |
| Ustaw Wyczyść                                                                    |                                                                                                    |                                                                                                    |
| Prowizje 🛛 1 - 4 z 4 ≥                                                           | llość wyników na stronie 20 💌                                                                                                    | 🔁 Dostosuj                                                                                          |
| rodukt                                                                           | Zdarzenie                                                                                                    | Stawka                                                                                              |
| kredytywa importowa                                                              | Otwarcie akredytywy                                                                                                    | 5%                                                                                                  |
| kredytywa importowa                                                              | Otwarcie akredytywy – pokrytej z góry                                                                                                    | 4%                                                                                                  |
| kredytywa eksportowa                                                             | Awizacja                                                                                                    | 8%                                                                                                  |
| kredytywa eksportowa                                                             | Potwierdzenie / podjęcie zobowiązania do negocjacji dokumentów                                                                                                    | 1%<br>Eksportuj: PDF CSV                                                                            |
| cft<br>Citi.com<br>build:2013-02-20 01:09:24                                     | Zapevr<br>C                                                                                                    | ilenie prywatności   Zasady korzystania z serwisu<br>opyright © 2013 Bank Handlowy w Warszawie S.A. |

### 7.7. Zniesienie zastrzeżeń

Zastrzeżenia są prezentowane Użytkownikowi w formie dokumentu zainicjowanego przez Bank w zakładce Akredytywa -> Przeglądaj wnioski -> Przesłane przez Bank.

|                                                                                                    | •                                                                                                    |                   |   |                                         |
|----------------------------------------------------------------------------------------------------|----------------------------------------------------------------------------------------------------|-------------------|---|-----------------------------------------|
|                                                                                                    | LCIMP - Powiadomienie o zastrzeżeniach                                                                                                    | Lista załączników |   |                                         |
|                                                                                                    | Do odpowiedzi                                                                                                    | Plik              |   |                                         |
| atniej akcji                                                                                                    | 20-09-2017                                                                                                    | Brak danych       |   |                                         |
| trabenta                                                                                                    | SPAIN                                                                                                    |                   |   |                                         |
| ch _                                                                                                    | A/61633/21/08/17                                                                                                    |                   |   | Naciśnięcie guzika powoduje utworzeni   |
| encyjny                                                                                                    | AI61799/20/09/17                                                                                                    |                   |   | wniosku Zniesienie zastrzeżeń.          |
| Zniesienie 70st                                                                                                    | rzežeň Podtrzyman zastrzežeň Drukuj                                                                                                    |                   |   |                                         |
| k Historia                                                                                                    |                                                                                                    |                   | 自 |                                         |
|                                                                                                    |                                                                                                    |                   |   | Nacisnięcie guzika powoduje utworzeni   |
| Bank Handlowy w<br>ul. Senatorska 16                                                                                                    | Warszawie S.A.                                                                                                    | cítì handlowy*    |   | ,,,,,,,,,,,,,,,,,,,,,,,,,,,,,,,,,,,,,,, |
| Bank Handlowy w<br>ul. Senatorska 16<br>00-923 Warszawa<br>tel. +48 (22) 857 72<br>tel. +48 (22) 890 40                                                                                              | Warszawie S.A.<br>2 00<br>0 00, fax. +48 (22) 692 50 23<br>Wniesienie zastrzeżeń do dokun                                                                                                    | cft handlowy'     |   |                                         |
| Bank Handlowy w<br>ul. Senatorska 16<br>00-923 Warszawa<br>tel. +48 (22) 857 7;<br>tel. +48 (22) 860 40                                                                                              | Warszewie S.A.<br>2 00<br>000, fax. +48 (22) 692 50 23<br>Wniesienie zastrzeżeń do dokur<br>PV/T POLANO<br>Miętiska 42<br>00 (4-10)<br>2010/20410 (4-10)<br>2010/20410 (4-10)                                                      | cftì handlowy*    |   |                                         |
| Bank Handlowy w<br>ul. Senatorska 16<br>00-423 Warszawa<br>el. +48 (22) 600 40<br>+48 (22) 600 40<br>Do:                                                                                             | Warszawie S.A.<br>2 00<br>000, fax. +48 (22) 692 50 23<br>Wniesienie zastrzeżeń do dokur<br>PV/T POLANO<br>Miętska 42<br>05/10/24/100<br>20:06-017                                                                                 | cftì handlowy*    |   |                                         |
| Bank Handlowy W<br>ul. Senatorska 10<br>00-023 Werszawa<br>tel: +48 (22) 657 7<br>tel: +48 (22) 690 41<br>De:<br>Data<br>W ramach akredytys                                                          | Warszawie S.A.<br>2 00<br>0 00, fax: +48 (22) 692 50 23<br>Wniesienie zastrzeżeń do dokur<br>P/T POLAND<br>Miętzka 42<br>Warszawa (4-13<br>201024100<br>2006-2017<br>wy Al916332/2(10)11                                           | cfti handlowy*    |   |                                         |
| Bank Handlowy W<br>ul. Senatorska 10<br>00-023 Werszawa<br>tel: +48 (22) 657 7<br>tel: +48 (22) 690 41<br>De:<br>Data<br>W ramach akredytys<br>Faktura                                               | Warszawie S.A.<br>2 00<br>0.00, fax: +48 (22) 602 50 23<br>Whiesienie zastrzeżeń do dokur<br>PVT POLAND<br>Miętzka 42<br>Wierszawa 04-13<br>52 10324100<br>123460780                                                               | cft handlowy*     |   |                                         |
| Bank Handlowy w'<br>ul. Senatorska 1<br>00-923 Werstawa<br>tel. +48 (22) 657 7<br>tel. +48 (22) 650 4<br>Do:<br>Data<br>Data<br>W ramach akredytys<br>Faktura<br>Beneficjent                         | Warszawie S.A.<br>2 00<br>0 00, 1soc. +48 (22) 692 50 23<br>Wniesienie zastrzeżeń do dokur<br>PVT POLAND<br>Miętzka 42<br>Weirszawa (J.4 13<br>201024100<br>120460780<br>122460780<br>BIOCHEMISTRY<br>PROVINCE RPR<br>PROVINCE RPR | Cft handlowy*     |   |                                         |
| Bank Handlowy w'<br>ul. Senatorska 10<br>00-023 Wersstaw<br>tel. +48 (22) 657 7:<br>tel. +48 (22) 650 4<br>Do:<br>Data<br>Data<br>W ramach akredytyw<br>Faktura<br>Beneficjent<br>Dolyczy dokumentów | Warszawie S.A.<br>2 00<br>000, 1soc. +48 (22) 602 50 23<br>Whiesienie zastrzeżeń do dokur<br>P// POLAND<br>Magtzka 42<br>0209-03/7<br>sz 10324100<br>12240780<br>12240780<br>BIOCHEMISTRY<br>PROVINCE.SPP<br>w ra kwotę 120.000.00 | Cft handlowy*     |   |                                         |

Zastrzeżenia będą opisane w postaci formatki "Wniesienie zastrzeżeń do dokumentów", wnioskowi będzie towarzyszył skan dokumentu, którego dotyczą zastrzeżenia.

Klient ma możliwość zniesienia lub podtrzymania zastrzeżeń z dodaniem dowolnego opisu.

| a dówna Air                                                                                                    | edutova 🗶 Gwarancia 🗶 Inkazo 🗶 Strawovbio                                                                                                    | Citi Trade Portal                                                                                                    | 25 marzec 20 |
|----------------------------------------------------------------------------------------------------|----------------------------------------------------------------------------------------------------|----------------------------------------------------------------------------------------------------|--------------|
| czegóły wnic                                                                                                    | osku                                                                                                    |                                                                                                    |              |
| iny we whiosku zos                                                                                                    | tely zepisone                                                                                                    |                                                                                                    |              |
| osek                                                                                                    | LCMP - Zniesienie zastrzeżeń                                                                                                    | Lista załączników                                                                                                    |              |
| us.                                                                                                    | Wersja robocza                                                                                                    | Pik                                                                                                    |              |
| ostatniej akcji                                                                                                    | 2013.03.25                                                                                                    |                                                                                                    |              |
| rahent                                                                                                    | BENE NAZWA                                                                                                    | Brak danych                                                                                                    |              |
| kontrahenta                                                                                                    | GREECE                                                                                                    |                                                                                                    |              |
| mech                                                                                                    | PL1MLC123480004                                                                                                    |                                                                                                    |              |
| sterencyjny                                                                                                    | AI2706/25/03/13                                                                                                    |                                                                                                    |              |
| Bank Histor<br>U. Senatorski<br>00-923 Wirs:<br>tel. +48 (22) f                                                                               | ia<br>ny w Warszawie S.A.<br>16<br>zawa<br>57 72 00                                                                                                    | cft handlowy                                                                                                    |              |
| tel. +48 (22) 6                                                                                                    | 90 40 00, fax. +48 (22) 692 50 23                                                                                                    |                                                                                                    |              |
| tel. +48 (22) f                                                                                                    | 90 40 00, tax. +48 (22) 892 50 23<br>Zniesienie zastrzeżeń do                                                                                                    | dokumentów                                                                                                    |              |
| tel. +48 (22) (<br>Dotyczy: akred<br>"Bank") na kwi<br>poprzez TFE po<br>Działając w in<br>zawierające z                                      | 20 40 00, tac. +48 (22) (92 50 23<br>Zniesienie zastrzeżeń do<br>yływy dokumentowej nr PLIMLC123480004 dowartej p<br>dar 96 747 20 ELR beneficjent BEDE NAZWA BEDE AZ<br>dr a AZIYOSZGS033<br>ierłu i na rzecz Brykił SA, ulca_11, miato_11 i lod<br>głozoro przez Brykił SA, ulca_11, miato_11 i lod<br>głozoro przez Brykił SA, ulca_11, miato_11 i lod | dokumentów<br>rzez Bank Handowy w Werszewie S.A. (dalej zwany<br>RRES GREECE oraz Winesiena zastrzeżeń żożonego<br>L11 PL, 3333333 , akceptuję dokumerty handowe<br>wane w ranach żeconej przez mie akredytywy  |              |
| tel. +48 (22) t<br>Dotyczy: skred<br>"Bank") na kwi<br>poprzez TFE po<br>Działając w in<br>zawierające w in<br>dotumentowej<br>miejsce na dow | 80 40 00, tec. +48 (22) 892 50 23<br>Zniesienie zastrzeżeń do<br>Wywy dokumentowej nr P. I.B.C.1 2460000 d/wwrtej p<br>żę 98 747 20 B.P. beneticjent BDNE NAZYNA BDNE AZ<br>dnr AZ7052503013<br>ieniu i na rzecz Brykiet SA, ukca_11, miasto_11 kod<br>okrzone przez Bank usterki (zastrzeżenia), prezento<br>winy tekut                                  | dokumentów<br>rzez Bark Handlowy w Warszewie S.A. (dalej zwany<br>MES OREEC oraz Wniesiena zastrzeźm bozonego<br>L11 R., 3333333, akceptuję dokumenty handlowe<br>komen w ramach złaconej przeze mnie akredytyw |              |

W systemie dostępna jest historia wymiany korespondencji dotyczącej zastrzeżeń.
| strona główna      | Akredytywa 🔻 Gwaranoja 🔻  | Inkaso 🔻 Sprawy bieżące 🔻 | Raporty Umovvy 🔻     |                             | Ustawienia 🔻 Wyłogu       |
|--------------------|---------------------------|---------------------------|----------------------|-----------------------------|---------------------------|
| Szczegóły tr       | ansakcji                  |                           |                      |                             |                           |
| lr transakcji      | PL1IMLC123480004          |                           | Kontrahent           | BENE NAZWA                  |                           |
| (wota              | 96.747,20                 |                           |                      |                             |                           |
| Valuta             | EUR                       |                           | Kraj kontrahenta     | GREECE                      |                           |
| ata utworzenia     | 2012.12.13                |                           | Status               | Aktywna                     |                           |
| )ata ważności      | 2013.02.01                |                           |                      |                             |                           |
| Ookumentacja       | Status dokumentów i płatn | ości                      |                      |                             |                           |
| Mniosek            |                           | :                         | Status               | Data ostatniej akcji 🔻      | Szczegó                   |
| LCIMP - Zniesienie | zastrzeżeń                | 1                         | Przyjęty             | 2013.03.25                  | pokaż                     |
| LCIMP - Powiadom   | ienie o zastrzeżeniach    | 1                         | Udzielono odpowiedzi | 2013.03.25                  | pokaż                     |
| LCIMP - Whiosek o  | akredytywę dokumentową    | I                         | Przyjęty             | 2013.03.25                  | pokaż                     |
| Utwórz wnies       | ek                        |                           |                      |                             |                           |
|                    |                           |                           |                      |                             |                           |
| <b>a</b>           |                           |                           |                      | Zapewnienie prywatności 1 2 | Zasady korzystania z serw |
| ti com             |                           |                           |                      | Copyright @ 2013 Bank       | Handlowy w Warszawie S    |
|                    |                           |                           |                      |                             |                           |

### 7.8. Powiadomienia

Szczegółowy opis ustawiania parametrów Powiadomień znajduje się w rozdziale 2.4.

Otrzymanie powiadomienia z Banku związane jest z osobnym uprawnieniem Użytkownika. Jeżeli Użytkownik ma przyznane odpowiednie uprawnienie, to w momencie wystąpienia zdarzenia powiadomienie zostanie wygenerowane i wysłane wybranymi przez Użytkownika kanałami (o ile zostały określone dla niego w zakładce Ustawienia -> Powiadomienia).

Nieprzeczytane alerty wyświetlane są na stronie głównej, natomiast po przeczytaniu dostępne są tylko z poziomu formatki "Lista alertów" w zakładce Sprawy bieżące.

Zdarzenia inicjujące wysyłanie powiadomień do Użytkownika:

| Lp. | Powiadomienie                                 | Zdarzenie                                                                                                    |
|-----|-----------------------------------------------|----------------------------------------------------------------------------------------------------|
| 1   | Utworzono transakcję                          | Po akceptacji Banku wniosku inicjującego transakcję z uzupełnionym numerem transakcji<br>(dotyczy wniosków Klienta i wniosków Banku)              |
| 2   | Zrealizowano wniosek                          | Wniosek Klienta otrzymał status "Zrealizowany"                                                                                                    |
| 3   | Odrzucono wniosek                             | Wniosek Klienta otrzymał status "Odrzucony"                                                                                                    |
| 4   | Przesłano wniosek do korekty                  | Wniosek Klienta otrzymał status "Do korekty"                                                                                                    |
| 5   | Przesłano zaopiniowaną wersję wniosku         | Wniosek Klienta otrzymał status "Zaopiniowana wersja robocza"                                                                                     |
| 6   | Przesłano korespondencję z Banku              | Po akceptacji Banku wysyłki wniosku (dotyczy wniosków Banku tworzonych z poziomu transakcji<br>i wniosków Banku inicjujących transakcje)          |
| 7   | Zbliża się termin płatności dla<br>akredytywy | X dni przed maturity date (powiadomienie tylko dla akredytywy importowej); X – liczba dni<br>konfigurowana w zakładce Ustawienia -> Powiadomienia |

### 8. AKREDYTYWA EKSPORTOWA

### 8.1. Awizacja akredytywy eksportowej

Akredytywa eksportowa jest inicjowana w systemie Citi Trade Portal przez Bank, który działając na podstawie akredytywy wystawionej przez inny bank (bank otwierający), dokonuje awizacji tej akredytywy, załączając jej warunki (kopię komunikatu SWIFT - MT700).

Użytkownik nie musi logować się do Citi Trade Portal celem sprawdzenia, czy pojawiła się tam awizacja akredytywy eksportowej. Funkcjonalność "Powiadomień" platformy Citi Trade Portal ułatwia otrzymanie informacji o fakcie przesłania jakiejkolwiek korespondencji, w tym informacji o awizacji akredytywy.

Aby otrzymywać powiadomienia kanałem SMS, e-mail oraz w formie alertu, na stronie głównej należy dokonać odpowiednich ustawień w systemie. Konfiguracja powiadomień odbywa się na formatce Ustawienia -> Powiadomienia i należy dokonać subskrypcji typu powiadomienia "Przesłano korespondencję z Banku".

W przypadku ustawienia otrzymywania powiadomień w formie alertu na stronie głównej – zalecane jest logowanie się do Citi Trade Portal celem sprawdzenia, czy pojawiła się awizacja akredytywy.

Więcej szczegółów dotyczących funkcjonalności "Powiadomień" znajduje się w tej Instrukcji Użytkownika w punkcie 2.4.

Poniżej ekran Konfiguracji powiadomienia typu "Przesłano korespondencję z Banku".

| Konfiguracja pow      | iadomień                         |                                                                  |          |     |          |
|-----------------------|----------------------------------|------------------------------------------------------------------|----------|-----|----------|
| Nr telefonu           | +48 111222333                    | Akredytywa/Gwarancja/Inkaso/Wnioski elektroniczne                |          |     |          |
| Godziny wysyłania SMS | od 08:00 do 18:00 bez ograniczeń | Typ powiadomienia                                                | Alert    | SMS | E-mail   |
| Adres email           | imie.nazwisko@domena.pl          | Odrzucono wniosek                                                | ✓        |     |          |
|                       | Ç,                               | Przestano korespondencję z Banku                                 |          | ✓   | <b>V</b> |
|                       |                                  | Przesłano wniosek do korekty                                     |          |     |          |
| Zapisz Anuluj         |                                  | Przesłano zaopiniowaną wersję wniosku                            |          |     |          |
|                       |                                  | Przyjęto wniosek                                                 |          |     |          |
|                       |                                  | Utworzono transakcję                                             |          |     |          |
|                       |                                  | Wnioski są do autoryzacji                                        |          |     |          |
|                       |                                  | Zbliża się termin płatności dla akredytywy (3 dni przed) (zmień) | <b>V</b> |     |          |

Awizacja jest widoczna w systemie w następującym miejscu: Akredytywa -> Przeglądaj wnioski -> Przesłane przez Bank (poglądowy ekran poniżej).

| Akredytywa 🔻   | Gwarand | ija 🔻 | Inkaso 🔻      | Faktury |
|----------------|---------|-------|---------------|---------|
| Otwórz         |         |       |               |         |
| Przeglądaj wn  | ioski 🕨 | Tv    | vorzone       |         |
| Przeglądaj tra | nsakcje | Do    | poprawy       | i i     |
| Parametry      | •       | Do    | autoryzacji   |         |
|                |         | Pr    | zesłane przez | Bank    |
| wszy           | stkie   | Ws    | szystkie      | -       |

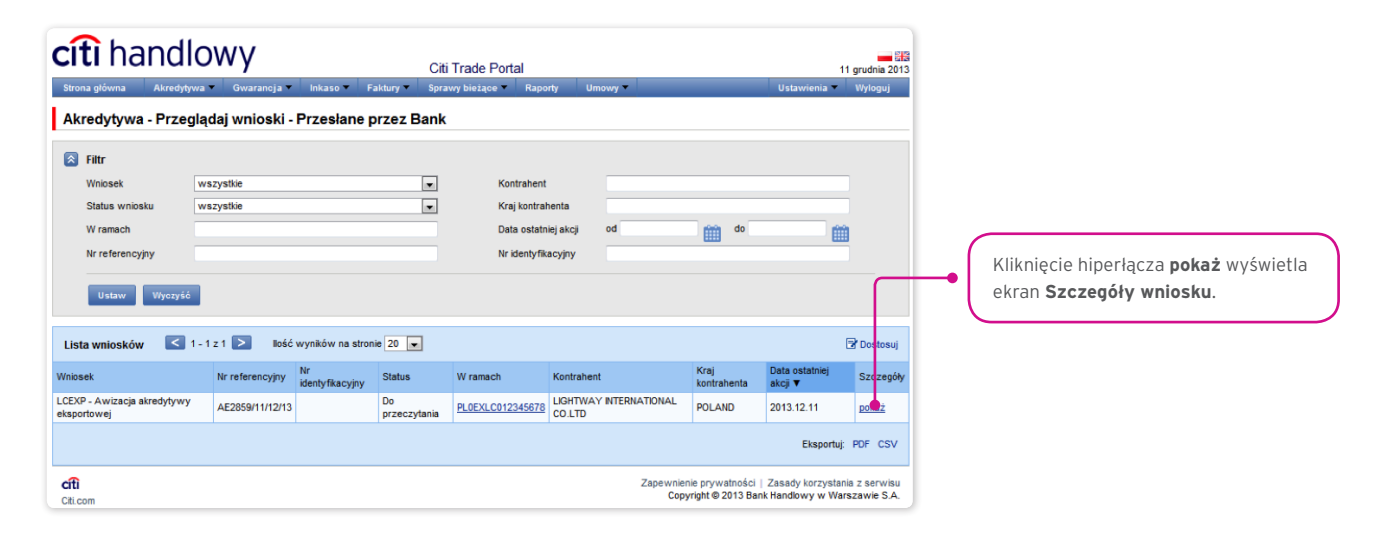

| Strona główna Akree                                                                                                    | dlowy<br>bytywa – Gwarancja – Inkaso – Faktury – Spra                                                                                                    | Trade Portal<br>wy biezace ▼ Raporty Umowy ▼                                                                                                    | 11 grudnia 2013<br>Ustawienia 및 Wyloguj                                 |                                                                |
|----------------------------------------------------------------------------------------------------|----------------------------------------------------------------------------------------------------|----------------------------------------------------------------------------------------------------|-------------------------------------------------------------------------|----------------------------------------------------------------|
| Szczegóły wnios                                                                                                    | sku                                                                                                    |                                                                                                    |                                                                         |                                                                |
| Wniosek<br>Status<br>Data ostatniej akcji<br>Kontrahent<br>Kraj kontrahenta<br>W ramach<br>Nr referencyjny<br>Wróć Drukuj | LCEXP - Awizacja akredytywy eksportowej<br>Przeczytane<br>2013 12.11<br>LIGHTWAY INTERNATIONAL CO.LTD<br>POLANO<br>PLOEXL C012245678<br>AE285911112/13                                                                                                 | Lista załączników<br>Pik<br>Załacznik 11d dodany przez Bank (2013 12 11)<br>Załacznik 2 docz dodany przez Bank (2013 12 11)<br>Załacznik 3 docz dodany przez Bank (2013 12 11) |                                                                         | Kliknięcie hiperłącza pokaż wyświetla ekran Szczegóły wniosku. |
| Wniosek Historia                                                                                                    | 1                                                                                                    |                                                                                                    | Ê                                                                       |                                                                |
| Bank Handlow;<br>ul. Senatorska<br>00-923 Warszz<br>tel. +48 (22) 65<br>tel. +48 (22) 69                                  | yw Warszawie S.A.<br>16<br>wwa<br>772 00<br>0 40 00, fax. +48 (22) 692 50 23                                                                                                    | citî handlowy                                                                                                    |                                                                         |                                                                |
|                                                                                                    | Awizacja akredytywy ekspo                                                                                                    | rtowej                                                                                                    |                                                                         |                                                                |
| Dotyczy akredyty<br>W załączeniu prz<br>BANK HANDLO<br>Warszawie, Xi<br>zakładowy 522.                                    | ywy eksportowej nr PLOEXLC012345678<br>zekazujemy treść awizacji akredytywy eksportowej oraz jej w<br>WY w WARSZAWE S.A.; 00-923 Warszawa; uL Senatorska<br>Wydział Gospodarczy Krajowego Rejestru Sądowego, nr K<br>538.400 złotych w pełni oplacony. | arunki.<br>16; Sąd Rejonowy dla m.st. Warszawy w<br>IS 000 000 1538; NP 525-030-02-91; kapitał                                                                                 |                                                                         |                                                                |
| <b>citi</b><br>Citi.com                                                                                                   |                                                                                                    | Zapewnienie prywatn<br>Copyright © 201:                                                                                                    | vści   Zasady korzystania z serwisu<br>8 Bank Handlowy w Warszawie S.A. |                                                                |

#### 8.2. Tworzenie wniosków

W trakcie procesowania wniosków mają zastosowanie następujące pojęcia:

Konwersacja - dokumentacja (wnioski) przesyłana między Bankiem a Klientem we wszystkich statusach, ale przed realizacją danego wniosku przez Bank. Konwersacja zostaje utworzona po zapisaniu wniosku.

**Transakcja** – konwersacja, która odnosi się do wniosków już zrealizowanych przez Bank (z przypisanym numerem akredytywy). Numer akredytywy jest uzupełniany przez Bank we wniosku "Awizacja akredytywy eksportowej" i po jego zaakceptowaniu przez Bank transakcja zostaje utworzona w systemie Citi Trade Portal.

Dostęp do poszczególnych funkcjonalności uzależniony jest od produktów udostępnionych danemu Użytkownikowi oraz od nadanych mu przez Klienta uprawnień.

Wnioski dotyczące akredytywy eksportowej Klient może wprowadzić do systemu Citi Trade Portal na dwa sposoby, poprzez zakładki:

- Akredytywa -> Przeglądaj wnioski jako edycja już istniejącego wniosku;
- Akredytywa -> Przeglądaj transakcje jako dodatkowe wnioski w kontekście już istniejącej transakcji, po naciśnięciu polecenia "Utwórz wniosek" na ekranie Szczegółów transakcji.

Tworzenie wniosku odbywa się poprzez wypełnienie formularza wszystkimi niezbędnymi informacjami i zatwierdzenie ich przyciskiem "Zapisz zmiany". Po zapisaniu wniosek dostępny jest w zakładce Akredytywa -> Przeglądaj wnioski -> Tworzone.

Wniosek można wysłać bezpośrednio z formularza po jego zapisaniu lub z zakładki Akredytywa -> Przeglądaj wnioski.

Opcja "Dodaj załącznik" umożliwia dołączenie do wniosku dowolnego dokumentu. Akceptowane formaty plików to .jpg, .jpeg, .tif, .pdf, .doc, .docx, .xls, .xlsx, .ppt, .txt, .htm, .html, .rtf, .png.

Każdy z plików podlega skanowaniu antywirusowemu.

Dane wpisywane we wnioskach podlegają walidacji i w trakcie uzupełniania przyjmują kolory:

- czerwony oznacza braki lub błędy uniemożliwiające przesłanie wniosku do Banku do realizacji (wniosek taki może być przesłany do Banku wyłącznie jako wersja robocza),
- zielony oznacza prawidłowo wypełnione pole/sekcję na formularzu,
- żółty oznacza ostrzeżenia (nie blokują przesłania do Banku).

W ramach akredytywy eksportowej mogą być utworzone następujące wnioski z poziomu Użytkownika:

- Wniosek o podjęcie zobowiązania do negocjacji dokumentów w ramach akredytywy dokumentowej,
- Zlecenie dotyczące przeniesienia akredytywy obcej,
- Zlecenie wysyłki dokumentów w ramach akredytywy (zastrzeżenie dokumenty handlowe wymagane akredytywą muszą być przesłane/złożone w formie pisemnej),
- Dyspozycja Klienta (beneficjenta akredytywy) związana z cesją należności z tytułu akredytywy obcej,
- Dyspozycja Klienta (beneficjenta) dotycząca eksportowej akredytywy dokumentowej (free format),
- Dyspozycja beneficjenta odnośnie dokumentów niezgodnych z warunkami akredytywy,
- Dyspozycja Klienta dotycząca zmiany rachunku do obciążenia/uznania.

Zlecenie wysyłki dokumentów w ramach akredytywy może być przesłane do Banku jako wersja robocza (do oceny poprawności przez Bank).

W przypadku akredytywy eksportowej Bank przystąpi do obsługi Zlecenia wysyłki dokumentów w ramach akredytywy po otrzymaniu zlecenia oraz dokumentów handlowych w formie pisemnej. Oznacza to, że oprócz przesłania ww. zlecenia elektronicznie (wypełnienia zlecenia w Citi Trade Portal wraz z dołączeniem załączników) konieczne jest dostarczenie oryginałów dokumentów handlowych do Banku, a wydruk Zlecenia może stanowić pismo przewodnie do wysyłanych dokumentów.

| <b>citi</b> handlowy                                                                                                    | Citi Trade Portal                                                                                                    | 11 grudnia                                                                                                    | 2013                                                                                                    |
|----------------------------------------------------------------------------------------------------|----------------------------------------------------------------------------------------------------|----------------------------------------------------------------------------------------------------|----------------------------------------------------------------------------------------------------|
| Strona główna 🛛 Akredytywa 🔻 Gwarancja 🔻 Inkaso 🔻 I                                                                                                    | Faktury = Sprawy bieżące = Raporty Umowy =                                                                                           | Ustawienia 🔻 Wylogu                                                                                                    |                                                                                                    |
| Edycja wniosku                                                                                                    |                                                                                                    |                                                                                                    |                                                                                                    |
| Dodano załącznik Załacznik_2.docx                                                                                                    |                                                                                                    |                                                                                                    |                                                                                                    |
| Wniosek LCEXP - Złecenie wysyki dokumentów<br>Status<br>Data ostatniej akcji<br>Kontrahent<br>Kraj kontrahenta<br>W ramach<br>Nr referencyjny<br>Anuluj zmiany Wyczyść formularz Zapisz zmiany | Lista załączników<br>Pik<br>załącznik 1 <u>to</u> ł dodeny przez Michał la<br>Załącznik 2 doce dodany przez Micha<br>Dodaj załącznik | м (2013.12.11) ш<br>ы М (2013.12.11) ш                                                                                                    | ce<br>uh<br>uh                                                                                                    |
| Bani Handiowy w Warszawie S.A.<br>ul. Senatorska 16<br>00-9-23 Warszawa<br>Het +48 (22) 657 72 00<br>Het +48 (22) 659 04 00, fax. +48 (22) 652 50 23<br>Zlecenie wysyłki dokumer               | cfti handlowy<br>ntów w ramach akredytywy                                                                                            | Lista błędów<br>1. Wymagane jest dodanie<br>przynajmniej jednego dokume<br>2. Pole "Prośba o zbadanie" jest<br>wymagane<br>3. Pole "Sposób dostawy" jest<br>wymagane                  | tu<br>Błędy blokujące na panelu błędów oznaczone<br>są czerwoną czcionką, a ostrzeżenia - czarną.                                                  |
| Referencje Banku Handiowego w Warszawie S.A. ("Bank")<br>Numer akredytywy banku otwiersjącego<br>Beneficjent<br>Zlecenidowi wca<br>Bank otwiersjący                                            | PLOEXIC012345678<br>Number 1<br>Sir INTERNATIONAL CO LTD POLAND<br>LUSHTWAY HIERNATIONAL CO LTD POLAND<br>TAPEBANK                   | <ol> <li>Pole "Kwota i rachunek" jest<br/>wymagane</li> <li>Pole "Numer rachunku" jest<br/>wymagane</li> <li>Pole "Bank" jest wymagane</li> <li>Pole "Numer rachunku" jest</li> </ol> | Kliknięcie w informację na liście błędów<br>powoduje przeniesienie do pola wniosku<br>związanego z wyświetlonym komunikatem<br>błędu / ostrzeżenia |
| Dokumenty<br>Przesyłamy następujące dokumenty w ramach ww. akredytyw:                                                                                                    | wybierz 💌                                                                                                    | wymagane<br>8. Pole "Informacji udziela" jest<br>wymagane<br>9. Pole "Telefon" jest wymagane                                                                                          |                                                                                                    |
| Dyspozycje                                                                                                    |                                                                                                    |                                                                                                    |                                                                                                    |
| Dyspozycje odnośnie dokumentów prezentowanych w ramach<br>Warszawie S.A. ("Bank")<br>Prosimy o zbadanie zalączonych dokumentów z warunkami wy                                                  | akredytywy niepotwierdzonej przez Bank Handlowy w<br>v. akredytywy: C TAK C NE                                                       |                                                                                                    |                                                                                                    |
| Dyspozycje odnośnie sposobu przesłania dokumentów do bank                                                                                                    | u otwierającego                                                                                                    |                                                                                                    |                                                                                                    |

### 8.3. Biblioteki

Tworzenie wniosków dotyczących akredytywy eksportowej wymaga uzupełnienia ich m.in. o dane: banku(-ów), rachunki. Dane te można uzupełnić we wniosku poprzez ich wpisanie lub poprzez wybranie z biblioteki.

Dane można wpisać do bibliotek z poziomu wniosku lub w zakładce Ustawienia (modyfikacja tych danych jest możliwa wyłącznie w zakładce Ustawienia).

Funkcjonalność obsługi bibliotek systemowych wraz z poglądowymi ekranami została opisana w innych miejscach tej Instrukcji Użytkownika, np. w rozdziale Akredytywa importowa, pkt 4.2.

#### 8.4. Przeglądanie i wysyłanie wniosków

W zakładce Akredytywa -> Przeglądaj wnioski dostępnych jest 5 folderów zawierających wnioski o następujących statusach:

- Tworzone wnioski o statusach: "Wersja robocza", "Korygowany wniosek" i "Wysłana wersja robocza";
- Do poprawy wnioski o statusie "Do modyfikacji";
- Do autoryzacji wnioski o statusie "Do autoryzacji";
- Przesłane przez Bank wnioski o statusach: "Do korekty", "Do odpowiedzi", "Do przeczytania", "Zaopiniowana wersja robocza";
- Wszystkie wnioski o statusach jak wyżej oraz: "Wysłany", "Weryfikowany", "Odrzucony", "Przyjęty", "Usunięty", "Weryfikowana wersja robocza", "Przeczytano", "Udzielono odpowiedzi".

Poniżej opisane jest znaczenie poszczególnych statusów nadawanych przez Bank odnośnie wniosków (oświadczeń) składanych zarówno przez Klienta, jak i przez Bank.

#### Wnioski inicjowane przez Użytkownika:

- 1) Wersja robocza zapisana wersja robocza przygotowana przez Użytkownika, niewysłana do Banku;
- Wysłana wersja robocza wersja robocza wniosku wysłana przez Użytkownika do Banku w celu jego oceny (przesłanie wersji roboczej nie stanowi zlecenia udzielenia produktu);
- 3) Weryfikowana wersja robocza wersja robocza wniosku w trakcie weryfikacji przez Bank;
- 4) Zaopiniowana wersja robocza wersja robocza wniosku oceniona przez Bank;
- 5) Wysłany finalna wersja wniosku wysłana przez Użytkownika do Banku (stanowi zlecenie udzielania produktu);
- 6) Weryfikowany wersja finalna wniosku w trakcie oceny przez Bank;
- 7) Przyjęty złożony wniosek został zrealizowany przez Bank, czyli np. produkt został udzielony;
- 8) Odrzucony finalna wersja wniosku została odrzucona przez Bank, czyli produkt nie zostanie udzielony;
- 9) Do korekty finalna wersja wniosku została odrzucona przez Bank i zaprezentowana Użytkownikowi w celu jego poprawy;
- 10) **Korygowany wniosek** finalna wersja wniosku została odrzucona przez Bank i zaprezentowana Użytkownikowi w celu jego poprawy, w trakcie zmian dokonywanych przez Klienta;
- Do modyfikacji wniosek odrzucony w procesie autoryzacji po stronie Klienta (zanim został przesłany do Banku) celem jego poprawienia (jest to status dla wniosku, który był w statusie do autoryzacji i został przekazany do poprawy przez Użytkownika autoryzującego);
- 12) Do autoryzacji wniosek będący w procesie autoryzacji po stronie Klienta (status ten nadawany jest wnioskowi po naciśnięciu przez Użytkownika przycisku funkcyjnego "Wyślij do Banku" w przypadku, gdy po stronie Klienta wymagana jest jeszcze autoryzacja przez innego Użytkownika);
- 13) Usunięty wniosek usunięty przez Użytkownika przed przesłaniem do Banku.

Wnioski inicjowane przez Bank:

- 14) **Do odpowiedzi** wnioski utworzone przez Bank, wymagające odpowiedzi, zaprezentowane Użytkownikowi, ale bez zapisanej odpowiedzi Użytkownika na wniosek Banku;
- 15) **Udzielanie odpowiedzi** status dla wniosku wymagającego odpowiedzi Użytkownika w momencie zapisania przez Klienta wniosku, np. celem uzupełnienia, ale przed wysłaniem odpowiedzi do Banku;
- 16) Udzielono odpowiedzi odpowiedź udzielona przez Użytkownika na wniosek przesłany przez Bank;
- 17) **Do przeczytania** wnioski utworzone przez Bank, w szczególności informacyjnie, w stosunku do których udzielenie Bankowi odpowiedzi nie jest niezbędne, czyli udostępnione Użytkownikowi i nieprzeczytane przez niego;
- 18) **Przeczytano** wnioski utworzone przez Bank, w szczególności informacyjnie, w stosunku do których udzielenie Bankowi odpowiedzi nie jest niezbędne, czyli udostępnione Użytkownikowi i przeczytane przez niego.

Wyszukiwanie wniosków może być tu przeprowadzane na podstawie następujących kryteriów: nazwa wniosku, status wniosku, powiązanie z konwersacją/transakcją, nazwa i kraj kontrahenta, zakres dat wykonania ostatniej akcji oraz numer identyfikacyjny (indywidualny numer nadany i wpisany we wniosku przez Klienta / referencja własna Klienta).

Po naciśnięciu linku w kolumnie "W ramach" dostępne są szczegóły transakcji lub szczegóły konwersacji. Jeżeli w kolumnie "W ramach" znajduje się numer transakcji, to otworzy się formatka **Szczegółów transakcji**. Jeżeli w kolumnie "W ramach" znajduje się numer referencyjny wniosku inicjującego konwersację (bo transakcja nie została jeszcze utworzona), to otworzy się formatka **Szczegółów konwersacji**.

| Akredytywa - Przeglądaj wn                                                                                                    | ioski - Wszystkie                                                                                                    |                                                                                     |                                                                                                    |                                                                                                    |
|----------------------------------------------------------------------------------------------------|----------------------------------------------------------------------------------------------------|-------------------------------------------------------------------------------------|----------------------------------------------------------------------------------------------------|----------------------------------------------------------------------------------------------------|
| Filtr       Wniosek     LCEXP - Au       Status wniosku     wszystkie       W ramach                                                                                                    | izacja akredytywy eksportowej V                                                                                                    | Kontrahent<br>Kraj kontrahenta<br>Data ostatniej akci od<br>Nr identyfikacyjny      |                                                                                                    | Wskazuje na transakcję/konwersację, w ramach której<br>funkcjonuje wniosek.<br>Jeżeli transakcja nie została jeszcze utworzona,<br>wyświetlany jest numer referencyjny wniosku<br>inicjującego konwersację, co oznacza, że wniosek<br>funkcjonuje w ramach konwersacji. |
| Lista wniosków Strona C<br>Wniosek LCEXP - Awizacja akredytywy eksportowej LCEXP - Awizacja akredytywy eksportowej                                                                                                    | Iz 1         Ilość wyników 2         Ilość wyników 2           Nr referencyjny         Nr identyfikacyjny         Status           AE61025/21/09/17         Przeczytan         Przeczytan                                                                                                    | a stronie 20 V<br>Wramach Kontrahent<br>PLOEXLC10006002 TREUTUTU<br>PLOEXLC10006002 | Kraj kontrahenta Data catatnigi akcji V Szczego     VIT POLAND 01-09-2017 pokaž     23-11-2016 pokaž     Eksportuj: PDF CS | Kliknięcie w link powoduje wyświetlenie<br>formatki <b>Szczegóły transakcji</b> .                                                                                                    |
|                                                                                                    |                                                                                                    |                                                                                     |                                                                                                    | Kliknięcie w link powoduje wyświetlenie<br>formatki <b>Szczegóły konwersacji</b> .                                                                                                    |
|                                                                                                    |                                                                                                    |                                                                                     |                                                                                                    | • Numer własny nadawany przez Klienta.                                                                                                    |
|                                                                                                    |                                                                                                    |                                                                                     |                                                                                                    | • Numer nadawany przez system.                                                                                                    |
| Szczegóły transakcji<br>Nr transakcji PLOEXLC1000<br>Kwota 428.706,80                                                                                                    | 0002                                                                                                    | Kontrahent TREU                                                                     | τυτυτυτ                                                                                                    |                                                                                                    |
| Waluta USD<br>Data utworzenia 30-08-2017<br>Deta wsżnosci 10-09-2017                                                                                                    |                                                                                                    | Kraj kontrahenta POLA<br>Status Aktyw                                               | ND<br>na                                                                                                    | <ul> <li>Po naciśnięciu guzika Utwórz wniosek</li> <li>zostaje wyświetlona lista możliwych do</li> <li>utworzenia wniosków w ramach transakcji.</li> </ul>                                                                                                    |
| CR     CR     CR | Lista dostępnych wniosków<br>LCEXP - Wnioskó nagociasie<br>LCEXP - Złecenia przeniesienia skradytwy<br>LCEXP - Drzeozyta zmiary redunty<br>LCEXP - Drzeozyta zmiary redunty<br>LCEXP - Drzeozyta zmiary redunty<br>LCEXP - Drzeozyta - ukolawnentów miez<br>LCEXP - Drzeozyta - ukolawnentów miez | einości<br>azdruch                                                                  | rzystania z servicu   trastrukcje użytkowni<br>ht © 2016 Bank Handlowy w Warszewie S.                                      |                                                                                                    |
| Szczegóły konwersacji                                                                                                    |                                                                                                    |                                                                                     |                                                                                                    |                                                                                                    |
| Dokumentu (ja Status dokument<br>Wniosek<br>LCIMP - Wniosek o skredytywę dokumento<br>Utwórz miosek                                                                                                    | św i płatności                                                                                                    | Status Da<br>Wersja robocza 28-                                                     | a ostatnej skoji V Szczegóły<br>1978 z Ostatnej skoji V Szczegóły<br>1978 z Ostatnej skoji V Szczegóły                     | Po nacisnięciu guzika <b>Utwórz wniosek</b><br>zostaje wyświetlona lista możliwych do<br>utworzenia wniosków w ramach konwersacji.                                                                                                    |
| Cft.<br>Citi.com<br>buid:2017-08-14 18:00:58                                                                                                    | Lista dostępnych wniosków<br>LCIMP - Wniosek - pokrycie z póry (otwarcie s<br>LCIMP - Wniosek o prolongate                                                                                                    | kredvtvwy)                                                                          | orzystania z serwisu   Instrukcja użytkowni<br>ght © 2016 Bank Handlowy w Warszawie S.                                     | a<br>A                                                                                                    |

Kliknięcie w link "pokaż" w kolumnie "Szczegóły" umożliwia wyświetlenie szczegółów wniosku.

| Akredytywa - Przeglądaj v                                                                                                    | vnioski - Wszy                                 | stkie                                           |                                       |                                                                              |                      |                     |                           |            |                   |                                                                                              |
|----------------------------------------------------------------------------------------------------|------------------------------------------------|-------------------------------------------------|---------------------------------------|------------------------------------------------------------------------------|----------------------|---------------------|---------------------------|------------|-------------------|----------------------------------------------------------------------------------------------|
| Filtr     Whisek wszystki     Status wniosku wszystki     W ramach     Nr referencyjny                                          | 2                                              |                                                 | >                                     | Kontrahent<br>Kraj kontrahenta<br>Data ostatniej akcji<br>Nr identyfikacyjny | <br>bo               | do                  |                           |            | (                 | Klikniecie w link powoduje wyświętlenie                                                      |
| Ustaw Wyczyść                                                                                                    |                                                |                                                 |                                       |                                                                              |                      |                     |                           |            | -•(               | formatki <b>Szczegóły wniosku</b> .                                                          |
| Lista wniosków Strona <                                                                                                    | 1 z 4 > Iloś                                   | ć wyników 65 🛛 🛙                                | ość wyników na s                      | tronie 20 🗸                                                                  |                      |                     |                           | 🖻 Dostosuj |                   |                                                                                              |
| Wniosek                                                                                                    | Nr referencyjny                                | Nr<br>identyfikacyjny                           | Status                                | W ramach                                                                     | Kontrahent           | Kraj<br>kontrahenta | Data ostatniej<br>akcji ▼ | Szczegóły  |                   |                                                                                              |
| CEXP - Awizacja akredytywy eksportow                                                                                            | ej AE61625/21/08/1                             | 7                                               | Przeczytane                           | PL0EXLC18008002                                                              | TREUTUTUTUT          | F POLAND            | 01-09-2017                | pokaż      |                   |                                                                                              |
| CIMP - Inicjacja transakcji w systemie<br>CIMP - Wnicsek o skredutove                                                           | AI61622/21/08/17                               |                                                 | Przeczytane                           | AI61622/21/08/17                                                             |                      |                     | 01-09-2017                | pokaż      |                   |                                                                                              |
| okumentową                                                                                                    | AI61669/28/08/17                               |                                                 | robocza                               | AI61669/28/08/17                                                             |                      |                     | 28-08-2017                | polež      |                   |                                                                                              |
| CIMP - Whiosek o akredytywę<br>lokumentową                                                                                      | Al61662/25/08/17                               |                                                 | Wersja<br>robocza                     | AI61662/25/08/17                                                             |                      |                     | 25-08-2017                | pokaż      |                   |                                                                                              |
| Szczegóły wniosku                                                                                                    |                                                |                                                 |                                       |                                                                              |                      |                     |                           |            |                   |                                                                                              |
| Wniosek LCIMP -                                                                                                    | Wniosek o akredytywę                           | dokumentową                                     |                                       | Lista załacznik                                                              | ów                   |                     |                           |            | ~ (               |                                                                                              |
| Status Wersja re                                                                                                    | ocza                                           |                                                 |                                       |                                                                              |                      |                     |                           |            | -                 | Klikniecie w link umożliwia przeiście do                                                     |
| Data ostatniej akcji 28-08-20                                                                                                   | 17                                             |                                                 |                                       | Plik                                                                         |                      |                     |                           |            |                   |                                                                                              |
| Kontrahent                                                                                                    |                                                |                                                 |                                       | Brak danych                                                                  |                      |                     |                           |            | <b></b> • l       | formatki Szczegoły transakcji/konwersacji.                                                   |
| Kraj kontrahenta                                                                                                    |                                                |                                                 |                                       |                                                                              |                      |                     |                           |            | - \               |                                                                                              |
| W ramach AI61669/                                                                                                    | /08/17                                         |                                                 |                                       | Szczegóły konv                                                               | versacji             |                     |                           |            |                   |                                                                                              |
| Nr referencyjny Al61669/                                                                                                    | 28/08/17                                       |                                                 |                                       | Dokumentacja                                                                 | Status dokumentów i  | platności           |                           |            |                   | Ê                                                                                            |
|                                                                                                    | . Ann                                          |                                                 |                                       | Whiosek                                                                      |                      |                     | Statu                     | •          | Data ostatniej ak | ij 🔻 Szczegóły                                                                               |
| Wróc Edytuj Usuń V<br>Pokaż jako SWIFT Drukuj                                                                                   | yślij wersję roboczą                           | Wyslij do bank                                  |                                       | LCIMP - Whiosek o ak                                                         | redytywę dokumentową |                     | Wes                       | ja robocza | 18-08-2017        | adhai                                                                                        |
| Komentarze                                                                                                    |                                                |                                                 |                                       |                                                                              |                      |                     |                           |            |                   |                                                                                              |
| Brak komentarzy                                                                                                    |                                                |                                                 |                                       |                                                                              |                      |                     |                           |            | (                 | Możliwe do wykonania akcie (w zależności                                                     |
| Local                                                                                                    |                                                |                                                 |                                       |                                                                              |                      |                     |                           |            | _                 | od uprawnień przypisanych Użytkownikowi                                                      |
| Wniosek Historia                                                                                                    |                                                |                                                 |                                       |                                                                              |                      |                     |                           | 自          |                   | rodzaju i statusu wniosku).                                                                  |
|                                                                                                    |                                                |                                                 |                                       |                                                                              |                      |                     |                           | •          |                   |                                                                                              |
| Bank Handlowy w Warszawie<br>ul. Senatorska 16<br>00-923 Warszawa<br>tel. +48 (22) 697 72 0000<br>tel. +48 (22) 690 40 0000, fa | : S.A.<br>x. +48 (22) 692 50 234               | æ                                               |                                       | cîtî han                                                                     | dlowy*               |                     |                           |            | _•(               | Miejsce na zapisanie notatki i nadanie                                                       |
| WNIOSEK O OTWA<br>Wniosek okładany jest                                                                                         | RCIE NIEODW<br>przez osoby fizyo<br>prowadzące | /OŁALNEJ A<br>czne i podmioty<br>działalność go | KREDYT/V<br>nieposiadają<br>spodarczą | VY DOKUMEN<br>ce osobowości p                                                | rowej –              |                     |                           |            |                   | numeru identyfikacyjnego.                                                                    |
| Nr akredyty vy (20)                                                                                                    |                                                |                                                 |                                       |                                                                              |                      |                     |                           |            | -•(               | Zakładka <b>Historia</b> prezentuje informacje<br>o wszystkich wykonanych na wniosku akciach |
| Niniejszy Wniosek składany                                                                                                    | jest w wykonaniu                               | Umowy Zlecen                                    | iodawca (50)                          |                                                                              |                      | -                   |                           |            | <b>•</b> (        | e nezyetilen wykonanyen na wnioska akejaen.                                                  |

Z poziomu Szczegółów wniosku można wykonać następujące akcje:

- Wróć otwarty zostanie odpowiedni ekran w ramach zakładki Akredytywa -> Przeglądaj wnioski;
- Edytuj możliwa jest zmiana edytowalnych dla Użytkownika pól wniosku;
- Usuń skutkuje usunięciem wniosku;
- Wyślij wersję roboczą niezależnie od błędów lub braków na formularzach do Banku można wysłać wersję roboczą wniosku; wysłanie do Banku wersji roboczej umożliwia merytoryczne sprawdzenie i poprawienie treści wniosku w asyście pracowników Banku; w przypadku akredytywy eksportowej jedynym wnioskiem możliwym do wysłania jako kopia robocza jest Zlecenie wysyłki dokumentów w ramach akredytywy;
- Wyślij do banku jest jednoznaczne ze złożeniem wniosku w Banku;
- Drukuj umożliwia wydrukowanie całego wniosku o akredytywę w postaci formularza.

### 8.5. Autoryzacja

Wnioski wymagające autoryzacji dostępne są w zakładce Akredytywa -> Przeglądaj wnioski -> Do autoryzacji.

Możliwość autoryzacji dostępna jest po kliknięciu w link "pokaż" w kolumnie "Szczegóły transakcji". Autoryzacji wniosku będzie mogła dokonać osoba, którą Klient upoważnił - zgodnie z Wnioskiem konfiguracyjnym.

Schemat autoryzacji wskazany w sekcji II Wniosku konfiguracyjnego "CitiDirect, CitiDirect EB - Aktywacja\Konfiguracja - Citi Trade Portal - Akredytywa eksportowa" określa sposób reprezentacji Klienta wskazanego w sekcji I tego wniosku, co oznacza:

1) reprezentację jednoosobową - w przypadku zaznaczenia autoryzacji "Przez Wysłanie" lub "1 - pojedyncza"

Autoryzacja "Przez Wysłanie" oznacza, że dany Użytkownik jest umocowany do jednoosobowego zaciągania zobowiązań oraz samodzielnego tworzenia\wysyłania wniosków.

Autoryzacja "1 - pojedyncza" oznacza, że Użytkownik jest umocowany do jednoosobowego zaciągania zobowiązań, jednakże w przypadku gdy jest uprawniony jedocześnie do tworzenia\wysłania i autoryzacji, pomimo że jest umocowany do jednoosobowej reprezentacji, nie może dokonać autoryzacji, jeśli sam utworzył wniosek w sieci.

2) reprezentację dwuosobową - w przypadku zaznaczenia autoryzacji "2 - podwójna"

Autoryzacja "2 - podwójna" oznacza, że Użytkownik jest umocowany do zaciągania zobowiązań razem z drugą osobą uprawnioną do autoryzacji, jednakże w przypadku gdy jest uprawniony jednocześnie do tworzenia\wysłania i autoryzacji, pomimo że jest umocowany do reprezentacji razem z drugą osobą uprawnioną do autoryzacji, nie może dokonać autoryzacji samodzielnie lub wspólnie z tą osobą, jeśli on sam utworzył lub ta osoba utworzyła wniosek w sieci.

### 8.6. Przeglądanie transakcji

Ekran Akredytywa -> Przeglądaj transakcje prezentuje awizacje akredytywy eksportowej zrealizowane przez Bank.

Ze względu na powiązania wniosków z transakcjami, które je merytorycznie grupują, możliwe jest przeglądanie wniosków w kontekście transakcji, do której dane wnioski się odnoszą. Lista transakcji dostępna jest w zakładce Akredytywa -> Przeglądaj transakcje.

Wyszukiwanie transakcji jest możliwe według kryteriów: numer transakcji, numer identyfikacyjny, zakres kwotowy transakcji, waluta transakcji, zakres dat: otwarcia, ważności i płatności, termin płatności (opisowy), nazwa i kraj kontrahenta, status transakcji oraz rodzaj produktu.

Po kliknięciu w link "pokaż" na liście transakcji prezentowane są szczegóły transakcji.

| Akredytywa -                                                | Przeglądaj                        | transa         | kcje                     |               |                     |                 |           |           |                  |              |      |            |
|-------------------------------------------------------------|-----------------------------------|----------------|--------------------------|---------------|---------------------|-----------------|-----------|-----------|------------------|--------------|------|------------|
| Filtr                                                       |                                   |                |                          |               |                     |                 |           |           |                  |              |      |            |
| Nr transakcii                                               |                                   |                |                          |               | Тк                  | ontrahent       |           |           |                  |              |      | _          |
| Nr identyfikacyj                                            | iny                               |                |                          |               | ] к                 | raj kontrahent  | a [       |           |                  |              |      | -          |
| Kwota                                                       | od                                |                | do                       |               | _<br>] s            | tatus           | w         | szystkie  |                  |              |      | ✓          |
| Waluta                                                      | wszysti                           | kie            |                          |               | -<br>-              | rodukt          | w         | szystkie  |                  |              |      | ✓          |
| Data otwarcia                                               | od                                |                | do                       | <b>(</b>      | 1                   |                 |           |           |                  |              |      |            |
| Data ważności                                               | od                                |                | do                       | Ű             | 1                   |                 |           |           |                  |              |      |            |
| Termin płatnośc                                             | ci 📃                              |                |                          |               |                     |                 |           |           |                  |              |      |            |
|                                                             |                                   |                |                          |               |                     |                 |           |           |                  |              |      |            |
| Ustaw                                                       | Wyczyść                           |                |                          |               |                     |                 |           |           |                  |              |      |            |
|                                                             |                                   |                |                          |               |                     |                 |           |           |                  |              |      |            |
| lista transakcji                                            | Strona C                          | 1 2 1          | Itosc wyr                | nikow o liosc | wynikow na stron    | ie [20 ▼]       |           |           |                  |              |      | 🗹 Dostosuj |
| transakcji                                                  | Nr<br>identyfikacyjny             | Status         | Produkt                  | Kontrahent    | Kraj<br>kontrahenta | Kwota           | Waluta of | twarcia   | Data<br>ważności | Termin plate | ości | Szczegóły  |
| 61622/21/08/17                                              |                                   |                | Akredytywa<br>importowa  |               |                     |                 |           |           |                  |              |      | pokaż      |
| 81623/21/08/17                                              |                                   |                | Akredytywa<br>importowa  |               |                     |                 |           |           |                  |              |      | pokaż      |
| DEXLC16006002                                               |                                   | Aktywna        | Akredytywa               | TREUT         | POLAND              | 428.766,80      | USD 3     | 0-08-     | 10-09-2017       | 120 DAYS F   |      | e pokaż    |
| 51626/21/08/17                                              |                                   |                | Akredytywa               | <u> </u>      |                     | _               | 2         | 017       |                  | COMMERC      |      | pokaż      |
| DEXI C160060028                                             |                                   |                | Akredytywa               |               |                     |                 |           |           |                  |              |      | nokaż      |
|                                                             |                                   |                | eksportowa<br>Akredytywa |               |                     |                 |           |           |                  |              |      | Ponta      |
| 1EXLC1/0010001                                              |                                   |                | eksportowa               |               |                     |                 |           |           |                  |              |      | DOKAL      |
|                                                             |                                   |                |                          |               |                     |                 |           |           |                  |              |      |            |
|                                                             |                                   |                |                          |               |                     |                 |           |           |                  |              |      |            |
| Szczegóły tra                                               | ansakcji                          |                |                          | ſ             |                     |                 |           |           |                  |              |      |            |
|                                                             | 1.000000                          |                |                          |               |                     |                 |           | 100000000 |                  |              |      |            |
| Nr transakoji<br>Kaota                                      | PLOEXL                            | LC160060       | 2                        |               | K                   | ontrahent       |           | TREUT     |                  |              |      |            |
| Mahda                                                       | USD                               |                |                          |               | K                   | raj kontrahenti |           | POLAND    |                  |              |      |            |
| vvaluta.                                                    |                                   | 017            |                          |               | SI                  | tatus           |           | Aktywna   |                  |              |      |            |
| Data utworzenia                                             | 30-08-2                           |                |                          |               |                     |                 |           |           |                  |              |      |            |
| Data utworzenia<br>Data ważności                            | 30-08-2<br>10-09-2                | 017            |                          |               |                     |                 |           |           |                  |              |      |            |
| Data utworzenia<br>Data ważności                            | 30-08-2<br>10-09-2                | 017            | Internação               |               |                     |                 |           |           |                  |              |      | <b>1</b>   |
| Data utworzenia<br>Data ważności<br>Dokumentacja            | 30-08-2<br>10-09-2<br>Status doku | 017<br>Imentów | i płatności              |               |                     |                 |           |           |                  |              |      | Ê          |
| Data utworzenia<br>Data ważności<br>Dokumentacja<br>Wniosek | 30-08-2<br>10-09-2<br>Status doku | 017<br>Imentów | i płatności              |               | Status              | and a la        |           | Data os   | tatniej akcji    | •            |      | Szczegóły  |

### 8.7. Parametry

Parametry dostępne są w zakładce Akredytywa -> Prowizje i prezentują zdefiniowane przez Bank prowizje dla poszczególnych zdarzeń w ramach produktów.

| cîtî ha                             | ndlowy                                                                                                    | ti Trade Portal    |                |                                                                           |                                  | 1 orudoja 2013                |
|-------------------------------------|----------------------------------------------------------------------------------------------------|--------------------|----------------|---------------------------------------------------------------------------|----------------------------------|-------------------------------|
| Strona główna                       | Akredytywa 👻 Gwarancja 👻 Inkaso 👻 Faktury 👻 Spr                                                                  | rawy bieżące 🔻 🕴 F | taporty Um     | owy 🔻                                                                     | Ustawienia 🔻                     | Wyloguj                       |
| Akredytywa                          | - Prowizje                                                                                                    |                    |                |                                                                           |                                  |                               |
| Filtr<br>Produkt                    | Akredytywa eksportowa 💌                                                                                          |                    |                |                                                                           |                                  |                               |
| Prowizje <                          | 1 - 5 z 22 > Ilość wyników na stronie 5                                                                          |                    |                | 2 miles                                                                   |                                  | 🕏 Dostosuj                    |
| kredytywa                           | Awizacia                                                                                                    |                    |                | 75.00 USD                                                                 |                                  |                               |
| ksportowa<br>kredytywa<br>ksportowa | Awizacja pre-awizu                                                                                               |                    |                | 20,00 USD                                                                 |                                  |                               |
| kredytywa<br>ksportowa              | Potwierdzenie / podjęcie zobowiązania do negocjacji dokumentów                                                   |                    |                | Do negocjacji - nie mniej niż koszt alok<br>oóry, za cały okres ważności. | acji linii **Prowizj             | a pobierana z                 |
| kredytywa<br>ksportowa              | Zmiana - przedłużenie terminu ważności lub podwyższenie kwoty<br>podjęcia zobowiązania do negocjacji dokumentów) | (dot. akredytywy p | otwierdzonej / | jak za potwierdzenie akredytywy / po<br>negocjacji dokumentów**           | djęcie zobowiąza                 | ania do                       |
| kredytywa<br>ksportowa              | Inna zmiana                                                                                                    |                    |                | 75,00 USD                                                                 |                                  |                               |
|                                     |                                                                                                    |                    |                |                                                                           | Eksportuj                        | PDF CSV                       |
| cíti                                |                                                                                                    |                    |                | Zapewnienie prywatności   2<br>Copyright © 2013 Bank                      | Zasady korzysta<br>Handlowy w Wa | nia z serwisu<br>rszawie S.A. |

#### 8.8. Powiadomienia

Szczegółowy opis ustawiania parametrów Powiadomień znajduje się w rozdziale 2.4.

Otrzymanie powiadomienia z Banku związane jest z osobnym uprawnieniem Użytkownika. Jeżeli Użytkownik ma przyznane odpowiednie uprawnienie, to w momencie wystąpienia zdarzenia powiadomienie zostanie wygenerowane i wysłane wybranymi przez Użytkownika kanałami (o ile zostały określone dla niego w zakładce Ustawienia -> Powiadomienia).

Nieprzeczytane alerty wyświetlane są na stronie głównej, natomiast po przeczytaniu dostępne są tylko z poziomu formatki "Lista alertów" w zakładce Sprawy bieżące.

Zdarzenia inicjujące wysyłanie powiadomień do Użytkownika:

| Lp. | Powiadomienie                                 | Zdarzenie                                                                                                    |
|-----|-----------------------------------------------|----------------------------------------------------------------------------------------------------|
| 1   | Utworzono transakcję                          | Po akceptacji Banku wniosku inicjującego transakcję z uzupełnionym numerem transakcji<br>(dotyczy wniosków Klienta i wniosków Banku)                      |
| 2   | Przyjęto wniosek                              | Wniosek Klienta otrzymał status "Przyjęty"                                                                                                    |
| 3   | Odrzucono wniosek                             | Wniosek Klienta otrzymał status "Odrzucony"                                                                                                    |
| 4   | Przesłano wniosek do korekty                  | Wniosek Klienta otrzymał status "Do korekty"                                                                                                    |
| 5   | Przesłano zaopiniowaną wersję wniosku         | Wniosek Klienta otrzymał status "Zaopiniowana wersja robocza"                                                                                             |
| 6   | Przesłano korespondencję z Banku              | Po akceptacji Banku wysyłki wniosku (dotyczy wniosków Banku tworzonych z poziomu transakcji<br>i wniosków Banku inicjujących transakcje)                  |
| 7   | Zbliża się termin płatności dla<br>akredytywy | X dni przed <i>maturity date</i> (powiadomienie tylko dla akredytywy importowej); X – liczba dni,<br>konfigurowana w zakładce Ustawienia -> Powiadomienia |

### 9. GWARANCJE

W ramach Gwarancji możliwe jest przesyłanie przez Klienta do Banku następującej dokumentacji:

- 1) Wniosek o zweryfikowanie treści gwarancji/akredytywy zabezpieczającej (Wniosek o zweryfikowanie treści gwarancji),
- Wniosek o przygotowanie treści gwarancji/akredytywy zabezpieczającej według wzoru Banku Handlowego w Warszawie S.A. (Wniosek o przygotowanie draftu gwarancji według BH),
- Wniosek o przygotowanie treści gwarancji/akredytywy zabezpieczającej według wzoru uzgodnionego (Wniosek o przygotowanie draftu gwarancji według Klienta),
- Wniosek o udzielenie gwarancji bankowej / otwarcie akredytywy zabezpieczającej (Wniosek o gwarancję/ akredytywę zabezpieczającą),
- 5) Wniosek o zmianę warunków (Wniosek o zmianę),
- 6) Dyspozycja zleceniodawcy dot. zmiany rachunku do obciążenia (Dyspozycja zmiany rachunku),
- 7) Dyspozycja zleceniodawcy dot. akredytywy zabezpieczającej / gwarancji bankowej / kontrgwarancji (Dyspozycja wolny tekst).

Wniosek o gwarancję/akredytywę zabezpieczającą oraz Wniosek o zmianę warunków (gwarancji/akredytywy zabezpieczającej) mogą być przesłane do Banku jako **wersja robocza** (do oceny poprawności przez Bank). Przy czym wnioskiem inicjującymi transakcję w systemie jest wniosek nr 4.

Jeżeli jest potrzeba, aby Bank udzielił gwarancji według wzoru Klienta, wzór taki powinien być przekazany do Banku w celu jego oceny. Powinien on być przesłany do oceny Banku przed złożeniem Wniosku o udzielenie gwarancji. W tym celu należy przesłać do Banku Wniosek o zweryfikowanie treści gwarancji/akredytywy zabezpieczającej, załączając wzór gwarancji.

Niektóre z wyżej wymienionych wniosków, które są tworzone w nawiązaniu do transakcji (jak np. dyspozycje zmiany), będą mogły być utworzone tylko, jeżeli istnieje uruchomiona transakcja w systemie Citi Trade Portal. Oznacza to, że dany wniosek utworzony przez Klienta uzupełniony będzie o m.in. numer transakcji, dane kontrahentów, dane banku podawcy lub płatnika. Jeżeli transakcja nie posiada tych informacji, to po wykonaniu polecenia "Utwórz wniosek" z poziomu szczegółów transakcji Użytkownikowi zostanie wyświetlony komunikat o braku możliwości tworzenia wniosków w ramach transakcji.

Jeżeli jest potrzeba przygotowania niestandardowej treści gwarancji/akredytywy zabezpieczającej, w tym celu można złożyć do Banku Wniosek o przygotowanie treści gwarancji/akredytywy zabezpieczającej według:

- wzoru Banku lub
- wzoru uzgadnianego.

Uzgodniony lub oceniony wzór gwarancji/akredytywy zabezpieczającej należy następnie załączyć do Wniosku o udzielenie gwarancji bankowej / akredytywy zabezpieczającej.

Dokumentacja dotycząca gwarancji bankowej przesyłana przez Bank do Klienta to:

- 1) informacje dotyczące gwarancji własnej (wolny format / free format),
- 2) potwierdzenie udzielenia/zmiany gwarancji bankowej / akredytywy zabezpieczającej (Potwierdzenie udzielenia/zmiany).

Wyżej wspomniana dokumentacja jest prezentowana przez Bank w zakładce Gwarancje -> Przeglądaj wnioski -> Przesłane przez Bank.

Wszystkie powyższe rodzaje dokumentacji będą dalej zwane "wnioskami". Nazwy podane w nawiasach są nazwami skróconymi wniosków na użytek Citi Trade Portal.

Potwierdzenie złożenia przez Bank oświadczenia woli nastąpi niezwłocznie poprzez nadanie w sieci odpowiedniego statusu. Znaczenie statusów nadawanych przez Bank w sieci określa niniejsza Instrukcja Użytkownika w rozdziale 4.

#### W trakcie procesowania wniosków mają zastosowanie następujące pojęcia:

Konwersacja - dokumentacja (wnioski) przesyłana między Bankiem a Klientem we wszystkich statusach, ale przed realizacją danego wniosku przez Bank. Konwersacja zostaje utworzona po zapisaniu wniosku.

**Transakcja** - konwersacja, która odnosi się do wniosków już zrealizowanych przez Bank (z przypisanym numerem gwarancji). Numer gwarancji jest uzupełniany przez Bank we wniosku o udzielenie gwarancji i po jego zaakceptowaniu przez Bank transakcja zostaje utworzona w systemie Citi Trade Portal.

Dostępne funkcjonalności uzależnione są od produktów udostępnionych danemu Użytkownikowi oraz od przywilejów (uprawnień) nadanych przez Klienta danemu Użytkownikowi.

Niestandardowe wnioski udostępniane są przez Bank w zakładce Gwarancja -> Wnioski o udzielenie gwarancji -> Niestandardowa. Wzory niestandardowych wniosków tworzone są przez Bank w oparciu o postanowienia umów zawartych pomiędzy Bankiem a Klientem i są odzwierciedleniem ustaleń poczynionych w treści tych umów.

#### 9.1. Tworzenie wniosków

Wprowadzanie wniosków przez Klienta do systemu Citi Trade Portal w kontekście Gwarancji odbywa się na trzy sposoby – poprzez zakładki:

- Gwarancje -> Otwórz jako nowy wniosek;
- Gwarancje -> Przeglądaj wnioski jako edycja już istniejącego wniosku lub jako reakcja na wniosek przesłany przez Bank (np. na przesłane przez Bank wniesienie zastrzeżeń do dokumentów);
- Gwarancje -> Przeglądaj transakcje jako dodatkowe wnioski w kontekście już istniejącej transakcji, po naciśnięciu polecenia "Utwórz wniosek" na ekranie "Szczegółów transakcji".

Tworzenie wniosku odbywa się poprzez wypełnienie formularza wszystkimi niezbędnymi informacjami oraz zatwierdzeniu ich przyciskiem "Zapisz zmiany". Po zapisaniu wniosek dostępny jest w zakładce Gwarancje -> Przeglądaj wnioski -> Tworzone.

Wniosek można wysłać bezpośrednio z formularza po jego zapisaniu lub z zakładki Gwarancje -> Przeglądaj wnioski.

Korzystając z przycisku "Dodaj załącznik", do wniosku można dołączyć dowolny dokument. Akceptowalne formaty plików to .jpg, .jpeg, .tif, .pdf, .doc, .docx, .xls, .xlsx, .ppt, .txt, .htm, .html, .rtf, .png. Każdy z plików podlega skanowaniu antywirusowemu.

Do wniosku o udzielenie gwarancji/akredytywy zabezpieczającej należy załączyć:

- wzór wcześniej ocenionej lub uzgodnionej z Bankiem treści gwarancji/akredytywy zabezpieczającej oraz
- kopię kontraktu, umowy lub innych dokumentów opisujących podstawową relację pomiędzy Zleceniodawcą a Beneficjentem:
  - kopię kontraktu lub umowy, lub zamówienia, lub faktury dla gwarancji zwrotu zaliczki, dobrego wykonania kontraktu, płatności;
  - kopię umowy kredytowej dla gwarancji spłaty kredytu;
  - kopię Specyfikacji Istotnych Warunków Zamówienia dla gwarancji przetargowej;
  - regulamin gry dla gwarancji loteryjnych.

W przypadku gdy wniosek dotyczy udzielenia gwarancji celnej, zapłaty podatku (np. VAT lub akcyzy) na rzecz Agencji Rynku Rolnego oraz na rzecz Narodowego Funduszu Ochrony Środowiska i Gospodarki Wodnej, podstawą udzielenia gwarancji są przepisy odpowiedniej ustawy/rozporządzenia, w związku z tym nie ma potrzeby dołączania kopii dokumentów związanych z transakcją podstawową.

Dane wpisywane we wnioskach podlegają walidacji i w trakcie uzupełniania przyjmują kolory:

- czerwony oznacza braki lub błędy uniemożliwiające przesłanie wniosku do Banku do realizacji (wniosek taki może być przesłany do Banku wyłącznie jako wersja robocza),
- zielony oznacza prawidłowo wypełnione pole/sekcję na formularzu,
- żółty oznacza ostrzeżenia (nie blokują przesłania do Banku).

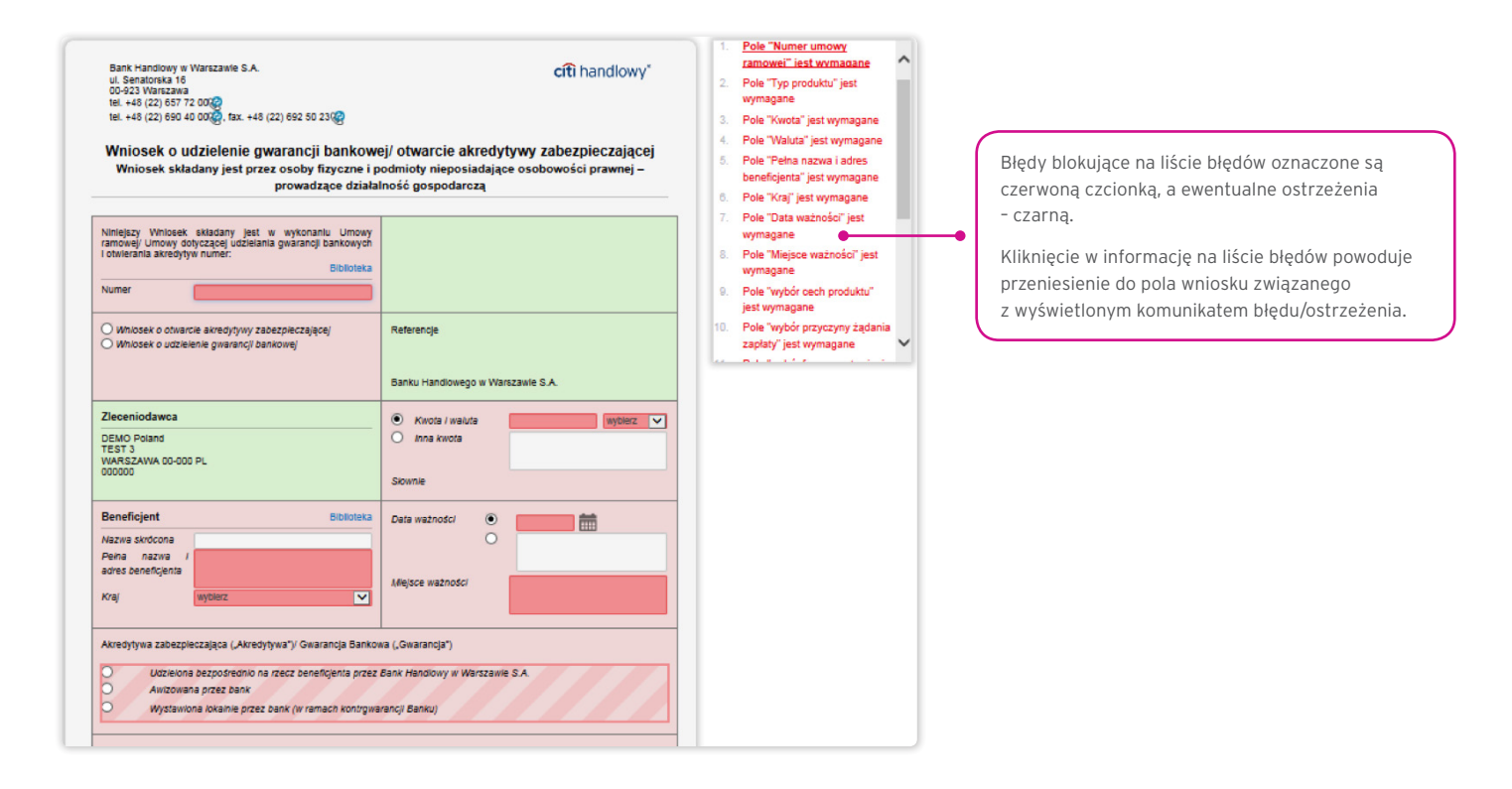

### 9.2. Biblioteki

Tworzenie wniosku o udzielenie gwarancji bankowej / otwarcie akredytywy zabezpieczającej wymaga uzupełnienia go m.in. o dane: bank, kontrahent (beneficjent), umowa i rachunki. Dane te można uzupełnić we wniosku poprzez ich wpisanie lub poprzez wybranie z Biblioteki.

Dane można wpisać do bibliotek z poziomu wniosku lub w zakładce Ustawienia (modyfikacja tych danych jest możliwa wyłącznie w zakładce Ustawienia).

| Trade Servi             | ces - Banki                                |                                  |                     |             |              |
|-------------------------|--------------------------------------------|----------------------------------|---------------------|-------------|--------------|
| Filtr<br>SWIFT<br>Nazwa | Wyczyłć                                    | Wymieniony klucz<br>W bibliotece | wszystkie wszystkie | <b>v</b> ]  |              |
| Lista banków            | Strona 💽 1 z 2358 > Ilość wyników 47147    | llość wyników na stronie 20 🗸    | Wymieniony klucz    | Wbibliotece | Akcie        |
| 1500110                 | ARAB NATIONAL BANK JEDDAH                  |                                  | nie                 | nie         | dodaj        |
| 500194                  | BARCLAYS BANK PLC STRASBOURG               |                                  | nie                 | nie         | dodaj        |
| 500195                  | BARCLAYS BANK PLC PARIS                    |                                  | nie                 | nie         | dodaj        |
| 500196                  | BARCLAYS BANK PLC TOULOUSE                 |                                  | nie                 | tak         | usuń         |
| 500843                  | BANCO DI CHIAVARI E DELLA RIVIERA L MILANO |                                  | nie                 | nie         | dodaj        |
| 1500966                 | BANQUE EXTERIEURE DALGERIE ANNABA          |                                  | nie                 | nie         | dodai        |
| 500967                  | BANQUE EXTERIEURE DALGERIE ANNABA          |                                  | nie                 | nie         | <u>dodai</u> |
| 500968                  | BANQUE EXTERIEURE DALGERIE ANNABA          |                                  | nie                 | nie         | dodai        |
| 1500969                 | BANQUE EXTERIEURE DALGERIE ALGIERS         |                                  | nie                 | nie         | <u>dodai</u> |
| 1500970                 | BANQUE EXTERIEURE DALGERIE ALGIERS         |                                  | nie                 | nie         | dodaj        |
| 1500971                 | BANQUE EXTERIEURE DALGERIE ALGIERS         |                                  | nie                 | nie         | <u>dodai</u> |
| 1500972                 | BANQUE EXTERIEURE DALGERIE ALGIERS         |                                  | nie                 | nie         | <u>dodai</u> |
| 1500973                 | BANQUE EXTERIEURE DALGERIE ALGIERS         |                                  | nie                 | nie         | <u>dodai</u> |
| 1500974                 | BANQUE EXTERIEURE DALGERIE ALGIERS         |                                  | nie                 | nie         | dodai        |
| 1500975                 | BANQUE EXTERIEURE DALGERIE ALGIERS         |                                  | nie                 | nie         | <u>dodai</u> |
| 1500976                 | BANQUE EXTERIEURE DALGERIE ALGIERS         |                                  | nie                 | nie         | dodaj        |

| Trade Services - Kontrahenci                                                                                                    |                                                                                                    |
|----------------------------------------------------------------------------------------------------|----------------------------------------------------------------------------------------------------|
|                                                                                                    | Kontrahentów znajdujących się w bibliotece                                                                 |
| Lieta kontrabantów Strona 🔀 📑 7 1 💟 Ilość wyników 2 Ilość wyników na stronie 20 🗸                                                                                    | można zmodyfikować lub usunąć.                                                                             |
| Nazwa skrócona     Dane kontrahenta     Edycja danych kontrahenta     Kraj     Aicje       DEMO     TEST 3<br>Nowy     Nazwa skrócona     Dane kontrahenta     Aicje |                                                                                                    |
| Dodaj         Dodakove pole opisu danych           Kraj         wybierz           stania z servisu   Instrukcja użytkownika           Citi.com         Zapisz        | Naciśnięcie guzika <b>Dodaj</b> powoduje<br>pojawienie się pop up'a do wprowadzenia<br>danych kontrahenta. |
|                                                                                                    |                                                                                                    |
| Lista umów Strona C 1z1 S Ilość wyników 2 Ilość wyników na stronie 20 V                                                                                              | Umowy znajdujące się w bibliotece<br>można usunąć.                                                         |
| Numer umowy ▲         Ałjcje           BDK/URT/000086840/0062/15         usuń           UMOWA RAMOWA 1         usuń                                                  |                                                                                                    |
| Dodaj element biblioteki           Numer umowy                                                                                                    | Naciśnięcie guzika <b>Dodaj</b> powoduje<br>pojawienie się pop up'a do wprowadzania<br>numeru umowy.       |
| Citi Com<br>build:2017-05-23 06:38:02                                                                                                    |                                                                                                    |
| Trade Services - Rachunki                                                                                                    |                                                                                                    |
| Lista rachunków                                                                                                    | Numery rachunków znajdujące się<br>w bibliotece można usunąć.                                              |
| Rachunek ▲         Altge           24103010900000001650594         usuń           831030109000000001650599         usuń                                              |                                                                                                    |
| Dodaj  Dodaj element biblioteki Rachunek                                                                                                    | Naciśnięcie guzika <b>Dodaj</b> powoduje<br>pojawienie się pop up'a do wprowadzania<br>numeru rachunku.    |
| Citi.com<br>build:2017-09-07 10:13:45                                                                                                    |                                                                                                    |

Wprowadzone do biblioteki dane dotyczące umowy, rachunków i kontrahentów są dostępne dla wszystkich Użytkowników po stronie Klienta.

Możliwość zarządzania zawartością bibliotek (dodawanie, usuwanie, modyfikowanie) uzależniona jest od uprawnień przypisanych Użytkownikowi.

W ramach biblioteki dostępne są również informacje o bankach, kodach SWIFT oraz informacje o wymienionym kluczu z danym bankiem. Informacje o bankach nie podlegają modyfikacji przez Użytkowników.

### 9.3. Przeglądanie i wysyłanie wniosków

W zakładce Gwarancje -> Przeglądaj wnioski dostępne są następujące foldery:

- Tworzone wnioski o statusach: "Wersja robocza", "Korygowany wniosek" i "Wysłana wersja robocza";
- Do poprawy wnioski o statusie "Do modyfikacji";
- Do autoryzacji wnioski w statusie "Do autoryzacji";
- Przesłane przez Bank wnioski o statusach: "Do korekty", "Do odpowiedzi", "Do przeczytania", "Zaopiniowana wersja robocza";

Wszystkie - wnioski o statusach jak wyżej oraz: "Wysłany", "Weryfikowany", "Odrzucony", "Przyjęty", "Usunięty", "Weryfikowana wersja robocza", "Przeczytano", "Udzielono odpowiedzi".

#### W wyżej wymienionych folderach znajdują się wnioski o opisanych poniżej statusach:

Wnioski inicjowane przez Użytkownika:

- 1) Wersja robocza zapisana wersja robocza przygotowana przez Użytkownika;
- 2) Wysłana wersja robocza wersja robocza wniosku wysłana przez Użytkownika do Banku w celu jego zaopiniowania;
- 3) Weryfikowana wersja robocza wersja robocza wniosku w trakcie weryfikacji przez Bank;
- 4) Zaopiniowana wersja robocza wersja robocza wniosku zaopiniowana przez Bank;
- 5) Wysłany finalna wersja wniosku wysłana przez Użytkownika do Banku;
- 6) Weryfikowany wersja finalna wniosku w trakcie weryfikacji przez Bank;
- 7) Przyjęty finalna wersja wniosku została zrealizowana przez Bank, czyli np. produkt został udzielony;
- 8) Odrzucony finalna wersja wniosku została odrzucona przez Bank;
- 9) Do korekty finalna wersja wniosku została cofnięta przez Bank i zaprezentowana Użytkownikowi w celu jego poprawy;
- 10) Korygowany wniosek finalna wersja wniosku została cofnięta przez Bank i zaprezentowana Użytkownikowi w celu jego poprawy, w trakcie korygowania;
- Do modyfikacji wniosek odrzucony w procesie autoryzacji celem jego poprawienia (jest to status dla wniosku, który był w statusie do autoryzacji i został przekazany do poprawy przez Użytkownika autoryzującego);
- 12) **Do autoryzacji** wniosek przesłany do autoryzacji (status ten nadawany jest wnioskowi po wysłaniu Banku, gdy wymagana jest autoryzacja);
- 13) Usunięty wniosek usunięty.

Wnioski inicjowane przez Bank:

- 14) **Do odpowiedzi** wnioski utworzone przez Bank, wymagające odpowiedzi, zaprezentowane Użytkownikowi, ale bez zapisanej odpowiedzi Użytkownika na wniosek Banku;
- 15) Udzielanie odpowiedzi status dla wniosku Wniesienie zastrzeżeń w momencie zapisania przez Klienta wniosku odpowiedzi;
- 16) Udzielono odpowiedzi doprecyzowanie: status dla wniosku przesłanego przez Bank, na który Użytkownik udzielił odpowiedzi;
- 17) **Do przeczytania** wnioski utworzone przez Bank, niewymagające odpowiedzi, zaprezentowane Użytkownikowi, ale nieprzeczytane przez niego;
- 18) **Przeczytano** wnioski utworzone przez Bank, niewymagające odpowiedzi, zaprezentowane Użytkownikowi i przeczytane przez niego.

Wyszukiwanie wniosków może być tu przeprowadzane na podstawie następujących kryteriów: nazwa wniosku, status wniosku, powiązanie z konwersacją/transakcją, nazwa i kraj kontrahenta, zakres dat wykonania ostatniej akcji oraz numer identyfikacyjny (indywidualny numer nadany i wpisany we wniosku przez Klienta / referencja własna Klienta).

Po naciśnięciu linku w kolumnie "W ramach" dostępne są szczegóły transakcji lub szczegóły konwersacji. Jeżeli w kolumnie "W ramach" znajduje się numer transakcji, to otworzy się formatka "Szczegóły transakcji". Jeżeli w kolumnie "W ramach" znajduje się numer referencyjny wniosku inicjującego konwersację (bo transakcja nie została jeszcze utworzona), to otworzy się formatka "Szczegóły konwersacji".

| Strona główna 🛛 Akredytywa – Gwarancja – Sprawy bieżące – Raporty – Kredyt Handlowy – 🛛 Ustawienia – Wyloguj                                                                                                    |                                                                                                    |
|----------------------------------------------------------------------------------------------------|----------------------------------------------------------------------------------------------------|
| Gwarancia - Przedladaj wnioski - Wezystkia                                                                                                    | Wskazuje na transakcie/konwersacie, w ramach której                                                                                                    |
| Omalalioja - Fizzglądaj Willoski - Wszystkie                                                                                                    | wniosek funkcionuie                                                                                                    |
| S Filtr                                                                                                    |                                                                                                    |
| Wnlosek wszystkie V Kontrahent                                                                                                    | Jeżeli transakcja nie została jeszcze utworzona,                                                                                                    |
| Status wniosku wszystkie V kaj kontrahenta                                                                                                    | wyświetlany jest tu numer referencyjny wniosku                                                                                                    |
| W ramach 🛛 🛄 do 🔄 🛗                                                                                                    | iniciujacego konwersacie, co oznacza, że wniosek                                                                                                    |
| Nr referencyjny                                                                                                    |                                                                                                    |
|                                                                                                    | tunkcjonuje w ramach konwersacji.                                                                                                    |
| Ustaw Wyczyść                                                                                                    |                                                                                                    |
|                                                                                                    |                                                                                                    |
| Lista wniosków Strona < 🚺 z 1 🔀 Ilość wyników 3 Ilość wyników na stronie 20 🗸                                                                                                    | Klikniecie w link noweduje wyćwietlenie                                                                                                    |
|                                                                                                    |                                                                                                    |
| vni teletetik (jiny kacyjny slaus vriaterii kontrahenta akcji v sczegov                                                                                                    | formatki Szczegoły konwersacji.                                                                                                    |
| Or LE2 - Windows Quarka hole wata hole wata ho |                                                                                                    |
| GTEE         - Whitosek ogwarancje/<br>alxedytive zabezpieczajea         LG25724/19/9         Odrzucony         LG25724/10/2 //15         14-09-2015         pokaź                                                                                                    |                                                                                                    |
| GTEE - Inicjacja transakcji w systemie LG450405 D2 Przeczytane GK12_#50001/1 BUDOWNICTWO S.A. 11-09-2015 pokaź                                                                                                    | Klikniecie w link powoduje wyświetlenie                                                                                                    |
|                                                                                                    | formatki Szezezéky transakeji                                                                                                    |
| Eksportuj: PDF CSV                                                                                                    | iormatki szczegoły transakcji.                                                                                                    |
|                                                                                                    |                                                                                                    |
|                                                                                                    |                                                                                                    |
|                                                                                                    | Numer własny nadawany przez Klienta.                                                                                                    |
|                                                                                                    |                                                                                                    |
|                                                                                                    |                                                                                                    |
|                                                                                                    |                                                                                                    |
| •                                                                                                    | Numer nadawany przez system.                                                                                                    |
|                                                                                                    |                                                                                                    |
|                                                                                                    |                                                                                                    |
|                                                                                                    |                                                                                                    |
| Strona główna Akredytywa – Gwarancja – Sprawy bieżące – Raporty – Kredyt Handlowy – Ustawienia – Wyłoguj                                                                                                    |                                                                                                    |
| Strona główna     Akredytywa •     Gwarancja •     Sprawy bieżące •     Raporty •     Kredyt Handlowy •     Ustawienia •     Wyłogaj       Szczegóły transakcji                                                                                                    |                                                                                                    |
| Strona główna     Akredytywa • Gwarancja • Sprawy bieżące • Raporty • Kredyt Handlowy • Ułatawienia • Wyłoguj       Szczegóły transakcji                                                                                                    |                                                                                                    |
| Stora główna     Akredytywa •     Gwarancja •     Sprawy bieżące •     Raporty •     Kredyt Handlowy •     Ustawienia •     Wylogaj       Szczegóły transakcji     -     -     -     -     -     -     -       Nr transakcji     GK12-2350001/11     Kontrahent     BILFINGER BERGER BUDOWNICTWO S.A.                                                                                                    |                                                                                                    |
| Strong glówna         Akrodytýwa v Gwarancja v Sprawy bležące v Raperty v Krodyt Handlowy v Utstawienia v Wyłoguj         Utstawienia v Wyłoguj           Szczegóły transakcji         GK12-2350001/1         Kontrahent         BILFINGER BERGER BUDOWNICTWO S.A.           Kroda         3.256,09         Valuta         EUR         Kraj kontrahenta                                                                                                    |                                                                                                    |
| Strona główna     Akredytywa v     Gwarancja v     Sprawy bieżące v     Raporty v     Kredyt Handlowy v     Ustawienia v     Wyłoguj       Szczegóły transakcji     GK12-2350001/1     Kontrahent     BILFINGER BERGER BUDOWNICTWO S.A.       Kkoda     3.256.09       Waluda     EUR     Kraj kontrahenta       Data utworzenia     2.208-2012     Status     Aktywna                                                                                                    |                                                                                                    |
| Strona główna     Akredytywa v     Gwarancja v     Sprawy bieżące v     Raporty v     Kredyt Hantlowy v     Ustawienia v     Wyłoguj       Szczegóły transakcji     OK12-2350001/1     Kontrahent.     BILFINGER BERGER BUDOWNICTWO S.A.       Kvota     3.256.09       Waluła     EUR     Kraj kontrahenta       Data wsźności     22-08-2012     Status     Aktywna                                                                                                    |                                                                                                    |
| Strona glówna     Akredytýwa v     Gwaraneja v     Sprawy biežące v     Raporty v     Kredyt Handlowy v     Utstawienia v     Wylopuj       Szczegóły transakcji     GK12-2350001/1     Kontrahent     BILFINGER BERGER BUDOWNICTWO S.A.       Kwota     3.256,09       Waluta     EUR     Kraj kontrahenta       Data utworzenia     22-09-2012     Status     Aktywna       Data ważności     27-10-2017     Image: Status     Aktywna                                                                                                    |                                                                                                    |
| Strona główna     Akredytywa w Gwarancja w Sprawy bieżące w Raporty w Kredyt Handlowy w     Ustawienia w Wyłoguj       Szczegóły transakcji     Strzaszki i GK12-2350001/1     Kontrahent     BILFINGER BERGER BUDOWNCTWO S.A.       Kwota     3.256,09     Waluta     EUR     Kraj kontrahenta       Data ukhorzenia     22-08-2012     Status     Aktywna       Data ważności     27-10-2017     Eiler     Eiler                                                                                                    |                                                                                                    |
| Stora glówna       Aterdytywa       Gwarancja       Sprawy bicżące       Raporty        Kredyt Handlowy        Ustawienia        Wytopuj         Szczegóły transakcji       GK12/2350001/1       Kontrahent       BILFINGER BERGER BUDOWNICTWO S.A.         Kwota       3.256,09       Waluta       EUR       Kraj kontrahenta         Data utworzenia       22-08-2012       Status       Addywna         Dotumentacja       Ownentacja       Europatie       Europatie                                                                                                    |                                                                                                    |
| Stora glóvna     Akredytywa     Gwarancja     Sprawy bicžące     Raporty     Kredyt Handlowy     Ustawienia     Wyłoguj       Szczegóły transakcji     GK12-230001/1     Kontrahent     BILFINGER BERGER BUDOWNICTWO S.A.       Kroda     3.256.09     Ustawienia     Data Ukorzenia       Data Ukorzenia     22-08-2012     Status     Aktywna       Data ukorzenia     27-10-2017     Eistus     Aktywna       Dokumentacja     Status     Ustawioneg ancji v     Szczopóły       Vniosek     Status     Data dostorneg ancji v     Szczopóły                                                                                                    | Po naciśnięciu guzika <b>Utwórz wniosek</b>                                                                                                    |
| Stora glóvna     Akredytywa v     Gwarancja v     Sprawy bicžące v     Raporty v     Kredyt Handlowy v     Ustawienia v     Wyłoguj       Szczegóły transakcji     Skrzeż stora stora s                                                                                                    | Po naciśnięciu guzika <b>Utwórz wniosek</b><br>zostanie wyświetlona lista możliwych do                                                                                                    |
| Strona glówna       Akredytywa v       Gwarancja v       Sprawy blicžące v       Raporty v       Kredyt Handlowy v       Ustawienia v       Wyłoguj         Szczegóły transakcji       GK12-2350001/1       Kontrahent       BILFINGER BERGER BUDOWNICTWO S.A.         Kkoda       2.256.09       Kraj kontrahenta       Diata ukorzenia       22040212       Status       Akradywna         Data ukorzenia       22040212       Status       Akływna       Data ważności       27-10-2017         Dokumentacja       Uniosek       Status       Lata ostartwej akry v       Szczegóły         Utwórz w jeśł       Lista dostępnych wniosków       Lista dostępnych wniosków       Status                                                                                                    | Po naciśnięciu guzika <b>Utwórz wniosek</b><br>zostanie wyświetlona lista możliwych do<br>utworzenia wniosków w ramach transakcji.                                                                                                    |
| Strona glówna     Akredytywa v     Gwarancja v     Sprawy bležące v     Raporty v     Kredyt Hantlowy v     Ustawienia v     Wyłoguj       Szczegóły transakcji     GK12-2350001/1     Kontrahent     BILFINGER BERGER BUDOWNICTWO S.A.       Kwola     3.256.09       Walka     EUR     Kraj kontrahenta       Data ukorcenia     220-80212     Status       Akredy i zasta     Status     Aktywna       Data ważności     27-10-2017     Status       Uniosek     Status     Przeczytane     11-09-2015       Utwórz w iest     Lista dostępnych wniosków     Status       Utwórz w iest     Lista dostępnych wniosków                                                                                                    | Po naciśnięciu guzika <b>Utwórz wniosek</b><br>zostanie wyświetlona lista możliwych do<br>utworzenia wniosków w ramach transakcji.                                                                                                    |
| Strons glówna       Akredytywa « Gwarancja « Sprawy bležące « Raporty « Kredyt Hantlowy « Ustawienia « Wyłoguj         Szczegóły transakcji       Okranski (Mileczie (Mileczie (Mileczi (Mileczie (Milecz                                                                            | Po naciśnięciu guzika <b>Utwórz wniosek</b><br>zostanie wyświetlona lista możliwych do<br>utworzenia wniosków w ramach transakcji.                                                                                                    |
| Stora glówna       Atecdytywa       Gwarancja       Sprawy bicżące       Raporty •       Kiedyt Handlowy •       Ustawienia •       Wytopaj         Szczegóły transakcji       GK12/2350001/1       Kontrahent       BILFINGER BERGER BUDOWNICTWO S.A.         Kwota       3.256,09       Waluta       EUR       Kraj kontrahenta         Data utworzenia       22-08-2012       Status       Addywna         Data utworzenia       27-10-2017       EUR       Griefe - Incjaar transakcji wystemie       Przeczytare       11-09-2015       pokaz         Utworzenia       Usta dostępnych wniosków       Utsta dostępnych wniosków       Griefe - Owsooxia - wnim telsta       Griefe - Owsooxia - wnim telsta       Griefe - Owsooxia - wnim telsta         Git com       Using Bark Handlowy W Warzzawie S.A.       Griefe - Owsooxia - wnim telsta       Griefe - Owsooxia - wnim telsta                                                                                                    | Po naciśnięciu guzika <b>Utwórz wniosek</b><br>zostanie wyświetlona lista możliwych do<br>utworzenia wniosków w ramach transakcji.                                                                                                    |
| Stora glówna       Atecdytywa       Gwarancja       Sprawy biożące       Raporty +       Kredyt Handlowy +       Ustawienia +       Wytogaj         Szczegóły transakcji       GK12-230001/1       Kontrahent       BILFINGER BERGER BUDOWNICTWO S.A.         Korda       3.256,09       Waluda       EUR       Kraj kontrahenta         Data utworzenia       22-08-2012       Status       Aktywna         Data utworzenia       22-08-2012       Status       Aktywna         Ostarwentacja       Orter - Inigian transakcji w systemie       Przeczytane       11-09-2015       Staczopóły         Vniosek       Orter - Inigian transakcji w systemie       GTEE - Unigen transakcji w systemie       GTEE - Unigen transakcji w systemie       Przeczytane       11-09-2015       picka2         GTEE - Dysbozycia zmanny rachunka<br>GTEE - Dysbozycia zmanny       GTEE - Unigen transakcji w Warszawie S.A.       Wither W Warszawie S.A.       Vorzystania z servitu   Histricki a użytkownika<br>woji right © 2016 Bank Handowy W Warszawie S.A.                                                                                                    | Po naciśnięciu guzika <b>Utwórz wniosek</b><br>zostanie wyświetlona lista możliwych do<br>utworzenia wniosków w ramach transakcji.                                                                                                    |
| Stora glówn       Atrodytywa       Gwarancja       Sprawy biożące       Raporty +       Kredyt Handlowy +       Ustawienia +       Wyłogaj         Szczegóły transakcji       GK12-2350001/1       Kontrahent       BILFINGER BERGER BUDOWNICTWO S.A.         Korda       3.256.09       Korda i 2.256.09       Data Ukrozenia       Data Ukrozenia       Data Ukrozenia       Data Ukrozenia       Data Ukrozenia       Data Ukrozenia       Data Ukrozenia       Zoła 2040/12       Status       Aktywna         Data ukrozenia       22.648/2012       Status       Aktywna       Data Ukrozenia       Data Ukrozenia       Zoża 2012       Status       Aktywna         Data ukrozenia       22.648/2012       Status       Aktywna       Data Ukrozenia       Data Ukrozenia       Zoża 2040/12       Status       Aktywna         Data ważności       27.10-2017       E       Dokumentacja       Status       Data Ukrozenia       Status       Data Ukrozenia       Status       Status       Sta                                                                                                    | Po naciśnięciu guzika <b>Utwórz wniosek</b><br>zostanie wyświetlona lista możliwych do<br>utworzenia wniosków w ramach transakcji.                                                                                                    |
| Stora glówn       Atrodytywa       Gwarancja       Sprawy bložące       Raporty < Kredyt Handlowy                                                                                                    | Po naciśnięciu guzika <b>Utwórz wniosek</b><br>zostanie wyświetlona lista możliwych do<br>utworzenia wniosków w ramach transakcji.                                                                                                    |
| Stora glóvna       Atecdytywa       Gwarancja       Sprawy bležące       Raporty < Kredyt Handlowy                                                                                                    | Po naciśnięciu guzika <b>Utwórz wniosek</b><br>zostanie wyświetlona lista możliwych do<br>utworzenia wniosków w ramach transakcji.                                                                                                    |
| Strona glówna       Akredytywa       Gwaraneja       Sprawy bleżące       Raporty +       Kredyt Handlowy +       Ustawienia -       Wyłogaji         Szczegóły transakcji       GK12-2350001/1       Kontrahent       BILFINGER BERGER BUDOWNOCTWO S.A.         Kwota       3.256,09         Walufa       EUR       Kraj kontrahenta         Data ukorzenia       22-09-2012       Status       Adywna         Data ważności       27-10-2017       Image: Status       Adywna         Vniosek       Status       Versey (Wilosków       Status       Umowa       Status         Wniosek       Usta dostępnych wniosków       TEE - Uniosci u zystamia z servisu   hestrukcja użytłownika       Status       Norzystamia z servisu   hestrukcja użytłownika         Głi con       Usta dostępnych wniosków       TEE - Uniosci u zystamia z servisu   hestrukcja użytłownika       Verzystamia z servisu   hestrukcja użytłownika         Chi con       Usta dostępnych wniosków       TEE - Uniosci u zystamia z servisu   hestrukcja użytłownika       Verzystamia z servisu   hestrukcja użytłownika         Chi con       Ustawienia / Wrazewie Sza       Status - Tatury z Status       Verzystamia z servisu   hestrukcja użytłownika         Szczegóły konwersacji       Maker - Tatury - Sprawy bleżące - Raporty       Umow - Ustawienia - Wyłogaji                                                                                                    | Po naciśnięciu guzika <b>Utwórz wniosek</b><br>zostanie wyświetlona lista możliwych do<br>utworzenia wniosków w ramach transakcji.                                                                                                    |
| Strona glówna       Akrodytýwa       Gwarancja       Sprawy bležajee       Raporty +       Krodyt Handlowy +       Ustawienia +       Wyłoguj         Szczegóły transakcji       GK12-2350001/1       Kontrahent       BILFINGER BERGER BUDOWNCTWO S.A.         Kwota       3.256.09         Watuła       EUR       Kraj kontrahenta         Data ukorzenia       22-08-2012       Status       Adsyma         Data ważności       27-10-2017       Europe (Kraj Kraj Kraj Kraj Kraj Kraj Kraj Kraj                                                                                                    | Po naciśnięciu guzika <b>Utwórz wniosek</b><br>zostanie wyświetlona lista możliwych do<br>utworzenia wniosków w ramach transakcji.                                                                                                    |
| Strona glówni       Krodytywi       Gwarancja       Sprawy blicžące       Raporty +       Krodył Handkowy +       Ustawienia +       Wyłogaji         Szczegóły transakcji       GK12-2350001/1       Kontrahent       BILFINGER BERGER BUDOWNICTWO S.A.         Waluka       EUR       Kraj kontrahenta       Data utworzenia       22-08-2012       Status       Advyma         Data ważności       27-10-2017       Europe -       Europe -       Godzanie -       Godzanie -                                                                                                    | Po naciśnięciu guzika <b>Utwórz wniosek</b><br>zostanie wyświetlona lista możliwych do<br>utworzenia wniosków w ramach transakcji.                                                                                                    |
| Stora glówni       Kondytywni       Gwarancja       Sprawy bleżące in Raporty in Kondyt Handlowy in Ustawienia in Wydogie         Szczegóły transakcji       GK12-2350001/1       Kontrainent       BILFINGER BERGER BUDOANNCTWO S.A.         Worka       EUR       Kraj kontrainenta       Data Utworzenia       Zoczegóły         Data Utworzenia       2204-2012       Status       Advyna         Data ważności       27-10-2017       Image: Gransakcji w systemie       Status       Data Utworzenia       Stacus Okadamineg akcji in Status Okadamineg akcji in Status Oka                                                                                                    | Po naciśnięciu guzika <b>Utwórz wniosek</b><br>zostanie wyświetlona lista możliwych do<br>utworzenia wniosków w ramach transakcji.                                                                                                    |
| Storas glówni       Kondytywa       Gwarancja       Sprawy blożące       Raporty +       Knadyt Handlowy +       Ustawinia -       Wylogaji         Szczegóły transakcji       GK12-2350001/1       Kontrahent       BILFINGER BERGER BUDOMNICTWO S.A.         Kwoła       3.256,09         Waluta       EUR       Kraj kontrahenta         Data ukorzenia       22.040-2012       Status       Adywna         Data ważności       27.10-2017       Image: Status       Adywna         Okrementacja       Ustawienie -       Przeczytane       11.09-2015       Dokaz         Umorze w set       Utsta dostępnych wniosków       TEE - Inzjace transakcji w systemie - wninzkie       Image: wninzkie       Dokaz         Citer - Inzjace transakcji w systemie - Usta dostępnych wniosków       TEE - Window do 2017/aria       Dokaz       Dokaz         Utsta dostępnych wniosków       TEE - Window do 2017/aria       Dokaz       Dokaz       Dokaz         Citer - Disposorce a - wolny leisa       Diskow w Umorze w service X       Worzystania z service Y Testrukcja uzłytownika       Diskow W Waszawie S.A.         Szczegóły Konwersacji       Dokaz w storkej w storkej w storkej w storkej w storkej w storkej w storkej w storkej w storkej w storkej w storkej w storkej w storkej w storkej w storkej w storkej w storkej w storkej w storkej w storkej w storkej w storkej w storkej w storkej w storkej w storkej w sto                                                                                                    | Po naciśnięciu guzika <b>Utwórz wniosek</b><br>zostanie wyświetlona lista możliwych do<br>utworzenia wniosków w ramach transakcji.<br>Po naciśnięciu guzika <b>Utwórz wniosek</b>                                                                                                    |
| Strong glown       Axendytywe * Gwarancja * Sprawy blożące * Raporty * Kradył Handlowy *       Utatwenta * Wyłogij         Szczegóły transakcji       GKI2-2350001/1       Kontrahent       BILFINGER BERGER BUDO/NICTWO S.A.         Kwoła       3.256,09         Waluta       EUR       Kraj kontrahenta         Data ukorzenia       22-08-2012       Status       Adayma         Data ważności       27-10-2017       Image: Status       Adayma         Okomentacja       Utatwenta * Wyłogij       Wiczek       Szczegóły         Wniczek       Status       Data Ukorzenia       22-08-2012       Status         Okomentacja       Utatwenta * Wyłogij       Wiczek       Szczegóły         Utworzenia       22-08-2012       Status       Data Ważności       Szczegóły         Utworzenia       Utatworzenia       Przeczytane       11-09-2015       Dodaz         Utworzenia       Utatworzenia       Utatworzenia       Szczegóły       Data Ważności       Ważnawie S.A.         Szczegóły Konwersacji       Utatworzenia       Wiczenia       Wiczenia       Wiczenia       Wiczenia       Wiczenia         Szczegóły Konwersacji       Knody w Statuse * Fatury * Sprawy blożące * Raporty       Umow * Utatworzenia * Wyłogij       Szczegóły       Ozaczegóły       Szczegół                                                                                                    | Po naciśnięciu guzika <b>Utwórz wniosek</b><br>zostanie wyświetlona lista możliwych do<br>utworzenia wniosków w ramach transakcji.<br>Po naciśnięciu guzika <b>Utwórz wniosek</b><br>zostaje wyświetlony komunikat                                                                   |
| Storan glows       Kendyl valade       Spravy blobace       Rapotly       Kendyl Handlowy       Utdawents       Wydopil         Szczegóły transakcji       Krit 2350001/1       Kontrahent       BILFINGER BERGER BUDOWNICTWO S.A.         Kolda       3.256,06         Waluta       EUR         Data ukorzenia       22.08.2012       Status       Adywna         Data ważności       27.10.2017       Imateria       Suczegóły         Winder       Waluta       EUR       Suczegóły       Suczegóły         Winder       Winder       Winder       Przeczytane       11.09-2015       Odata         Utwier w refe       Utsta dostępnych winiosków       Imateria       Data       Suczegóły Konwersacji       Vistowerki Status       Vistowerki Status       Suczegóły Konwersacji         Storan główa       Krastyływa       Gatasa       Estatus       Vistowerki Status       Suczegóły Konwersacji       Vistowerki Status       Suczegóły Konwersacji       Vistowerki Status       Suczegóły Konwersacji       Vistowerki Status       Vistowerki Status       Vistowerki Status       Vistowerki Status       Suczegóły Konwersacji       Vistowerki Status       Suczegóły Konwersacji       Suczegóły       Suczegóły       Suczegóły       Suczegóły       Suczegóły       Suczegóły       Suczegóły                                                                                                    | Po naciśnięciu guzika <b>Utwórz wniosek</b><br>zostanie wyświetlona lista możliwych do<br>utworzenia wniosków w ramach transakcji.<br>Po naciśnięciu guzika <b>Utwórz wniosek</b><br>zostaje wyświetlony komunikat<br>o braku możliwości tworzenia wniosków                          |
| Stoca glówn       Akeddy'ma       Owarangia       Sprane glówn       Kocky       Ustawlenik       Vytogal         Szczegióły transakcji       Nr transakcji       GK12-2550001/1       Kontrahent       BILFINGER BERGER BLDOANNCTWO S.A.         Kocka       2.26.0.0       Watka       EUR       Kraj kontrahenta         Data wizzňości       27-10-2017       Status       Adywna         Okumentacja       Ustawienie       Status       Ustawienie gascy       Status         Otkurze ale       Ustawienie       Status       Ustawienie gascy       Status         Oblownentacja       Ustawienie       Status       Ustawienie gascy       Status         Ubroiz w ale       Ustawienie       Status       Ustawienie gascy       Status         Utsic dostępnych wniosków       Ustawienie work within itsis       Ustawienie work within itsis       Working the 2016 Bark Handbowy w Wastawe B.A         Status       Okonzela z Servicku within itsis       Status       Rajon y Wingstawa B.A       Wingstawa B.A         Status       Okonzela z Servicku within itsis       Very Wingstawa B.A       Very Wingstawa B.A       Very Wingstawa B.A         Status       Katus/ywa Zanange       Winsiga robozcia       Zetoz 2017       Status       Status/ywa Zanaba.A         Utsick controlog                                                                                                    | Po naciśnięciu guzika <b>Utwórz wniosek</b><br>zostanie wyświetlona lista możliwych do<br>utworzenia wniosków w ramach transakcji.<br>Po naciśnięciu guzika <b>Utwórz wniosek</b><br>zostaje wyświetlony komunikat<br>o braku możliwości tworzenia wniosków<br>w ramach konwersacji. |
| Storce glown       Wordytyw       Gwarmaja       Sprawy biologo       Raporty       Koddyt Handlowy       Uttawinia       Wydgaj         Szczegóły transakcji       Mrtinsakcji       Gwili 2-23000/11       Kontrahenti       BiLFINGER BERGER BUDOWNCTWO S.A.         Kołod       3.250.00       Kraj kontrahenta       BiLFINGER BERGER BUDOWNCTWO S.A.         Walda       EUR       Kraj kontrahenta       Data wzołości       27-10-2017         Ockumentacja       Ustawinej w cystemie       Przeczylane       10-0-2015       Szczegóły         Okraze wsł       Ustawinej w cystemie       Ustawinej w cystemie       Szczegóły         Uttworz wsł       Ustawinej w cystemie       Ustawinej w cystemie       Szczegóły         Ustawinej w cystemie       Ustawinej w cystemie       Ustawinej w cystemie       Vorzystemia z serwisu   testrikcja uzłythownia         Glicom       Ustawinej w cystemie       Ustawinej w cystemie       Vorzystemia z serwisu   testrikcja uzłythownia         Szczegóły kontwersacji       Industry w cystemie       Yatary w cystemie       Reporty       Woraje cocza       Woraje cocza       Szczegóły         Woraje robocca       Stora okone worazie, i aktawy w cystemie       Stora okone worazie, i worazie, i aktawy       Stora okone worazie, i cocza       Szczegóły       Stora okone worazie, i cocza       Szczegóły                                                                                                    | Po naciśnięciu guzika <b>Utwórz wniosek</b><br>zostanie wyświetlona lista możliwych do<br>utworzenia wniosków w ramach transakcji.<br>Po naciśnięciu guzika <b>Utwórz wniosek</b><br>zostaje wyświetlony komunikat<br>o braku możliwości tworzenia wniosków<br>w ramach konwersacji. |
| Social glown       Yearangia       Sprawy biologia       Rappy       Kodyl Handbory       Ustawnia       Wydgal         Social glown       Archylyne       Yearangia       Rappy       Kodyl Handbory       BLEINGER BERGER BUDOWNICTWO B.A.         Worda       3.250.09       Warda       E.B.R.       Kraj kontrahenta       BLEINGER BERGER BUDOWNICTWO B.A.         Worda       E.B.R.       Kraj kontrahenta       BLEINGER BERGER BUDOWNICTWO B.A.       Winda         Data ukroszenia       2.206.2012       Status       Adywna         Dida withowice winda       Yearangia       Buda ukroszenia       Yearangia         Okumentacja       Winda       Buda ukroszenia       Winda       Buda ukroszenia         Universetie       Universetie       Buda ukroszenia       Yearangia       Buda ukroszenia         Universetie       Universetie       Buda ukroszenia       Buda ukroszenia       Buda ukroszenia       Buda ukroszenia       Buda ukroszenia         Universetie       Universetie       Distation       Buda ukroszenia       Buda ukroszenia       Buda ukroszenia       Winda Ukroszenia       Winda Ukroszenia         Universetie       Universetie       Distation       Buda ukroszenia       Winda Ukroszenia       Winda Ukroszenia       Winda Ukroszenia       Winda Ukroszen                                                                                                    | Po naciśnięciu guzika <b>Utwórz wniosek</b><br>zostanie wyświetlona lista możliwych do<br>utworzenia wniosków w ramach transakcji.<br>Po naciśnięciu guzika <b>Utwórz wniosek</b><br>zostaje wyświetlony komunikat<br>o braku możliwości tworzenia wniosków<br>w ramach konwersacji. |

Kliknięcie w link "pokaż" w kolumnie "Szczegóły" umożliwia wyświetlenie szczegółów wniosku.

| Strona główna 🛛 Akredytywa 🖛 Gwarancja                                                                                                    | <ul> <li>Inkaso – Faktury –</li> </ul> | Sprawy bieżące •      | Raporty Umowy                                                                   | •                |                                                  | Ustawienia •                                                                                                    | Wyloguj                              |                                                                                                    |
|----------------------------------------------------------------------------------------------------|----------------------------------------|-----------------------|---------------------------------------------------------------------------------|------------------|--------------------------------------------------|----------------------------------------------------------------------------------------------------|--------------------------------------|----------------------------------------------------------------------------------------------------|
| Gwarancja - Przeglądaj wnioski                                                                                                    | - Tworzone                             |                       |                                                                                 |                  |                                                  |                                                                                                    |                                      |                                                                                                    |
| Fiter  Whiosek  wszystkie  Status wniosku  W ramach  Nr referencyjny  Ustaw  Wyczyść                                                                                        |                                        | V K                   | ontrahent<br>raj kontrahenta<br>ata ostatniej akcji od<br>r identyfikacyjny     |                  | 🛄 to[                                            | 🛍                                                                                                    |                                      |                                                                                                    |
| Lista wniosków Strona < 📑 z 3                                                                                                    | Ilość wyników 44                       | llość wyników na stro | nie 20 🗸                                                                        |                  |                                                  | I                                                                                                    | 🖻 Dostosuj                           |                                                                                                    |
| Whicsek                                                                                                    | Nr referencyjny Nr identy              | fikacyjny Status      | Wramach                                                                         | Kontrahent       | Kraj<br>kontrahenta                              | Data ostatniej<br>akcji ▼                                                                                       | Szczegóły                            |                                                                                                    |
| GTEE - Whiosek o gwarancję/ akredytywę<br>zabezpieczająca                                                                                                    | LG63790/15/09/17                       | Wersja                | LG63790/15/09/1                                                                 | 2                |                                                  | 15-09-2017                                                                                                    | pokaź                                | Kliknięcie w link powoduje pojawienie się                                                                                                 |
| GTEE - Whiosek o gwarancję/ akredytywę<br>zabeznieczająca                                                                                                    | LG63664/13/09/17                       | Wersja                | LG63664/13/09/1                                                                 | z                |                                                  | 13-09-2017                                                                                                    | pokaż                                | formatki Szczegóły wniosku.                                                                                                    |
| GTEE - Whiosek o gwarancję/ akredytywę                                                                                                    | LG60984/03/08/17                       | Wersja                | LG60984/03/08/1                                                                 | z                |                                                  | 06-09-2017                                                                                                    | pokaž                                |                                                                                                    |
| Whiosek GTEE - Whiosek or<br>Status Wersja ropocza<br>Data ostatniej akcji 15-09-20 7<br>Kontrahent<br>Kraj kontrahenta<br>W ramach LG63760 509/17                          | warancję/ akredytywę zabezp            | ieczającą             | Lista załączników<br>Plik<br>Brak danych<br>Szczegóły konwersacji               | arangja bikasio  | Faktury – Gravy biologi                          | Rapony Uniony -                                                                                                 | Unit                                 | Kliknięcie w link powoduje pojawienie się<br>formatki <b>Szczegóły konwersacji/transakcji</b> .                                           |
| Nreferencyjny LG63790/15/09/17<br>Wróć Edytuj Usuń Wyślij wers<br>Drukuj                                                                                                    | ję roboczą 🛛 Wyślij do ban             | ku 🕴                  | Dokumentacja<br>Whotek<br>GTEE - Vhosek o pusrancje stredytyv<br>Stredyt unsoek | ą zabazpaczającą |                                                  | Status<br>Wenga robocza                                                                                         | Data ostatniej akcji ¥<br>15-09-2017 |                                                                                                    |
| Komentarze<br>Brak komentarzy<br>Dodal                                                                                                    |                                        |                       |                                                                                 |                  |                                                  |                                                                                                    |                                      | <ul> <li>Możliwe do wykonania akcje (w zależności<br/>od uprawnień przypisanych Użytkownikowi,<br/>rodzaju i statusu wniosku).</li> </ul> |
| Wniosek Historia                                                                                                    |                                        |                       |                                                                                 |                  |                                                  |                                                                                                    | È                                    |                                                                                                    |
| Bank Handowy w Warszawie S.A.<br>ul. Senatorska 16<br>00-923 Warszawa<br>tel. +48 (22) 657 72 0000<br>tel. +48 (22) 659 40 00000 fax. +48 (22<br>Woniosek o udzielenie owaz | ) 692 50 23@                           | varcie akredyt        | cíti handlor                                                                    | wy*              | 1. Pole<br>ramo<br>2. Pole<br>wyma<br>3. Pole    | Lista błędów<br>"Numer umowy<br>wej" jest wymagane<br>"Typ produktu" jest<br>agane<br>"Kwota" jest wymag        | ane                                  | Zakładka <b>Historia</b> prezentuje informacje<br>o wszystkich wykonanych na wniosku akcjach.                                             |
| Niniejszy Wniosek składany<br>Niniejszy Wniosek składany jest<br>vramowej Umowy dotyczącej ud<br>bankowych totwierania akredytyw rume                                       | wykonaniu Umowy<br>ielania gwarancji   | siadające osobow      | vość prawną                                                                     | וּאָיסט          | 4. Pole<br>5. Pole<br>bene<br>6. Pole<br>7. Pole | "Waluta" jest wyma<br>"Pełna nazwa i adre<br>ficjenta" jest wymag<br>"Kraj" jest wymagar<br>"Data ważności" jes | gane<br>Is<br>ane<br>t               |                                                                                                    |

Z poziomu Szczegółów wniosku można wykonać następujące akcje:

- Wróć otwarty zostanie odpowiedni ekran w ramach zakładki Gwarancje -> Przeglądaj wnioski;
- Edytuj możliwa jest zmiana edytowalnych dla Użytkownika pól wniosku;
- Usuń skutkuje usunięciem wniosku;
- Wyślij wersję roboczą niezależnie od błędów lub braków na formularzach do Banku można wysłać wersję roboczą wniosku; wysłanie do Banku wersji roboczej umożliwia merytoryczne sprawdzenie i poprawienie treści wniosku w asyście pracowników Banku;
- Wyślij do banku jest jednoznaczne ze złożeniem wniosku w Banku;
- Drukuj umożliwia wydrukowanie całego wniosku dotyczącego gwarancji w postaci formularza.

|                                                                                                    | ulowy                                                                                                    |                                       | Citi                                | Trade Po | ortal                                 |                              | 2                                                                                                    | 6 czerwca             |
|----------------------------------------------------------------------------------------------------|----------------------------------------------------------------------------------------------------|---------------------------------------|-------------------------------------|----------|---------------------------------------|------------------------------|----------------------------------------------------------------------------------------------------|-----------------------|
| trona główna 🛛 Akr                                                                                                    | redytywa 🗸 Gwarancja                                                                                                    | 🔹 inkaso 🔻                            | Sprawy bieżące 🔻                    | Raporty  |                                       |                              | Ustawienia                                                                                                    | Wylog                 |
| Szczegóły wnic                                                                                                    | of TEE - Whiosek o gwarancję/ akretytywę zabezpieczającą,<br>Wereja robocza       ej akcji 2013.06.26       enta       Lo2535/25/05/13       ymy       LO2535/25/05/13       Egykuj       Usuń       Wyśluj wereję roboczą       Wyśluj do bantua       Usuń       Wyśluj wereję roboczą       Wyśluj do bantua       Usuń       Wyśluj wereję roboczą       Wyśluj do bantua       Usuń       Wyśluj wereję roboczą       Wyśluj do bantua                                                                                                    |                                       |                                     |          |                                       |                              |                                                                                                    |                       |
| 'niosek                                                                                                    | GTEE - Whiosek o gr                                                                                                    | warancję/ akredy                      | tywę zabezpieczającą                | 1        | Lista załączników                     |                              |                                                                                                    |                       |
| atus                                                                                                    | Wersja robocza                                                                                                    |                                       |                                     |          | Plik                                  |                              |                                                                                                    |                       |
| ata ostatniej akcji<br>ontrahent                                                                                         | 2013.06.26                                                                                                    |                                       |                                     |          | Brak danych                           |                              |                                                                                                    |                       |
| aj kontrahenta                                                                                                    |                                                                                                    |                                       |                                     |          |                                       |                              |                                                                                                    |                       |
| /ramach                                                                                                    | LG2936/26/06/13                                                                                                    |                                       |                                     |          |                                       |                              |                                                                                                    |                       |
| r referencyjny                                                                                                    | LG2936/26/06/13                                                                                                    |                                       |                                     |          |                                       |                              |                                                                                                    |                       |
| wroo Eaytuj                                                                                                    | Usun Wyslij wers                                                                                                    | ję roboczą                            | Wyślij do banku                     |          |                                       |                              |                                                                                                    |                       |
| Drukuj<br>Iniosek Histor                                                                                                 | Usun Wyslij wers                                                                                                    | ję roboczą                            | Wyślij do banku                     |          |                                       |                              |                                                                                                    | Γ                     |
| Vrico Edynuj<br>Drukuj<br>Vniosek Histor                                                                                 | Usun Wyslij wers                                                                                                    | ję roboczą                            | Wyślij do banku                     |          |                                       |                              | Lista bledów                                                                                                    |                       |
| Wroc Edy(U)<br>Drukuj<br>Mniosek Histor<br>Bank Handlov<br>U, Senatorsk<br>00. 923 Ware                                  | Visun Wystij Wers                                                                                                    | ję roboczą                            | Wyślij do banku                     |          | cft handlowy                          | 1.                           | Lista błędów<br>Pole "Numer umowy<br>ramowej" jest wymag                                                               | jane                  |
| miosek Histor<br>Bank Handlor<br>U. Senatorsk<br>00-923 Wars<br>tel. +46 (22) 1<br>tel. +48 (22) 1                       | Usun Wystij werz<br>ria<br>wy w Werszawie S.A.<br>a 16<br>zzwa<br>557 72 00<br>557 72 00<br>559 40 00, fax. +48 (22) 65                                                                                                    | ię roboczą<br>12 50 23                | Wyślij do banku                     |          | cift handlowy                         | 1.                           | Lista błędów<br>Pole "Numer umowy<br>ramowej" jest wymay<br>Pole "Typ produky<br>wymagane                              | yane<br>est           |
| Wriosek Essel)<br>Drukuj<br>Wriosek Histor<br>U. Senatorsk<br>00-923 Wars<br>tel: 446 (22)<br>tel: 448 (22)<br>Wriosek c | Usun Wysti) wars<br>tia<br>wy w Warszawie S.A.<br>ta 16<br>ta 16<br>ta 20<br>ta 20 | ię roboczą<br>i2 50 23<br>ancji banko | Wysłij do banku<br>owej/ otwarcie : | akredyt  | cíti handlowy<br>ywy zabezpieczającej | 1.           2.           3. | Lista biędów<br>Pole "Numer umowy<br>ramowej" jest wymag<br>Pole "Typ produktu" j<br>wymagane<br>Pole "Kwota" jest wyr | yane<br>est<br>nagane |

### 9.4. Autoryzacja

Wnioski wymagające autoryzacji dostępne są w zakładce Gwarancje -> Przeglądaj wnioski -> Do autoryzacji.

Możliwość autoryzacji dostępna jest po kliknięciu w link "Pokaż", w kolumnie "Szczegóły transakcji". Autoryzacji wniosku będzie mogła dokonać osoba, którą Klient upoważnił - zgodnie z Wnioskiem konfiguracyjnym.

Schemat autoryzacji wskazany w sekcji II Wniosku konfiguracyjnego "Aktywacja / Konfiguracja - Citi Trade Portal - Trade Services" określa sposób reprezentacji Klienta wskazanego w sekcji I tego wniosku, co oznacza:

1) reprezentację jednoosobową - w przypadku zaznaczenia autoryzacji "Przez Wysłanie" lub "1 - pojedyncza"

Autoryzacja "Przez Wysłanie" oznacza, że dany Użytkownik jest umocowany do jednoosobowego zaciągania zobowiązań oraz samodzielnego tworzenia/wysyłania wniosków.

Autoryzacja "1 - pojedyncza" oznacza, że Użytkownik jest umocowany do jednoosobowego zaciągania zobowiązań, jednakże w przypadku gdy jest uprawniony jedocześnie do tworzenia/wysłania i autoryzacji, pomimo że jest umocowany do jednoosobowej reprezentacji, nie może dokonać autoryzacji, jeśli sam utworzył wniosek w sieci.

2) reprezentację dwuosobową - w przypadku zaznaczenia autoryzacji "2 - podwójna"

Autoryzacja "2 – podwójna" oznacza, że Użytkownik jest umocowany do zaciągania zobowiązań razem z drugą osobą uprawnioną do autoryzacji, jednakże w przypadku gdy jest uprawniony jednocześnie do tworzenia/wysłania i autoryzacji, pomimo że jest umocowany do reprezentacji razem z drugą osobą uprawnioną do autoryzacji, nie może dokonać autoryzacji samodzielnie lub wspólnie z tą osobą jeśli on sam lub ta osoba utworzyli wniosek w sieci.

| www.citihandlowy.pl<br>Bank Handlowy w Warszawie S.A.                                                                                                    |                                                                                                    |                                                                                                    |                                                                                                    | cit                                                                                                    | handlow                                                                                                    | ٧y°                                                  |
|----------------------------------------------------------------------------------------------------|----------------------------------------------------------------------------------------------------|----------------------------------------------------------------------------------------------------|----------------------------------------------------------------------------------------------------|----------------------------------------------------------------------------------------------------|----------------------------------------------------------------------------------------------------|------------------------------------------------------|
| CitiDirect <sup>®</sup> /CitiDirect <sup>®</sup> E<br>Citi Trade Portal – Trade Se                                                                                                    | EB - Aktywacj<br>ervices¹                                                                                                    | a/Konfigura                                                                                                    | cja                                                                                                    |                                                                                                    |                                                                                                    | Wyczyść<br>wniosek                                   |
| Stanowi integralną część umowy na pod<br>z tą umową określa sposób oraz skutki s<br>również rodzaje oświadczeń woli oraz os                                                                                                    | stawie, której Bank udo<br>składania oświadczeń w<br>oby upoważnione                                                                                                    | ostępnia Klientowi sy<br>voli w tym związanyc                                                                                                    | stem elektronicz<br>zh z dokonywanie                                                                                                    | nego przetwarzania<br>em czynności banki                                                                                                    | i transmisji danych ("Sieć<br>owych w postaci elektronic                                                                                                    | ') i wraz<br>Iznej jak                               |
| <ol> <li>Dane Posiadacza Rachu<br/>Nazwa Posiadacza Rachunku</li> </ol>                                                                                                    | nku                                                                                                    |                                                                                                    |                                                                                                    |                                                                                                    |                                                                                                    |                                                      |
| Numer Rachunku                                                                                                    |                                                                                                    |                                                                                                    |                                                                                                    |                                                                                                    |                                                                                                    |                                                      |
| Adres korespondencyjny                                                                                                    |                                                                                                    |                                                                                                    |                                                                                                    |                                                                                                    |                                                                                                    |                                                      |
| Numer telefonu                                                                                                    |                                                                                                    |                                                                                                    | E-mail <sup>3</sup>                                                                                                    |                                                                                                    |                                                                                                    |                                                      |
| Warszawie S.A. (Bank') poprzez Sie ów<br>tym nawiązania, zmiany lub rozwiązania i<br>korzystaniem z tego produktu jak równie<br>ramowych dotyczacych warunków udziek<br>do obciążania rachunków bankowych Kli<br>rozumieniu zm. 102 utzawy z dnia 20 sie<br>Udzielania Gwaraneji Bankowych i Otwie<br>którym mowa w punkcie II portizel (JObku<br>Szczegółowy ops zasad korzystamia z Si<br>udostępnionej przez Bank Klientowi (mise<br>2. Schemat autoryzacji: | szetkich oświadczeń w<br>stosunku prawnego jak<br>sł do składania oświad<br>ania przez Bank produj<br>enta w związku z udzie<br>rpnia 1997r. Prawo ban<br>rania Akredytyw (Reg.<br>menty elektroniczne"),<br>ieci wraz z wyjaśnienier<br>rukcja Użytkownika). | sl dotyczących udzie<br>również składanych<br>czeń o poddaniu się<br>tu, o którym mowa w<br>onym produktem, o i<br>kowe wrazie wystąg<br>Jamin') lub umowie -<br>Sposób reprezentacj<br>m Schematu autoryz:           | lenia lub korzyst:<br>w związku ze zle<br>y egzekucji w tyr<br>v punkcie II poniż<br>tórym mowa w s<br>ienia tzw. przypa<br>amowej dotyczą,<br>j Klienta wskazar<br>acji, o którym mor | ania z produktu, o k<br>ceniem udzielenia p<br>n składanych w rat<br>ej, a ponadło do ud<br>ekcji 2. poniziej ora<br>dku naruszenia okr<br>obj warunków udzie<br>obj warunków udzie<br>y jest w sekci 2. po<br>wa w sekcji 2. poniż | tórym mowa w sekcji 2. po<br>vrzez Bank lego produktu, b<br>nach zawartych z Bankien<br>zielania Bankiowi pełnomo<br>z ustanawiania kaucji w<br>eślonego w Regularninie<br>lania przez Bank produktu,<br>niżej.<br>rej znajduje się w instrukcji | niżej w<br>ab<br>n umów<br>cnictwa<br>, o<br>obsługi |
| I.p. Produkt                                                                                                    | Prze                                                                                                    | z Wysłanie                                                                                                    | 1 - po                                                                                                    | jedyncza                                                                                                    | 2 – podwójna                                                                                                    |                                                      |
| 2 Gwaraneja                                                                                                    |                                                                                                    | Η                                                                                                    | <u> </u>                                                                                                    |                                                                                                    | <u> </u>                                                                                                    | _                                                    |
| Gwaranicja stanowi počjęte zgodnie ze ż<br>okreśkonej tworty na podstawie przekazał<br>zgodnie z warunkami gwarancji).<br>Schemat autoryzacji określa sposób repn<br>1) reprezentację jednoosobową – w przyp<br>Autoryzacji "Przez Wysłanie" ozr<br>Autoryzacji "Projedyncza" ozna<br>Autoryzacji winosków) z tym za<br>sam ubrorzyť dany Wniosek w<br>2) reprezentację dwuosobową – w przypi                                                                   | seceniem (wnioskiem o<br>nego we właściwy spot<br>ezentacji Klienta i ozna<br>padku zaznaczenia aut<br>nacza, że Użytkownik je<br>modzielnego Tworzen<br>cza, że Użytkownik jez<br>strzeżeniem, że jeżeli<br>uż dokor<br>adku zaznaczenia auto                | produkt) oraz Regü<br>jób żądania złożonej<br>cza:<br>oryzacji "Przez Wysk<br>est umocowany do je<br>jaWysytania Wniosk<br>t umocowany do jec<br>dany Użytkownik, b<br>nać jego Autoryzacji.<br>ryzacji "2-podwójna". | iaminem lub zaw<br>yo przez beneficj<br>anie" albo "1-poje<br>dnoosobowego si<br>ów.<br>Inoosobowego si<br>dąc jednocześn                                                              | artą umową ramów<br>enta wraz z innymi<br>kdyncza" z uwzględ<br>kładania oświadcze<br>kładania oświadcze<br>ie uprawnionym do                                                                                                    | ą żobowiązanie Banku do<br>dokumentami, (jeśli są wy<br>nieniem, że:<br>eń w imieniu Klienta (dokor<br>ń w imieniu Klienta (dokor<br>ń w imieniu Klienta (dokor<br>ń wrozenia-Wysyłania Wr                                                       | wyplaty<br>magane<br>nywania<br>nywania<br>niosków,  |
| Autoryzacja "2-podwójna" oznacz<br>drugą osobą o tych samych up<br>Tworzenia/Wysylania Wniosków,                                                                                                    | za, że Użytkownik jest u<br>prawnieniach, z tym z<br>sam utworzył dany Wn                                                                                                    | umocowany do skład<br>astrzeżeniem, że je<br>liosek w Sieci, nie m                                                                                                    | ania oświadczeń<br>żeli którykolwiek<br>sze już dokonać j                                                                                                    | w imieniu Klienta (<br>Użytkownik, będa<br>ego Autoryzacji.                                                                                                    | dokonywania Autoryzacji)<br>o jednocześnie uprawnio                                                                                                    | nym do                                               |
| Mając na względzie powyższe, zalecane<br>Użytkowników.                                                                                                    | e jest skonfigurowanie                                                                                                    | Przez Klienta autory<br>Podpiscyj osło upo                                                                                                    | zacji w taki spor                                                                                                    | e z reprezentacją / pe                                                                                                    | było dziatanie co najmnie<br>nomoorictwem Posładacza R                                                                                                    | j dwich                                              |
| Imię I Nazwisko Rodzą kar<br>Sativitard                                                                                                    | 7                                                                                                    |                                                                                                    |                                                                                                    | 1                                                                                                    |                                                                                                    |                                                      |

|    | imię i Nazwisko                                                                                                    |                              | imię i Nazwisko |          | Nord |     | .1  | .1         |       | Ì.      | a la | ala 2 | 2 |
|----|----------------------------------------------------------------------------------------------------|------------------------------|-----------------|----------|------|-----|-----|------------|-------|---------|------|-------|---|
| A0 | res e-mail (wymagane) Nr. Telefonu Kom, (opcjonaine) 💽<br>przypadku tworzania nowego Uzytkownika i wyborze<br>opcję Tokan sprzętowy proces wpiska "towy" | *14an<br>1911 (1911)<br>1911 |                 | Produkt* | Doda | Una | Use | Transition | Month | Autorya | Rapo |       |   |
| 1  | 1                                                                                                    |                              |                 |          | 0    | 0   | 0   |            |       |         |      |       |   |
| 2  | /                                                                                                    |                              |                 |          | 0    | 0   | 0   |            |       |         |      |       |   |
| 3  |                                                                                                    |                              |                 |          | 0    | 0   | 0   |            |       |         |      |       |   |
| 4  | 1                                                                                                    |                              |                 |          | 0    | 0   | 0   |            |       |         |      |       |   |
| 8  | 1                                                                                                    |                              |                 |          | 0    | 0   | 0   |            |       |         |      |       |   |
| 6  | 1                                                                                                    |                              |                 |          | 0    | 0   | 0   |            |       |         |      |       |   |
| 7  | 1                                                                                                    |                              |                 |          | 0    | 0   | 0   |            |       |         |      |       |   |

### 9.5. Przeglądanie transakcji

Ekran Gwarancje -> Przeglądaj transakcje prezentuje wnioski o udzielenie gwarancji zrealizowane przez Bank.

Ze względu na powiązania wniosków z transakcjami, które je merytorycznie grupują, możliwe jest przeglądanie wniosków w kontekście transakcji, do której dane wnioski się odnoszą. Lista transakcji dostępna jest w zakładce Gwarancje -> Przeglądaj transakcje.

Wyszukiwanie transakcji jest możliwe według kryteriów: numer transakcji, numer identyfikacyjny, zakres kwotowy transakcji, waluta transakcji, zakres dat: otwarcia, ważności i płatności, termin płatności (opisowy), nazwa i kraj kontrahenta, status transakcji oraz rodzaj produktu.

Po kliknięciu w link "pokaż" na liście transakcji prezentowane są szczegóły transakcji.

| Strona główna Akred                                                                                                    | ytywa 👻 Gwarancja 💌                                                                       | Sprawy bieżące Raporty                                                      | Kredyt Handlowy                                                                                                    |                                                                                                    | Ustawienia Wylogu                                          |
|----------------------------------------------------------------------------------------------------|-------------------------------------------------------------------------------------------|-----------------------------------------------------------------------------|----------------------------------------------------------------------------------------------------|----------------------------------------------------------------------------------------------------|------------------------------------------------------------|
| Gwarancja - Prze                                                                                                    | glądaj transakcje                                                                         |                                                                             |                                                                                                    |                                                                                                    |                                                            |
| Filtr<br>Nr transakcji<br>Nr identyfikacyjny<br>Kwota<br>Watuta<br>Data otwarcia<br>Data otwarcia<br>Data ważności<br>Termin piatności | d<br>wszys596<br>od<br>od                                                                 | do                                                                          | Kontrahent<br>Kraj kontrahenta<br>Status<br>Produkt                                                                    | <br> ws2ys566<br> ws2ys566                                                                                                    |                                                            |
| Lista transakcji Stro<br>Nr transakcji Nr<br>dentyfikacy<br>2550001/1<br>62715-<br>2670006                                             | na C 1 z 1<br>yy Status Produkt<br>Aktywna Gwaranc<br>wasna<br>Zamknięta Gwaranc<br>wasna | Ilość wyników 2 Ilość wy<br>Kontrahent<br>a BUDOWNICTWO S.A.<br>GLASS S.P.A | ników na stronie 20 V<br>Kraj<br>kontrahenta I                                                                         | Kwota         Walus         Data<br>otwarcia         Data<br>ważnoś           3.256,09         EUR         22-08-2012         27-10-2           50.000,00         EUR         24-09-2015         10-03-2 | Eksportu: PDF C:                                           |
| Strona główna 🛛 Akredy<br>Szczegóły transal<br>Nr transakcji<br>Kwota<br>Waluta<br>Data utworzenia                                     | rtywa • Gwarancja •<br>kcji<br>GK12-2350001/1<br>3.256,09<br>EUR<br>22-08-2012            | Sprawy bieżące 🔹 Raporty                                                    | <ul> <li>Kredyt Handlowy          <ul> <li>Kontrahent</li> <li>Kraj kontrahenta</li> <li>Status</li> </ul> </li> </ul> | BUDOWNICTWO S.A.                                                                                                    | Ustawienia 👻 Wyłogu                                        |
| Data ważności<br>Dokumentacja<br>Wniosek<br>GTEE - Inicjacja transakcj                                                                 | 27-10-2017<br>I w systemie                                                                |                                                                             | Status<br>Przeczytane                                                                                                  | Data ostatniej akcji ▼<br>11-00-2015                                                                                                    | Szcz gó<br>pokis                                           |
| Cft<br>Ctil.com<br>Cutil 2017-09-25 06:40 58                                                                                           | Lista dostępnych w<br>GTEE - Wniosek (<br>GTEE - Dyspozyc<br>GTEE - Dyspozyc              | niosków<br>o zmianę<br>ja zmiany rachunku<br>ja – wolny tekst               | •                                                                                                    | i   Zasady korzystania z :<br>Copyright © 2016 B                                                                                                    | serwisu † Instrukcja użytkow<br>ank Handiowy w Warszawie ! |

### 9.6. Parametry

Parametry dostępne są w zakładce Gwarancje -> Parametry i prezentują zdefiniowane przez Bank wartości cut-off time (czasy realizacji, o ile wniosek jest kompletny i poprawny oraz uzyskano niezbędne aprobaty) i prowizji dla poszczególnych zdarzeń w ramach produktów.

| Strona główna 🛛 Akredytywa = Gwarancja = Ink                                                                         | aso • Faktury • Sprawy bieżące • Raporty Umowy •                                                                                                    | Ustawienia 👻 Wyloguj                                                            |
|----------------------------------------------------------------------------------------------------|----------------------------------------------------------------------------------------------------|---------------------------------------------------------------------------------|
| Gwarancja - Graniczne godziny obsłu                                                                                  | gi                                                                                                    |                                                                                 |
| Graniczne godziny obsługi Strona < 1 z                                                                               | 1 Nickć wyników 2 lickć wyników na stronie 20 V                                                                                                    | 🕑 Dostosuj                                                                      |
| Produkt                                                                                                    | Zdarzenie                                                                                                    | Godzina                                                                         |
| Gwarancja własna                                                                                                    | Wystawienie gwarancji                                                                                                    | 13:00                                                                           |
| Gwarancja własna                                                                                                    | Zmiana warunków gwarancji                                                                                                    | 13:00                                                                           |
|                                                                                                    |                                                                                                    | Eksportuj: PDF CSV                                                              |
| Czasy podane w tabeli Cut-off time oznaczają, że dokumenta<br>roboczym Banku) pod warunkiem, że otrzymana dokumentac | Icja otrzymana przez Bluro Operacji i Finansowania Handlu do wskazanej godziny zostanie prz<br>ja będzie poprawnie i kompletnie wypelniona oraz uzyskano niezbędne aprobaty. | zeprocesowana w dniu otrzymania (dniu                                           |
| cft<br>Citi.com<br>bulid:2017-05-23]]6:38:02                                                                         | Zapewnienie prywatności   Zasady korzys<br>Copynght ⊜                                                                                                    | tania z serwisu   Instrukcja użytkownika<br>2016 Bank Handlowy w Warszawie S.A. |

| Su ona giowi        | ia Akieuyiywa Gwarancja Inkaso Pakiury Sp                                                                                                    | tawy biezące kaporty uniowy Ustawienia wyloguj                                                                                                    |
|---------------------|----------------------------------------------------------------------------------------------------|----------------------------------------------------------------------------------------------------|
| Gwaran              | cja - Prowizje                                                                                                    |                                                                                                    |
| Prowizje            | Strona 🤇 🚺 z 1 > Ilość wyników 15 Ilość wyników                                                                                                    | v na stronie 20 🗸                                                                                                    |
| Produkt             | Zdarzenie                                                                                                    | Stawka                                                                                                    |
| Gwarancja<br>własna | Udzielenie gwarancji / kontrgwarancji / akredytywy zabezpieczającej (z ważnością do 1 roku)                                                                              | 0.2 % za każdy rozpoczęty miesiąc ważności, nie mniej niż 200.00 USD za cały okres ważności;<br>(Prowizja pobierana z góry, za cały okres ważności liczony od daty udzielenia<br>gwarancji /kontigwarancji/akredytywy zabezpieczające). |
| Gwarancja<br>własna | Udzielenie gwarancji / kontrgwarancji/ akredytywy zabezpieczającej (z<br>ważnością od 1 roku do 3 lat)                                                                   | 0.3% za każdy rozpoczęty miesiąc ważności, nie mniej niż 200,00 USD za cały okres ważności;<br>(Prowizja pobierana z góry, za cały okres ważności liczony od daty udzielenia<br>gwarancji /kontrywarancji/karedytywy zabezpieczające).  |
| Gwarancja<br>własna | Udzielenie gwarancji / kontrgwarancji / akredytywy zabezpieczającej (z<br>ważnością powyżej 3 lat)                                                                       | 0,4% za każdy rozpoczęty miesiąc ważności, nie mniej niż 200,00 USD za cały okres ważności.(Prowizja<br>pobierana z góry, za cały okres ważności liczony od dały udzielenia<br>gwarancji /kontrywarancji/karedytywy zabezpieczającej)   |
| Gwarancja<br>własna | Uzgadnianie warunków gwarancji /akredytywy zabezpieczającej z<br>bankiem udzielającym gwarancji lokalnie na pisemne zlecenie<br>zleceniodawcy gwarancji                  | 150,00 USD                                                                                                    |
| Gwarancja<br>własna | Udzielenie gwarancji / akredytywy zabezpieczającej wg wzoru<br>dostarczonego przez klienta (opłata dodatkowa do prowizji jak za<br>udzielenie gwarancji/ kontrgwarancji) | 150,00 USD                                                                                                    |
| Gwarancja<br>własna | Zmiana - przedłużenie terminu ważności lub podwyższenie kwoty                                                                                                    | jak za udzielenie (prowizja liczona za okres przedłużenia lub od kwoty podwyższenia).                                                                                                    |
| Gwarancja<br>własna | Inna zmiana                                                                                                    | 75,00 USD                                                                                                    |
| Gwarancja<br>własna | Cesja praw z gwarancji/akredytywy zabezpieczającej                                                                                                    | 100,00 USD , prowizja pobierana po otrzymaniu powiadomienia o cesji, niezależnie od przyjęcia jej<br>przez Bank/skuteczności przeniesienia praw                                                                                         |
| Gwarancja<br>własna | Roszczenia - Weryfikacja otrzymanego roszczenia                                                                                                    | 150,00 USD                                                                                                    |
| Gwarancja<br>własna | Roszczenia - Wypłata                                                                                                    | 200,00 USD (prowizja platna przez zleceniodawcę)                                                                                                    |
| Gwarancja<br>własna | Przygotowanie zestawienia dot. transakcji na pisemne zlecenie<br>zleceniodawcy gwarancji                                                                                 | 100,00 USD                                                                                                    |
| Gwarancja<br>własna | Anulowanie przed upływem terminu ważności (nie dotyczy gwarancji<br>przetargowych oraz tzw. bezterminowych)                                                              | 50,00 USD                                                                                                    |
| Gwarancja<br>własna | Anulowanie zlecenia udzielenia lub zmiany do gwarancji / akredytywy<br>zabezpieczającej/ kontrgwarancji (przed jej udzieleniem)                                          | 100,00 USD                                                                                                    |
| Gwarancja<br>własna | Wystawienie duplikatu                                                                                                    | 30,00 USD                                                                                                    |
| Gwarancja<br>własna | Złożenie Wniosku o udzielenie produktu lub Wniosku o zmianę<br>warunków w wersji papierowej                                                                              | 50,00 USD                                                                                                    |
|                     |                                                                                                    | Eksportuj: PDF CSV                                                                                                    |
|                     |                                                                                                    |                                                                                                    |

### 9.7. Powiadomienia

Szczegółowy opis ustawiania parametrów Powiadomień znajduje się w rozdziale 2.4.

Otrzymanie powiadomienia z Banku związane jest z osobnym uprawnieniem Użytkownika. Jeżeli Użytkownik ma przyznane odpowiednie uprawnienie, to w momencie wystąpienia zdarzenia powiadomienie zostanie wygenerowane i wysłane wybranymi przez Użytkownika kanałami (o ile zostały określone dla niego w zakładce Ustawienia -> Powiadomienia).

Nieprzeczytane alerty wyświetlane są na stronie głównej, natomiast po przeczytaniu dostępne są tylko z poziomu formatki "Lista alertów" w zakładce Sprawy bieżące.

Zdarzenia inicjujące wysyłanie powiadomień do Użytkownika:

| Lp. | Powiadomienie                                 | Zdarzenie                                                                                                    |
|-----|-----------------------------------------------|----------------------------------------------------------------------------------------------------|
| 1   | Utworzono transakcję                          | Po akceptacji Banku wniosku inicjującego transakcję z uzupełnionym numerem transakcji (dot.<br>wniosków Klienta i wniosków Banku)                         |
| 2   | Przyjęto wniosek                              | Wniosek Klienta otrzymał status "Przyjęty"                                                                                                    |
| 3   | Odrzucono wniosek                             | Wniosek Klienta otrzymał status "Odrzucony"                                                                                                    |
| 4   | Przesłano wniosek do korekty                  | Wniosek Klienta otrzymał status "Do korekty"                                                                                                    |
| 5   | Przesłano zaopiniowaną wersję wniosku         | Wniosek Klienta otrzymał status "Zaopiniowana wersja robocza"                                                                                             |
| 6   | Przesłano korespondencję z Banku              | Po akceptacji Banku wysyłki wniosku (dotyczy wniosków Banku tworzonych z poziomu transakcji<br>i wniosków Banku inicjujących transakcje)                  |
| 7   | Zbliża się termin płatności dla<br>akredytywy | X dni przed <i>maturity date</i> (powiadomienie tylko dla akredytywy importowej); X – liczba dni,<br>konfigurowana w zakładce Ustawienia -> Powiadomienia |

### 10. INKASO

#### 10.1. Rodzaje wniosków i ich tworzenie

W Citi Trade Portal możliwe jest wprowadzanie przez Klienta następujących wniosków:

#### Wnioski dotyczące inkasa eksportowego

Wnioski inicjujące konwersację wprowadzane są przy pomocy formatki Inkaso -> Wypełnij zlecenie, są to:

- Zlecenie inkasowe (inkaso eksportowe) z zastrzeżeniem, że dokumenty handlowe muszą być przesłane/złożone w formie pisemnej);
- 2) Zlecenie wykonania czynności inkasowych (inkaso eksportowe) z zastrzeżeniem, że dokumenty finansowe (weksle) muszą być przesłane/złożone w formie pisemnej).

Pozostałe Wnioski dotyczące inkasa eksportowego w kontekście konwersacji/transakcji wprowadzane są z poziomu Szczegółów transakcji po naciśnięciu polecenia "Utwórz wniosek":

- 3) Dyspozycja zmiany dot. inkasa eksportowego (inkaso eksportowe),
- 4) Dyspozycja monitowania dot. inkasa eksportowego (inkaso eksportowe),
- 5) Dyspozycja podawcy dot. zmiany rachunku do obciążenia (inkaso eksportowe),
- 6) Dyspozycja Klienta (podawcy inkasa) związana z cesją należności z tytułu inkasa eksportowego,
- 7) Dyspozycja podawcy dot. inkasa eksportowego.

Wnioski:

- Zlecenie inkasowe,
- Zlecenie wykonania czynności inkasowych (inkaso weksla)

mogą być przesłane do Banku jako wersja robocza (do oceny poprawności przez Bank).

W przypadku inkasa eksportowego Bank podejmie czynności inkasowe po otrzymaniu zlecenia inkasowego lub zlecenia wykonania czynności inkasowych <u>oraz dokumentów handlowych lub finansowych w formie pisemnej</u>. Oznacza to, że oprócz przesłania ww. zleceń elektronicznie (wypełnienia zlecenia w Citi Trade Portal wraz z dołączeniem załączników) konieczne jest dostarczenie oryginałów dokumentów handlowych lub finansowych do Banku, a wydruk zlecenia inkasowego lub zlecenia wykonania czynności inkasowych może stanowić pismo przewodnie do wysyłanych dokumentów.

Pozostałe wnioski będą możliwe do przesłania dopiero po otwarciu inkasa przez Bank (transakcja) na podstawie wniosku nr 1 lub nr 2 oraz po otrzymaniu przez Bank oryginalnych dokumentów dotyczących inkasa i przeprocesowaniu ich.

#### Wnioski dotyczące inkasa importowego

W przypadku inkasa importowego wnioskiem inicjującym transakcję jest wniosek inicjowany przez Bank:

1) Nota prezentacyjna stanowiąca awizację inkasa importowego,

Wnioski dotyczące inkasa importowego dostępne są dla Użytkownika z poziomu szczegółów transakcji, po naciśnięciu polecenia "Utwórz wniosek".

- 2) Odpowiedź na notę prezentacyjną,
- 3) Zlecenie zapłaty za inkaso,
- 4) Dyspozycja płatnika dotycząca inkasa importowego,
- 5) Dyspozycja płatnika dotycząca zmiany rachunku do obciążenia.

#### W przypadku inkas wnioskami przesyłanymi przez Bank są:

- Nota prezentacyjna (inkaso importowe),
- Awizacja zmiany inkasa (inkaso importowe),
- Informacje dotyczące inkasa importowego (free format),

- Potwierdzenie realizacji zlecenia inkasowego (inkaso eksportowe),
- Informacje dotyczące inkasa eksportowego (free format).

Wszystkie powyższe rodzaje dokumentacji będą dalej zwane "wnioskami". Nazwy podane w nawiasach są nazwami skróconymi wniosków na użytek Citi Trade Portal.

Potwierdzenie złożenia przez Bank oświadczenia woli nastąpi niezwłocznie poprzez nadanie w sieci odpowiedniego statusu. Znaczenie statusów nadawanych przez Bank w sieci określone jest poniżej.

#### W zakładce Inkaso -> Przeglądaj wnioski dostępne są następujące foldery:

- Tworzone wnioski o statusach: "Wersja robocza", "Korygowany wniosek" i "Wysłana wersja robocza";
- Do poprawy wnioski o statusie "Do modyfikacji"
- Do autoryzacji wnioski o statusie "Do autoryzacji";
- Przesłane przez Bank wnioski o statusach: "Do korekty", "Do odpowiedzi", "Do przeczytania", "Zaopiniowana wersja robocza";
- Wszystkie wnioski o statusach jak wyżej oraz: "Wysłany", "Weryfikowany", "Odrzucony", "Przyjęty", "Usunięty", "Weryfikowana wersja robocza", "Przeczytano", "Udzielono odpowiedzi".

#### W wyżej wymienionych folderach znajdują się wnioski o opisanych poniżej statusach:

#### Wnioski inicjowane przez Użytkownika:

- 1) Wersja robocza zapisana wersja robocza przygotowana przez Użytkownika;
- 2) Wysłana wersja robocza wersja robocza wniosku wysłana przez Użytkownika do Banku w celu jego zaopiniowania;
- 3) Weryfikowana wersja robocza wersja robocza wniosku w trakcie weryfikacji przez Bank;
- 4) Zaopiniowana wersja robocza wersja robocza wniosku zaopiniowana przez Bank;
- 5) Wysłany finalna wersja wniosku wysłana przez Użytkownika do Banku;
- 6) Weryfikowany wersja finalna wniosku w trakcie weryfikacji przez Bank;
- 7) Przyjęty finalna wersja wniosku została zrealizowana przez Bank, czyli np. produkt został udzielony;
- 8) Odrzucony finalna wersja wniosku została odrzucona przez Bank;
- 9) Do korekty finalna wersja wniosku została cofnięta przez Bank i zaprezentowana Użytkownikowi w celu jego poprawy;
- 10) Korygowany wniosek finalna wersja wniosku została cofnięta przez Bank i zaprezentowana Użytkownikowi w celu jego poprawy, w trakcie korygowania;
- 11) **Do modyfikacji** wniosek odrzucony w procesie autoryzacji celem jego poprawienia (jest to status dla wniosku, który był w statusie do autoryzacji i został przekazany do poprawy przez Użytkownika autoryzującego);
- 12) **Do autoryzacji** wniosek przesłany do autoryzacji (status ten nadawany jest wnioskowi po wysłaniu Banku, gdy wymagana jest autoryzacja);
- 13) Usunięty wniosek usunięty.

Wnioski inicjowane przez Bank:

- 14) **Do odpowiedzi** wnioski utworzone przez Bank, wymagające odpowiedzi, zaprezentowane Użytkownikowi, ale bez zapisanej odpowiedzi Użytkownika na wniosek Banku;
- 15) Udzielanie odpowiedzi status dla wniosku Wniesienie zastrzeżeń w momencie zapisania przez Klienta wniosku odpowiedzi;
- 16) Udzielono odpowiedzi doprecyzowanie: status dla wniosku przesłanego przez Bank, na który Użytkownik udzielił odpowiedzi;
- 17) **Do przeczytania** wnioski utworzone przez Bank, niewymagające odpowiedzi, zaprezentowane Użytkownikowi i nieprzeczytane przez niego;
- Przeczytano wnioski utworzone przez Bank, niewymagające odpowiedzi, zaprezentowane Użytkownikowi i przeczytane przez niego.

Wyszukiwanie wniosków może być tu przeprowadzane na podstawie następujących kryteriów: nazwa wniosku, status wniosku, powiązanie z konwersacją/transakcją, nazwa i kraj kontrahenta, zakres dat wykonania ostatniej akcji oraz numer identyfikacyjny (indywidualny numer nadany i wpisany we Wniosku przez Klienta / referencja własna Klienta).

Po naciśnięciu linku w kolumnie "W ramach" dostępne są szczegóły transakcji lub szczegóły konwersacji. Jeżeli w kolumnie "W ramach" znajduje się numer transakcji, to otworzy się formatka "Szczegóły transakcji". Jeżeli w kolumnie "W ramach" znajduje się numer referencyjny wniosku inicjującego konwersację (bo transakcja nie została jeszcze utworzona), to otworzy się formatka "Szczegóły konwersacji".

Niektóre z wyżej wymienionych wniosków, które są tworzone w kontekście transakcji (jak np. dyspozycje zmiany), będą mogły być utworzone tylko, jeżeli istnieje uruchomiona transakcja w systemie Citi Trade Portal. Oznacza to, że każdy z wniosków tworzonych przez Klienta uzupełniony będzie o m.in. numer transakcji, dane kontrahentów, dane banku podawcy lub płatnika. Jeżeli transakcja nie posiada tych informacji, to po wykonaniu polecenia "Utwórz wniosek" z poziomu szczegółów transakcji Użytkownikowi zostanie wyświetlony komunikat o braku możliwości tworzenia wniosków w ramach transakcji.

Walidacja danych z pól formularzy przeprowadzana jest dynamicznie podczas ich wypełniania, a także przy próbie ich zapisu lub wysyłki – pola z niezgodnościami zostają oznaczone kolorem żółtym lub czerwonym, a na marginesie pojawia się informacja tekstowa wyjaśniająca przyczynę błędów. Zapis formularza (polecenie "Zapisz zmiany") możliwy jest na każdym etapie wypełniania formularzy, niezależnie od występujących niezgodności i/lub braków.

Przy wysyłaniu wersji ostatecznej (wykonanie polecenia "Wyślij do Banku") przeprowadzana zostaje walidacja dwupoziomowa, tzn. zostają oznaczone wizualnie ewentualne błędy blokujące wysyłkę (na czerwono) i ostrzeżenia (na żółto) wraz z komentarzem (na marginesie) informującym o przyczynie niezgodności.

Niezgodności oznaczone na czerwono wymagają reakcji Użytkownika - uzupełnienia pola / zmiany wartości, w przeciwnym przypadku formularz nie zostanie wysłany, natomiast żółte ostrzeżenia nie niosą za sobą konieczności dokonania zmian (jedynie je sugerują) - formularz mimo wystąpienia ostrzeżeń będzie mógł być wysłany, ale brak reakcji Użytkownika w tej kwestii oznaczać będzie jego świadomą akceptację warunków przesyłanego wniosku.

Przy wysyłaniu wersji roboczej do sprawdzenia przez pracownika Banku (wykonanie polecenia "Wyślij wersję roboczą") wszystkie ewentualne niezgodności i/lub braki będą potraktowane na zasadzie ostrzeżenia tzn. wysyłka wersji roboczej nie będzie blokowana.

#### W trakcie procesowania wniosków mają zastosowanie następujące pojęcia:

Konwersacja - dokumentacja (wnioski) przesyłana między Bankiem a Klientem we wszystkich statusach, ale przed realizacją danego wniosku przez Bank. Konwersacja zostaje utworzona po zapisaniu wniosku.

**Transakcja** – konwersacja, która odnosi się do wniosków już zrealizowanych przez Bank (z przypisanym numerem inkasa). Numer inkasa jest uzupełniany przez Bank we wniosku Zlecenie inkasowe lub Zlecenie wykonania czynności inkasowych i po jego zaakceptowaniu przez Bank transakcja zostaje utworzona w systemie Citi Trade Portal.

Dostępne funkcjonalności uzależnione są od produktów udostępnionych danemu Użytkownikowi oraz od uprawnień nadanych przez Klienta danemu Użytkownikowi.

#### 10.2. Biblioteki

Tworzenie wniosków dotyczących inkasa może wymagać uzupełnienia ich m.in. o dane: banku (-ów), kontrahenta, rachunki. Dane te można uzupełnić we wniosku poprzez ich wpisanie lub poprzez wybranie z Biblioteki.

Dane można wpisać do bibliotek z poziomu wniosku lub w zakładce Ustawienia (modyfikacja tych danych jest możliwa wyłącznie w zakładce Ustawienia).

Funkcjonalność obsługi Bibliotek systemowych wraz z poglądowymi ekranami została opisana w innych miejscach tej Instrukcji Użytkownika np. w rozdziale Akredytywa importowa, pkt 4.2.

#### 10.3. Awizacja inkasa importowego

Inkaso importowe jest inicjowane w systemie Citi Trade Portal przez Bank, który działając na podstawie dokumentów inkasowych otrzymanych z banku obcego, dokonuje awizacji tego inkasa (przesyła Notę prezentacyjną wraz z załączeniem zeskanowanych dokumentów handlowych lub finansowych otrzymanych do inkasa).

Użytkownik nie musi logować się do Citi Trade Portal celem sprawdzenia, czy pojawiła się tam awizacja inkasa importowego. Funkcjonalność "Powiadomień" platformy Citi Trade Portal ułatwia otrzymanie informacji o fakcie przesłania jakiejkolwiek korespondencji, w tym informacji o awizacji inkasa. Aby otrzymywać powiadomienia kanałem SMS, e-mail oraz w formie alertu na stronie głównej, należy dokonać odpowiednich ustawień w systemie. Konfiguracja powiadomień odbywa się na formatce Ustawienia -> Powiadomienia i należy dokonać subskrypcji typu powiadomienia "Przesłano korespondencję z Banku".

W przypadku ustawienia otrzymywania powiadomień w formie alertu na stronie głównej – zalecane jest logowanie się do Citi Trade Portal celem sprawdzenia, czy pojawiła się awizacja inkasa.

Więcej szczegółów o funkcjonalności "Powiadomień" znajduje się w tej Instrukcji Użytkownika w punkcie 2.4.

Poniżej ekran Konfiguracji powiadomienia typu "Przesłano korespondencję z Banku".

| Konfiguracja pow      | iadomień                         |                                                                  |       |     |        |
|-----------------------|----------------------------------|------------------------------------------------------------------|-------|-----|--------|
| Nr telefonu           | +48[111222333                    | Akredytywa/Gwarancja/Inkaso/Wnioski elektroniczne                |       |     |        |
| Godziny wysyłania SMS | od 08:00 do 18:00 bez ograniczeń | Typ powiadomienia                                                | Alert | SMS | E-mail |
| Adres email           | imie.nazwisko@domena.pl          | Odrzucono wniosek                                                | V     |     |        |
|                       |                                  | Przesłano korespondencję z Banku                                 |       | ~   | ✓      |
|                       |                                  | Przesłano wniosek do korekty                                     |       |     |        |
| Zapisz Anuluj         |                                  | Przesłano zaopiniowaną wersję wniosku                            |       |     |        |
|                       |                                  | Przyjęto wniosek                                                 |       |     |        |
|                       |                                  | Utworzono transakcję                                             |       |     |        |
|                       |                                  | Wnioski są do autoryzacji                                        |       |     |        |
|                       |                                  | Zbliża się termin płatności dla akredytywy (3 dni przed) (zmień) |       |     |        |
|                       |                                  |                                                                  | -     |     |        |

Awizacja jest widoczna w systemie w następującym miejscu:

Inkaso -> Przeglądaj wnioski -> Przesłane przez Bank (poglądowy ekran poniżej) lub na ekranie Inkaso -> Przeglądaj transakcje - tylko, jeśli dla danego wniosku inicjującego Bank otworzył transakcję.

| <b>cîtî</b> handl               | low       | vy              |                      | Citi Tra        | ade Porta |                 |                   |                    |                      | 2 grudoja 201                 |
|---------------------------------|-----------|-----------------|----------------------|-----------------|-----------|-----------------|-------------------|--------------------|----------------------|-------------------------------|
| Strona główna Akredyty          | wa 🔻      | Gwaranoja 🔹     | Inkaso 🔻 Faktu       | ury 🔻 Sprawy b  | ieżące 🔻  | Raporty         | Umowy 🔻           |                    | Ustawienia 🔻         | Wyloguj                       |
| Inkaso - Przeglądaj             | j wnio    | ski - Przes     | lane przez Ba        | ank             |           |                 |                   |                    |                      |                               |
| \land Filtr                     |           |                 |                      |                 |           |                 |                   |                    |                      |                               |
| Whiosek                         | wszys     | tkie            |                      | •               | Kontr     | ahent           |                   |                    |                      |                               |
| Status wniosku                  | wszys     | tkie            |                      | <b>•</b>        | Kraj k    | ontrahenta      |                   |                    |                      |                               |
| Wramach                         |           |                 |                      |                 | Data      | ostatniej akcji | od                | do                 | fi fi                | 1                             |
| Nr referencyjny                 |           |                 |                      |                 | Nr ide    | entyfikacyjny   |                   |                    |                      |                               |
| Ustaw Wyczyść                   |           |                 |                      |                 |           |                 |                   |                    |                      |                               |
| Lista wniosków 🛛 🔍              | 1 - 1 z 1 | Ilość w         | vyników na stronie 🛛 | 20 💌            |           |                 |                   |                    |                      | 🖥 Dostosuj                    |
| Vhiosek                         |           | Nr referencyjny | Nr identyfikacyjny   | Status          | Wramach   | Kontrahent      |                   | Kraj kontrahenta   | Data ostatniej akcji | <ul> <li>Szczegóły</li> </ul> |
| NMP - Inicjacja transakcji w sy | sternie   | 12853/09/12/13  |                      | Do przeczytania | INIMP     | ADVANTA Л       | THAILAND/ CO.,LTD | THAILAND           | 2013.12.09           | pokaż                         |
|                                 |           |                 |                      |                 |           |                 |                   |                    | Eksportu             | PDF CSV                       |
| cíti                            |           |                 |                      |                 |           |                 | Zapeva            | nienie prywatnoś   | ci   Zasady korzysta | nia z serwisu                 |
| Citi.com                        |           |                 |                      |                 |           |                 |                   | Copyright © 2013 E | ank Handlowy w Wa    | rszawie S.A.                  |

#### 10.4. Przeglądanie i wysyłanie wniosków

W zakładce Inkaso -> Przeglądaj wnioski dostępne są następujące foldery:

- Tworzone wnioski o statusach: "Wersja robocza", "Korygowany wniosek" i "Wysłana wersja robocza";
- Do poprawy wnioski o statusie "Do modyfikacji";
- Do autoryzacji wnioski o statusie "Do autoryzacji";
- Przesłane przez Bank wnioski o statusach: "Do korekty", "Do odpowiedzi", "Do przeczytania", "Zaopiniowana wersja robocza";
- Wszystkie wnioski o statusach jak wyżej oraz: "Wysłany", "Weryfikowany", "Odrzucony", "Przyjęty", "Usunięty", "Weryfikowana wersja robocza", "Przeczytano", "Udzielono odpowiedzi".

W wyżej wymienionych folderach znajdują się wnioski o opisanych poniżej statusach:

Wnioski inicjowane przez Użytkownika:

- 1) Wersja robocza zapisana wersja robocza przygotowana przez Użytkownika;
- 2) Wysłana wersja robocza wersja robocza wniosku wysłana przez Użytkownika do Banku w celu jego zaopiniowania;
- 3) Weryfikowana wersja robocza wersja robocza wniosku w trakcie weryfikacji przez Bank;
- 4) Zaopiniowana wersja robocza wersja robocza wniosku zaopiniowana przez Bank;
- 5) Wysłany finalna wersja wniosku wysłana przez Użytkownika do Banku;
- 6) Weryfikowany wersja finalna wniosku w trakcie weryfikacji przez Bank;
- 7) Przyjęty finalna wersja wniosku została zrealizowana przez Bank, czyli np. produkt został udzielony;
- 8) Odrzucony finalna wersja wniosku została odrzucona przez Bank;
- 9) Do korekty finalna wersja wniosku została cofnięta przez Bank i zaprezentowana Użytkownikowi w celu jego poprawy;
- 10) Korygowany wniosek finalna wersja wniosku została cofnięta przez Bank i zaprezentowana Użytkownikowi w celu jego poprawy, w trakcie korygowania;
- 11) **Do modyfikacji** wniosek odrzucony w procesie autoryzacji celem jego poprawienia (jest to status dla wniosku, który był w statusie do autoryzacji i został przekazany do poprawy przez Użytkownika autoryzującego);
- Do autoryzacji wniosek przesłany do autoryzacji (status ten nadawany jest wnioskowi po wysłaniu do Banku, gdy wymagana jest autoryzacja);
- 13) Usunięty wniosek usunięty.

Wnioski inicjowane przez Bank:

- 14) **Do odpowiedzi** wnioski utworzone przez Bank, wymagające odpowiedzi, zaprezentowane Użytkownikowi, ale bez zapisanej odpowiedzi Użytkownika na wniosek Banku;
- 15) Udzielanie odpowiedzi status dla wniosku Wniesienie zastrzeżeń w momencie zapisania przez Klienta wniosku odpowiedzi;
- 16) Udzielono odpowiedzi doprecyzowanie: status dla wniosku przesłanego przez Bank, na który Użytkownik udzielił odpowiedzi;
- 17) Do przeczytania wnioski utworzone przez Bank, niewymagające odpowiedzi, zaprezentowane Użytkownikowi i nieprzeczytane przez niego;
- 18) **Przeczytano** wnioski utworzone przez Bank, niewymagające odpowiedzi, zaprezentowane Użytkownikowi i przeczytane przez niego.

Wyszukiwanie wniosków może być tu przeprowadzane na podstawie następujących kryteriów: nazwa wniosku, status wniosku, powiązanie z konwersacją/transakcją, nazwa i kraj kontrahenta, zakres dat wykonania ostatniej akcji oraz numer identyfikacyjny (indywidualny numer nadany i wpisany we wniosku przez Klienta / referencja własna Klienta).

Po naciśnięciu linku w kolumnie "W ramach" dostępne są szczegóły transakcji lub szczegóły konwersacji. Jeżeli w kolumnie "W ramach" znajduje się numer transakcji, to otworzy się formatka "Szczegóły transakcji". Jeżeli w kolumnie "W ramach" znajduje się numer referencyjny wniosku inicjującego konwersację (bo transakcja nie została jeszcze utworzona), to otworzy się formatka "Szczegóły konwersacji".

Niektóre z wyżej wymienionych wniosków, które są tworzone w kontekście transakcji (jak np. dyspozycje zmiany), będą mogły być utworzone tylko, jeżeli istnieje uruchomiona transakcja w systemie Citi Trade Portal. Oznacza to, że każdy z wniosków tworzonych przez Klienta uzupełniony będzie o m.in. numer transakcji, dane kontrahentów, dane banku podawcy lub płatnika. Jeżeli transakcja nie posiada tych informacji, to po wykonaniu polecenia "Utwórz wniosek" z poziomu szczegółów transakcji Użytkownikowi zostanie wyświetlony komunikat o braku możliwości tworzenia wniosków w ramach transakcji.

### 10.5. Autoryzacja

Wnioski wymagające autoryzacji dostępne są w zakładce Inkaso -> Przeglądaj wnioski -> Do autoryzacji.

Autoryzacja dostępna jest po wejściu w link "pokaż" w kolumnie "Szczegóły transakcji". Autoryzacji wniosku będzie mogła dokonać osoba, którą Klient upoważnił - zgodnie z Wnioskiem konfiguracyjnym.

Schemat autoryzacji wskazany w sekcji II Wniosku konfiguracyjnego "CitiDirect, CitiDirect EB - Aktywacja\Konfiguracja - Citi Trade Portal - Inkaso" określa sposób reprezentacji Klienta wskazanego w sekcji I tego wniosku, co oznacza:

1) reprezentację jednoosobową - w przypadku zaznaczenia autoryzacji "Przez Wysłanie" lub "1 - pojedyncza"

Autoryzacja "Przez Wysłanie" oznacza, że dany Użytkownik jest umocowany do jednoosobowego zaciągania zobowiązań oraz samodzielnego tworzenia\wysyłania wniosków.

Autoryzacja "1 - pojedyncza" oznacza, że Użytkownik jest umocowany do jednoosobowego zaciągania zobowiązań, jednakże w przypadku gdy jest uprawniony jedocześnie do tworzenia\wysłania i autoryzacji, pomimo że jest umocowany do jednoosobowej reprezentacji, nie może dokonać autoryzacji, jeśli sam utworzył wniosek w sieci.

2) reprezentację dwuosobową - w przypadku zaznaczenia autoryzacji "2 - podwójna"

Autoryzacja "2 – podwójna" oznacza, że Użytkownik jest umocowany do zaciągania zobowiązań razem z drugą osobą uprawnioną do autoryzacji, jednakże w przypadku gdy jest uprawniony jednocześnie do tworzenia\wysłania i autoryzacji, pomimo że jest umocowany do reprezentacji razem z drugą osobą uprawnioną do autoryzacji, nie może dokonać autoryzacji samodzielnie lub wspólnie z tą osobą, jeśli on sam lub ta osoba utworzyli wniosek w sieci.

#### 10.6. Przeglądanie transakcji

Ekran Inkaso -> Przeglądaj transakcje prezentuje transakcje dotyczące inkasa zrealizowane przez Bank. Ze względu na powiązania wniosków z transakcjami, które je merytorycznie grupują, możliwe jest przeglądanie wniosków w kontekście transakcji, do której dane wnioski się odnoszą. Lista transakcji dostępna jest w zakładce Inkaso -> Przeglądaj transakcje.

Wyszukiwanie transakcji jest możliwe według kryteriów: numer transakcji, numer identyfikacyjny, zakres kwotowy transakcji, waluta transakcji, zakres dat: otwarcia, ważności i płatności, termin płatności (opisowy), nazwa i kraj kontrahenta, status transakcji oraz rodzaj produktu.

Po kliknięciu w link "pokaż" na liście transakcji prezentowane są szczegóły transakcji.

Prezentuje to ekran zamieszczony w rozdziale dotyczącym akredytywy importowej.

### 10.7. Parametry

Parametry dostępne są w zakładce Inkaso -> Parametry i prezentują zdefiniowane przez Bank wartości cut-off time (czasy realizacji, o ile wniosek jest kompletny i poprawny oraz uzyskano niezbędne aprobaty) i prowizji dla poszczególnych zdarzeń w ramach produktów.

|                                                                                  | ' Y                             |                                 |                               | Citi Trade Port                                    | al                            |                                                    | 12 grudnia 201                               |
|----------------------------------------------------------------------------------|---------------------------------|---------------------------------|-------------------------------|----------------------------------------------------|-------------------------------|----------------------------------------------------|----------------------------------------------|
| Strona główna 🛛 Akredytywa 👻                                                     | Gwaranoja 🔻                     | Inkaso 🔻                        | Faktury 🔻                     | Sprawy bieżące 🔻                                   | Raporty                       | Umovry 🔻                                           | Ustawienia 👻 Wyloguj                         |
| Inkaso - Cut-off time                                                            |                                 |                                 |                               |                                                    |                               |                                                    |                                              |
| Cut-off time 🛛 1 - 4 z 4 🚬                                                       | llość wynik                     | ów na stronie                   | 20 💌                          |                                                    |                               |                                                    | 🗟 Dostosuj                                   |
| Produkt                                                                          |                                 | Zdarz                           | tenie                         |                                                    |                               |                                                    | Godzina                                      |
| nkaso importowe                                                                  |                                 | Awiz                            | acja inkasa im                | portowego                                          |                               |                                                    | 13:00                                        |
| nkaso importowe                                                                  |                                 | Zapła                           | ta za inkaso i                | mportowe                                           |                               |                                                    | 11:00                                        |
| nkaso eksportowe                                                                 |                                 | Awiz                            | acja inkasa el                | sportowego                                         |                               |                                                    | 13:00                                        |
| nkaso eksportowe                                                                 |                                 | Zapła                           | ta za inkaso e                | eksportowe                                         |                               |                                                    | 11:00                                        |
|                                                                                  |                                 |                                 |                               |                                                    |                               |                                                    | Eksportuj: PDF CSV                           |
| zasy podane w tabeli Cut-off time oznac<br>iboczym Banku) pod warunkiem, że otrz | zają, że dokum<br>ymana dokumer | entacja otrzym<br>itacja będzie | nana przez B<br>poprawnie i k | iuro Operacji i Finansov<br>ompletnie wypełniona ( | vania Handlu<br>vraz uzyskani | do wskazanej godziny zost<br>o niezbędne aprobaty. | anie przeprocesowana w dniu otrzymania (dniu |
|                                                                                  |                                 |                                 |                               |                                                    |                               |                                                    |                                              |

| Strona głowna        | Akredytywa 👻 Gw                                     | varancja ink                       | aso Faktury             | Sprawy bieżące 👻        | Raporty          | Umowy 👻                   | Ustawienia • Wyloguj                                        |
|----------------------|-----------------------------------------------------|------------------------------------|-------------------------|-------------------------|------------------|---------------------------|-------------------------------------------------------------|
| Inkaso - P           | rowizje                                             |                                    |                         |                         |                  |                           |                                                             |
| 🛛 Filtr              |                                                     |                                    |                         |                         |                  |                           |                                                             |
| Produkt              | wszystkie                                           |                                    |                         | ~                       |                  |                           |                                                             |
|                      |                                                     |                                    |                         |                         |                  |                           |                                                             |
| Ustaw                | Wyczyść                                             |                                    |                         |                         |                  |                           |                                                             |
| Prowizje             | Strona < 🚺 z 1                                      | > Ilość wyr                        | ików 20 Ilość           | wyników na stronie 20   | ~                |                           | 🕈 Dostosuj                                                  |
| Produkt              | Zdarzenie                                           |                                    |                         |                         |                  |                           | Stawka                                                      |
| importowe            | Obsługa inkasa dokume                               | ntowego / weksla                   |                         |                         |                  |                           | 0,1%, nie mniej niż 75,00 USD, nie więcej niż<br>300,00USD  |
| Inkaso<br>importowe  | Anulowanie (wydanie do<br>trwania operacji - opłata | kumentów / weks<br>dodatkowa)      | li bez zapłaty lub z    | wrot niezapłaconych do  | kumentów / we    | ksli, na zlecenie, w trak | cie 50,00 USD                                               |
| Inkaso<br>importowe  | Częściowa płatność (bez                             | z wydania dokum                    | entów / weksli)         |                         |                  |                           | 25,00 USD                                                   |
| Inkaso<br>importowe  | Cesja na odbiór towaru I<br>wystawienia/indosowania | ub indos bankow<br>a dokumentów na | y na dokumentach<br>BHW | przewozowych lub ubez   | pieczeniowych    | – w przypadku             | 50,00 USD                                                   |
| Inkaso<br>importowe  | Zmiana                                              |                                    |                         |                         |                  |                           | 40,00 USD                                                   |
| Inkaso<br>importowe  | Protest weksli (dodatkov                            | vo do opłaty notar                 | ialnej)                 |                         |                  |                           | 500,00 USD                                                  |
| Inkaso<br>importowe  | Przekazanie do banku p                              | odawcy lub poda                    | wcy wyjaśnień/info      | rmacji/zapytań na pisem | ne zlecenie pła  | itnika                    | 10,00 USD                                                   |
| Inkaso<br>importowe  | Przygotowanie zestawie                              | nia dot. transakcj                 | i na pisemne zlece      | nie płatnika            |                  |                           | 100,00 USD                                                  |
| Inkaso<br>importowe  | Złożenie zlecenia zapłaty                           | y za inkaso impor                  | towe w wersji papi      | erowej                  |                  |                           | 50,00 USD                                                   |
| Inkaso<br>eksportowe | Obsługa inkasa dokume                               | ntowego / weksla                   |                         |                         |                  |                           | 0,1%, nie mniej niż 50,00 USD, nie więcej niż<br>200,00 USD |
| Inkaso<br>eksportowe | Anulowanie (wydanie do<br>trwania operacji - opłata | kumentów / weks<br>dodatkowa)      | li bez zapłaty lub z    | wrot niezapłaconych do  | kumentów / we    | ksli, na zlecenie, w trak | 50,00 USD                                                   |
| Inkaso<br>eksportowe | Monitowanie zapłaty na                              | pisemne zlecenie                   | podawcy                 |                         |                  |                           | 15,00 USD (płatne przez stronę zlecającą<br>monit)          |
| Inkaso<br>eksportowe | Płatność do innego bank                             | u na wniosek po                    | dawcy - w złotych p     | oolskich                |                  |                           | 20,00 USD                                                   |
| Inkaso<br>eksportowe | Płatność do innego bank                             | tu na wniosek por                  | dawcy - w walucie       |                         |                  |                           | 35,00 USD                                                   |
| Inkaso<br>eksportowe | Zmiana                                              |                                    |                         |                         |                  |                           | 40,00 USD                                                   |
| Inkaso<br>eksportowe | Inkaso bezpośrednie - re                            | ejestracja                         |                         |                         |                  |                           | 40,00 USD                                                   |
| Inkaso<br>eksportowe | Cesja wpływów                                       |                                    |                         |                         |                  |                           | 50,00 USD                                                   |
| Inkaso<br>eksportowe | Przekazanie do banku p                              | łatnika wyjaśnień                  | /informacji/zapytań     | na pisemne zlecenie po  | dawcy            |                           | 10,00 USD                                                   |
| Inkaso<br>eksportowe | Przygotowanie zestawie                              | nia dot. transakcj                 | i na pisemne zlece      | nie podawcy             |                  |                           | 100,00 USD                                                  |
| Inkaso<br>eksportowe | Dodatkowe do wersji ele                             | ktronicznej przek                  | azanie przez Bank       | powiadomień/ korespor   | idencji itp. w w | ersji pisemnej            | 50,00 USD                                                   |
|                      |                                                     |                                    |                         |                         |                  |                           | Eksportui: PDF CSV                                          |

#### 10.8. Powiadomienia

Szczegółowy opis ustawiania parametrów Powiadomień znajduje się w rozdziale 2.4.

Otrzymanie powiadomienia z Banku związane jest z osobnym uprawnieniem Użytkownika. Jeżeli Użytkownik ma przyznane odpowiednie uprawnienie, to w momencie wystąpienia zdarzenia powiadomienie zostanie wygenerowane i wysłane wybranymi przez Użytkownika kanałami (o ile zostały określone dla niego w zakładce Ustawienia -> Powiadomienia).

Nieprzeczytane alerty wyświetlane są na stronie głównej, natomiast po przeczytaniu dostępne są tylko z poziomu formatki "Lista alertów" w zakładce Sprawy bieżące.

Zdarzenia inicjujące wysyłanie powiadomień do Użytkownika:

| Lp. | Powiadomienie                              | Zdarzenie                                                                                                    |
|-----|--------------------------------------------|----------------------------------------------------------------------------------------------------|
| 1   | Utworzono transakcję                       | Po akceptacji Banku wniosku inicjującego transakcję z uzupełnionym numerem transakcji (dot.<br>wniosków Klienta i wniosków Banku)                        |
| 2   | Przyjęto wniosek                           | Wniosek Klienta otrzymał status "Przyjęty"                                                                                                    |
| 3   | Odrzucono wniosek                          | Wniosek Klienta otrzymał status "Odrzucony"                                                                                                    |
| 4   | Przesłano wniosek do korekty               | Wniosek Klienta otrzymał status "Do korekty"                                                                                                    |
| 5   | Przesłano zaopiniowaną wersję wniosku      | Wniosek Klienta otrzymał status "Zaopiniowana wersja robocza"                                                                                            |
| 6   | Przesłano korespondencję z Banku           | Po akceptacji Banku wysyłki wniosku (dotyczy wniosków Banku tworzonych z poziomu transakcji<br>i wniosków Banku inicjujących transakcje)                 |
| 7   | Zbliża się termin płatności dla akredytywy | X dni przed <i>maturity date</i> (powiadomienie tylko dla akredytywy importowej); X – liczba dni<br>konfigurowana w zakładce Ustawienia -> Powiadomienia |

### **11. KREDYT HANDLOWY**

Ekran wprowadzania faktur - podstawowe informacje.

**Rozwijane listy wyboru Kupujących ograniczone są do 30 pozycji**. W przypadku gdy lista Kupujących zawiera więcej niż 30 pozycji, dostęp do pełnej listy możliwy jest poprzez kliknięcie na ikonę po prawej stronie od rozwijanej listy.

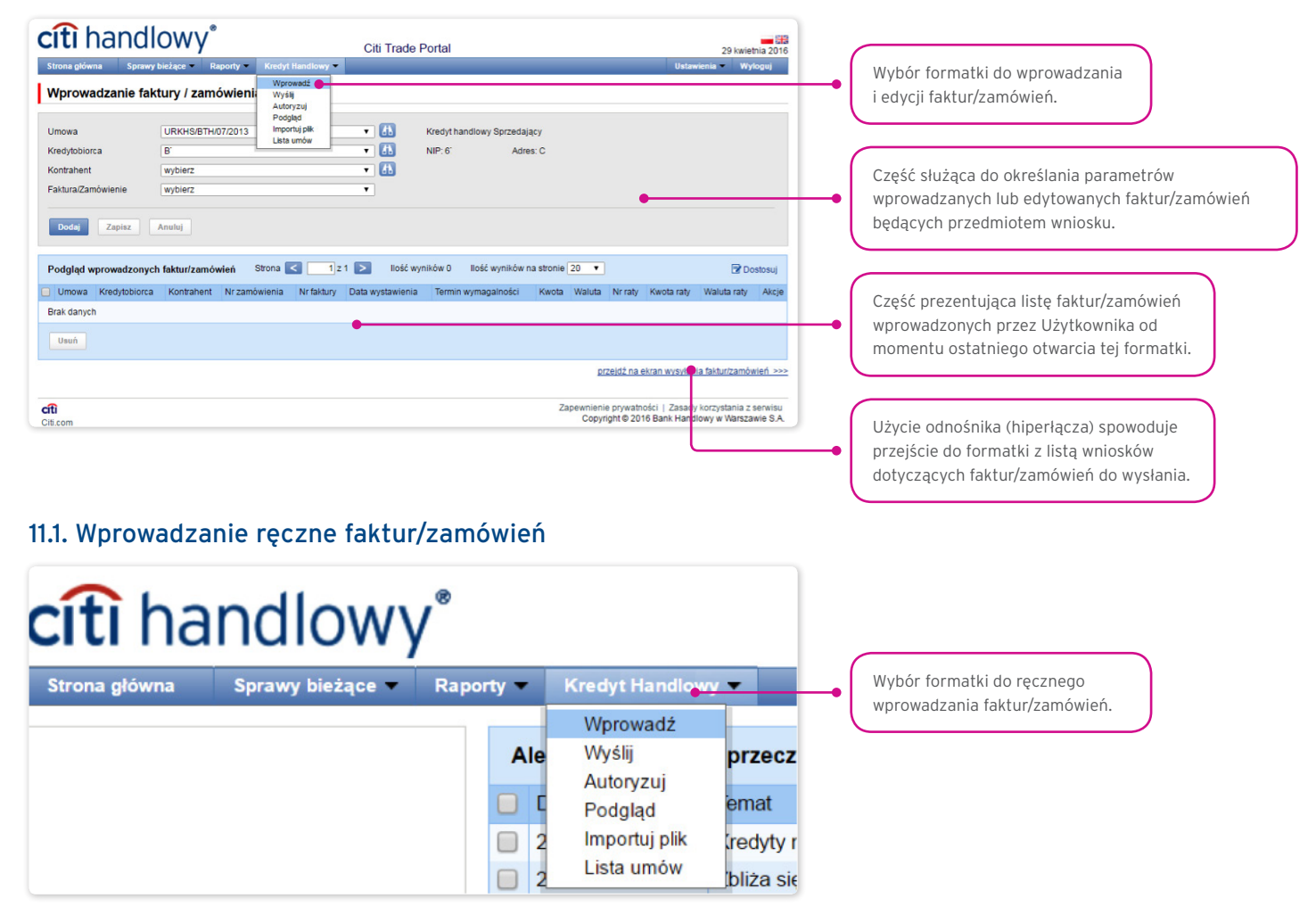

### 11.2. Wprowadzanie faktur

| ripromudzunie i                         | undary / zume    | Wieffid              |                     |                        |                   |             |            |             |        |
|-----------------------------------------|------------------|----------------------|---------------------|------------------------|-------------------|-------------|------------|-------------|--------|
| Umowa                                   | URKI TH/0        | 7/2013               | • 🚯                 | Kredyt handlowy Spr    | zedający          |             |            |             |        |
| Kredytobiorca                           | 2 1              |                      | • 🚯                 | NIP: 6                 | Adres: CHF        |             |            |             |        |
| Kontrahent                              | EUI 3            |                      | • 61                | NIP: 5                 | Adres: OK(        |             |            |             |        |
| Faktura/Zamówienie                      | faktura 4        | )                    | ٣                   |                        |                   |             |            |             |        |
| Nr faktury                              |                  | Data wystawienia     | -                   | Termin wymagalności    |                   | Kwota       |            | Waluta      |        |
| Faktura 12/2016 5                       |                  | 01-04-2016           | 6                   | 31-05-2016             | 7 📖 👘             | 15000       | 8          | PLN 9       |        |
| Podgląd wprowadzon                      | ych faktur/zamów | rień Strona <        | 1 z 1 > Ilość       | wyników 0 – Ilość wyni | ków na stronie 20 | •           |            |             | ostosu |
|                                         | rca Kontrahent   | Nr zamówienia Nr fal | ktury Data wystawie | nia Termin wymagalno   | ści Kwota Wali    | uta Nr raty | Kwota raty | Waluta raty | Ako    |
| Umowa Kredytobio                        |                  |                      |                     |                        |                   |             |            |             |        |
| Umowa Kredytobio<br>Brak danych         |                  |                      |                     |                        |                   |             |            |             |        |
| Umowa Kredytobio<br>Brak danych<br>Usuń |                  |                      |                     |                        |                   |             |            |             |        |

Szczegółowe kroki Użytkownika na formatce "Wprowadzanie faktury/zamówienia" wymagane do wprowadzenia faktury do systemu:

• Wybór umowy w polu "Umowa". 1

(Jest to krok opcjonalny i wymagany tylko wtedy, gdy Użytkownik jest uprawniony do więcej niż jednej umowy. W przeciwnym przypadku pole "Umowa" będzie uzupełnione automatycznie przez system).

• Wybór Kredytobiorcy w polu "Kredytobiorca". 2

(Jest to krok opcjonalny i wymagany tylko wtedy, gdy Użytkownik jest reprezentantem więcej niż jednego podmiotu. W przeciwnym przypadku pole "Kredytobiorca" będzie uzupełnione automatycznie przez system).

- Wybór Kontrahenta w polu "Kontrahent". 3
- Wybór opcji "faktura". 4

(Jeśli umowa przewiduje tylko jedną z opcji faktura/zamówienie, wówczas pole będzie uzupełnione automatycznie przez system).

• Wprowadzenie numeru faktury w polu "Nr faktury". 😏

(Etykieta tego pola zmienia się po dokonaniu wyboru w polu "Faktura/Zamówienie").

- Wprowadzenie daty wystawienia faktury w polu "Data wystawienia". 6
- Wprowadzenie daty płatności faktury w polu "Termin wymagalności". 🥑
- Wprowadzenie kwoty faktury w polu "Kwota". (3)
- Wybór waluty faktury w polu "Waluta". 🧿

(Jest to krok opcjonalny i wymagany tylko wtedy, gdy wybrana umowa przewiduje obsługę więcej niż jednej waluty. W przeciwnym przypadku pole "Waluta" będzie uzupełnione automatycznie przez system).

Po uzupełnieniu parametrów wprowadzanej faktury oraz naciśnięciu przycisku "Dodaj" 💿 zostanie ona zapisana i będzie automatycznie udostępniona na ekranie "Wysyłanie faktur/zamówień" ze statusem "Do wysłania".

Lista nowo wprowadzonych faktur widoczna jest również w części "Podgląd wprowadzonych faktur/zamówień". W tej części możliwa jest edycja faktury po kliknięciu akcji "zmień" w tabeli z pozycjami faktur/zamówień. Pola w górnej części formatki zostaną wypełnione danymi edytowanej faktury, a po zapisaniu zmian (kliknięcie przycisku "Zapisz") pozycja w tabeli zostanie zaktualizowana zgodnie z wartościami wprowadzonymi przez Użytkownika. Usuwanie wprowadzonych faktur następuje po zaznaczeniu pozycji na liście podglądu wprowadzonych faktur i naciśnięciu przycisku "Usuń".

| Wprowadzanie fa                                            | aktury / zamówienia                        |             |            |                                   |                                |                                     |                 |         |          |           |                      |         | (   |                        |                                      |                         |   |
|------------------------------------------------------------|--------------------------------------------|-------------|------------|-----------------------------------|--------------------------------|-------------------------------------|-----------------|---------|----------|-----------|----------------------|---------|-----|------------------------|--------------------------------------|-------------------------|---|
| Powiodło się dodanie fak                                   | tury/zamówienia Faktura 12/2016 🛛 🔴 🗕      |             |            |                                   |                                |                                     |                 |         |          |           |                      |         | •   | Miejsce w<br>dotyczący | vyświetlania kom<br>ych wprowadzan   | unikatów<br>ych faktur. | : |
| Umowa<br>Kredytobiorca<br>Kontrahent<br>Faktura/Zamówienie | URKHS/BTH/07/2013<br>BTH<br>EUR<br>wybierz | *<br>*<br>* | )          | Kredyt hand<br>NIP: 6'<br>NIP: 5; | llowy Sprzeda,<br>Adri<br>Adri | jący<br>es: CH<br>es: OK            |                 |         |          |           |                      |         |     |                        |                                      |                         |   |
| Podgląd wprowadzon                                         | vch faktur/zamówień <del>– Stona 💽 –</del> | 121         | llość wyr  | ików 1 – I                        | leść wyników<br>Data           | <del>na stronie (20</del><br>Termin | •               |         | Nr K     | (wota 1   | <b>Dos</b><br>Waluta | ilosuj  | -•( | Sekcja, w<br>wprowadz  | której prezentov<br>zone faktury/zan | vane są<br>nówienia.    |   |
| Umowa                                                      | B B                                        | EUF         | zamówienia | Nr faktury<br>Faktura             | wystawienia<br>01-04-2016      | wymagalności<br>31-05-2016          | Kwota 15.000,00 | PLN     | raty r   | aty i     | raty                 | Zmień   |     |                        |                                      |                         |   |
| Usuń                                                       | IN                                         |             |            | 12/2016                           |                                |                                     |                 |         |          |           |                      |         |     |                        |                                      |                         |   |
|                                                            |                                            |             |            | Liczba wpr                        | owadzonych fa                  | aktur <b>1</b> Si                   | uma kwot wp     | rowadzo | nych fa  | ktur 1    | 5.000,0              | 0 PLN   |     |                        |                                      |                         |   |
|                                                            |                                            |             |            |                                   |                                |                                     | przejdź na      | ekran w | /sylania | a fakturi | /zamówi              | ień >>> |     |                        |                                      |                         |   |

Funkcjonalność związana z wprowadzeniem/edycją/usuwaniem/importem faktur w ramach umów obsługujących w rozliczeniach Metodę Podzielonej Płatności nie ulega zmianie.

Rozszerzeniu ulegają:

- pola dostępne na formularzach wprowadzania/edycji/usuwania/importu faktur w kredycie handlowym tylko dla umów, dla których określono możliwość korzystania w rozliczeniach z Metody Podzielonej Płatności
- walidacje pól (kwota brutto, netto, VAT) dostępne na formularzach wprowadzania/edycji/usuwaniu/importu faktur w kredycie handlowym tylko dla umów, dla których określono możliwość korzystania w rozliczeniach z Metody Podzielonej Płatności.
   Lista pól dostępna na formularzach wprowadzania/edycji/usuwania czy importu faktur będzie rozszerzona o pola:
- Kwota netto (typ danych Numeryczny, długość pola 15)
- Kwota VAT (typ danych Numeryczny, długość pola 15).

Dodatkowo nazwa pola "Kwota" zostanie zmieniona na nazwę "Kwota brutto".

Walidacje:

- suma kwot netto i VAT faktury musi być równa kwocie brutto faktury
- kwota netto jest wymagana
- kwota VAT jest wymagana.

Wizualizacja formatki umożliwiającej ręczne wprowadzenie faktury dla umowy obsługującej w rozliczeniach Metodę Podzielonej Płatności:

| Wprowadzanie fa     | ktury / zamówie                       | nia             |                     |                     |            |               |                   |               |                |               |                 |
|---------------------|---------------------------------------|-----------------|---------------------|---------------------|------------|---------------|-------------------|---------------|----------------|---------------|-----------------|
| Umowa               | BDK/URKHSF/000                        |                 |                     | ✓ 🚹                 | Kredyt han | llowy Sprzeda | jący              |               |                |               |                 |
| Kredytobiorca       | TAS                                   |                 |                     | ⊻ 🚹                 | NIP: 7770  | Adr           | res:              |               |                |               |                 |
| Kontrahent          | MAG                                   |                 |                     | ✓ 41                | NIP: 8145  | A             | dres:             |               |                |               |                 |
| Faktura/Zamówienie  | faktura                               |                 |                     | ~                   |            |               |                   |               |                |               |                 |
| Nr faktury          |                                       |                 | ٦ (                 | Kwota brutto        |            |               |                   |               | Waluta         | PLN           | ~               |
| Data wystawienia    |                                       |                 | - 1                 | Kwota netto         |            |               |                   |               |                |               |                 |
| Termin wymagalności |                                       |                 | - 1                 | Kwota VAT           |            |               |                   |               |                |               |                 |
| Dodaj Zapisz        | Anuluj                                | oluur 🌅         |                     |                     |            | - 11          |                   |               |                |               |                 |
| Podgląd wprowadzony | ch faktur/zamówień                    | Strona <        | 1 z 1 💽             | Ilosc wyr           | nikow 0 I  | osc wynikow r | a stronie 20      | $\sim$        |                | _             | Dostosuj        |
| Umowa Kredytobiorca | Kontrahent <sup>Nr</sup><br>zamówieni | Nr<br>a faktury | Data<br>wystawienia | Termin<br>wymagalno | ści br     | itto nett     | ota Nr<br>xo raty | Kwota<br>raty | Waluta<br>raty | Kwota<br>VAT  | Waluta Akcje    |
| Brak danych         |                                       |                 |                     |                     |            |               |                   |               |                | -             |                 |
| Usuń                |                                       |                 |                     |                     |            |               |                   |               |                |               |                 |
|                     |                                       |                 |                     |                     |            |               |                   | przejo        | tź na ekran v  | wysyłania fak | tur/zamówień >> |

### 11.3. Wprowadzanie zamówień

| Jmowa                                                                                                    | BDK/URKHK                                          | /00000121                                    |                    | • (1)              | Kredyt handlowy                                   | Kupujący                     |                                |         |            |                     |             |
|----------------------------------------------------------------------------------------------------|----------------------------------------------------|----------------------------------------------|--------------------|--------------------|---------------------------------------------------|------------------------------|--------------------------------|---------|------------|---------------------|-------------|
| Kredytobiorca                                                                                              | 2 11                                               | 14                                           |                    | • (1)              | NIP: 89                                           | Adres: ul                    | I. Wrocławska                  |         |            |                     |             |
| Kontrahent                                                                                                 | PAI                                                |                                              |                    | • 61               | NIP: DE1                                          | Adres:                       |                                |         |            |                     |             |
| Faktura/Zamówienie                                                                                         | 4 zamówienie                                       |                                              |                    | •                  |                                                   |                              |                                |         |            |                     |             |
|                                                                                                    |                                                    |                                              |                    |                    |                                                   |                              |                                |         |            |                     |             |
| Nr zamówienia                                                                                              |                                                    | Kwota                                        |                    |                    | Waluta                                            |                              |                                |         |            |                     |             |
| Nr zamówienia<br>Zamowienie 1-2016                                                                         | 0                                                  | Kwota<br>55000                               |                    |                    | Waluta                                            |                              | ¥                              |         |            |                     |             |
| Nr zamówienia<br>Zamowienie 1-2016<br>Dodaj Zapisz<br>Podgląd wprowadzo                                    | 1<br>Anuluj 3<br>5) faktur/zamó                    | Kwota<br>55000<br>wień Stra                  | <] 1] z            | 1 🚬 Ilość w        | Waluta<br>EUR 7<br>(ników 0 Ilość                 | wyników na str               | Tonie 20 T                     |         |            | Do                  | istosi      |
| Vr zamówienia<br>Zamowienie 1-2016<br>Dodaj Zapisz<br>Podgląd wprowadzo<br>Umowa Kredytobio                | 1<br>Anuluj 3<br>5h faktur/zamó<br>rrca Kontrahent | Kwota<br>55000<br>wień Stro<br>Nr zamówienia | < 1z<br>Nr faktury | 1 Data wystawienia | Waluta<br>EUR 7<br>mików 0 Ilość<br>Termin wymag  | wyników na str<br>alności Ki | ▼<br>ronie 20 ▼<br>wota Waluta | Nr raty | Kwota raty | Do<br>Waluta raty   | istos<br>Al |
| Vr zamówienia<br>Zamowienie 1-2016<br>Dodaj Zapiez<br>Podgląd wprowadzo<br>Umowa Kredytobio<br>Brak danych | 1<br>Anuluj 3<br>5h faktur/zamô<br>rca Kontrahent  | Kwota<br>55000<br>wień Stro<br>Nr zamówienia | < 1 z              | 1 Data wystawienia | Valuta<br>EUR 7<br>vników 0 Ilość<br>Termin wymag | wyników na str<br>alności Kr | v<br>ronie 20 v<br>wota Waluta | Nr raty | Kwota raty | ☑ Do<br>Waluta raty | ostos       |

Szczegółowe kroki Użytkownika na formatce "Wprowadzanie faktury/zamówienia" wymagane do wprowadzenia zamówienia do systemu:

• Wybór umowy w polu "Umowa". **1** 

(Jest to krok opcjonalny i wymagany tylko wtedy, gdy Użytkownik jest uprawniony do więcej niż jednej umowy. W przeciwnym przypadku pole "Umowa" będzie uzupełnione automatycznie przez system).

• Wybór Kredytobiorcy w polu "Kredytobiorca". 2

(Jest to krok opcjonalny i wymagany tylko wtedy, gdy Użytkownik jest reprezentantem więcej niż jednego podmiotu. W przeciwnym przypadku pole "Kredytobiorca" będzie uzupełnione automatycznie przez system).

- Wybór Kontrahenta w polu "Kontrahent". 3
- Wybór opcji "zamówienie". 4

(Jeśli Umowa przewiduje tylko jedną z opcji faktura/zamówienie, wówczas pole będzie uzupełnione automatycznie przez system).

- Wprowadzenie numeru zamówienia w polu "Nr zamówienia" (5) (etykieta tego pola zmienia się po dokonaniu wyboru w polu "Faktura/Zamówienie").
- Wprowadzenie kwoty zamówienia w polu "Kwota". 6

• Wybór waluty zamówienia w polu "Waluta". 🔈

(Jest to krok opcjonalny i wymagany tylko wtedy, gdy wybrana umowa przewiduje obsługę więcej niż jednej waluty. W przeciwnym przypadku pole "Waluta" będzie uzupełnione automatycznie przez system).

Po uzupełnieniu parametrów wprowadzanego zamówienia oraz naciśnięciu przycisku "Dodaj" <sup>(a)</sup> zostanie ono zapisane i będzie automatycznie udostępnione na ekranie "Wysyłanie faktur/zamówień" ze statusem "Do wysłania".

Lista nowo wprowadzonych zamówień widoczna jest również w części "Podgląd wprowadzonych faktur/zamówień". W tej części możliwa jest edycja zamówienia po kliknięciu akcji "zmień" w tabeli z pozycjami zamówień. Pola w górnej części formatki zostaną wypełnione danymi edytowanego zamówienia, a po zapisaniu zmian (kliknięcie przycisku "Zapisz") pozycja w tabeli zostanie zaktualizowana zgodnie z wartościami wprowadzonymi przez Użytkownika. Usuwanie wprowadzonych zamówień następuje po zaznaczeniu pozycji na liście podglądu wprowadzonych zamówień i naciśnięciu przycisku "Usuń".

| Wprowadzanie faktury / zamówienia                                                                                      |                                                                                                    |                                                                      |
|----------------------------------------------------------------------------------------------------|----------------------------------------------------------------------------------------------------|----------------------------------------------------------------------|
| Powiodło się dodanie faktury/zamówienia Zamowienie 2-2016                                                              |                                                                                                    | Miejsce wyświetlania komunikatów dotyczących wprowadzanych zamówień. |
| Umowa BDKURKHK/0000121 V<br>Kredybolorca LL V<br>Kontahent PA V<br>Faktura/Zamówienie wybierz V<br>Dodej Zapisz Anułuj | db     Kredythandlowy Kupujący       db     NIP: 899       Adres:     Adres:       db     NIP: DE13 |                                                                      |
| Podgląd wprowadzonych faktur/zamówień <del>Otona 💽 121 🚬</del>                                                         | lióść wyników 1 – lióść wyników nastronie [20 – c] 🕞 Dostosuj                                       | Sekcja, w której prezentowane są wprowadzone zamówienia.             |
| Umowa Kredytobiorca Kontrahent                                                                                         | Nr Nr Data Termin<br>zamówienia faktury wystawienia wymagalności Kwota Waluta Nr Kwota Waluta Akcje |                                                                      |
| BDK/URKHK/00000121 LL PAI                                                                                              | Zamowienie<br>2-2016 5.500,00 EUR Zmień                                                             |                                                                      |
| Usuń                                                                                                    |                                                                                                    |                                                                      |
|                                                                                                    | Liczba wprowadzonych zamówień 1 Suma kwot wprowadzonych zamówień 5.500,00 EUR                       |                                                                      |
|                                                                                                    | przeidź na ekran wysyłania fakturizamówień >>>                                                      |                                                                      |

#### 11.4. Wprowadzanie faktur/zamówień za pomocą importu danych

Faktury lub zamówienia można też wprowadzać poprzez import z pliku. Z głównej belki menu należy wybrać "Kredyt Handlowy", a następnie "Importuj plik".

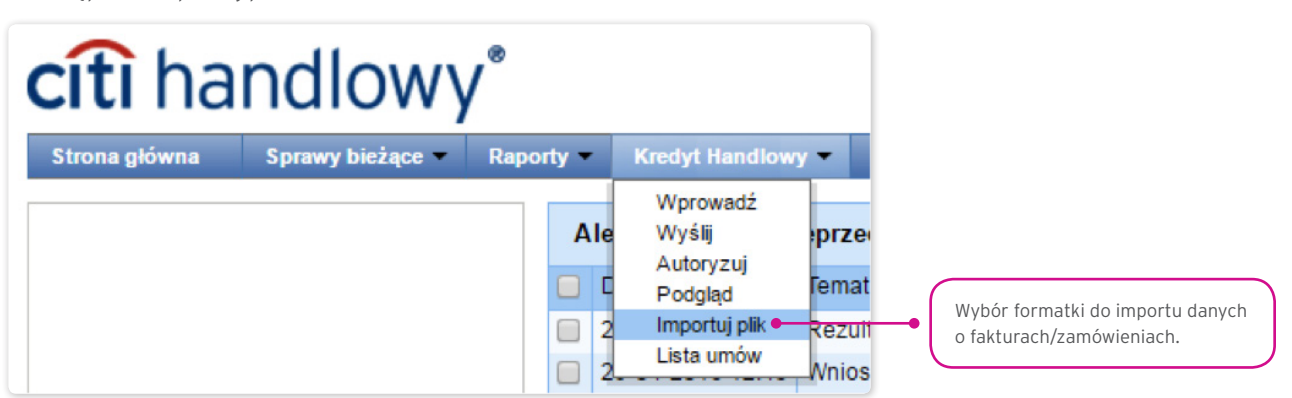

Import plików zorganizowany jest w formie kreatora w dwóch krokach:

- wskazanie pliku do importu i wybór schematu importu pliku spośród określonych przez Bank szablonów albo według szablonu przygotowanego przez Użytkownika;
- przegląd odczytanych faktur, poprawa błędów oraz edycja danych.

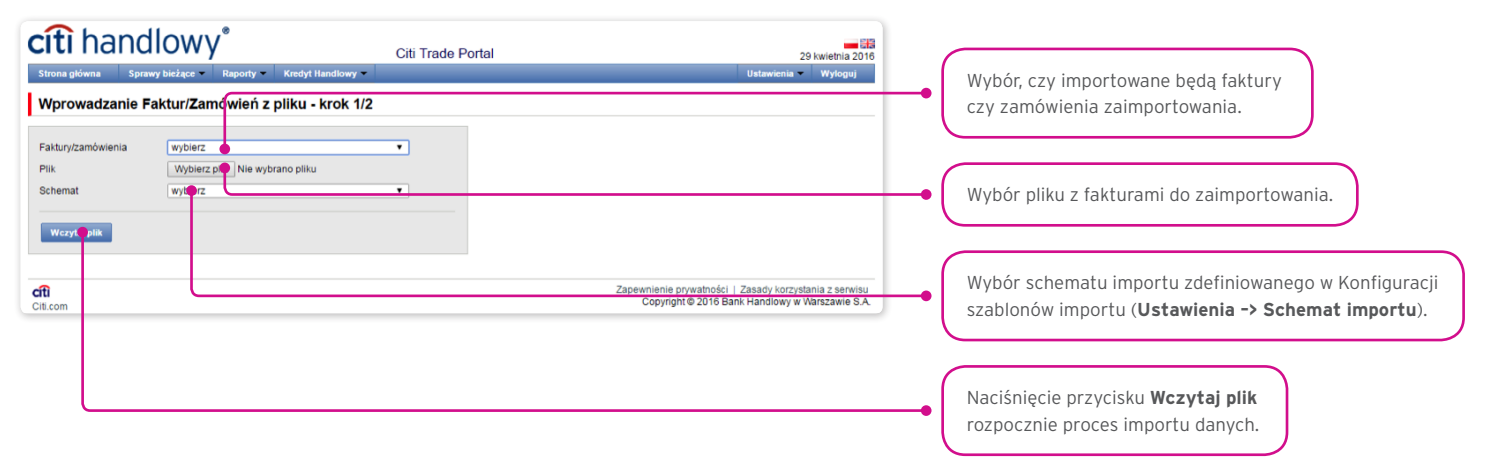

Po wczytaniu pliku następuje analiza każdego wiersza zgodnie z ustawionym schematem importu - wiersze o prawidłowej strukturze zostaną oznaczone symbolem ☑, natomiast jeżeli dla faktury lub zamówienia zostanie wykryty błąd - pozycja zostanie oznaczona krzyżykiem ☑.

| Strona główna Faktury v Sprawy bieżące                                                                                                    | Raporty Umowy                                 | Citi Trade Portal                                  |                               | Ustawi                | 29 grudniz<br>enia 👻 Wylog          | 2014 |                                                                                 |
|----------------------------------------------------------------------------------------------------|-----------------------------------------------|----------------------------------------------------|-------------------------------|-----------------------|-------------------------------------|------|---------------------------------------------------------------------------------|
| Wprowadzanie faktur z pliku - kro<br>Nazwa pliku plik_importu_KHandlowy.txt<br>Liczbi faktur w pliku 4 Liczba poprawnie w<br>P kraz tytko pozycje zawierające błędy | <b>k 2/2</b>                                  | czba faktur wczytanych z błędami                   | 1 Liczba błędnyci             | n wierszy pliku O     |                                     | •    | Oznaczenie faktur/zamówień<br>zaimportowanych prawidłowo.                       |
| Wprowadzanie zmian w zaimportowanych fakturach<br>Lista faktur z pliku Strona < 1 z 1                                                                               | moziwe jest za pomocą linku<br>Dość wyników 4 | w kołumnie Akcje.<br>Ilość wyników na stronie 20 🔻 | ]                             |                       | 🗗 Dosto                             | uj   | lkona oznaczająca błąd zaimportowanej<br>faktury / zamówienia zaimportowania.   |
| Uniowa Sprzedający                                                                                                    | Kupujący Nr faktury                           | Data wystawienia                                   | Termin płatności              | Kwota Waluta          | Rodzaj A                            | cje  |                                                                                 |
| UKHS/KI55/2014 Kredytobiorca                                                                                                    | Dłużnik A Faktura 0                           | 1/12 01.12.2014                                    | 31.01.2015                    | 1,01 PLN              | 2                                   | nień | Wezytania faktur da Citi Trada Portal z możliwościa                             |
| URKHS/K/55/2014 Kredytobiorca                                                                                                    | Dłużnik B Faktura 2                           | 1/12 01.12.2014                                    | 31.01.2015                    | 2,01 PLN              | 2                                   | nień | wczytanie laktul uo citi liaue Portai z możniwością                             |
| URKHS/K65/2014 Kredytobiorce                                                                                                    | Dkiznik C Esktura 3                           | 142 01 12 2014                                     | 31 01 2015                    | 3,01 DIN              | 2                                   |      | późniejszego ich wysłania z zakładki Kredyt                                     |
| Wprowadź zatwierdzą faktury Wyślij zat                                                                                                    | raktura U                                     | Liczbe wpro                                        | wadzonych faktur 3<br>Zapewnk | Suma kwot wprowadzony | vch faktur 6,03<br>korzystania z se | LN   | Handlowy -> Wyślij.<br>Wysłanie wniosku do realizacji do Banku bez konieczności |

Faktury lub zamówienia odczytane z pliku wprowadzane są do bazy Citi Trade Portal ze statusem "Do wysłania" dopiero po naciśnięciu przycisku "Wprowadź zatwierdzone faktury". W tym momencie przeprowadzana jest także walidacja wybranych pozycji. Przy pomocy guzika "Wyślij zatwierdzone faktury" Użytkownik może wysłać zaimportowane z pliku faktury (pominięcie etapu wprowadzania faktur), a wnioski odwołujące się do danej/go faktury/zamówienia otrzymają status "Wysłana" po pozytywnym przejściu walidacji wysyłanych wniosków.

| cîtî hand                                          | llowy                                 |                             | Citi Ti            | ade Portal               |                     |               |            | 29 an         | udnia 201         |
|----------------------------------------------------|---------------------------------------|-----------------------------|--------------------|--------------------------|---------------------|---------------|------------|---------------|-------------------|
| Strona główna Faktur                               | y 🔹 Sprawy bieżące                    | <ul> <li>Raporty</li> </ul> | Umowy 💌            |                          |                     |               | Ustawie    | enia 👻 🛛 W    | yloguj            |
| Wprowadzanie fa                                    | ktur z pliku - kro                    | ok 2/2                      |                    |                          |                     |               |            |               |                   |
| Nazwa pliku plik_import<br>Liczba faktur w pliku 4 | u_KHandlowy.txt<br>Liczba poprawnie v | vczytanych faktu            | r 3 Liczba fał     | tur wczytanych z błędami | 1 Liczba błędnych v | wierszy pliku | 0          |               |                   |
| 📄 Pokaż tylko pozycje za                           | wierające błędy                       |                             |                    |                          |                     |               |            |               |                   |
| Lista faktur z pliku                               | Strona                                | Ilość w<br>Kupujący         | vyników 4 llość wy | ników na stronie 20 V    | Termin platności    | Kwota         | Waluta     | Rodzaj        | Dostosuj<br>Akcje |
| URKHS/K/55/2014                                    | Kredytobiorca                         | Dłużnik A                   | Faktura 01/12      | 01.12.2014               | 31.01.2015          | 1,01          | PLN        |               | zmień             |
| URKHS/K/55/2014                                    | Kredytobiorca                         | Dłużnik B                   | Faktura 21/12      | 01.12.2014               | 31.01.2015          | 2,01          | PLN        |               | zmień             |
| URKHS/K/55/2014                                    | Kredytobiorca                         | Dłużnik C                   | Faktura 31/12      | 01.12.2014               | 31.01.2015          | 3,01          | PLN        |               | zmień             |
| CRKHS/K/55/2014                                    | Kredytobiorca                         |                             | Faktura 01/12      | 01.12.2014               | 31.01.2015          | 1,01          | PLN        |               | zmień             |
| Wprowadź zatwierdzone                              | faktury Wyślij zat                    | wierdzone faktur            | y                  |                          |                     |               |            |               |                   |
|                                                    |                                       |                             |                    | Liczba wpro              | wadzonych faktur 3  | Suma kwot w   | prowadzony | ch faktur 🛛 🧕 | 5,03 PLN          |
|                                                    |                                       |                             |                    |                          |                     |               |            |               |                   |
|                                                    |                                       |                             |                    |                          |                     |               |            |               |                   |

Jeżeli Użytkownik chce:

- wysłać wnioski dotyczące zatwierdzonych faktur/zamówień standardowo w systemie w polu "Wnioskowana data realizacji" ustawiona jest jako data bieżąca; wnioskowaną datę realizacji Użytkownik może zmienić, edytując każdą z faktur/zamówień w kroku 2 importu pliku, korzystając z hiperłącza "zmień";
- wprowadzić zatwierdzone faktury lub zamówienia i wysłać z zakładki Kredyt Handlowy -> Wyślij w systemie w polu "Data realizacji Wniosku" datę należy wybrać w przeznaczonym do tego polu z możliwością wskazania go dla grupy faktur/zamówień; wysyłanie faktur/zamówień z zakładki Kredyt Handlowy -> Wyślij opisane jest w rozdziale "Wysyłanie wniosków" poniżej.

Niezależnie od powyższego, jeżeli w umowie podpisanej z Bankiem jest założona z góry stała data realizacji wniosku (np. zawsze termin wymagalności faktury), system zrealizuje transakcje zgodnie z warunkami zawartej Umowy Ramowej o Udzielanie Kredytów Handlowych.

W polu "Wnioskowana data realizacji" w systemie oznacza się datę, w której Kredytobiorca oczekuje, że wniosek będzie zaakceptowany przez Bank, i nie jest to data realizacji w rozumieniu Umowy Ramowej o Udzielanie Kredytów Handlowych.

#### Zachowanie systemu po wybraniu opcji "Wyślij zatwierdzone faktury"

System rozpoczyna procesowanie importu i wysyłki wniosku/wniosków do Banku. Proces ten jest asynchroniczny, co oznacza, że odbywa się w tle, umożliwiając korzystanie z innych funkcji systemu, a odpowiedź/rezultat działania nie jest pokazywany natychmiast.

Użytkownik może w tym czasie wykonywać inne operacje w Citi Trade Portal.

Informacje o statusie importowanych i wysyłanych do Banku wniosku/wniosków można znaleźć na ekranie podglądu stanu bieżącego "Kredyt Handlowy -> Podgląd" zgodnie z wyświetlonym komunikatem:

#### • Rozpoczęto import i wysyłkę wniosku/wniosków. Status faktur możesz sprawdzić na ekranie podglądu stanu bieżącego.

Dodatkowo na panelu informacyjnym "Zadania w tle" umiejscowionym u dołu ekranu pokazywany jest status procesowania importowanego pliku.

| citi han                                                               | dlowy                                                          | Raporty         | Citi T                | rade Portal                   |                                |                 | Ustaw  | 29 gr<br>enia w | udnia 2014<br>vloguj |
|------------------------------------------------------------------------|----------------------------------------------------------------|-----------------|-----------------------|-------------------------------|--------------------------------|-----------------|--------|-----------------|----------------------|
| Wprowadzanie                                                           | aktur z pliku - krol                                           | k 2/2           |                       |                               |                                |                 |        |                 |                      |
| Rozpoczęto import i wy:                                                | yłkę faktur. Status faktur mo                                  | żesz sprawdzi   | ć na ekranie podglądu | stanu bieżącego.              |                                |                 |        |                 |                      |
| Nazwa pliku plik_imp<br>Liczba faktur w pliku 4<br>Pokaż tylko pozycje | ortu_KHandlowy.txt<br>Liczba poprawnie wo<br>zawierające blędy | zytanych faktu  | r 3 Liczba fal        | ktur wczytanych z błędami     | 1 Liczba błędnyci              | h wierszy pliku | 0      |                 |                      |
| Wprowadzanie zmian w                                                   | zaimportowanych fakturach                                      | możliwe jest za | pomocą linku w kolun  | nnie Akcje.                   |                                |                 |        |                 |                      |
| Lista faktur z pliku                                                   | Strona < 🚺 z 1                                                 | Ilość v         | vyników 1 liość w     | yników na stronie 20 ▼        |                                |                 |        | 20              | Dostosuj             |
| Umowa                                                                  | Sprzedający                                                    | Kupujący        | Nr faktury            | Data wystawienia              | Termin platności               | Kwota           | Waluta | Rodzaj          | Akcje                |
| Wprowadž zatwierdzo                                                    | ne faktury Wyślij zatw                                         | ierdzone faktur | y                     | 01.12.2014                    | 51.01.2015                     | 1,0             | 1 100  |                 | <u>amen</u>          |
| cfti<br>Citi.com                                                       |                                                                |                 |                       | Zadania w tk<br>29.12.2014 10 | a<br>39 Wysyłka faktur z płiku |                 | _      |                 | zakończo             |
| build:2014-12-04 14:44:03                                              |                                                                |                 |                       |                               |                                |                 |        | -               |                      |

Poprawne wczytanie pliku uwarunkowane jest przygotowaniem pliku według odpowiedniego schematu importu. Bank udostępnia gotowe schematy do wykorzystania, a także umożliwia Użytkownikowi samodzielne przygotowanie schematu. Szczegółowe informacje o schematach importu oraz możliwość tworzenia schematów dostępna jest na platformie w zakładce Ustawienia -> Schemat Importu oraz w Podręczniku Użytkownika w rozdziale 12 - Schemat importu.

#### 11.5. Wysyłanie wniosków

Wysyłanie wniosków odbywa się poprzez specjalną formatkę dostępną w menu Kredyt Handlowy -> Wyślij.

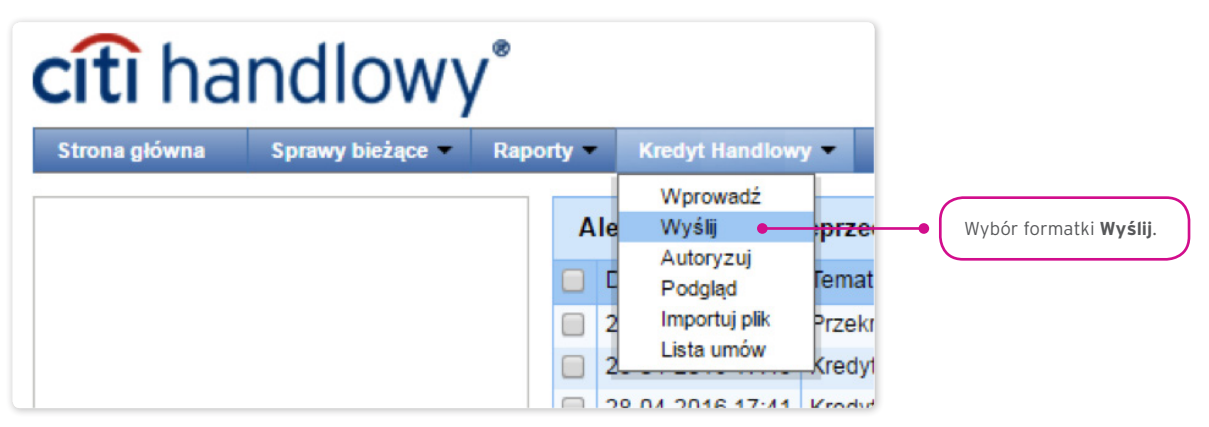

Formatka wysyłania faktur składa się z czterech części: filtra, tabeli głównej, elementów funkcyjnych oraz podsumowania.

| Ľ | Wysyłanie faktur/                                                                                                    | zamówień                                                  |                                                 |                                                                      |                                                             |                                                                       |                                                 |                            |                                                                                                    |                                                       |                                 |                                              |                                                  |                 |                   |                                                                                                    |
|---|----------------------------------------------------------------------------------------------------|-----------------------------------------------------------|-------------------------------------------------|----------------------------------------------------------------------|-------------------------------------------------------------|-----------------------------------------------------------------------|-------------------------------------------------|----------------------------|----------------------------------------------------------------------------------------------------|-------------------------------------------------------|---------------------------------|----------------------------------------------|--------------------------------------------------|-----------------|-------------------|----------------------------------------------------------------------------------------------------|
|   | Filtr<br>Faktura/Zamówienie<br>Kredytobiorca<br>Wprowadzający<br>Nr faktury/zamówienia<br>Data wprowadzenia<br>Ustaw Wyczy | wszystkie<br>wszyscy<br>wszyscy<br>a fa<br>od [22-04-2016 | _ 🗰 do                                          |                                                                      | •<br>•<br>•                                                 | Um<br>(1) Kor<br>(1) Sta<br>Wn                                        | owa<br>ntrahent<br>tus<br>iosek                 |                            | wszystkie<br>wszyscy<br>do wysłai<br>wszystkie                                                                 | nia                                                   |                                 | •<br>•<br>•                                  | <b>4</b>                                         |                 |                   |                                                                                                    |
|   | Lista faktur/zamówień<br>Umowa ł<br>URKHS/BTH/07/2013<br>URKHS/BTH/07/2013                                                 | Strona Strona Kredytobiorca                               | 1 z 1 Nontrahent                                | Ilość w<br>Nr<br>faktury<br>Faktura<br>14/2016<br>Faktura<br>13/2016 | yników 2<br>Data<br>wystawienia<br>01-04-2016<br>01-04-2016 | Ilość wyników n<br>Termin<br>wymagalności<br>26-05-2016<br>31-05-2016 | a stronie 20<br>Kwota<br>36.000,00<br>23.000,00 | Waluta V<br>PLN V<br>PLN V | Ilość z<br>Rodzaj<br>wniosku<br>Kredyt<br>handlowy<br>(po<br>wysyłce)<br>Kredyt<br>handlowy<br>(po<br>wysyłce) | aznaczonych rek<br>Data<br>wprowadzenia<br>29-04-2016 | ordów: 2<br>Data<br>realizacji  | Wnioskowana<br>data realizacji               | Do<br>Status<br>do<br>wysłania<br>do<br>wysłania | Akc<br>DOF      | osi<br>Akc<br>20ł | Tu zaznaczamy wybrane faktury/zamówienia<br>do sfinansowania wnioskowanym kredytem.                                                            |
|   | Wnioskowana data realiza<br>29-04-2016<br>Wyślij Edytuj<br>Umowa / Organi<br>URKHS/BTH/07/2013 8                           | cji<br>Symulacja<br>Usuń Wyślij<br>zacja be               | kosztów<br>wszystkie<br>z wniosków wy<br>3.747. | Dostę<br>ysłanych (5<br>169,20 PLI                                   | pny limit<br>2 wysłanj<br>N                                 | ymi wniosfemi 1<br>3.059.048,25 PL                                    | Liczba<br>pozycji<br>wniosku<br>N 2             | Sur<br>wrio<br>2 47.200,0  | ma<br>Isku<br>00 PLN                                                                                           | Dez whiosków w<br>3.699                               | Pozo<br>ysranych<br>1.969,20 Pl | Ekspo<br>ostały limit<br>2 wysranym<br>LN 3J | ntuj: PDF                                        | CS <sup>5</sup> | CS*               | Część podsumowania - dotyczy faktur/zamówień,<br>które zostały oznaczone/wybrane za pomocą<br>kliknięcia w lewą kolumnę (zaznaczenie checkboxa |

Aby wysłać wnioski, należy:

- zaznaczyć checkbox w tabeli głównej przy wybranej fakturze/zamówieniu (skrajna lewa kolumna);
- wybrać wnioskowaną datę realizacji, czyli wnioskowaną datę, w której kredytobiorca chciałby, aby Bank zrealizował wniosek;
- nacisnąć przycisk "Wyślij".

Użytkownik może wskazać do wysłania pozycje z statusem: "Do wysłania" lub "Odrzucona".

Po naciśnięciu przycisku "Wyślij" przeprowadzana jest walidacja wszystkich zaznaczonych faktur.

Jeżeli zostaną wykryte nieprawidłowości, proces wysyłania nie dojdzie do skutku, a Użytkownikowi pokazany zostanie odpowiedni komunikat wyświetlony kolorem czerwonym, jak np.:

- Okres finansowania faktury Faktura 123/2015 jest niższy niż minimalny okres finansowania.
- Operacja została przerwana. Żaden wniosek nie został wysłany.

W przypadku pozytywnej weryfikacji przez system wyświetlany jest komunikat pisany zieloną czcionką - przykład poniżej:

#### • Powiodło się wysłanie wybranych faktur/zamówień.

Dodatkowo w okienku informacyjnym system wyświetli potwierdzenie operacji wraz ze wskazaniem statusu wniosku. Na poniższym ekranie przedstawiono faktury wysyłane przez Użytkownika, dla którego obowiązuje schemat Autoryzacja "1 – pojedyncza" (patrz: rozdział Autoryzacja).

| Wysyłanie faktur/z                                                | amówień                                 |                                                    |                      |                                      |                         |                                                                       |                    |                                |             |
|-------------------------------------------------------------------|-----------------------------------------|----------------------------------------------------|----------------------|--------------------------------------|-------------------------|-----------------------------------------------------------------------|--------------------|--------------------------------|-------------|
| Powiodło się wysłanie wybr                                        | anych faktur/zamówień                   |                                                    |                      |                                      |                         |                                                                       |                    |                                |             |
| 🔊 Filtr                                                           |                                         |                                                    |                      |                                      |                         |                                                                       |                    |                                |             |
| Faktura/Zamówienie                                                | wszystkie                               | Ŧ                                                  | Umowa                | WSZ                                  | wszystkie               |                                                                       |                    | • 🚯                            |             |
| Kredytobiorca                                                     | wszyscy                                 | • (1)                                              | Kontrahent<br>Status | WSZ                                  | wszyscy                 |                                                                       |                    |                                |             |
| Wprowadzający                                                     | wszyscy                                 | • (1)                                              |                      | dov                                  | do wysłania             |                                                                       |                    |                                |             |
| Nr faktury/zamówienia                                             | Nr faktury/zamówienia fa                |                                                    |                      | Wniosek                              | WSZ                     | wszystkie                                                             |                    |                                | •           |
| Data wprowadzenia                                                 | od 22-04-2016                           | do 📃                                               | Ê                    |                                      |                         |                                                                       |                    |                                |             |
| Ustaw Wyczyś                                                      | ć                                       | Lista wysłanych faktur<br>Numer<br>Faktura 14/2016 | r/zamówień           | Status autoryzacji<br>do autoryzacji |                         | ×                                                                     |                    |                                |             |
| Lista faktur/zamówień                                             | z 1 Faktura 13/2016                     | 13/2016 do autoryzacji                             |                      |                                      |                         |                                                                       |                    |                                |             |
| Umowa Kredytobiorca I                                             | Kontrahent Nr D                         | ata lermin<br>ystawienia wymagalnoś                | ci Kwot              | a Waluta Rodzaj<br>wnioski           | Data<br>wprowa          | dzenia                                                                | Data<br>realizacji | Whioskowana data<br>realizacji | Status Akcj |
| Brak danych                                                       |                                         |                                                    |                      |                                      |                         |                                                                       |                    |                                |             |
| Nnioskowana data realizacj<br>29-04-2016<br>Wyślij Edytuj         | i<br>Symulacja kosz<br>Usuń Wyślij wszy | tów<br>stkie                                       |                      |                                      |                         |                                                                       |                    |                                |             |
| Umowa / Organizacja Dostępny lim<br>bez wniosków wysłanych 👳 z wy |                                         |                                                    |                      | ioskami 👳 Licz<br>pozj<br>wnio       | ba Suma<br>Icji wniosku | Pozostały limit<br>J bez wniosków wysłanych 🧼 z wysłanymi wnioskami 🦃 |                    |                                |             |
| URKHS/BTH/07/2013                                                 |                                         | 3.747.169.20 PLN                                   | 3.059.0              | 148 25 PLN                           |                         |                                                                       |                    |                                |             |

Użytkownik z poziomu tej formatki może również edytować fakturę, usunąć ją lub przeprowadzić symulację kosztów, naciskając przeznaczone do tych operacji guziki znajdujące się pod listą faktur. Uaktywnienie tych guzików następuje po zaznaczeniu checkboxa przy co najmniej jednej fakturze z listy.

Również po zaznaczeniu checkboxa przy co najmniej jednej fakturze z listy, w prawym dolnym rogu ekranu, widoczna jest suma wniosku, liczba faktur we wniosku oraz dostępny i pozostały do wykorzystania limit finansowania wynikający z Umowy Ramowej o Udzielanie Kredytów Handlowych.
## 11.6. Autoryzacja

Autoryzacja jest możliwa w zakładce Kredyt Handlowy -> Autoryzuj.

| <b>cîtî</b> ha | ndlowy           | °    |       |                                                                             |                                  |                                     |
|----------------|------------------|------|-------|-----------------------------------------------------------------------------|----------------------------------|-------------------------------------|
| Strona główna  | Sprawy bieżące 👻 | Rapo | rty 🔻 | Kredyt Handlowy                                                             | / 🕶                              |                                     |
|                |                  |      | Aler  | Wprowadź<br>Wyślij<br>Autoryzuj –<br>Podgląd<br>Importuj plik<br>Lista umów | orzec<br>Temat<br>Przek<br>Kredy | • Wybór formatki <b>Autoryzuj</b> . |

Autoryzacja wniosku odbywa się poprzez zaznaczenie faktur/zamówień do autoryzacji za pomocą zaznaczenia pola wyboru (kliknięcia w tzw. pole checkbox) oraz naciśnięcie przycisku "Autoryzuj".

Wniosek wysłany do Banku za pośrednictwem Citi Trade Portal, autoryzowany przez Użytkownika, uważa się za potwierdzony przez Użytkownika i za zlecony Bankowi do wykonania w sposób ważny i skuteczny.

| cîtî h                                             | andlov                                                  | vy                           |                                                 |                                                 | Citi T                              | rade Po                          | rtal                         |                                                                  |                                                    |                                        | 24                                                                          | grudnia 2014                        |     |                    |                               |                                 |                                      |                     |                |
|----------------------------------------------------|---------------------------------------------------------|------------------------------|-------------------------------------------------|-------------------------------------------------|-------------------------------------|----------------------------------|------------------------------|------------------------------------------------------------------|----------------------------------------------------|----------------------------------------|-----------------------------------------------------------------------------|-------------------------------------|-----|--------------------|-------------------------------|---------------------------------|--------------------------------------|---------------------|----------------|
| Strona główna                                      | Faktury Sp                                              | rawy bieżą                   | ce 🔻 Rapor                                      | ty Umov                                         | v <b>▼</b>                          |                                  |                              |                                                                  |                                                    |                                        | Ustawienia 💌                                                                | Wyloguj                             |     |                    |                               |                                 |                                      |                     |                |
| Autoryza                                           | cja faktur                                              |                              |                                                 |                                                 |                                     |                                  |                              |                                                                  |                                                    |                                        |                                                                             |                                     |     |                    |                               |                                 |                                      |                     |                |
| Filtr<br>Umowa<br>Sprzedaj<br>Wprowac<br>Nr faktur | wszy:<br>toy wszy:<br>zający wszy:<br>/                 | tkie<br>cy<br>cy             |                                                 |                                                 | • (                                 | ]<br>] к<br>]                    | upujący<br>ata wpro          | wadzenia od                                                      | /szyscy                                            | ] 🏥 do [                               | · · · · · ·                                                                 | 4                                   |     |                    |                               |                                 |                                      |                     |                |
| Lista faktur                                       | Strona <                                                | 1 z 1 ≥<br>Kupujący          | llość wyr<br>Nr faktury                         | ików 4 Ilo<br>Data<br>wystawienia               | ść wyników r<br>Termin<br>płatności | na stronie 2<br>Kwota<br>faktury | 10 ▼<br>Waluta               | llość zazna<br>Rodzaj<br>wniosku                                 | aczonych rekordó<br>Wnioskowana<br>data realizacji | w: 4<br>Kwota<br>finansowania          | E<br>Wprowadzający                                                          | Dostosuj<br>Szczegóły               |     |                    |                               |                                 |                                      |                     |                |
|                                                    | 5/2014 Kredytobiorca<br>5/2014 Kredytobiorca            | Dłużnik<br>A<br>Dłużnik<br>B | Faktura<br>12/2014<br>FA<br>123/12/2014         | 01.12.2014                                      | 31.01.2015                          | 15.000,00                        | PLN<br>PLN                   | finansowanie<br>wierzytelności<br>finansowanie<br>wierzytelności | 15.12.2014                                         | 12.000,00                              | Imię użytkownika<br>Nazwisko<br>użytkownika<br>Imię użytkownika<br>Nazwisko | pokaż<br>pokaż                      | (   | Tu                 | należy :                      | zaznacz                         | yć wybra                             | ne                  |                |
|                                                    | 5/2014 Kredytobiorca<br>5/2014 Kredytobiorca            | Dłużnik<br>B<br>Dłużnik<br>A | FA<br>223/12/2014<br>kh                         | 01.12.2014                                      | 31.01.2015<br>02.11.2014            | 25.000,00                        | PLN<br>PLN                   | finansowanie<br>wierzytelności<br>finansowanie<br>wierzytelności | 15.12.2014<br>31.10.2014                           | 20.000,00                              | Imię użytkownika<br>Nazwisko<br>użytkownika<br>IMagdalena IMaria            | pokaż                               | -(  | wn                 | ioski do                      | autory                          | zacji.                               |                     |                |
| Autoryzuj<br>Umowa<br>URKH S/K/55                  | Przekaż do popra<br>/ Organizacja<br>2014 Kredytobioroa | wy U                         | suni Sym<br>Dos<br>ów wysłanych<br>300.000,00 F | ulacja kosztó<br>tępny limit<br>z wysłar<br>PLN | nymi wnioska<br>300.000,0           | mi 👳 💡                           | Liczba<br>pozycji<br>vniosku | Suma wnios<br>4 52.800,00 Pt                                     | ku bez wnioskó                                     | Poze<br>w wysłanych (<br>247.200,00 PL | Eksportuj:<br>estakj limit<br>z wysłanymi wnic<br>N 247.2                   | PDF CSV<br>oskami (19)<br>00,00 PLN | -•( | Czę<br>i po<br>zaz | ęść prez<br>odsumo<br>znaczor | zentując<br>wanie w<br>ne do au | ca Limit F<br>vniosków,<br>toryzacji | inansow<br>które zo | ania<br>ostały |
| cíti                                               |                                                         |                              |                                                 |                                                 |                                     |                                  |                              |                                                                  | Zapewnie<br>Co                                     | nie prywatnośc<br>pyright © 2013       | i   Zasady korzysta<br>Bank Handlowy w Wa                                   | nia z serwisu<br>Irszawie S.A.      |     |                    |                               |                                 |                                      |                     |                |

Formatka składa się z czterech części: filtra, tabeli głównej, elementów funkcyjnych oraz podsumowania.

Użytkownik ma możliwość:

- zwrotu faktury/zamówienia do poprawy (przycisk "Przekaż do poprawy"),
- usunięcia faktury/zamówienia (przycisk "Usuń"),
- autoryzacji (przycisk "Autoryzuj"),
- wykonania symulacji kosztów (przycisk "Symulacja kosztów").

Schemat autoryzacji wskazany w sekcji II Wniosku konfiguracyjnego "CitiDirect / CitiDirect EB - Aktywacja / Konfiguracja - Citi Trade Portal - Trade Finance" określa sposób reprezentacji Klienta wskazanego w sekcji I Wniosku konfiguracyjnego co oznacza:

1) reprezentację jednoosobową - w przypadku zaznaczenia autoryzacji "Przez Wysłanie" lub "1 - pojedyncza" z uwzględnieniem, że:

Autoryzacja "Przez Wysłanie" oznacza, że dany Użytkownik jest umocowany do jednoosobowego zaciągania zobowiązań oraz samodzielnego tworzenia/wysyłania wniosków.

Autoryzacja "1 – pojedyncza" oznacza, że Użytkownik jest umocowany do jednoosobowego składania oświadczeń w imieniu Klienta (dokonywania autoryzacji wniosków) z tym zastrzeżeniem, że jeżeli dany Użytkownik, będąc jednocześnie uprawnionym do tworzenia/ wysyłania wniosków, sam utworzył dany wniosek w sieci, nie może już dokonać jego autoryzacji.

2) reprezentację dwuosobową - w przypadku zaznaczenia autoryzacji "2 - podwójna"

Autoryzacja "2 – podwójna" oznacza, że Użytkownik jest umocowany do składania oświadczeń w imieniu Klienta (dokonywania autoryzacji) razem z drugą osobą o tych samych uprawnieniach, z tym zastrzeżeniem, że jeżeli którykolwiek Użytkownik, będąc jednocześnie uprawnionym do tworzenia/wysyłania wniosków, sam utworzył dany wniosek w sieci, nie może już dokonać jego autoryzacji.

Mając na względzie powyższe, zalecane jest skonfigurowanie przez Klienta autoryzacji w taki sposób, aby konieczne było działanie co najmniej dwóch Użytkowników.

| www.citihandlowy.pl<br>Bank Handlowy w Warszawie S.A.                                                                                                    |                                                                                                    |                                                                                                    |                                                                                                    |                                                                                                    |                                                                                                    |                                                                                                    | citi                                                                                              | i ha                                                                                                    | and                                                                                                    | low                                                                                                    | /y*                                                                                 |
|----------------------------------------------------------------------------------------------------|----------------------------------------------------------------------------------------------------|----------------------------------------------------------------------------------------------------|----------------------------------------------------------------------------------------------------|----------------------------------------------------------------------------------------------------|----------------------------------------------------------------------------------------------------|----------------------------------------------------------------------------------------------------|---------------------------------------------------------------------------------------------------|----------------------------------------------------------------------------------------------------|----------------------------------------------------------------------------------------------------|----------------------------------------------------------------------------------------------------|-------------------------------------------------------------------------------------|
| CitiDirect <sup>®</sup> /CitiDirect <sup>®</sup> EB - A<br>Citi Trade Portal – Trade Finance                                                                                                    | ktywa                                                                                                    | cja/Ko                                                                                                    | onfigur                                                                                                    | acja                                                                                                    |                                                                                                    |                                                                                                    |                                                                                                   |                                                                                                    |                                                                                                    |                                                                                                    | Wyczyść<br>wniosek                                                                  |
| Stanowi integralną część umowy na podstawie kt<br>z tą umową oraz umową/umowami wskazaną/wsł<br>z dokonywaniem czynności bankowych w postaci e                                                                                                    | irej Bank u<br>azanymi v<br>slektronicz                                                                                                    | udostępnia<br>v punkcie<br>nej jak róv                                                                                                    | Klientowi<br>II poniżej o<br>wież rodza                                                                                                    | system ek<br>krešla sp<br>je oświadz                                                                                                    | ektroniczne<br>osób oraz<br>czeń wolite                                                                                     | ego przete<br>skutki skla<br>formacji o                                                                                                    | dania o<br>raz osol                                                                               | i transm<br>swiadcze<br>ty upowe                                                                                      | isji danyo<br>ni woli w<br>shrione                                                                                        | th ("Sieć"<br>tym zwia                                                                                           | ) i wraz<br>yzanych                                                                 |
| 1. Dane Posiadacza Rachunku<br>Nazwa Posiadacza Rachunku<br>Numer Rachunku                                                                                                    |                                                                                                    |                                                                                                    |                                                                                                    |                                                                                                    |                                                                                                    |                                                                                                    |                                                                                                   |                                                                                                    |                                                                                                    |                                                                                                    | _                                                                                   |
| Adres korespondencyjny                                                                                                    |                                                                                                    |                                                                                                    |                                                                                                    |                                                                                                    |                                                                                                    |                                                                                                    |                                                                                                   |                                                                                                    |                                                                                                    |                                                                                                    | 8                                                                                   |
| Osoba kontaktowa 2                                                                                                    |                                                                                                    |                                                                                                    |                                                                                                    |                                                                                                    |                                                                                                    |                                                                                                    |                                                                                                   |                                                                                                    |                                                                                                    |                                                                                                    |                                                                                     |
| Numer telefonu                                                                                                    |                                                                                                    |                                                                                                    |                                                                                                    | E-mail                                                                                                    | ·                                                                                                    |                                                                                                    |                                                                                                   |                                                                                                    |                                                                                                    |                                                                                                    |                                                                                     |
| 2. Schemat autoryzacji:                                                                                                    |                                                                                                    |                                                                                                    |                                                                                                    |                                                                                                    |                                                                                                    |                                                                                                    |                                                                                                   |                                                                                                    |                                                                                                    |                                                                                                    |                                                                                     |
| Lp. Nr Umowy                                                                                                    | Przez Wy                                                                                                    | /slanie /                                                                                                    | Do kwoty                                                                                                    | 1-1-                                                                                                    | pojedyncz                                                                                                    | a/ Lim                                                                                                    | it .                                                                                              | 2-                                                                                                    | podwój                                                                                                    | na /Li                                                                                                    | mit                                                                                 |
| 1                                                                                                    |                                                                                                    | 1                                                                                                    |                                                                                                    | -                                                                                                    | <u> </u>                                                                                                    |                                                                                                    | _                                                                                                 |                                                                                                    | 1                                                                                                    |                                                                                                    | _                                                                                   |
| Coveráb representaria Klianta unha sera las terres                                                                                                    | wi Saura                                                                                                    | aliana ani                                                                                                    | a result                                                                                                    | the internet                                                                                                    | ria i chut                                                                                                    | ni Ginai a                                                                                                    |                                                                                                   | (alging)                                                                                                    | /                                                                                                    | mater and                                                                                                    | in the second                                                                       |
| <ol> <li>reprezentacje jednoceckową – w przypadku zaż<br/>Autoryzacja Przez Wysłanie' oznacez, że<br/>Autoryzacji Wniceków joraz do samodzień<br/>Autoryzacji Wniceków jo tym zastrzeżenie<br/>sam utworzył dany Wniceków Sieci, nie m<br/>2) reprezentację dwuceckową – w przypadku zazn<br/>Autoryzacja "żpodwijni" oznacez, że Uż<br/>drugą ocebą o tych samych uprawnieni<br/>Tworzenia/Wysłania Wniceków, sam utwo<br/>Mając na względzie powyższe, zalecane jest sko<br/>Użytkowników.</li> <li>Klient niniejszym oświadcza, że zapoznał się<br/>www.chidrestelia zi wekcji Podręczenik i aprobuje<br/>Wszelkie zmary Instrukcji Użytkownik bedą za<br/>powiadomiony w postaci umieszczenia komunikati<br/>3. Uprawnienia Użytkownik bedą za</li> </ol> | naczenia i<br>Użytkowni<br>lego Tworz<br>tżytkownik<br>m, że jeż<br>oże już do<br>aczenia a<br>tkownik je<br>sch, z tym<br>rzył dany i<br>nfigurowar<br>z Instru<br>jej treść o<br>mieszczan<br>w Sieci lu<br>Rodz | autoryzacj<br>ik jest umo<br>tenia/Wys<br>jest umo<br>eli dany U<br>konać jeg<br>utoryzacji<br>st umocon<br>n zastrzet<br>Wniosek v<br>nie przez<br>koją Uży<br>wraz zobow<br>e przez<br>zb na adre | ji "Przez W.<br>scowany do<br>ytania Wnik<br>cowany do<br>żytkownik<br>o Autoryzai<br>"2-podwójn<br>wany do ski<br>seniem, że<br>w Sieci, nie<br>Klienta aut<br>škownika<br>s poczty el | ystanie" al<br>o jednooso<br>stków.<br>jednoosot<br>będąc je<br>gl.<br>a".<br>tadania oś<br>jebeli ká<br>może już<br>oryzacji w<br>znajdującą<br>do zapoz<br>syżej wym<br>ektroniczn | bo "1-pojeć<br>bowego ski<br>dnocześnie<br>władczeń w<br>rykołwiek<br>dokonać je<br>taki sposi<br>ienionę si<br>ej e-mail w | lyncza" z i<br>ladania oli<br>adania oli<br>adania oli<br>adania oli<br>adania oli<br>adania<br>uzyawiki<br>baby ko<br>stronie in<br>koaników<br>ronie infe<br>skazany v | uwzględ<br>jwładcze<br>onym do<br>ki, będa<br>zacji,<br>nieczne<br>temetow<br>z postar<br>wpunkci | nieniem,<br>ni w imie<br>ń w imie<br>i Tworze<br>dokonyw<br>c jedno<br>było dzi<br>było dzi<br>wej Banku<br>ceł powyż | 28:<br>miu Klien<br>niu Klien<br>nia Wysy<br>ania Aub<br>tzeinie i<br>alanie co<br>ku: mo<br>ni instrui<br>o czym<br>bej. | ta (dokor<br>ta (dokor<br>tania Win<br>oryzacji) i<br>prawnio<br>najmniej<br>colidirec<br>koji Uzyti<br>Klient a | nywania<br>nywania<br>kosków,<br>razem z<br>nym do<br>dwóch<br>cornika,<br>costanie |
| Imię i Nazwisko<br>Adras e-mail (wymagane) Nr. Telefonu Kon. (opcjonalne) 🚺                                                                                                    | Rodzi<br>Safe                                                                                                    | aj karty<br>Word <sup>7</sup><br>Apikacja<br>motima                                                                                                    | Nr Umowy*                                                                                                    | -                                                                                                    | 1                                                                                                    | 1                                                                                                    | Summer of                                                                                         | ryradja 1                                                                                                    | syzacja 2                                                                                                    | A start                                                                                                    | at ringers                                                                          |
| "W przypadku tworzenia nowego Uzytkownika i wyborze<br>opcji Token sprzętowy proszę wpisać "Nowy"                                                                                                    |                                                                                                    | Mater Ast                                                                                                    |                                                                                                    |                                                                                                    |                                                                                                    | 4                                                                                                    | 23                                                                                                | Aute                                                                                                    | Aut                                                                                                    |                                                                                                    |                                                                                     |
| 1                                                                                                    | -                                                                                                    |                                                                                                    |                                                                                                    | 0                                                                                                    | 0                                                                                                    | 0                                                                                                    |                                                                                                   |                                                                                                    |                                                                                                    |                                                                                                    |                                                                                     |
| 2                                                                                                    | -                                                                                                    |                                                                                                    |                                                                                                    | 0                                                                                                    | 0                                                                                                    | 0                                                                                                    |                                                                                                   |                                                                                                    |                                                                                                    |                                                                                                    |                                                                                     |
| 3                                                                                                    |                                                                                                    |                                                                                                    |                                                                                                    | 0                                                                                                    | 0                                                                                                    | 0                                                                                                    |                                                                                                   |                                                                                                    |                                                                                                    |                                                                                                    |                                                                                     |
| 4                                                                                                    |                                                                                                    | -                                                                                                    |                                                                                                    | 0                                                                                                    | 0                                                                                                    | 0                                                                                                    | -                                                                                                 | -                                                                                                    | -                                                                                                    | -                                                                                                    |                                                                                     |
|                                                                                                    |                                                                                                    | -                                                                                                    |                                                                                                    | 0                                                                                                    | 0                                                                                                    | 0                                                                                                    | -                                                                                                 | -                                                                                                    | -                                                                                                    | -                                                                                                    |                                                                                     |
| ,                                                                                                    | 1                                                                                                    | -                                                                                                    |                                                                                                    | 0                                                                                                    | 0                                                                                                    | 0                                                                                                    | •                                                                                                 | •                                                                                                    |                                                                                                    | •                                                                                                    |                                                                                     |
| 6                                                                                                    | 1                                                                                                    |                                                                                                    | -                                                                                                    | 0                                                                                                    | 0                                                                                                    | 0                                                                                                    |                                                                                                   |                                                                                                    |                                                                                                    |                                                                                                    |                                                                                     |
| 1                                                                                                    | 1                                                                                                    |                                                                                                    |                                                                                                    | 0                                                                                                    | 0                                                                                                    | 0                                                                                                    |                                                                                                   |                                                                                                    |                                                                                                    |                                                                                                    |                                                                                     |
|                                                                                                    |                                                                                                    | d.                                                                                                    |                                                                                                    |                                                                                                    |                                                                                                    |                                                                                                    |                                                                                                   |                                                                                                    |                                                                                                    |                                                                                                    |                                                                                     |

## 11.7. Kredyt Handlowy – podgląd stanu faktur / zamówień

Kredyt Handlowy -> Podgląd to podstawowa formatka systemu, z poziomu której Użytkownik ma wgląd w bieżącą sytuację dotyczącą faktur, zamówień, wniosków i udzielonych kredytów wraz z prezentacją ich bieżących statusów.

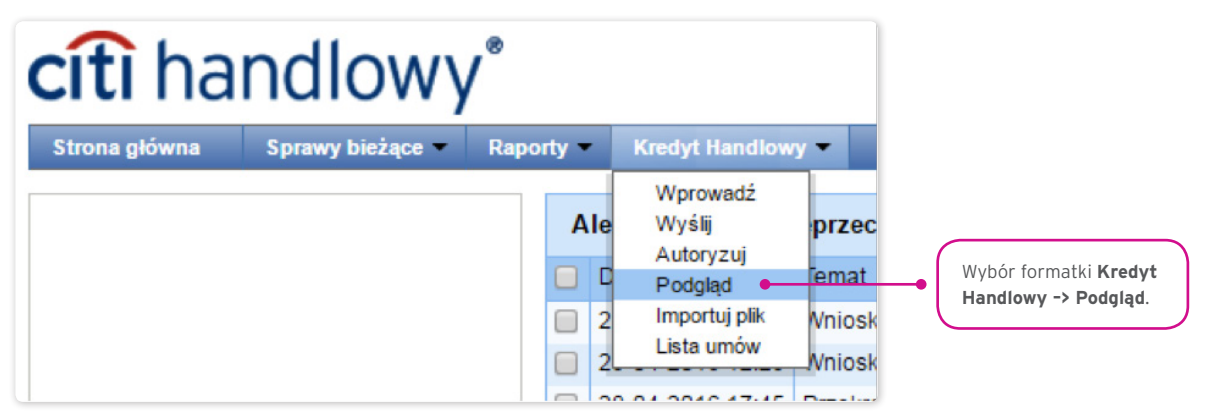

Górna sekcja ekranu (na szarym tle) służy do określania kryteriów wyszukiwania/filtrowania.

| E  | kran stanu bież      | acego              |                  |                     |                        |                            |            |           |                  |                        |                                       |                  |                   |                      |      |
|----|----------------------|--------------------|------------------|---------------------|------------------------|----------------------------|------------|-----------|------------------|------------------------|---------------------------------------|------------------|-------------------|----------------------|------|
|    | Filtr                |                    |                  |                     |                        |                            |            |           |                  |                        |                                       |                  |                   |                      |      |
|    | Faktura/Zamówienie   | wszys              | tkie             |                     |                        | Ŧ                          | U          | nowa      |                  | wszystki               | ie                                    |                  |                   | • (t)                |      |
|    | Kredytobiorc a       | wszys              | cy               |                     |                        | •                          | Ko         | ontrahent |                  | wszyscy                |                                       |                  |                   | • 4                  |      |
|    | Nr faktury/zamówier  | nia fa             |                  |                     |                        |                            | W          | niosek    |                  | wszystki               | e                                     |                  |                   | Ŧ                    |      |
|    | Data wprowadzenia    | od 22-0            | 04-2016          | do 🗌                |                        |                            | St         | atus spla | ty               | wszystki               | e                                     |                  |                   | ¥                    |      |
|    | Termin splaty kredyt | u od               |                  | do 🔤                |                        | <b>m</b>                   | St         | atus      |                  | wszystki               | e                                     |                  |                   | ¥                    |      |
|    | Termin wymagalnoś    | ci od              |                  | do 🔛                |                        |                            | Pr         | olongata  |                  | wszystki               | e                                     |                  |                   | ¥                    |      |
| Li | Ustaw Wyc            | zyść<br>j Strona   |                  | z 1 >               | llość wyników          | 4 lic                      | sć wyników | na stroni | e 20 V           |                        |                                       |                  |                   |                      |      |
|    | Umowa                | Nr faktury         | Nr<br>zamówienia | Data<br>wystawienia | Termin<br>wymagalności | Termin<br>splaty<br>kredyt | Kwota      | Waluta    | Kwota<br>kredytu | Pozostało<br>do spłaty | Rodzaj<br>wniosku                     | Status<br>splaty | Status            | Data<br>wprowadzenia | Data |
|    | URKHS/BTH/07/2013    | Faktura03          |                  | 01-04-2016          | 30-06-2016             |                            | 1,01       | PLN       |                  |                        | Kredyt<br>handlowy<br>(po<br>wysyłce) | niespłacono      | do<br>wysłania    | 29-04-2016           |      |
|    | URKHS/BTH/07/2013    | Faktura<br>14/2016 |                  | 01-04-2016          | 26-05-2016             |                            | 36.000,00  | PLN       | 28.800,00        |                        | Kredyt<br>handlowy<br>(po<br>wysyłce) | niespłacono      | do<br>autoryzacji | 29-04-2016           |      |
|    | URKHS/BTH/07/2013    | Faktura<br>13/2016 |                  | 01-04-2016          | 31-05-2016             |                            | 23.000,00  | PLN       | 18.400,00        |                        | Kredyt<br>handlowy<br>(po<br>wysyłce) | niespłacono      | do<br>autoryzacji | 29-04-2016           |      |
|    | URKHS/BTH/07/2013    | Faktura<br>12/2016 |                  | 01-04-2016          | 31-05-2016             |                            | 15.000,00  | PLN       | 12.000,00        |                        | Kredyt<br>handlowy<br>(po<br>wysyłce) | niespłacono      | do<br>autoryzacji | 29-04-2016           |      |
|    | Wcześniejsza spłata  |                    |                  |                     |                        |                            |            |           |                  |                        |                                       |                  |                   |                      |      |
| 4  |                      |                    |                  |                     |                        |                            |            |           |                  |                        |                                       |                  |                   |                      |      |

Na ekranie Stanu bieżącego dostępne są informacje o bieżącym statusie faktur, możliwe statusy to:

- Do autoryzacji wnioski dotyczące faktur/zamówień oczekują na autoryzację;
- Do modyfikacji wnioski dotyczące faktur/zamówień zostały odrzucone w procesie autoryzacji, oczekują na modyfikację;
- Do wysłania faktury/zamówienia wprowadzone do systemu, oczekują na decyzję Kredytobiorcy o wysłaniu wniosku do Banku;
- Wysłano wnioski dotyczące faktur/zamówień wysłane do Banku do realizacji, przed przyjęciem przez system transakcyjny Banku;
- Oczekuje na realizację wnioski dotyczące faktur, zamówień wysłane do Banku, w trakcie procesowania przez system transakcyjny Banku;
- Zrealizowano wnioski dotyczące faktur/zamówień, dla których został zrealizowany wniosek i zawarta został umowa kredytu;
- Oczekuje na limit wnioski dotyczące faktur, zamówień wysłane do Banku dla których brak limitu w umowie;
- Odrzucono/anulowano wnioski dotyczące faktur, zamówień wysłane do Banku i odrzucone w procesie realizacji, możliwe do ponownego wysłania;
- Skorygowano wnioski dotyczące faktur, zamówień, które były przedmiotem korekty przez Kredytobiorcę.

## 11.8. Funkcja "Wcześniejsza spłata"

Wnioskowanie o wcześniejszą spłatę odbywa się na formatce Kredyt Handlowy -> Podgląd.

| citi handlowy Citi Trade Portal                                                                                                    | 14 styczna 2015                                                                                                    |
|----------------------------------------------------------------------------------------------------|----------------------------------------------------------------------------------------------------|
| Strona główna     Fałtury     Sprawy Lieżące -     Rapotty     Umowy       Lista alertów     Podgied<br>Lista spłet     Lista spłet       Si strona główna     Filtr     Podgied<br>Lista spłet       Data     od     III       Data     od     III       Temat     wszysbie     v | Ustawienia • Wykoguj<br>Wybór formatki Lista alertów.                                                                                                    |
| Lista alertów Strona < 1 z 1 🔊 Ilóść wyników 3 Ilóść wyników na stronie 20 🔻                                                                                                    | 🕞 Dostosuj                                                                                                    |
| Data         Temat           14.01.2015 11:53         Faktury zostały odrzucone           14.01.2015 11:51         Faktury są do autoryzącji           14.01.2015 11:23         Faktury są do autoryzącji           Usuń         •                                                 | Status Szczegóły<br>nieprzeczytana polaz<br>nieprzeczytana polaz<br>nieprzeczytana polaz<br>nieprzeczytana polaz<br>przycisk <b>Usuń</b> . Przycisk <b>Usuń</b> staje się aktywny<br>po zaznaczeniu checkboxa przy co najmniej<br>iedruw powiadomianiu |

Na tej formatce należy:

• wyszukać fakturę lub zamówienie, które ma być spłacone przed terminem wymagalności, poprzez określenie kryteriów wyszukiwania/filtrowania w górnej części ekranu (na szarym tle) i kliknięcia przycisku "Ustaw";

| Ekran stanu bieża     | ącego                     |                       |                        |                             |           |           |                  |                        |                   |                  |               |                      |   |                                           |
|-----------------------|---------------------------|-----------------------|------------------------|-----------------------------|-----------|-----------|------------------|------------------------|-------------------|------------------|---------------|----------------------|---|-------------------------------------------|
| S Filtr               |                           |                       |                        |                             |           |           |                  |                        |                   |                  |               |                      |   |                                           |
| Faktura/Zamówienie    | wszystkie                 |                       |                        | •                           | Um        | owa       |                  | wszystkie              |                   |                  |               | • 🚯                  |   |                                           |
| Kredytobiorca         | wszyscy                   |                       |                        | • 🚯                         | Kon       | trahent   |                  | wszyscy                |                   |                  |               | • 🚯                  |   |                                           |
| Nr faktury/zamówieni  | a potworka                |                       |                        |                             | Wni       | osek      |                  | wszystkie              | •                 |                  |               | •                    |   |                                           |
| Data wprowadzenia     | od 25-04-2016             | do 🔛                  | Ē                      | 1                           | Stat      | us splaty |                  | wszystkie              |                   |                  |               |                      |   |                                           |
| Termin spłaty kredytu | od                        | do 📃                  | Ē                      | Û.                          | Stat      | us        |                  | zrealizow              | ano               |                  |               | Ŧ                    |   |                                           |
| Termin wymagalnośc    | i od                      | do 🚺                  | Ē                      | Î.                          | Pro       | ongata    |                  | wszystkie              |                   |                  |               | •                    |   |                                           |
|                       |                           |                       |                        |                             |           |           |                  |                        |                   |                  |               |                      |   |                                           |
| Ustaw Wycz            | vić                       |                       |                        |                             |           |           |                  |                        |                   |                  |               |                      |   |                                           |
|                       | _                         | _                     |                        |                             |           |           |                  |                        |                   |                  |               |                      |   |                                           |
| Lista faktur/zamówień | Strona < 🔤 1              | z1 >                  | llość wyników 1        | llość v                     | vyników n | astronie  | 20 •             | liość z                | aznaczony         | ch rekordów: 1   |               |                      |   |                                           |
| Umowa                 | Nr faktury Nr<br>zamówien | Data<br>a wystawienia | Termin<br>wymagalności | Termin<br>spłaty<br>kredytu | Kwota     | Waluta    | Kwota<br>kredytu | Pozostało<br>do spłaty | Rodzaj<br>wniosku | Status<br>splaty | Status        | Data<br>wprowadzenia |   |                                           |
|                       |                           |                       |                        | 27-04-                      |           |           |                  |                        | Kredyt            |                  |               |                      |   |                                           |
| CRKH3/811/07/2013     | potworka13                | 09-04-2010            | 27-04-2010             | 2016                        | 0.030,00  | PLN       | 5.310,40         | 5.310,40               | (po<br>wysylce)   | niespiacono      | zrealizowanic | 25-04-2010           |   | wybierz wiersz z takturą lub zamowieniem, |
|                       |                           |                       |                        |                             |           |           |                  |                        |                   |                  |               |                      |   | zaznaczając checkbox, a następnie kliknij |
| Wcześniejsza spłata   |                           |                       |                        |                             |           |           |                  |                        |                   |                  |               |                      | • | Wcześniejsza spłata.                      |
|                       |                           |                       |                        |                             |           |           |                  |                        |                   |                  | Liczb         | a zaznaczonych fa    |   |                                           |
| 4                     |                           |                       |                        |                             |           |           |                  |                        |                   |                  |               | +                    |   |                                           |

- następnie wskazać wybraną fakturę/zamówienie, które ma być przedmiotem wcześniejszej spłaty, poprzez zaznaczenie pola (checkboxa) w lewej skrajnej kolumnie w wybranym wierszu z fakturą/zamówieniem i kliknąć przycisk "Wcześniejsza spłata" (ekran powyżej);
- w polu daty wskazać wnioskowaną datę o wcześniejszą spłatę (po kliknięciu "Wcześniejsza spłata" ukaże się okienko z polem daty); system domyślnie podpowiada w tym polu datę bieżącą (ekran poniżej);

| -   | Filtr                             |             |                  |                     |                                    |                             |             |                  |                  |                        |                    |                  |              |                  |
|-----|-----------------------------------|-------------|------------------|---------------------|------------------------------------|-----------------------------|-------------|------------------|------------------|------------------------|--------------------|------------------|--------------|------------------|
|     | Faktura/Zamówienie                | wszystk     | e                |                     | •                                  | •                           | Um          | owa              |                  | wszystkie              |                    |                  |              | • 🚯              |
|     | Kredytobiorca                     | WSZYSCy     |                  |                     | ্                                  |                             | Kon         | trahent          |                  | wszyscy                |                    |                  |              | • 4              |
|     | Nr faktury/zamówienia             | potworka    | 1                |                     |                                    |                             | Wni         | osek             |                  | wszystkie              |                    |                  |              | •                |
|     | Data wprowadzenia                 | od 25-04    | -2016            | 📋 do 📃              | Ê                                  | 1                           | Stat        | us spłaty        | r.               | wszystkie              |                    |                  |              | •                |
|     | Termin spłaty kredytu             | od          | 1                | 📋 do 📃              | Ê                                  | 1                           | Stat        | us               |                  | zrealizow              | ano                |                  |              | •                |
|     | Termin wymagalności               | od          |                  | de Wn               | iosek o wcześnie                   | iszą spła                   | atę         |                  |                  | X                      |                    |                  |              | ¥                |
| Lis | Ustaw Wyczyś<br>a faktur/zamówień | ć<br>Strona | < 1z             | 1 >                 | ta wcześniejszej :<br>Wyślij Anulu | spłaty<br>i                 | 02-05-20    | 116<br>a ou onno |                  | ušć zi                 | aznaczonyc         | h rekordów: 1    |              |                  |
| U   | mowa N                            | r faktury   | Nr<br>zamówienia | Data<br>wystawienia | Termin<br>wymagalności             | Termin<br>spłaty<br>kredytu | Kwota       | Waluta           | Kwota<br>kredytu | Pozostało<br>do spłaty | Rodzaj<br>wniosku  | Status<br>splaty | Status       | Data<br>wprowadz |
|     |                                   |             |                  |                     |                                    | 27-04-                      | 6 6 2 9 0 0 | PLN              | 5 310 40         | 5 310 40               | Kredyt<br>handlowy | niespłacono      | zrealizowano | 25.04.204        |

• po uzupełnieniu daty potwierdzić operację przyciskiem "Wyślij" celem wysyłki wniosku do Banku lub wcisnąć "Anuluj" celem przerwania operacji.

Po naciśnięciu przycisku "Wyślij" przeprowadzana jest walidacja wszystkich zaznaczonych faktur/zamówień.

Jeżeli zostaną wykryte nieprawidłowości, proces wysyłania nie dojdzie do skutku, a Użytkownikowi pokazany zostanie odpowiedni komunikat wyświetlony kolorem czerwonym, jak np.:

- Dla faktury/zamówienia o numerze FAKTURA123 data wymagalności już minęła.
- Operacja została przerwana. Żaden wniosek o wcześniejszą spłatę nie został wysłany.

W przypadku pozytywnej weryfikacji przez system wyświetlany jest komunikat pisany zieloną czcionką - przykład poniżej:

• Wniosek o wcześniejszą spłatę zaznaczonych faktur został pomyślnie wysłany.

### 11.9. Dodatkowe funkcje ekranu "Podgląd" (Kredyt Handlowy -> Podgląd)

#### Możliwość dostosowania wyglądu ekranu poprzez ukrywanie/odkrywanie kolumn

Kliknięcie polecenia "Dostosuj" otwiera panel wyboru kolumn wyświetlanych na ekranie stanu bieżącego. Każda modyfikacja powinna być zakończona kliknięciem w przycisk "Zapisz" u dołu panelu, inaczej wprowadzone zmiany nie zostaną zachowane.

Konfiguracja zapisywana jest dla każdego Użytkownika indywidualnie.

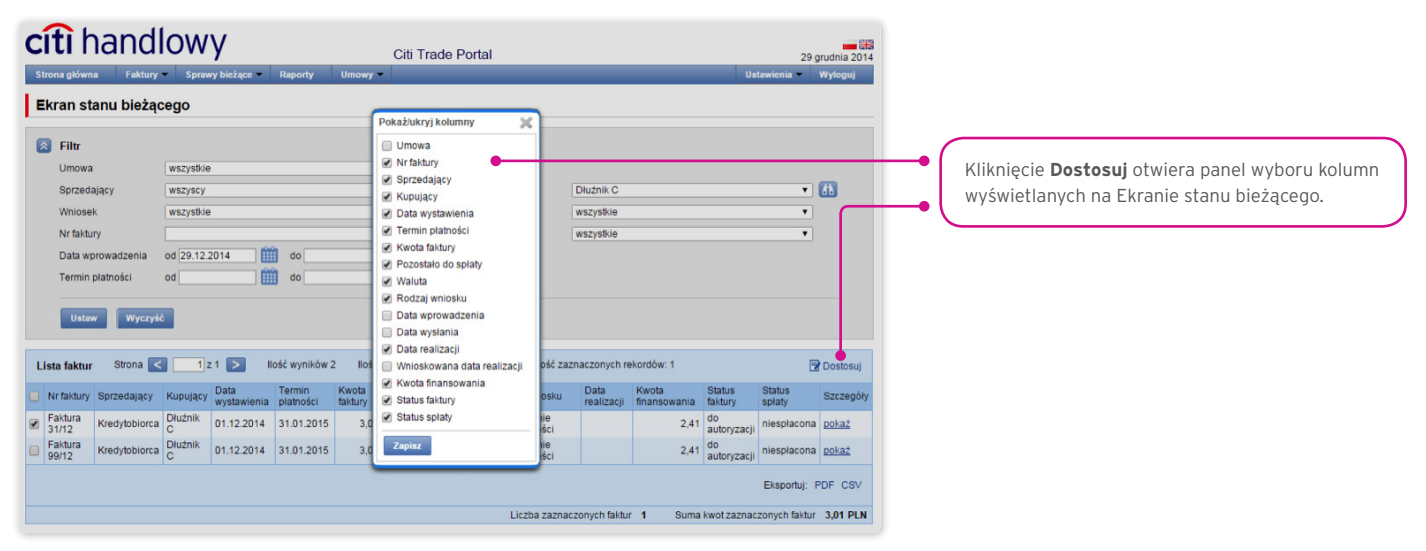

#### Sortowanie danych w kolumnach

Każda lista danych w Citi Trade Portal ma możliwość ustawienia jednego sortowania (rosnąco lub malejąco), które ustawia się za pomocą dwukrotnego kliknięcia w pole nagłówka wybranej kolumny. Symbol trójkąta, który pojawi się w danym nagłówku, oznacza

ustawione sortowanie.

#### Zapisywanie wybranych danych do plików PDF lub CSV

Po wyświetleniu danych i wyborze przynajmniej jednej pozycji na liście przez oznaczenie pola wyboru w lewej kolumnie (checkbox) u dołu ekranu uaktywni się możliwość eksportu wybranych danych do plików formatu PDF lub CSV.

Format CSV jest o tyle użyteczny, że jako uniwersalny i obsługiwany przez różne arkusze kalkulacyjne umożliwia dalszą analizę wyeksportowanych danych z wykorzystaniem tych programów.

| citi handlowy                                                                  | Citi Trade Portal                                     | 29 grudnia 2014                          |                                   |
|--------------------------------------------------------------------------------|-------------------------------------------------------|------------------------------------------|-----------------------------------|
| Strona główna Faktury Sprawy bieżące Raporty Umo                               | owy 👻                                                 | Ustawienia Wyloguj                       |                                   |
| Ekran stanu bieżącego                                                          |                                                       |                                          |                                   |
| S Filtr                                                                        |                                                       |                                          |                                   |
| Umowa wszystkie                                                                | ▼ (b)                                                 |                                          |                                   |
| Sprzedający wszyscy                                                            | Kupujący Dłużnik C                                    | • 🚯                                      |                                   |
| Wniosek wszystkie                                                              | Status spłaty wszystkie                               | Ŧ                                        |                                   |
| Nr faktury                                                                     | Status faktury wszystkie                              | Ψ                                        |                                   |
| Data wprowadzenia od 29.12.2014 do                                             |                                                       |                                          |                                   |
| Termin platności od do                                                         | 📖                                                     |                                          |                                   |
| Ustaw Wyczyść                                                                  |                                                       |                                          |                                   |
|                                                                                |                                                       |                                          |                                   |
| Lista faktur Strona < 🚺 z 1 🔀 Ilość wyników 2                                  | llość wyników na stronie 20 🔹 llość zaznaczonych re   | kordów: 1 😨 Dostosuj                     |                                   |
| Nr faktury Sprzedający Kupujący Data Termin Kwo<br>wystawienia płatności faktu | ta Pozostało do Waluta Rodzaj wniosku Data realizacji | Kwota Status Status Szczegóły            |                                   |
| Faktura Kredytobiorca C 01.12.2014 31.01.2015                                  | 3,01 PLN finansowanie<br>wierzytelności               | 2,41 do niesplacona pokaż                | Wybor pozycji na liscie i formatu |
| Faktura 99/12 Kredytobiorca C 01.12.2014 31.01.2015                            | 3,01 PLN finansowanie<br>wierzytelności               | 2,41 do niespłacona pokać                | -• eksportu danych.               |
|                                                                                |                                                       | Eksportuj: PDF                           |                                   |
|                                                                                | Liczba zaznaczonych faktur                            | 1 Suma kwot zaznaczonych faktur 3,01 PLN |                                   |

## 11.10. Powiadomienia

Szczegółowy opis ustawiania parametrów Powiadomień znajduje się w rozdziale 2.4.

Otrzymanie powiadomienia z Banku związane jest z osobnym uprawnieniem Użytkownika. Jeżeli Użytkownik ma przyznane odpowiednie uprawnienie, to w momencie wystąpienia zdarzenia powiadomienie zostanie wygenerowane i wysłane wybranymi przez Użytkownika kanałami (o ile zostały określone dla niego w zakładce Ustawienia -> Powiadomienia).

Nieprzeczytane alerty wyświetlane są na stronie głównej, natomiast po przeczytaniu dostępne są tylko z poziomu formatki "Lista alertów" w zakładce Sprawy bieżące.

| Zdarzenia | inicjujące | wysyłanie | powiadomień | do | Użytkownika: |
|-----------|------------|-----------|-------------|----|--------------|
|-----------|------------|-----------|-------------|----|--------------|

| Lp. | Powiadomienie                                             | Zdarzenie                                                                                                    |
|-----|-----------------------------------------------------------|----------------------------------------------------------------------------------------------------|
| 1   | Wnioski są do autoryzacji                                 | Faktury/zamówienia zostały wysłane i oczekują autoryzacji na poziomie, do którego uprawnienie posiada<br>Użytkownik w danej Umowie (i Użytkownik może autoryzować tę fakturę/zamówienie, tzn. nie autoryzował<br>jej wcześniej na niższym poziomie).<br>Jeżeli w chwili generowania Użytkownikowi powiadomienia nie będzie żadnych Faktur spełniających<br>warunek, proces zostanie anulowany.<br>Powiadomienie generowane dla faktur i zamówień |
| 2   | Kredyty zostały udzielone                                 | Kredyty zostały udzielone – w umowie, w której Użytkownik ma uprawnienie do wysyłania faktur/zamówień.<br>Powiadomienie generowane dla faktur i zamówień                                                                                                    |
| 3   | Wnioski zostały odrzucone                                 | Faktury/zamówienia zostały odrzucone przez Bank w umowie, w której Użytkownik ma uprawnienie do<br>wysyłania faktur/zamówień.<br>Powiadomienie generowane dla faktur i zamówień                                                                                                    |
| 4   | Kredyty zostały spłacone                                  | Faktura/zamówienie została całkowicie spłacona w umowie, w której Użytkownik ma jedno z uprawnień do<br>wysyłania faktur/zamówień.<br>Jeżeli w chwili generowania Użytkownikowi powiadomienia nie będzie żadnych faktur/zamówień<br>spełniających warunek, proces zostanie anulowany.<br>Powiadomienie generowane dla faktur i zamówień                                                                                                    |
| 5   | Kredyty nie zostały spłacone<br>w terminie spłaty kredytu | Kredyty nie zostały całkowicie spłacone, a upłynął termin spłaty kredytu; dotyczy umów, w których<br>Użytkownik ma uprawnienie do wysyłania faktur/zamówień                                                                                                    |

| Lp. | Powiadomienie                                   | Zdarzenie                                                                                                    |
|-----|-------------------------------------------------|----------------------------------------------------------------------------------------------------|
|     | Zhliża się termin splaty                        | Faktura/zamówienie nie została całkowicie spłacona, a za X dni (zgodnie z bieżącym ustawieniem) jest<br>dzień terminu spłaty kredytu – dotyczy również faktur/zamówień, których termin spłaty kredytu upływa<br>szybciej niż za X dni, ale nie wysłano jeszcze do nich powiadomienia do danego Użytkownika. |
| 6   | kredytu (X dni przed)                           | Powiadomienie dotyczy faktur/zamówień w umowach, w których Użytkownik ma przyznane uprawnienie do<br>wysyłania faktur/zamówień.                                                                                                    |
|     |                                                 | Przy wyznaczaniu daty wygenerowania powiadomienia pomijane są dni wolne (przykład: przy terminie płatności faktury ustawionym na wtorek i ustawieniu 2 dni wcześniej alert wysłany zostanie w piątek).                                                                                                    |
|     | Dozultat wprowadzopia                           | Zakończenie asynchronicznego wprowadzania faktur/zamówień po imporcie z pliku do umów, do których<br>Użytkownik ma uprawnienie.                                                                                                    |
| 7   | wniosku z pliku                                 | Powiadomienie jest generowane po każdym zdarzeniu (każdej akcji asynchronicznego wprowadzania<br>faktur/zamówień), osobno dla każdego Użytkownika.                                                                                                    |
|     |                                                 | Powiadomienie generowane dla faktur i zamówień                                                                                                    |
|     |                                                 | Zakończenie asynchronicznego wysyłania faktur/zamówień po imporcie z pliku do umów, do których                                                                                                    |
|     | Pezultat wysłania wniosku                       | Użytkownik ma uprawnienia.                                                                                                    |
| 8   | z pliku                                         | Powiadomienie jest generowane po każdym zdarzeniu (każdej akcji asynchronicznego wysyłania faktur/<br>zamówień), osobno dla każdego Użytkownika.                                                                                                    |
|     |                                                 | Powiadomienie generowane dla faktur i zamówień                                                                                                    |
|     |                                                 | Zakończenie asynchronicznej autoryzacji faktur/zamówień uruchomionej z poziomu formatki autoryzacji<br>faktur/zamówień w ramach umów, w których Użytkownik ma uprawnienie.                                                                                                    |
| 9   | Rezultat asynchronicznej<br>autoryzacji wniosku | Powiadomienie jest generowane po każdym zdarzeniu (każdej akcji asynchronicznej autoryzacji faktur/<br>zamówień), osobno dla każdego Użytkownika.                                                                                                    |
|     |                                                 | Powiadomienie generowane dla faktur i zamówień                                                                                                    |
|     |                                                 | Zakończenie asynchronicznego wysyłania faktur/zamówień uruchomionego z poziomu formatki wysyłania<br>faktur/zamówień w ramach umów, w których Użytkownik ma uprawnienia.                                                                                                    |
| 10  | Rezultat asynchronicznego<br>wysyłania wniosku  | Powiadomienie jest generowane po każdym zdarzeniu (każdej akcji asynchronicznego wysyłania faktur/<br>zamówień uruchomionej z poziomu formatki wysyłania faktur/zamówień), osobno dla każdego Użytkownika.                                                                                                  |
|     |                                                 | Powiadomienie generowane dla faktur i zamówień                                                                                                    |
|     |                                                 | Powiadomienie generowane:                                                                                                    |
| 11  | Na rachunek do spłat przyszła                   | <ul> <li>na wzór raportu Referencje Spłat Kontrahentów (powiadomienie generowane tylko dla Kredytu<br/>Handlowego w opcji Sprzedający);</li> </ul>                                                                                                    |
|     | spłata od KontrahentaX                          | <ul> <li>dla umów, w których Użytkownik ma jedno uprawnienie do wysyłania faktur/zamówień;</li> </ul>                                                                                                    |
|     |                                                 | dla faktur i zamówień                                                                                                    |
|     |                                                 | Powiadomienie generowane:                                                                                                    |
|     |                                                 | • na podstawie informacji o spłacie z systemu Banku;                                                                                                    |
| 12  | Kredyty zostały częściowo                       | • dla umów, w których Użytkownik ma uprawnienie do wysyłania faktur/zamówień.                                                                                                    |
| 12  | rozliczone                                      | Nie będzie wyświetlana informacja o rachunku i kwocie spłaty.                                                                                                    |
|     |                                                 | Jeżeli w chwili generowania Użytkownikowi powiadomienia nie będzie żadnych faktur/zamówień<br>spełniających warunek, proces zostanie anulowany                                                                                                    |
|     |                                                 | Po każdym zwiększeniu zaangażowania w umowie ponad określony przez Użytkownika próg, o ile                                                                                                    |
| 13  | Przekroczono ustaloną kwotę                     | Użytkownik ma przyznane uprawnienie oraz jedno z uprawnień do wysyłania faktur/zamówień.                                                                                                    |
| 15  | progu limitu                                    | Jeżeli w chwili generowania Użytkownikowi powiadomienia warunek nie będzie aktualny (poziom<br>zaangażowania będzie mniejszy niż ustalona wartość progowa), proces zostanie anulowany                                                                                                    |
|     |                                                 | Powiadomienie generowane:                                                                                                    |
|     |                                                 | na podstawie Informacji, czy spłata została rozliczona w drodze pobrania;                                                                                                    |
| 14  | Bank dokonał obciążenia                         | dla umów, w których Użytkownik ma uprawnienie do wysyłania faktur/zamówień;                                                                                                    |
|     | rachunku Kredytobiorcy                          | • generowane dla faktur i zamówień.                                                                                                    |
|     |                                                 | Jeżeli w chwili generowania Użytkownikowi powiadomienia nie będzie żadnych faktur/zamówień                                                                                                    |
|     |                                                 | spełniających warunek, proces zostanie anulowany                                                                                                    |

## 11.11. Lista alertów

Formatka pozwala Użytkownikowi na przeglądanie wszystkich wygenerowanych do niego przez system alertów.

|                                                                                          |                                                                                                    | - Inclusion of the local division of the local division of the loc | and the second second sec | ola mado l      |           |  | 14                                       | Styczina 20                                                     |
|------------------------------------------------------------------------------------------|----------------------------------------------------------------------------------------------------|----------------------------------------------------------------------------------------------------|----------------------------------------------------------------------------------------------------|-----------------|-----------|--|------------------------------------------|-----------------------------------------------------------------|
| Strona główna Fak                                                                        | rury 👻 Sprawy bieżące 🔻                                                                                        | Raporty                                                                                                    | Umowy -                                                                                                    |                 |           |  | Ustawienia -                             | Wyloguj                                                         |
| Lista alertów                                                                            | Podgląd<br>Lista spłat<br>Lista alertów                                                                        |                                                                                                    |                                                                                                    |                 |           |  |                                          |                                                                 |
| 😣 Filtr                                                                                  | eFaktury<br>Pisma                                                                                              |                                                                                                    |                                                                                                    |                 |           |  |                                          |                                                                 |
| Data                                                                                     | od                                                                                                    | do 🔛                                                                                                    |                                                                                                    | m               |           |  |                                          |                                                                 |
|                                                                                          |                                                                                                    |                                                                                                    |                                                                                                    |                 |           |  |                                          |                                                                 |
| Status                                                                                   | nieprzeczytana                                                                                                 |                                                                                                    |                                                                                                    | •               |           |  |                                          |                                                                 |
| Status<br>Temat<br>Ustaw Wy                                                              | nieprzeczytana<br>wszystkie                                                                                    |                                                                                                    |                                                                                                    | ¥<br>¥          |           |  |                                          |                                                                 |
| Status<br>Temat<br>Ustaw Wy<br>Lista alertów Stror                                       | nieprzeczytana<br>wszystkie<br>zyść                                                                            | llość wyników                                                                                                    | w 3 llość v                                                                                                    | vyników na stro | onie 20 🔻 |  | [                                        | 🖥 Dostosuj                                                      |
| Status<br>Temat<br>Ustaw Wy<br>Lista alertów Stror                                       | nieprzeczytana<br>wszystkie<br>zyść<br>na < 1 z 1 ><br>mat                                                     | llość wyników                                                                                                    | w 3 llość v                                                                                                    | vyników na stro | onie 20 V |  | Status                                   | Dostosuj<br>Szczegó                                             |
| Status<br>Temat<br>Ustaw Wy<br>Lista alertów Stror<br>) Data Te<br>) 14.01.2015 11:53 Fa | nieprzeczytana<br>wszystkie<br>zyść<br>na 🔇 1 z 1 ><br>mat<br>ktury zostały odrzucone                          | llość wyników                                                                                                    | w 3 llość w                                                                                                    | vyników na stro | onie 20 🔹 |  | Status<br>nieprzeczytana                 | ⑦ Dostosuj<br>Szczegó<br>a <u>pokaź</u>                         |
| Status<br>Temat<br>Ustaw Wy<br>Lista alertów Stror<br>) Data Te<br>) 14.01.2015 11:53 Fa | nieprzeczytana<br>wszystkie<br>zyść<br>a  1 z 1 ><br>mat<br>ktury zostały odrzucone<br>ktury są do autoryzacji | llość wyników                                                                                                    | w 3 llość v                                                                                                    | vyników na stro | onie 20 🔻 |  | Status<br>nieprzeczytan<br>nieprzeczytan | Dostosuj     Szczegó <u>Szczegó</u> <u>pokaź</u> a <u>pokaź</u> |

Po otwarciu szczegółów alertu, który miał status "Nieprzeczytany", alert otrzyma status "Przeczytany".

### 11.12. Umowy

Lista zawartych z Bankiem umów ramowych dotyczących produktów finansowania handlu, obsługiwanych w ramach Citi Trade Portal, dostępnych dla danego Użytkownika znajduje się w zakładce Kredyt Handlowy -> Lista umów.

| Strona główn<br>Lista um    | a Akredytyw             | ∎                  | ancja      | Inkaso 🔹    | Faktury • | Sprawy bieżące 🔹                  | Raporty - | Umowy      | Kredyt H     Wprow     Wyślij     Autory | landlowy 🔻           |        | Jstawienia 👻                  | Wyloguj    |   |    |
|-----------------------------|-------------------------|--------------------|------------|-------------|-----------|-----------------------------------|-----------|------------|------------------------------------------|----------------------|--------|-------------------------------|------------|---|----|
| Filtr<br>Kredyto<br>Kontrał | biorca [                | rszyscy<br>rszyscy |            |             |           | <ul><li>✓ ▲</li><li>✓ ▲</li></ul> |           |            | Podgla<br>Import<br>Lista u              | id<br>uj plik<br>mów |        |                               |            | - | •( |
| Usta<br>Lista umóv          | w Wyczyść<br>y Strona < | 1 z 1              |            | ość wyników | v 1 Ilość | wyników na stronie 2              | 0 🗸       |            |                                          |                      |        | Ē                             | Dostosuj   |   |    |
| Nr umowy                    |                         |                    | Kredytobio | orca        |           | Rodzaj umowy                      | W         | Valuta Lii | mit umowy                                | Kwota progu          | limitu | Szczegóły                     | Akcje      |   |    |
|                             | HK/000056786/00         | 03/17              | TASKOPR    | OJEKT SP.   | Z 0.0.    | Kredyt handlowy Ku                | ipujący P | LN         | 4.000.000,00                             |                      |        | <u>pokaż</u><br>Odsetki kredy | towe zmień |   |    |
|                             |                         |                    |            |             |           |                                   |           |            |                                          |                      |        |                               |            |   |    |

Po naciśnięciu odnośnika (hiperłącza):

- "pokaż" widoczne są szczegółowe informacje dotyczące każdej umowy;
- "zmień" w kolumnie "Akcje" można zmienić kwotę progu limitu, po którego przekroczeniu Użytkownik jest informowany powiadomieniem, konfigurowanym w zakładce Ustawienia -> Powiadomienia (powiadomienie "Przekroczono ustaloną kwotę progu limitu");
- "Odsetki kredytowe" widoczne są odsetki umowne za korzystanie z kredytu przez Kredytobiorcę w okresie kredytowania zgodnie z definicją zawartą w Umowie Ramowej o Udzielanie Kredytów Handlowych.

### 11.13. Odsetki umowne (kredytowe)

Informacja o wysokości naliczonych odsetek z tytułu udzielonego kredytu dostępna jest w systemie Citi Trade Portal na formatce "Lista umów" po kliknięciu w odnośnik (hiperłącze) "Odsetki kredytowe" – kolumna "Szczegóły".

Odsetki są naliczane i prezentowane zgodnie z postanowieniami Umowy Ramowej o Udzielanie Kredytów Handlowych.

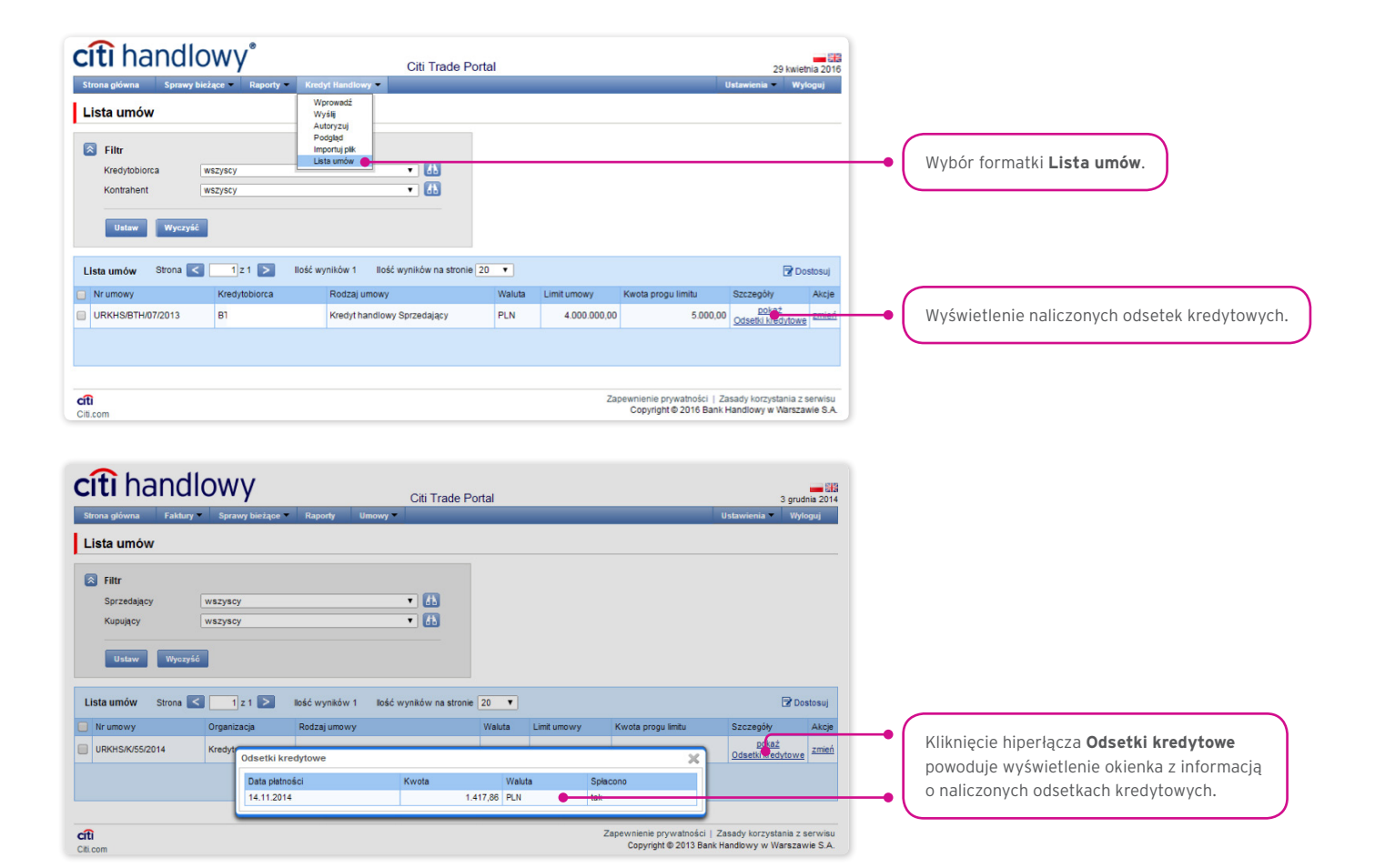

### 11.14. Schemat importu

W zakładce Ustawienia -> Schemat importu dostępne są do podglądu schematy importu plików zdefiniowane przez Bank.

Na tej formatce istnieje także możliwość utworzenia przez Użytkownika nowego szablonu po naciśnięciu przycisku "Nowy schemat". Citi Trade Portal pozwala na stworzenie własnej konstrukcji pliku importowego z tym zastrzeżeniem, że powinien być to tzw. płaski plik tekstowy (*flat file*).

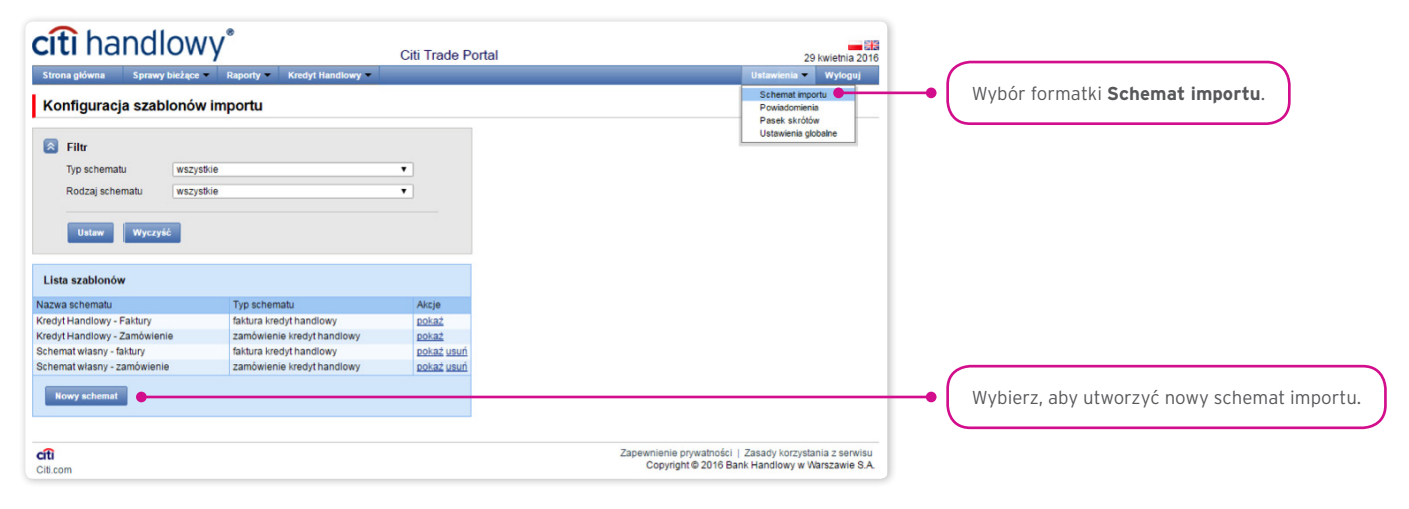

Ekran "Tworzenie nowego szablonu importu" składa się z trzech części:

- część dotycząca parametrów struktury w której Użytkownik może ustawić parametry techniczne pliku, np. separator kolumn lub format daty;
- kolumny pliku w której Użytkownik ustawia kolejność kolumn, z możliwością ustawienia stałej wartości kolumny;
- **testowanie szablonu importu** w której Użytkownik może przetestować na stworzonym przez siebie pliku, czy jest zgodny ze zdefiniowanym, nowym szablonem (schematem) importu.

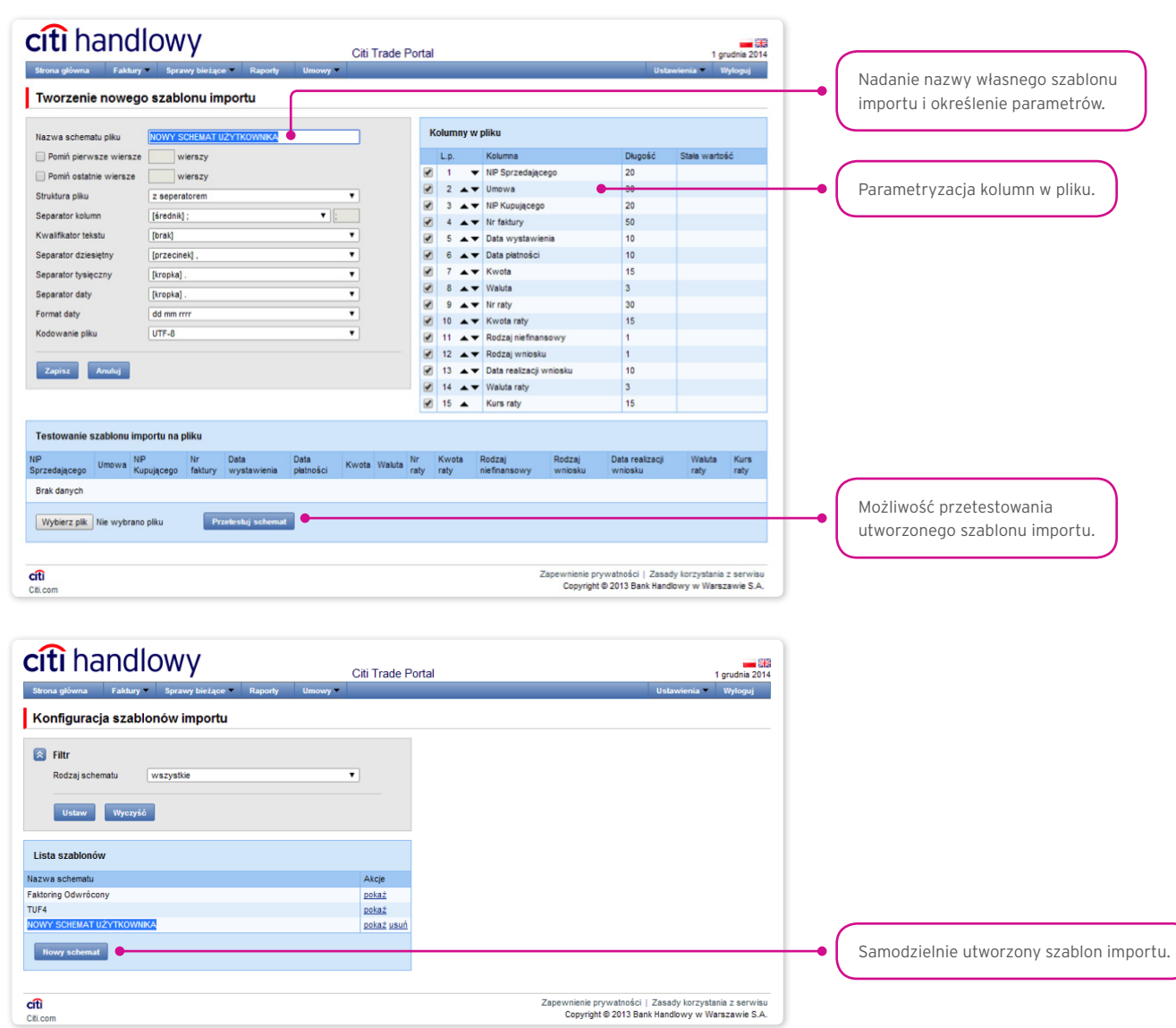

Konfiguracja szablonów importu zapisywana jest dla Klienta, co oznacza, że zapisany szablon jest dostępny dla wszystkich Użytkowników Państwa Firmy.

#### Opis szablonów importu istniejących w systemie

Format importu "Kredyt Handlowy - Faktury".

Jest to bardzo prosty schemat, w którym plik importu powinien być przygotowany jako plik tekstowy kodowany zgodnie z UTF-8.

Ten schemat importu zgodnie z nazwą **może służyć jedynie do obsługi importu danych z fakturami dla Umów** Kredytu Handlowego.

W pliku importu występują wiersze z transakcjami, z których każdy zawiera niezbędne informacje o jednej fakturze.

#### Struktura wierszy:

Umowa;NIP Kredytobiorcy;NIP Kontrahenta;Nr faktury;Data wystawienia;Termin wymagalności;Kwota;Waluta; Wnioskowana data realizacji

| Typ schematu           | Faktura kredyt handlowy   | Ŧ |   | Kolum | iny w pliku                 |         |               |
|------------------------|---------------------------|---|---|-------|-----------------------------|---------|---------------|
| Nazwa schematu pliku   | Kredyt Handlowy - Faktury |   |   | L.p.  | Kolumna                     | Długość | Stała wartość |
| Pomiń pierwsze wiersze | 0 wierszy                 |   |   | ] 1   | Umowa                       | 30      |               |
|                        |                           |   |   | ) 2   | NIP Kredytobiorcy           | 50      |               |
| Pomin ostatnie wiersze | U Wierszy                 |   |   | 3     | NIP Kontrahenta             | 50      |               |
| Struktura pliku        | z seperatorem             | Ŧ |   | 4     | Nr faktury                  | 50      |               |
| Separator kolumn       | [średnik];                | ; | 1 | 5     | Data wystawienia            | 10      |               |
| (walifikator tekstu    | [brak]                    | Ŧ | 1 | 6     | Termin wymagalności         | 10      |               |
|                        |                           |   |   | 7     | Kwota                       | 18      |               |
| Separator dziesiętny   | [przecinek],              | Ŧ |   | 8     | Waluta                      | 3       |               |
| Separator tysięczny    | [brak]                    | Ŧ |   | 10    | Wnioskowana data realizacji | 10      |               |
| Separator daty         | [myślnik] -               | Ŧ |   |       |                             |         |               |
| Format daty            | rrrr mm dd                | Ŧ |   |       |                             |         |               |
| Kodowanie pliku        | UTF-8                     | Ŧ |   |       |                             |         |               |

#### Przykład:

| F                 | plik_importu_FAKTURA_kredyt_handlowy.txt — Notatnik                                                                                                    | ×  | - |
|-------------------|----------------------------------------------------------------------------------------------------|----|---|
| Plik              | k Edycja Format Widok Pomoc                                                                                                    |    |   |
| URK<br>URK<br>URK | <pre>KH5/BTH/07/2013; 6000000000; 500000000; Faktur a01; 2016-04-01; 2016-06-30; 1, 01; PLN; 2016-04-29<br/>(KH5/BTH/07/2013; 600000000; 500000000; Faktur a02; 2016-04-12; 2016-06-30; 1, 01; PLN; 2016-04-29<br/>KH5/BTH/07/2013; 600000000; 500000000; Faktur a03; 2016-04-01; 2016-06-30; 1, 01; PLN; 2016-04-29</pre> |    | * |
|                   |                                                                                                    |    | - |
| •                 | III                                                                                                    | F. |   |

Jeden wiersz z transakcją wygląda następująco:

URKHS/BTH/07/2013;600000000;500000000;Faktura01;2016-04-01;2016-06-30;1,01;PLN;2016-04-29

#### Format importu "Kredyt Handlowy – Zamówienie"

Jest to bardzo prosty schemat, w którym plik importu powinien być przygotowany jako plik tekstowy kodowany zgodnie z UTF-8.

### Ten schemat importu zgodnie z nazwą **może służyć jedynie do obsługi importu danych z zamówieniami dla Umów** Kredytu Handlowego.

W pliku importu występują wiersze z transakcjami, z których każdy zawiera niezbędne informacje o jednym zamówieniu.

Struktura wierszy:

Umowa;NIP Kredytobiorcy;NIP Kontrahenta;Nr zamówienia;Data wystawienia;Termin wymagalności;Kwota;Waluta; Wnioskowana data realizacji

| Podgląd szablonu        | importu                      |      |   |       |                             |         |               |
|-------------------------|------------------------------|------|---|-------|-----------------------------|---------|---------------|
| Typ schematu            | Zamówienie kredyt handlowy 🔻 |      | ĸ | olumn | iy w pliku                  |         |               |
| Nazwa schematu pliku    | Kredyt Handlowy - Zamówienie |      |   | L.p.  | Kolumna                     | Długość | Stała wartość |
| Pomiń pierwsze wiersze  | 0 wierszy                    |      | 1 | 1     | Umowa                       | 30      |               |
| Domiń cototnio wierozo  |                              |      | 1 | 2     | NIP Kredytobiorcy           | 50      |               |
| Pornin Ostatnie wiersze | 0 wieiszy                    |      | 1 | 3     | NIP Kontrahenta             | 50      |               |
| Struktura pliku         | z seperatorem 🔻              |      | 1 | 4     | Nr zamówienia               | 50      |               |
| Separator kolumn        | [średnik];                   |      | 1 | 5     | Kwota                       | 18      |               |
| Kwalifikator tekstu     | [brak]                       |      | 1 | 6     | Waluta                      | 3       |               |
| Separator dziesietny    | [przecinek].                 | í  l | 1 | 7     | Wnioskowana data realizacji | 10      |               |
| Separator tysięczny     | [brak]                       |      |   |       |                             |         |               |
| Separator daty          | [myślnik] -                  |      |   |       |                             |         |               |
| Format daty             | rrrr mm dd                   |      |   |       |                             |         |               |
| Kodowanie pliku         | UTF-8                        |      |   |       |                             |         |               |
| _                       |                              |      |   |       |                             |         |               |
| Wróć                    |                              |      |   |       |                             |         |               |

#### Przykład:

| 1 | 🔄 plik_importu_ZAMOWIENIE_kredyt_handlowy.txt — Notatnik                                                                                                    | x        |
|---|----------------------------------------------------------------------------------------------------|----------|
|   | Plik Edycja Format Widok Pomoc                                                                                                    |          |
|   | URKH5/BTH/07/2013;6000000000;500000000;2amowienie01;2016-04-01;2016-06-30:1,01;PLN;2016-04-29<br>URKH5/BTH/07/2013;6000000000;500000000;2amowienie02;2016-04-01;2016-06-30:1,01;PLN;2016-04-29<br>URKH5/BTH/07/2013;6000000000;500000000;zamowienie03;2016-04-01;2016-06-30;1,01;PLN;2016-04-29 | *        |
|   |                                                                                                    | -        |
|   |                                                                                                    | <b>b</b> |

Jeden wiersz z transakcją wygląda następująco:

URKHS/BTH/07/2013;600000000;500000000;Zamówienie01;2016-01-04;2016-06-30;1,01;PLN;2016-04-29

Dla umów wykorzystujących w rozliczeniach Metodę Podzielonej Płatności lista kolumn dostępna na formularzu Tworzenie nowego szablonu importu dla schematu "Faktura kredyt" będzie rozszerzona o pola:

- Kwota netto
- Kwota VAT.

Dodatkowo nazwa pola "Kwota" zostanie zmieniona na nazwę "Kwota brutto".

Predefiniowany schemat importu zawierający dodatkowe pola dla Metody Podzielonej płatności:

• SP Kredyt Handlowy - Faktury.

Wizualizacja formatki - przykład dla typu schematu Faktura kredyt:

|                        | mporta                       |              |              |      |                             |         |            |
|------------------------|------------------------------|--------------|--------------|------|-----------------------------|---------|------------|
| Typ schematu           | Faktura kredyt handlowy      | $\sim$       | н            | olum | ny w pliku                  |         |            |
| Nazwa schematu pliku   | SP Kredyt Handlowy - Faktury |              |              | L.p. | Kolumna                     | Długość | Stała wart |
| Pomiń pierwsze wiersze | 0 wierszy                    |              | $\checkmark$ | 1    | Umowa                       | 30      |            |
| Pomió octatnio wiorezo |                              |              | $\checkmark$ | 2    | NIP Kredytobiorcy           | 50      |            |
| Pomin ostatile wiersze | 0 wielszy                    |              | $\checkmark$ | 3    | NIP Kontrahenta             | 50      |            |
| truktura pliku         | z seperatorem                | $\sim$       | $\checkmark$ | 4    | Nr faktury                  | 35      |            |
| eparator kolumn        | [średnik] ;                  | ✓ ;          | $\checkmark$ | 5    | Data wystawienia            | 10      |            |
| walifikator tekstu     | [brak]                       | ~            | $\checkmark$ | 6    | Termin wymagalności         | 10      |            |
| eparator dziesietny    | [przecinek].                 | ~            | $\checkmark$ | 7    | Kwota brutto                | 20      |            |
|                        | [anasia]                     |              | $\checkmark$ | 8    | Kwota netto                 | 20      |            |
| eparator tysięczny     | [shar]a]                     | ~            | $\checkmark$ | 9    | Waluta                      | 3       |            |
| eparator daty          | [myślnik] -                  | $\checkmark$ | $\checkmark$ | 10   | Wnioskowana data realizacji | 10      |            |
| ormat daty             | rrrr mm dd                   | $\sim$       | $\checkmark$ | 11   | Kwota VAT                   | 20      |            |
| odowanie pliku         | UTF-8                        | $\checkmark$ |              |      | Nr raty                     | 30      |            |
|                        |                              |              |              |      | Kwota raty                  | 15      |            |
|                        |                              |              |              |      | Waluta raty                 | 3       |            |

Struktura wierszy:

Umowa;NIP Kredytobiorcy;NIP Kontrahenta;Nr faktury;Data wystawienia;Termin wymagalności;Kwota brutto;Kwota netto;Waluta; Wnioskowana data realizacji;Kwota VAT

Przykład:

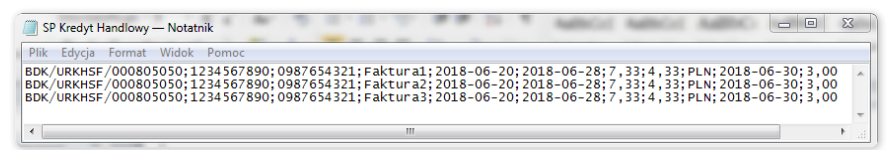

Jeden wiersz z transakcją wygląda następująco:

BDK/URKHSF/000805050;1234567890;0987654321;Faktura1;2018-06-20;2018-06-28;7,33;4,33;PLN;2018-06-30;3,00

## 12. RAPORTY

Lista dostępnych raportów uzależniona jest od uprawnień nadanych Użytkownikowi we Wniosku konfiguracyjnym.

Formatka składa się z trzech części:

- górna część to rozwijana lista służąca do wskazania rodzaju raportu;
- środkowa część konfiguracyjna, w której po wskazaniu rodzaju raportu pokazywane są pola do wprowadzenia parametrów raportu oraz konfiguracja listy kolumn mających pojawić się na raporcie;
- dolna część formatki to przyciski akcyjne, służące do wygenerowania raportu i jego przeglądania na formatce oraz pobrania pliku CSV lub PDF z zawartością raportu.

| Strona główna Akredy                                                                                                    | rtywa Gwarancja Inkaso Faktury Sprawy bieżące                                                                                                    | Raporty 🕒 Üniowy - Üstanienia - Wyjoguj                                                                                                    | -• (Wybór formatki <b>Raporty</b> .                                                        |
|----------------------------------------------------------------------------------------------------|----------------------------------------------------------------------------------------------------|----------------------------------------------------------------------------------------------------|--------------------------------------------------------------------------------------------|
| Raporty                                                                                                    |                                                                                                    |                                                                                                    |                                                                                            |
| Raport                                                                                                    | Faktoring/Suppler Finance: Faktury przyjęte do ob 💟 📑 🔹 🔹 🔹 🔤 🔤 🔤 🔤 🔤 🔤 🔤 🔤 🔤 🔤 🔤 🔤 🔤                                                                                                    | (Woled)     (Biological)     (Biological)     (Biolo | Sekcja z rozwijaną listą rodzajów raportów oraz opisem raportu.                            |
| Grupa<br>Sprzedający<br>Umowa<br>Kupujący<br>Data realizacji od<br>Data realizacji do<br>Rodzaj wniosku                                                                                                    | wszystkie         V           wszyscy         45           wszystkie         V           wszystkie         V           1021062017         10           20-06-2017         10           0         20-06-2017           10         dni wstecz           wszystkie         V | Zestavierie aktualných sald i limitów umów Viskažnik<br>Wiskažnik<br>Umowy<br>Zestavierie dysozycji rozliczenia<br>Faktorný - Finansovanie Faktu (z kosztarní)<br>Govarancje walkasne<br>Akredytyva dokumentova importova - otwarcia<br>Akredytyva dokumentova importova - realizacje<br>Akredytyva elsoprtova - akrazje<br>ninsov elsoprtove<br>minsov elsoprtove<br>minsov elsoprtove                                                                                                    | Sekcja, w której należy określić<br>parametry dla tworzonego raportu.                      |
| Wybrane<br>Numer umowy<br>Rodzaj umowy<br>Sprzedający<br>Kudujący<br>Mie Dorzaczenia<br>Data wprowadzenia<br>Data wprowadzenia<br>Data wprowadzenia<br>Data wprowadzenia<br>Data wprowadzenia<br>Data wprowadzenia<br>Data wprowadzenia<br>Data wprowadzenia<br>Data wprowadzenia<br>Data wprowadzenia<br>Data wprowadzenia<br>Data wprowadzenia<br>Data reprowadzenia<br>Data reprowadzenia<br>Data reprowadzenia<br>Status<br>Data reprowadzenia<br>Data reprowadzenia<br>Data reprowadzenia<br>Data reprowadzenia<br>Data reprowadzenia<br>Data reprowadzenia<br>Data reprowadzenia<br>Data reprowadzenia<br>Natowadzenia<br>Procest finansowania<br>Procest finansowania<br>Procest finansowania<br>Procest finansowania<br>Data replicacji<br>Data reprowadzenia<br>Data replicacji<br>Data reprowadzenia<br>Data reprowadzenia<br>Data reprowadzenia<br>Natowadzenia<br>Procest finansowania<br>Procest finansowania<br>Pro | C)                                                                                                    |                                                                                                    | Sekcja, w której należy skonfigurować listę<br>kolumn, które mają pojawić się na raporcie. |
| Pokaż Pobierz CSV                                                                                                    | V Poblerz PDF                                                                                                    |                                                                                                    | Przyciski akcyjne.                                                                         |

Po naciśnięciu przycisku "Pokaż" raport zostanie wyświetlony w formie tabeli (z możliwością sortowania kolumn) w nowym oknie. Z poziomu tej formatki raport będzie mógł być pobrany w pliku CSV lub PDF.

### 12.1. Specyfikacja raportów finansowania handlu

#### Faktoring/Supplier Finance: Faktury przyjęte do obsługi w okresie od - do

Raport pokazujący faktury z umów Faktoring/Supplier Finance, które zostały przyjęte do obsługi w podanym przedziale czasu. Informacje zwracane przez raport obrazują stan bieżący dotyczący każdej z faktur.

Raport zwraca faktury, które w podanym przedziale czasu otrzymały status "Zrealizowana". Faktury zrealizowane w podanym przedziale czasu, będące później skorygowane, pojawią się w raporcie ze statusem "Skorygowana".

Wnioski o przelew, które zostały później uruchomione (zdyskontowane) pojawią się w raporcie jako osobne pozycje (o ile podany w filtrze przedział czasu obejmować będzie zarówno przyjęcie faktury do inkasa, jak i późniejsze uruchomienie (zdyskontowanie) faktury).

Wartości dla faktur przyjętych w walucie innej niż waluta umowy podawane są w walucie wniosku (nie ma przeliczenia na walutę umowy).

#### Dostępne kolumny raportu:

| Lp. | Nazwa kolumny                               | Komentarz                                                                                                    |
|-----|---------------------------------------------|----------------------------------------------------------------------------------------------------|
| 1   | Numer umowy                                 | Numer umowy podpisanej z Bankiem                                                                                                    |
| 2   | Rodzaj umowy                                | Rodzaj umowy podpisanej z Bankiem (np. Faktoring z regresem)                                                                                                 |
| 3   | Sprzedający                                 | Skrócona nazwa firmy w roli sprzedającego dla tej faktury                                                                                                    |
| 4   | Киријąсу                                    | Skrócona nazwa firmy w roli kupującego dla tej faktury                                                                                                    |
| 5   | Numer faktury                               | Numer faktury                                                                                                    |
| 6   | Rodzaj wniosku                              | Rodzaj wniosku, którego dotyczy dana faktura (np. przelew, dyskonto, finansowanie)                                                                           |
| 7   | Numer raty                                  | Numer raty (lub puste pole, jeżeli faktura nie była związana z ratami). Uwaga: kolumna domyślnie nie jest<br>dołączona do kolumn wchodzących w skład raportu |
| 8   | Waluta raty                                 | Waluta raty, jeżeli jest inna niż waluta faktury                                                                                                    |
| 9   | Kurs raty                                   | Kurs, po jakim przeliczana jest wartość raty po kursie raty                                                                                                  |
| 10  | Data wystawienia faktury                    | Data wystawienia z faktury                                                                                                    |
| 11  | Data płatności faktury                      | Data płatności z faktury                                                                                                    |
| 12  | Kwota brutto faktury                        | Kwota brutto faktury                                                                                                    |
| 10  | Vuete retu                                  | Kwota raty (lub puste pole, jeżeli faktura nie była związana z ratami)                                                                                       |
| 13  | Kwota raty                                  | Uwaga: kolumna domyślnie nie jest dołączona do kolumn wchodzących w skład raportu                                                                            |
| 14  | Waluta                                      | Waluta faktury                                                                                                    |
| 15  | Kwota finansowana                           | Informacja o tym, jaka wartość faktury jest finansowana przez Bank (wynik mnożenia kwoty faktury * procent finansowania)                                     |
| 16  | Procent finansowania                        | Informacja o tym, jaki procent faktury jest finansowany przez Bank                                                                                           |
| 17  | Status                                      | Wartość "Zrealizowane" lub "Skorygowane" (raport przedstawia wyłącznie faktury, które mają lub miały<br>status "Zrealizowane")                               |
| 18  | Data wniosku                                | Data, w której wniosek został zrealizowany                                                                                                    |
| 19  | Wydłużona wymagalność                       | Data ostatecznej wymagalności faktury wobec Banku (wynikająca np. z wydłużenia terminu płatności<br>faktury o zapisane w umowie dni karencji)                |
| 20  | Data spłaty                                 | Data ostatniej spłaty, która spłaciła daną fakturę                                                                                                    |
| 21  | Regres                                      | Informacja, czy wykonano regres faktury                                                                                                    |
| 22  | Kwota spłacona                              | Suma kwot, które wpłynęły do Banku tytułem spłaty kapitału faktury                                                                                           |
| 23  | Pozostało do spłaty z kwoty<br>finansowania | Bieżące saldo faktury                                                                                                    |
| 24  | Spłacona kwota finansowania                 | Informacja, czy spłacono kwotę finansowania. Informacja podawana na podstawie aktualnego salda faktury                                                       |
| 25  | Kwota netto faktury                         | Kwota netto faktury                                                                                                    |
| 26  | Kwota VAT faktury                           | Kwota VAT faktury                                                                                                    |

#### Raport dotyczący spłaconych/sfinansowanych przez Bank wierzytelności

Zawartość raportu - prezentowane są tylko zrealizowane przez Bank wnioski o finansowanie dotyczące faktur spłaconych ze środków pochodzących z udzielonego przez Bank finansowania

Kolumny raportu:

| Lp. | Nazwa kolumny           | Komentarz                                                   |
|-----|-------------------------|-------------------------------------------------------------|
| 1   | Numer umowy             | Numer umowy podpisanej z Bankiem                            |
| 2   | Rodzaj umowy            | Rodzaj umowy podpisanej z Bankiem                           |
| 3   | Dostawca/Spółka         | Pełna nazwa firmy w roli sprzedającego dla danej faktury    |
| 4   | NIP Dostawcy/Spółki     | NIP Sprzedającego (Spółki)                                  |
| 5   | Kontrahent/Klient       | Pełna nazwa organizacji w roli kupującego dla danej faktury |
| 6   | NIP Kontrahenta/Klienta | NIP Kupującego (Dłużnika)                                   |
| 7   | Numer faktury           | Numer faktury                                               |
| 8   | Waluta                  | Waluta faktury                                              |
| 9   | Kwota brutto faktury    | Kwota brutto z faktury                                      |

| Lp. | Nazwa kolumny                                                                                        | Komentarz                                                                                                |
|-----|----------------------------------------------------------------------------------------------------|----------------------------------------------------------------------------------------------------|
| 10  | Data wystawienia faktury                                                                             | Data wystawienia z faktury                                                                               |
| 11  | Data płatności faktury                                                                               | Data płatności z faktury                                                                                 |
| 12  | Data wpłynięcia do Banku wniosku o spłatę/finansowanie                                               | Data otrzymania przez Bank wniosku                                                                       |
| 13  | Data realizacji wniosku (dokonanie spłaty/finansowania<br>wierzytelności – data obciążenia rachunku) | Data, w której wniosek został zaakceptowany przez Bank i oznaczony przez<br>Bank statusem "Zrealizowany" |
| 14  | Kwota spłacona                                                                                       | Kwota z danej spłaty                                                                                     |
| 15  | Data otrzymanej płatności                                                                            | Data danej spłaty/finansowania                                                                           |
| 16  | Pozostało do spłaty dla Banku                                                                        | Kwota finansowania pomniejszona o wartość spłat kwot finansowanych                                       |
| 17  | Faktura spłacona/niespłacona                                                                         | Wartość: spłacona lub niespłacona                                                                        |
| 18  | Kwota netto faktury                                                                                  | Kwota netto faktury                                                                                      |
| 19  | Kwota VAT faktury                                                                                    | Kwota VAT faktury                                                                                        |

#### Faktoring/Supplier Finance: Faktury przyjęte do obsługi w okresie od - do (z kosztami)

Raport analogiczny jak raport 1., rozszerzony dodatkowo o poniższe kolumny z kosztami faktur.

Kolumny rozszerzające raport 1.:

| Lp. | Nazwa kolumny             | Komentarz                                                                                                    |
|-----|---------------------------|----------------------------------------------------------------------------------------------------|
| 1   | Stawka dyskonta           | Wysokość stopy bazowej (WIBOR/LIBOR)                                                                                                    |
| 2   | Wartość dyskonta netto    | Wartość naliczonego dyskonta netto                                                                                                    |
| 3   | Dyskonto stawka VAT       | Stawka VAT dyskonta. W przypadku gdy dla danego naliczenia byłyby zastosowane różne stawki VAT, w polu będzie wyświetlana wartość "wiele stawek"                                                                                      |
| 4   | Dyskonto VAT              | Wartość podatku VAT od dyskonta                                                                                                    |
| 5   | Wartość dyskonta brutto   | Wartość naliczonego dyskonta (brutto)                                                                                                    |
| 6   | Prowizja dysk. netto      | Wartość prowizji (netto) za uruchomienie faktury (lub puste, jeżeli faktura została przyjęta do inkasa)                                                                                                    |
| 7   | Prowizja dysk. stawka VAT | Stawka VAT prowizji za uruchomienie faktury (lub puste, jeżeli faktura została przyjęta do inkasa).<br>W przypadku gdy dla danego naliczenia byłyby zastosowane różne stawki VAT, w polu będzie<br>wyświetlana wartość "wiele stawek" |
| 8   | Prowizja dysk. VAT        | Wartość podatku VAT od prowizji za uruchomienie faktury (lub puste, jeżeli faktura została przyjęta<br>do inkasa)                                                                                                    |
| 9   | Prowizja dysk. brutto     | Wartość prowizji (brutto) za uruchomienie faktury (lub puste, jeżeli faktura została przyjęta do inkasa)                                                                                                    |
| 10  | Prowizja ink. netto       | Wartość prowizji (netto) za przyjęcie faktury do inkasa (lub puste, jeżeli faktura została zdyskontowana)                                                                                                    |
| 11  | Prowizja ink. stawka VAT  | Stawka VAT prowizji za przyjęcie faktury do inkasa (lub puste, jeżeli faktura została uruchomiona).<br>W przypadku gdy dla danego naliczenia byłyby zastosowane różne stawki VAT, w polu będzie<br>wyświetlana wartość "wiele stawek" |
| 12  | Prowizja ink. VAT         | Wartość podatku VAT od prowizji za przyjęcie faktury do inkasa (lub puste, jeżeli faktura<br>została zdyskontowana)                                                                                                    |
| 13  | Prowizja ink. brutto      | Wartość prowizji (brutto) za przyjęcie faktury do inkasa (lub puste, jeżeli faktura została zdyskontowana)                                                                                                    |
| 14  | Kwota netto faktury       | Kwota netto faktury                                                                                                    |
| 15  | Kwota VAT faktury         | Kwota VAT faktury                                                                                                    |

#### Zestawienie obrotów w okresie od - do

Raport pokazujący sumę kwot finansowania faktur (ze wszystkich typów umów), które zostały uruchomione w podanym przedziale czasu. Sumy podane są na poszczególnych kupujących w umowach (i na walutę, w których występowały obroty). Informacje zwracane przez raport obrazują stan bieżący dotyczący każdej z faktur.

| Lp. | Nazwa kolumny | Komentarz                                                    |
|-----|---------------|--------------------------------------------------------------|
| 1   | Numer umowy   | Numer umowy podpisanej z Bankiem                             |
| 2   | Rodzaj umowy  | Rodzaj umowy podpisanej z Bankiem (np. Faktoring z regresem) |

| Lp. | Nazwa kolumny                      | Komentarz                                                      |
|-----|------------------------------------|----------------------------------------------------------------|
| 3   | Sprzedający                        | Skrócona nazwa firmy w roli sprzedającego                      |
| 4   | Киријąсу                           | Skrócona nazwa firmy w roli kupującego                         |
| 5   | Suma kwot faktur                   | Suma kwot faktur uruchomionych (według daty zdyskontowania)    |
| 6   | Waluta                             | Waluta faktury                                                 |
| 7   | Suma kwot finansowania             | Suma "Kwota finansowania" dla faktur uwzględnionych w raporcie |
| 8   | Suma kwot pozostających do zapłaty | Suma aktualnych sald faktur uwzględnionych w raporcie          |

#### Zestawienie faktur w obsłudze

Raport pokazujący faktury, które na moment generowania raportu nie są jeszcze spłacone. Informacje zwracane przez raport obrazują stan bieżący dotyczący każdej z faktur.

Dostępne kolumny raportu:

| Lp. | Nazwa kolumny            | Komentarz                                                                                                    |
|-----|--------------------------|----------------------------------------------------------------------------------------------------|
| 1   | Numer umowy              | Numer umowy podpisanej z Bankiem                                                                                                    |
| 2   | Rodzaj umowy             | Rodzaj umowy podpisanej z Bankiem (np. Faktoring z regresem)                                                                                                 |
| 3   | Sprzedający              | Skrócona nazwa firmy w roli sprzedającego dla tej faktury                                                                                                    |
| 4   | Kupujący                 | Skrócona nazwa firmy w roli kupującego dla tej faktury                                                                                                    |
| 5   | Numer faktury            | Numer faktury                                                                                                    |
| 6   | Rodzaj wniosku           | Rodzaj wniosku, którego dotyczy dana faktura (np. przelew, dyskonto, finansowanie)                                                                           |
| 7   | Numer raty               | Numer raty (lub puste pole, jeżeli faktura nie była związana z ratami).<br>Uwaga: kolumna domyślnie nie jest dołączona do kolumn wchodzących w skład raportu |
| 8   | Waluta raty              | Waluta raty, jeżeli jest inna niż waluta faktury                                                                                                    |
| 9   | Kurs raty                | Kurs, po jakim przeliczana jest wartość raty                                                                                                    |
| 10  | Data wystawienia faktury | Data wystawienia z faktury                                                                                                    |
| 11  | Data płatności faktury   | Data płatności z faktury                                                                                                    |
| 12  | Kwota brutto faktury     | Kwota brutto faktury                                                                                                    |
| 10  | Kwota raty               | Kwota raty (lub puste pole, jeżeli faktura nie była związana z ratami)                                                                                       |
| 13  |                          | Uwaga: kolumna domyślnie nie jest dołączona do kolumn wchodzących w skład raportu                                                                            |
| 14  | Waluta                   | Waluta faktury                                                                                                    |
| 15  | Kwota finansowana        | Informacja o tym, jaka wartość faktury jest finansowana przez Bank (wynik mnożenia kwoty faktury * procent finansowania)                                     |
| 16  | Status                   | Wartość "Zrealizowane" lub "Skorygowane" (raport przedstawia wyłącznie faktury, które mają lub miały status "Zrealizowane")                                  |
| 17  | Data wniosku             | Data, w której wniosek został zrealizowany                                                                                                    |
| 18  | Wydłużona wymagalność    | Data ostatecznej wymagalności faktury wobec Banku (wynikająca np. z wydłużenia terminu płatności faktury<br>o zapisane w umowie dni karencji)                |
| 19  | Regres                   | Informacja, czy wykonano regres faktury                                                                                                    |
| 20  | Kwota spłacona           | Suma kwot, które wpłynęły do Banku tytułem spłaty kapitału faktury                                                                                           |
| 21  | Pozostało do spłaty      | Bieżące saldo faktury                                                                                                    |
| 22  | Kwota netto faktury      | Kwota netto faktury                                                                                                    |
| 23  | Kwota VAT faktury        | Kwota VAT faktury                                                                                                    |

#### Zestawienie faktur zalegających

Raport pokazujący faktury, które na moment generowania raportu nie są spłacone, a minął ich termin płatności wynikający z faktury. Informacje zwracane przez raport obrazują stan bieżący dotyczący każdej z faktur.

Zarówno parametry raportu, jak i dostępne kolumny są identyczne jak w raporcie Zestawienie Faktur w Obsłudze, poza dodatkową kolumną "Dni opóźnienia" (w tabeli poniżej).

| Lp. | Nazwa kolumny  | Komentarz                                                           |
|-----|----------------|---------------------------------------------------------------------|
| 1   | Dni opóźnienia | Liczba dni różnicy pomiędzy bieżącą datą a datą płatności z faktury |

#### Zapadalność faktur w okresie od - do

Raport pokazujący faktury, których termin płatności wypada w podanym przedziale czasu. Informacje zwracane przez raport obrazują stan bieżący dotyczący każdej z faktur.

#### Dostępne kolumny raportu:

| Lp. | Nazwa kolumny               | Komentarz                                                                                                    |  |
|-----|-----------------------------|----------------------------------------------------------------------------------------------------|--|
| 1   | Numer umowy                 | Numer umowy podpisanej z Bankiem                                                                                            |  |
| 2   | Rodzaj umowy                | Rodzaj umowy podpisanej z Bankiem (np. Faktoring z regresem)                                                                |  |
| 3   | Sprzedający                 | Skrócona nazwa firmy w roli sprzedającego dla tej faktury                                                                   |  |
| 4   | Kupujący                    | Skrócona nazwa firmy w roli kupującego dla tej faktury                                                                      |  |
| 5   | Numer faktury               | Numer faktury                                                                                                    |  |
| 6   | Rodzaj wniosku              | Rodzaj wniosku, którego dotyczy dana faktura (np. przelew, dyskonto, finansowanie)                                          |  |
| 7   | Numer raty                  | Numer raty (lub puste pole, jeżeli faktura nie była związana z ratami).                                                     |  |
| 1   | Numer raty                  | Uwaga: kolumna domyślnie nie jest dołączona do kolumn wchodzących w skład raportu                                           |  |
| 8   | Waluta raty                 | Waluta raty, jeżeli jest inna niż waluta faktury                                                                            |  |
| 9   | Kurs raty                   | Kurs, po jakim przeliczana jest wartość raty                                                                                |  |
| 10  | Data wystawienia faktury    | Data wystawienia z faktury                                                                                                  |  |
| 11  | Data płatności faktury      | Data płatności z faktury                                                                                                    |  |
| 12  | Kwota brutto faktury        | Kwota brutto faktury                                                                                                    |  |
| 10  | Kwota raty                  | Kwota raty (lub puste pole, jeżeli faktura nie była związana z ratami).                                                     |  |
| 13  |                             | Uwaga: kolumna domyślnie nie jest dołączona do kolumn wchodzących w skład raportu                                           |  |
| 14  | Waluta                      | Waluta faktury                                                                                                    |  |
| 15  | Kwota finansowana           | Informacja o tym, jaka wartość faktury jest finansowana przez Bank (wynik mnożenia kwoty faktury *<br>procent finansowania) |  |
| 16  | Status                      | Wartość "Zrealizowane" (raport przedstawia wyłącznie faktury, które mają status "Zrealizowane")                             |  |
| 17  | Data wniosku                | Data, w której wniosek został zrealizowany                                                                                  |  |
| 10  | Wydłużona wymagalność       | Data ostatecznej wymagalności faktury wobec Banku (wynikająca np. z wydłużenia terminu płatności faktury                    |  |
| 10  |                             | o zapisane w umowie dni karencji)                                                                                           |  |
| 19  | Regres                      | Informacja, czy wykonano regres faktury                                                                                     |  |
| 20  | Kwota spłaty                | Suma kwot, które wpłynęły do Banku tytułem spłaty kapitału faktury                                                          |  |
| 21  | Pozostało do spłaty         | Bieżące saldo faktury                                                                                                    |  |
| 22  | Spłacona kwota finansowania | Informacja, czy spłacono kwotę finansowania. Informacja podawana na podstawie aktualnego salda faktury                      |  |
| 23  | Kwota netto faktury         | Kwota netto faktury                                                                                                    |  |
| 24  | Kwota VAT faktury           | Kwota VAT faktury                                                                                                    |  |

#### Zapadalność faktur wobec Banku w okresie od - do

Raport pokazujący faktury, których ostateczny termin wymagalności wypada w podanym przedziale czasu. Informacje zwracane przez raport obrazują stan bieżący dotyczący każdej z faktur.

| Lp. | Nazwa kolumny | Komentarz                                                    |
|-----|---------------|--------------------------------------------------------------|
| 1   | Numer umowy   | Numer umowy podpisanej z Bankiem                             |
| 2   | Rodzaj umowy  | Rodzaj umowy podpisanej z Bankiem (np. Faktoring z regresem) |
| 3   | Sprzedający   | Skrócona nazwa firmy w roli sprzedającego dla tej faktury    |
| 4   | Kupujący      | Skrócona nazwa firmy w roli kupującego dla tej faktury       |
| 5   | Numer faktury | Numer faktury                                                |

| Lp. | Nazwa kolumny            | Komentarz                                                                                                    |
|-----|--------------------------|----------------------------------------------------------------------------------------------------|
| 6   | Rodzaj wniosku           | Rodzaj wniosku, którego dotyczy dana faktura (np. przelew, dyskonto, finansowanie)                                                                           |
| 7   | Numer raty               | Numer raty (lub puste pole, jeżeli faktura nie była związana z ratami).<br>Uwaga: kolumna domyślnie nie jest dołączona do kolumn wchodzących w skład raportu |
| 8   | Waluta raty              | Waluta raty, jeżeli jest inna niż waluta faktury                                                                                                    |
| 9   | Kurs raty                | Kurs, po jakim przeliczana jest wartość raty                                                                                                    |
| 10  | Data wystawienia faktury | Data wystawienia z faktury                                                                                                    |
| 11  | Data płatności faktury   | Data płatności z faktury                                                                                                    |
| 12  | Kwota brutto faktury     | Kwota brutto faktury                                                                                                    |
| 13  | Kwota raty               | Kwota raty (lub puste pole, jeżeli faktura nie była związana z ratami)<br>Uwaga: kolumna domyślnie nie jest dołączona do kolumn wchodzących w skład raportu  |
| 14  | Waluta                   | Waluta faktury                                                                                                    |
| 15  | Kwota netto faktury      | Kwota netto faktury                                                                                                    |
| 16  | Kwota VAT faktury        | Kwota VAT faktury                                                                                                    |

#### Zestawienie aktualnych sald i limitów kupujących

Raport pokazujący listę kupujących w umowach wraz z informacją o wysokości ich zaangażowania (całkowitego i zagrożonego) oraz informacją o przyznanym limicie. Wartości przeliczane są według aktualnego kursu średniego NBP na walutę limitu kupującego.

Dostępne kolumny raportu:

| Lp. | Nazwa kolumny           | Komentarz                                                                                               |
|-----|-------------------------|----------------------------------------------------------------------------------------------------|
| 1   | Numer umowy             | Numer umowy podpisanej z Bankiem                                                                        |
| 2   | Rodzaj umowy            | Rodzaj umowy podpisanej z Bankiem (np. Faktoring z regresem)                                            |
| 3   | Limitumowy              | Przyznany limit umowy.                                                                                  |
| 5   |                         | Uwaga: kolumna domyślnie nie jest dołączona do kolumn wchodzących w skład raportu                       |
| 4   | Sprzedający             | Skrócona nazwa firmy w roli sprzedającego dla tej faktury                                               |
| 5   | Kupujący                | Skrócona nazwa firmy w roli kupującego dla tej faktury                                                  |
| 6   | Przyznany limit         | Wysokość przyznanego limitu kupującego                                                                  |
| 7   | Waluta                  | Waluta limitu                                                                                           |
| Q   | Zaangażowanie ogółem    | Suma sald (przeliczona na walutę przyznanego limitu kupującego według aktualnego kursu średniego NBP)   |
| 0   |                         | dla faktur uwzględnianych w raporcie                                                                    |
| 0   | Zaangażowanie zagrożone | Suma sald (przeliczona na walutę przyznanego limitu kupującego według aktualnego kursu średniego NBP)   |
| 7   |                         | dla uwzględnianych w raporcie faktur, w których w momencie generowania raportu termin płatności upłynął |

#### Zestawienie aktualnych sald i limitów umów

Raport pokazujący listę umów z informacją o sumarycznym poziomie zaangażowania kupujących w tych umowach (całkowitego i zagrożonego) oraz informacją o przyznanym limicie. Wartości dla faktur przyjętych w walucie innej niż waluta umowy podawane są w walucie limitu umowy (przeliczenie według aktualnego kursu średniego NBP).

| Lp. | Nazwa kolumny           | Komentarz                                                                                                    |
|-----|-------------------------|----------------------------------------------------------------------------------------------------|
| 1   | Numer umowy             | Numer umowy podpisanej z Bankiem                                                                                                    |
| 2   | Rodzaj umowy            | Rodzaj umowy podpisanej z Bankiem (np. Faktoring z regresem)                                                                                                    |
| 3   | Przyznany limit         | Wysokość przyznanego limitu umowy                                                                                                    |
| 4   | Waluta                  | Waluta limitu                                                                                                    |
| 5   | Zaangażowanie ogółem    | Suma sald (przeliczona na walutę przyznanego limitu kupującego według aktualnego kursu średniego NBP)<br>dla faktur uwzględnianych w raporcie                                                                    |
| 6   | Zaangażowanie zagrożone | Suma sald (przeliczona na walutę przyznanego limitu kupującego według aktualnego kursu średniego NBP)<br>dla uwzględnianych w raporcie faktur, w których w momencie generowania raportu termin płatności upłynął |

#### Umowy

Raport pokazujący informacje o umowach. Zbiór umów zwracanych przez raport ograniczony jest według tych samych reguł, które obowiązują dla listy umów w zakładce Umowy -> Lista Umów.

#### Dostępne kolumny raportu:

| Lp. | Nazwa kolumny               | Komentarz                                                                                       |
|-----|-----------------------------|-------------------------------------------------------------------------------------------------|
| 1   | Numer umowy                 | Numer umowy podpisanej z Bankiem                                                                |
| 2   | Sprzedający                 | Skrócona nazwa sprzedającego.                                                                   |
| ۷   | Spizeuający                 | W przypadku Faktoringu Odwróconego na nim ustawione są specyficzne parametry wymienione poniżej |
| 3   | Rodzaj umowy                | Rodzaj umowy podpisanej z Bankiem (np. Faktoring z regresem)                                    |
| 4   | Waluta                      | Waluta umowy                                                                                    |
| 5   | Limit umowy                 | Wartość limitu umowy                                                                            |
| 6   | Kwota progowa limitu        | Wartość progowa limitu umowy, uruchomiającego powiadomienie o jego przekroczeniu                |
| 7   | Kupujący                    | Skrót nazwy kupującego.                                                                         |
| 1   |                             | W przypadku Faktoringu Klasycznego na nim ustawione są specyficzne parametry wymienione poniżej |
| 8   | Procent finansowania        | Prezentowana wartość obowiązującą dla wniosku o dyskonto.                                       |
| 0   |                             | W przypadku gdy dla jakiejś relacji nie będzie wniosku o dyskonto, pole będzie puste            |
| 9   | Rodzaj finansowania         | Informacja, czy dla wniosku o dyskonto, stopa bazowa przyjmuje wartość stałą czy zmienną        |
| 10  | Marża odsetek dyskontowych  | Informacja o marży związanej z wnioskiem o dyskonto                                             |
| 11  | Marża odsetek kredytowych   | Informacja o marży związanej z wnioskiem o finansowanie                                         |
| 12  | Przelew wierzytelności      | Informacja, czy dany rodzaj wniosku jest dostępny dla umowy                                     |
| 13  | Dyskonto wierzytelności     | Informacja, czy dany rodzaj wniosku jest dostępny dla umowy                                     |
| 14  | Finansowanie wierzytelności | Informacja, czy dany rodzaj wniosku jest dostępny dla umowy                                     |
| 15  | Rejestracja                 | Informacja, czy dany rodzaj wniosku jest dostępny dla umowy                                     |

#### Zestawienie dyspozycji rozliczenia

Raport pokazujący aktualny stan dyspozycji rozliczenia przelewów. W przypadku wielokrotnego wskazywania zobowiązań do spłaty z danego przelewu część informacji związana z przelewem zostanie wyświetlona wielokrotnie (dla każdego wskazanego do spłaty zobowiązania).

| Lp. | Nazwa kolumny      | Komentarz                                                                                           |
|-----|--------------------|----------------------------------------------------------------------------------------------------|
| 1   | Data dyspozycji    | Data wskazania zobowiązania do rozliczenia                                                          |
| 2   |                    | Numer umowy, z której pochodzi wskazane do spłaty zobowiązanie.                                     |
| 2   | Numer amowy        | Pole puste dla dyspozycji wskazanych jako "inne dyspozycje"                                         |
| З   | Nr faktury         | Numer faktury, z której pochodzi wskazane do spłaty zobowiązanie.                                   |
| 5   | NI Taktury         | Pole puste dla zobowiązań związanych z umową oraz dyspozycji wskazanych jako "inne dyspozycje"      |
|     |                    | Słownikowa nazwa zobowiązania (dla zobowiązań związanych z umową oraz z fakturami).                 |
| 4   | Nazwa zobowiązania | W przypadku dyspozycji wskazanych jako "inne dyspozycje" są to nazwy dyspozycji: przekaż cedentowi, |
|     |                    | zwróć dłużnikowi, inne                                                                              |
| 5   | Kwota              | Kwota dyspozycji rozliczenia                                                                        |
| 6   | Waluta             | Waluta przelewu                                                                                     |
| 7   | Opis               | Kolumna z opisem przelewu (wartość wprowadzana przez Użytkownika wskazującego na "inne dyspozycje") |
| 8   | Status             | Informacja o stanie dyspozycji (przyjęte, odrzucone, oczekuje)                                      |
| 9   | Powód odrzucenia   | Powód odrzucenia dyspozycji                                                                         |
| 10  | Dane nadawcy       | Dane nadawcy przelewu                                                                               |
| 11  | Tytuł wpłaty       | Tytuł wpłaty                                                                                        |
| 12  | Kwota przelewu     | Całkowita kwota przelewu                                                                            |
| 13  | Data waluty        | Data, w której Bank otrzymał przelew                                                                |
| 14  | Rachunek nadawcy   | Rachunek, z którego przyszła spłata                                                                 |
| 15  | Rachunek spłat     | Rachunek Banku, wskazany w umowie jako rachunek do spłat                                            |

#### Faktoring – finansowanie faktur (z kosztami)

Raport pokazujący faktury z umów Faktoring/Supplier Finance, które zostały przyjęte do obsługi w podanym przedziale czasu. Informacje zwracane przez raport obrazują stan bieżący dotyczący każdej z faktur wraz z kosztami faktur (odsetki, prowizje).

Raport zwraca faktury, które w podanym przedziale czasu otrzymały status "Zrealizowana". Faktury zrealizowane w podanym przedziale czasu, będące później skorygowane, pojawią się w raporcie ze statusem "Skorygowana".

Wnioski o przelew, które zostały później uruchomione (zdyskontowane), pojawią się na raporcie jako osobne pozycje (o ile podany w filtrze przedział czasu obejmować będzie zarówno przyjęcie faktury do inkasa, jak i późniejsze uruchomienie (zdyskontowanie) faktury).

| Lp. | Nazwa kolumny                                                         | Komentarz                                                                                                    |
|-----|-----------------------------------------------------------------------|----------------------------------------------------------------------------------------------------|
| 1   | Numer umowy                                                           | Numer umowy podpisanej z Bankiem                                                                                                    |
| 2   | Rodzaj umowy                                                          | Rodzaj umowy podpisanej z Bankiem (np. Faktoring z regresem)                                                                                      |
| 3   | Sprzedający                                                           | Skrócona nazwa firmy w roli sprzedającego dla tej faktury                                                                                         |
| 4   | Киријąсу                                                              | Skrócona nazwa firmy w roli kupującego dla tej faktury                                                                                            |
| 5   | Numer faktury                                                         | Numer faktury                                                                                                    |
| 6   | Rodzaj wniosku                                                        | Rodzaj wniosku, którego dotyczy dana faktura (np. przelew, dyskonto, finansowanie)                                                                |
| 7   | Numer raty                                                            | Numer raty (lub puste pole, jeżeli faktura nie była związana z ratami). Uwaga: kolumna                                                            |
| 1   |                                                                       | domyślnie nie jest dołączona do kolumn wchodzących w skład raportu                                                                                |
| 8   | Waluta raty                                                           | Waluta raty, jeżeli jest inna niż waluta faktury                                                                                                  |
| 9   | Kurs raty                                                             | Kurs, po jakim przeliczana jest wartość raty                                                                                                    |
| 10  | Data wystawienia faktury                                              | Data wystawienia z faktury                                                                                                    |
| 11  | Data płatności faktury                                                | Data płatności z faktury                                                                                                    |
| 12  | Kwota brutto faktury                                                  | Kwota brutto faktury                                                                                                    |
| 13  | Kwota raty                                                            | Kwota raty (lub puste pole, jeżeli faktura nie była związana z ratami).                                                                           |
|     |                                                                       | Uwaga: kolumna domyślnie nie jest dołączona do kolumn wchodzących w skład raportu                                                                 |
| 14  | Waluta                                                                | Waluta faktury                                                                                                    |
| 15  | Kwota finansowana                                                     | Informacja o tym, jaka wartość faktury jest finansowana przez Bank (wynik mnożenia kwoty                                                          |
|     |                                                                       | faktury * procent finansowania)                                                                                                    |
| 16  | Procent finansowania                                                  | Informacja o tym, jaki procent faktury jest finansowany przez Bank                                                                                |
| 17  | Status                                                                | Wartość "Zrealizowane" lub "Skorygowane" (raport przedstawia wyłącznie faktury, które                                                             |
| 10  | Data um inclus                                                        | mają lub miały status "Zrealizowane")                                                                                                    |
| 18  | Data whiosku                                                          | Data, w ktorej whiosek został zrealizowany                                                                                                    |
| 19  | Wydłużona wymagalność                                                 | Data ostatecznej wymagalności faktury wobeć Banku (wynikająca np. z wydłużenia terminu<br>płatności faktury o zapisane w umowie dni karencji)     |
| 20  | Data spłaty                                                           | Data ostatniej spłaty, która spłaciła daną fakturę                                                                                                |
| 21  | Regres                                                                | Informacja, czy wykonano regres faktury                                                                                                    |
| 22  | Kwota spłacona                                                        | Suma kwot, które wpłynęły do Banku tytułem spłaty kapitału faktury                                                                                |
| 23  | Pozostało do spłaty z kwoty finansowania                              | Bieżące saldo faktury                                                                                                    |
| 24  | Spłacona kwota finansowania                                           | Informacja, czy spłacono kwotę finansowania. Informacja podawana na podstawie<br>aktualnego salda faktury                                         |
| 25  | Stawka finansowania do daty bieżącej                                  | Stawka, według której naliczane są odsetki za finansowanie stopa bazowej (WIBOR/LIBOR)<br>wraz z marżą zapisaną w umowie liczona do daty bieżącej |
| 26  | Wartość finansowania do daty bieżącej netto                           | Wartość odsetek (netto) za finansowanie                                                                                                    |
| 27  | Finansowanie do daty bieżącej stawka VAT                              | Stawka VAT odsetek za finansowanie                                                                                                    |
| 28  | Finansowanie do daty bieżącej VAT                                     | Wartość podatku VAT od odsetek za finansowanie                                                                                                    |
| 29  | Wartość finansowania do daty bieżącej<br>brutto                       | Wartość odsetek (brutto) za finansowanie                                                                                                    |
| 30  | Stawka finansowania do daty spłaty<br>zobowiązania wobec Banku        | Stawka, według której naliczane są odsetki za finansowanie (liczona do daty spłaty)                                                               |
| 31  | Wartość finansowania do daty spłaty<br>zobowiązania wobec Banku netto | Wartość naliczonego finansowania do daty spłaty zobowiązania wobec Banku (netto)                                                                  |

| Lp. | Nazwa kolumny                                                          | Komentarz                                                                         |
|-----|------------------------------------------------------------------------|-----------------------------------------------------------------------------------|
| 32  | Finansowanie do daty spłaty zobowiązania<br>wobec Banku stawka VAT     | Stawka VAT odsetek za finansowanie                                                |
| 33  | Finansowanie do daty spłaty zobowiązania<br>wobec Banku VAT            | Wartość podatku VAT od odsetek dotyczących finansowania                           |
| 34  | Wartość finansowania do daty spłaty<br>zobowiązania wobec Banku brutto | Wartość naliczonego finansowania do daty spłaty zobowiązania wobec Banku (brutto) |
| 35  | Prowizja finansowanie netto                                            | Wartość prowizji (netto) za finansowanie                                          |
| 36  | Prowizja finansowanie stawka VAT                                       | Stawka VAT prowizji za finansowanie                                               |
| 37  | Prowizja finansowanie VAT                                              | Wartość podatku VAT dot. prowizji za finansowanie                                 |
| 38  | Prowizja finansowanie brutto                                           | Wartość prowizji (brutto) za finansowanie                                         |
| 39  | Kwota netto faktury                                                    | Kwota netto faktury                                                               |
| 40  | Kwota VAT faktury                                                      | Kwota VAT faktury                                                                 |

#### Raport spłat

Raport pokazuje spłaty faktur przyjętych do obsługi przez Bank. Każda spłata widoczna jest w osobnym rekordzie.

Domyślne sortowanie danych raportu: po nazwie kupującego, numerze faktury i dacie spłaty z kolekcji spłat częściowych. Jeżeli dla danej faktury nie było żadnych spłat, kolumny z danymi spłat częściowych będą puste.

| Lp. | Nazwa kolumny            | Komentarz                                                                                                    |
|-----|--------------------------|----------------------------------------------------------------------------------------------------|
| 1   | Numer umowy              | Numer umowy podpisanej z Bankiem                                                                                                    |
| 2   | Rodzaj umowy             | Rodzaj umowy podpisanej z Bankiem (np. Faktoring z regresem)                                                                                                    |
| 3   | Sprzedający              | Skrócona nazwa firmy w roli sprzedającego dla tej faktury                                                                                                    |
| 4   | Kupujący                 | Skrócona nazwa firmy w roli kupującego dla tej faktury                                                                                                    |
| 5   | Numer faktury            | Numer faktury                                                                                                    |
| 6   | Rodzaj wniosku           | Rodzaj wniosku, którego dotyczy dana faktura (np. przelew, dyskonto, finansowanie). Nadpisuje się nad<br>poprzednimi zdarzeniami dla danej faktury               |
| 7   | Numer raty               | Numer raty (lub puste pole, jeżeli faktura nie była związana z ratami). Uwaga: kolumna domyślnie nie jest<br>dołączona do kolumn wchodzących w skład raportu     |
| 8   | Waluta raty              | Waluta raty, jeżeli jest inna niż waluta faktury                                                                                                    |
| 9   | Kurs raty                | Kurs, po jakim przeliczana jest wartość raty                                                                                                    |
| 10  | Data wystawienia faktury | Data wystawienia z faktury                                                                                                    |
| 11  | Data płatności faktury   | Data płatności z faktury                                                                                                    |
| 12  | Kwota brutto faktury     | Kwota brutto faktury                                                                                                    |
| 13  | Kwota raty               | Kwota raty (lub puste pole, jeżeli faktura nie była związana z ratami).<br>Uwaga: kolumna domyślnie nie jest dołączona do kolumn wchodzących w skład raportu     |
| 14  | Waluta                   | Waluta faktury                                                                                                    |
| 15  | Kwota finansowana        | Informacja o tym, jaka wartość faktury jest finansowana przez Bank (wynik mnożenia kwoty faktury*<br>procent finansowania)                                       |
| 16  | Procent finansowania     | Informacja o tym, jaki procent faktury jest finansowany przez Bank                                                                                               |
| 17  | Status                   | Wartość "Zrealizowane" lub "Skorygowane" (raport przedstawia wyłącznie faktury, które mają lub miały<br>status "Zrealizowane")                                   |
| 18  | Data realizacji          | Data, w której wniosek został zrealizowany                                                                                                    |
| 19  | Wydłużona wymagalność    | Data ostatecznej wymagalności faktury wobec Banku (wynikająca np. z wydłużenia terminu płatności faktury<br>o zapisane w umowie dni karencji)                    |
| 20  | Data spłaty              | Data spłaty dla danej faktury (dotyczy spłaty kwoty finansowanej i/lub kapitału niefinansowanego faktury).<br>W przypadku regresu jest to data regresu           |
| 21  | Data finalnej spłaty     | Data całkowitej spłaty kwoty finansowanej i/lub kapitału niefinansowanego faktury – pojawia się przy<br>ostatniej spłacie faktury, która finalnie spłaca fakturę |

| Lp. | Nazwa kolumny                               | Komentarz                                                                                                    |
|-----|---------------------------------------------|----------------------------------------------------------------------------------------------------|
| 22  | Regres                                      | Informacja, czy wykonano regres faktury, przyjmuje wartości Tak/Nie. Dla rekordu spłaty dokonanej<br>przez dłużnika w kolumnie pojawia się wartość "Nie". Dla rekordu spłaty w formie regresu, przy rekordzie<br>dotyczącym regresu pojawia się "Tak" |
| 23  | Kwota spłaty                                | Wartość spłaty, która wpłynęła do Banku tytułem spłaty kwoty finansowanej i/lub kapitału niefinansowanego<br>faktury (również wartość regresu, w przypadku spłaty w formie regresu). Kwota aktualna dla danej spłaty                                  |
| 24  | Kwota spłacona                              | Suma kwot, które wpłynęły do Banku tytułem spłaty kwoty finansowanej i/lub kapitału niefinansowanego<br>faktury. Kwota aktualna dla danej spłaty                                                                                                    |
| 25  | Spłacona kwota nominalna                    | Przyjmuje wartość Tak/Nie. Tak - gdy jest w pełni spłacona kwota nominalna faktury, Nie - w innych<br>przypadkach. Kwota aktualna dla danej spłaty                                                                                                    |
| 26  | Pozostało do spłaty z kwoty<br>nominalnej   | Kwota pozostająca do spłaty z nominalnej kwoty faktury, czyli z kwoty łącznie finansowanej<br>i niefinansowanej. Dla wniosków o przelew prezentacja wartości nominalnej faktury. Kwota aktualna dla<br>danej spłaty                                   |
| 27  | Spłacona kwota finansowania                 | Przyjmuje wartość Tak/Nie, Tak – gdy jest w pełni spłacona kwota finansowania faktury, Nie – w innych<br>przypadkach. Kwota aktualna dla danej spłaty                                                                                                 |
| 28  | Pozostało do spłaty z kwoty<br>finansowania | Kwota pozostająca do spłaty z kwoty finansowania. Dla wniosków o przelew prezentacja "O". Kwota aktualna<br>dla danej spłaty                                                                                                    |
| 29  | Kwota netto faktury                         | Kwota netto faktury                                                                                                    |
| 30  | Kwota VAT faktury                           | Kwota VAT faktury                                                                                                    |

### Raport dotyczący nabytych przez Bank wierzytelności

| Lp. | Nazwa kolumny                                    | Komentarz                                                               |
|-----|--------------------------------------------------|-------------------------------------------------------------------------|
| 1   | Numer umowy                                      | Numer umowy podpisanej z Bankiem                                        |
| 2   | Rodzaj umowy                                     | Rodzaj umowy podpisanej z Bankiem (np. Faktoring z regresem)            |
| 3   | Sprzedajacy/Cedent                               | Pełna nazwa firmy w roli sprzedającego dla danej faktury                |
| 4   | NIP Sprzedającego/Cedenta                        | NIP Sprzedającego/Cedenta                                               |
| 5   | Kupujący/Dłużnik                                 | Pełna nazwa organizacji w roli kupującego dla danej faktury             |
| 6   | NIP Kupującego/Dłużnika                          | NIP Kupującego/Dłużnika                                                 |
| 7   | Numer faktury                                    | Numer faktury                                                           |
| 8   | Waluta                                           | Waluta faktury                                                          |
| 9   | Kwota brutto faktury                             | Kwota brutto faktury                                                    |
| 10  | Data wystawienia faktury                         | Data wystawienia faktury                                                |
| 11  | Data płatności faktury                           | Data płatności faktury                                                  |
| 12  | Data wpłynięcia do Banku                         |                                                                         |
| 12  | wniosku o przelew                                |                                                                         |
| 13  | Status                                           |                                                                         |
|     | Data oznaczenia przez Bank                       |                                                                         |
| 14  | wierzytelności statusem                          |                                                                         |
|     | zrealizowana                                     |                                                                         |
| 15  | Kwota spłacona                                   | Kwota z danej spłaty                                                    |
| 16  | Data otrzymanej płatności                        | Data danej spłaty                                                       |
| 17  | Pozostało do spłaty dla<br>Banku                 |                                                                         |
| 18  | Pozostało do spłaty dla<br>Sprzedającego/Cedenta | Kwota wierzytelności pomniejszona o wartość spłat kwot niefinansowanych |
| 19  | Pozostało do spłaty od<br>Kupującego/Dłużnika    | Kwota wierzytelności pomniejszona o wartość spłat kwot niefinansowanych |
| 20  | Faktura spłacona /<br>niespłacona                | Wartość: spłacona lub niespłacona                                       |
| 21  | Kwota netto faktury                              | Kwota netto faktury                                                     |
| 22  | Kwota VAT faktury                                | Kwota VAT faktury                                                       |

#### Raport dotyczący nabytych i zdyskontowanych przez Bank wierzytelności

| Lp. | Nazwa kolumny                                                                                      | Komentarz                                                                                          |
|-----|----------------------------------------------------------------------------------------------------|----------------------------------------------------------------------------------------------------|
| 1   | Numer umowy                                                                                        | Numer umowy podpisanej z Bankiem                                                                   |
| 2   | Rodzaj umowy                                                                                       | Rodzaj umowy podpisanej z Bankiem (np. Faktoring z regresem)                                       |
| 3   | Sprzedający/Cedent                                                                                 | Pełna nazwa firmy w roli sprzedającego dla danej faktury                                           |
| 4   | NIP Sprzedającego/Cedenta                                                                          | NIP Sprzedającego/Cedenta                                                                          |
| 5   | Kupujący/Dłużnik                                                                                   | Pełna nazwa organizacji w roli kupującego dla danej faktury                                        |
| 6   | NIP Kupującego/Dłużnika                                                                            | NIP Kupującego/Dłużnika                                                                            |
| 7   | Numer faktury                                                                                      | Numer faktury                                                                                      |
| 8   | Waluta                                                                                             | Waluta faktury                                                                                     |
| 9   | Kwota brutto faktury                                                                               | Kwota brutto faktury                                                                               |
| 10  | Data wystawienia faktury                                                                           | Data wystawienia faktury                                                                           |
| 11  | Data płatności faktury                                                                             | Data płatności faktury                                                                             |
| 12  | Data wpłynięcia do Banku<br>wniosku o przelew                                                      |                                                                                                    |
| 13  | Status nadany przez Bank<br>dot. wniosku o przelew                                                 |                                                                                                    |
| 14  | Data oznaczenia przez Bank<br>wierzytelności statusem<br>zrealizowana – dot. wniosku<br>o przelew  |                                                                                                    |
| 15  | Data wpłynięcia do Banku<br>wniosku o dyskonto                                                     |                                                                                                    |
| 16  | Status nadany przez Bank<br>dot. wniosku o dyskonto                                                |                                                                                                    |
| 17  | Data oznaczenia przez Bank<br>wierzytelności statusem<br>zrealizowana – dot. wniosku<br>o dyskonto |                                                                                                    |
| 18  | Wydłużony termin płatności<br>(okres karencji)                                                     |                                                                                                    |
| 19  | Liczba dni finansowania                                                                            | Liczba dni od daty zmiany statusu do rzeczywistej daty spłaty, dla faktur niespłaconych pole puste |
| 20  | Wierzytelność finansowana                                                                          | Procent finansowania z wniosku o dyskonto                                                          |
| 21  | Cena za dyskonto                                                                                   | Kwota finansowania pomniejszona o odsetki i prowizje z dyskonta                                    |
| 22  | Kwota spłacona                                                                                     | Kwota z danej spłaty                                                                               |
| 23  | Data otrzymanej płatności                                                                          | Data danej spłaty                                                                                  |
| 24  | Pozostało do spłaty dla<br>Banku                                                                   | Kwota finansowania pomniejszona o wartość spłat kwot finansowanych                                 |
| 25  | Pozostało do spłaty dla<br>Sprzedającego/Cedenta                                                   | Kwota niefinansowana pomniejszona o wartość spłat kwot niefinansowanych                            |
| 26  | Pozostało do spłaty od<br>Kupującego/Dłużnika                                                      | Kwota wierzytelności pomniejszona o wartość spłat kwot finansowanych i niefinansowanych            |
| 27  | Faktura spłacona /<br>niespłacona                                                                  | Wartość: spłacona lub niespłacona                                                                  |
| 28  | Kwota netto faktury                                                                                | Kwota netto faktury                                                                                |
| 29  | Kwota VAT faktury                                                                                  | Kwota VAT faktury                                                                                  |

#### Potwierdzenie spłaty

#### Raport pokazuje zrealizowane faktury z umów Faktoring Odwrócony

#### Dostępne kolumny raportu:

| Lp. | Nazwa kolumny            | Komentarz                                                       |
|-----|--------------------------|-----------------------------------------------------------------|
| 1   | Numer umowy              | Numer umowy                                                     |
| 2   | Rodzaj umowy             | Wartość przekazywana wraz z danymi o umowie z TBE.              |
| 3   | Sprzedający              | Skrócona nazwa organizacji w roli sprzedającego dla tej faktury |
| 4   | NIP Sprzedającego        | NIP Sprzedającego                                               |
| 5   | Kupujący                 | Skrócona nazwa organizacji w roli kupującego dla tej faktury    |
| 6   | NIP Kupującego           | NIP Kupującego                                                  |
| 7   | Numer faktury            | Numer faktury                                                   |
| 8   | Data wystawienia faktury | Data wystawienia faktury                                        |
| 9   | Data płatności faktury   | Data płatności faktury                                          |
| 10  | Kwota brutto faktury     | Kwota brutto faktury                                            |
| 11  | Waluta                   | Waluta faktury                                                  |
| 12  | Data realizacji          | Data uruchomienia zdarzenia                                     |
| 13  | Kwota netto faktury      | Kwota netto faktury                                             |
| 14  | Kwota VAT faktury        | Kwota VAT faktury                                               |

## 12.2. Specyfikacja raportów obsługi handlu

#### Akredytywa dokumentowa importowa - otwarcia

Raport zawiera szczegóły otwartych przez BHW akredytyw. Dostępne kolumny raportu:

| Lp. | Nazwa kolumny                 | Komentarz                                                                                                    |
|-----|-------------------------------|----------------------------------------------------------------------------------------------------|
| 1   | Numer referencyjny systemu TS | Unikalny numer nadawany przez system Citi Trade Portal każdemu wnioskowi utworzonemu w systemie                                                                                                    |
| 2   | Numer identyfikacyjny         | Referencja własna Klienta (np. numer zamówienia). Numer nie jest widoczny dla Banku                                                                                                    |
| 3   | Numer akredytywy (ref BHW)    | Numer akredytywy nadawany przez Bank w dniu jej otwarcia – referencja własna Banku                                                                                                    |
| 4   | Data otwarcia                 | Data otwarcia akredytywy                                                                                                    |
| 5   | Data ważności                 | Data ważności akredytywy (ostateczny termin złożenia dokumentów przez beneficjenta)                                                                                                    |
| 6   | Miejsce wygaśnięcia           | Miejsce wygaśnięcia akredytywy (miejsce złożenia dokumentów przez beneficjenta)                                                                                                    |
| 7   | Waluta akredytywy             | Waluta odnosząca się do kwoty akredytywy                                                                                                    |
| 8   | Kwota akredytywy              | Kwota akredytywy – oznacza prawo beneficjenta do otrzymania zapłaty za dokumenty na kwotę<br>nieprzekraczającą kwoty akredytywy                                                                             |
| 9   | Tolerancja in plus            | Wartość tolerancji in plus odnosząca się do kwoty akredytywy, oznacza prawo beneficjenta do<br>otrzymania zapłaty za dokumenty na kwotę wyższą od kwoty akredytywy, ale w granicach tolerancji in<br>plus   |
| 10  | Tolerancja in minus           | Wartość tolerancji in minus odnosząca się do kwoty akredytywy, oznacza prawo beneficjenta do<br>otrzymania zapłaty za dokumenty na kwotę niższą od kwoty akredytywy, ale w granicach tolerancji in<br>minus |
| 11  | Saldo akredytywy              | Kwota akredytywy do wykorzystania przez beneficjenta                                                                                                    |
| 12  | LC płatna                     | Ogólne określenie terminu płatności (odzwierciedlenie sposobu dostępności akredytywy)                                                                                                    |
| 13  | Warunki płatności             | Doprecyzowanie warunków/sposobu ustalenia płatności w terminie odroczonym                                                                                                    |
| 14  | Nazwa beneficjenta            | Nazwa dostawcy/kontrahenta                                                                                                    |
| 15  | Adres beneficjenta            | Adres dostawcy/kontrahenta                                                                                                    |
| 16  | Kraj                          | Kraj                                                                                                    |
| 17  | Bank awizujący                | Bank, do którego akredytywa została przesłana celem awizowania/powiadomienia beneficjenta                                                                                                    |
| 18  | Awizuj przez bank             | Bank beneficjenta, do którego akredytywa jest przesyłana przez bank awizujący (np. w przypadku braku<br>wymienionego klucza z bankiem beneficjenta)                                                         |

| Lp. | Nazwa kolumny     | Komentarz                                                                                                   |
|-----|-------------------|----------------------------------------------------------------------------------------------------|
| 19  | Status akredytywy | " <b>Aktywna</b> " – akredytywa otwarta (bez realizacji) lub akredytywa, w ramach której są realizacje      |
|     |                   | (dokumenty) oczekujące na zapłatę i której saldo wynosi O lub jest jeszcze kwota do wykorzystania.          |
|     |                   | " <b>Zamknięta</b> " – akredytywa, w ramach której wszystkie realizacje (dokumenty) zostały zapłacone i jej |
|     |                   | saldo wynosi O lub niewykorzystana kwota została spisana, lub akredytywa, która została anulowana           |

#### Akredytywa dokumentowa importowa - realizacje

Raport zawiera szczegóły realizacji akredytyw przez beneficjentów. Realizacja – oznacza złożenie dokumentów przez beneficjenta do zapłaty. Dostępne kolumny raportu:

| Lp. | Nazwa kolumny                  | Komentarz                                                                                                    |
|-----|--------------------------------|----------------------------------------------------------------------------------------------------|
| 1   | Numer referencyjny systemu TS  | Unikalny numer nadawany przez system Citi Trade Portal każdemu wnioskowi utworzonemu w systemie                                                                                                    |
| 2   | Numer identyfikacyjny          | Referencja własna Klienta (np. numer zamówienia). Numer nie jest widoczny dla Banku                                                                                                    |
| 3   | Numer realizacji               | Numer realizacji nadawany przez Bank po otrzymaniu dokumentów beneficjenta – referencja własna<br>Banku                                                                                                    |
| 4   | Data realizacji                | Data zaksięgowania realizacji (dokumentów) przez Bank                                                                                                    |
| 5   | Waluta dokumentów              | Waluta odnosząca się do kwoty otrzymanych przez Bank dokumentów (faktury)                                                                                                    |
| 6   | Kwota dokumentów               | Kwota otrzymanych przez Bank dokumentów (faktury)                                                                                                    |
| 7   | Termin płatności               | Data kalendarzowa ustalona na podstawie otrzymanych dokumentów zgodnie ze wskazaniami pola<br>"Warunki płatności" lub "LC płatna"                                                                                                    |
| 8   | Prolongata                     | "TAK" lub "NIE" oznacza, że Bank wyraził (lub nie) zgodę na odroczenie daty refundowania przez Klienta<br>środków wypłaconych przez Bank                                                                                                    |
| 9   | Stawka prolongaty              | Marża, według której naliczane są odsetki za prolongatę                                                                                                    |
| 10  | Data odroczenia terminu spłaty | Data kalendarzowa wskazująca, do kiedy odroczono Klientowi termin spłaty środków wypłaconych<br>beneficjentowi przez Bank (prolongata)                                                                                                    |
| 11  | Numer akredytywy (ref BHW)     | Numer akredytywy nadawany przez Bank w dniu jej otwarcia – referencja własna Banku                                                                                                    |
| 12  | Data otwarcia                  | Data otwarcia akredytywy                                                                                                    |
| 13  | Data ważności                  | Data ważności akredytywy (ostateczny termin złożenia dokumentów przez beneficjenta)                                                                                                    |
| 14  | Miejsce wygaśnięcia            | Miejsce wygaśnięcia akredytywy (miejsce złożenia dokumentów przez beneficjenta)                                                                                                    |
| 15  | Waluta akredytywy              | Waluta odnosząca się do kwoty akredytywy                                                                                                    |
| 16  | Kwota akredytywy               | Kwota akredytywy – oznacza prawo beneficjenta do otrzymania zapłaty za dokumenty na kwotę<br>nieprzekraczającą kwoty akredytywy                                                                                                    |
| 17  | Tolerancja in plus             | Wartość tolerancji in plus odnosząca się do kwoty akredytywy, oznacza prawo beneficjenta do<br>otrzymania zapłaty za dokumenty na kwotę wyższą od kwoty akredytywy, ale w granicach tolerancji in<br>plus                                                                                                    |
| 18  | Tolerancja in minus            | Wartość tolerancji in minus odnosząca się do kwoty akredytywy, oznacza prawo beneficjenta do<br>otrzymania zapłaty za dokumenty na kwotę niższą od kwoty akredytywy, ale w granicach tolerancji in<br>minus                                                                                                    |
| 19  | Saldo akredytywy               | Kwota akredytywy do wykorzystania przez beneficjenta                                                                                                    |
| 20  | LC płatna                      | Ogólne określenie terminu płatności (odzwierciedlenie sposobu dostępności akredytywy)                                                                                                    |
| 21  | Warunki płatności              | Doprecyzowanie warunków/sposobu ustalenia płatności w terminie odroczonym                                                                                                    |
| 22  | Nazwa beneficjenta             | Nazwa dostawcy/kontrahenta                                                                                                    |
| 23  | Adres beneficjenta             | Adres dostawcy/kontrahenta                                                                                                    |
| 24  | Kraj                           | Kraj                                                                                                    |
| 25  | Bank awizujący                 | Bank, do którego akredytywa została przesłana celem awizowania/powiadomienia beneficjenta                                                                                                    |
| 26  | Awizuj przez bank              | Bank beneficjenta, do którego akredytywa jest przesyłana przez bank awizujący (np. w przypadku braku<br>wymienionego klucza z bankiem beneficjenta)                                                                                                    |
| 27  | Status akredytywy              | " <b>Aktywna</b> " – akredytywa otwarta (bez realizacji) lub akredytywa, w ramach której są realizacje<br>(dokumenty) oczekujące na zapłatę i której saldo wynosi O lub jest jeszcze kwota do wykorzystania.<br>" <b>Zamknięta</b> " – akredytywa, w ramach której wszystkie realizacje (dokumenty) zostały zapłacone i jej<br>saldo wynosi O lub niewykorzystana kwota została spisana, lub akredytywa, która została anulowana |

#### Akredytywa eksportowa - awizacje

Raport zawiera szczegóły otrzymanych akredytyw (eksportowych) otwartych przez inne banki.

Dostępne kolumny raportu:

| Lp. | Nazwa kolumny                             | Komentarz                                                                                                    |
|-----|-------------------------------------------|----------------------------------------------------------------------------------------------------|
| 1   | Numer referencyjny systemu TS             | Unikalny numer nadawany przez system Citi Trade Portal każdemu wnioskowi utworzonemu w systemie                                                                                                    |
| 2   | Numer identyfikacyjny                     | Referencja własna Klienta (np. numer zamówienia). Numer nie jest widoczny dla Banku                                                                                                    |
| 3   | Numer akredytywy (ref BHW)                | Numer akredytywy nadawany przez Bank – referencja własna Banku                                                                                                    |
| 4   | Data otwarcia (przez<br>bank otwierający) | Data otwarcia akredytywy przez bank otwierający                                                                                                    |
| 5   | Data ważności                             | Data ważności akredytywy (ostateczny termin złożenia dokumentów przez beneficjenta)                                                                                                    |
| 6   | Waluta akredytywy                         | Waluta odnosząca się do kwoty akredytywy                                                                                                    |
| 7   | Kwota akredytywy                          | Kwota akredytywy – oznacza prawo do otrzymania zapłaty za dokumenty na kwotę nieprzekraczającą<br>kwoty akredytywy                                                                                                    |
| 8   | Saldo akredytywy                          | Kwota akredytywy do wykorzystania przez beneficjenta                                                                                                    |
| 9   | LC płatna                                 | Ogólne określenie terminu płatności (odzwierciedlenie sposobu dostępności akredytywy)                                                                                                    |
| 10  | Warunki płatności                         | Doprecyzowanie warunków/sposobu ustalenia płatności w terminie odroczonym                                                                                                    |
| 11  | Nazwa zleceniodawcy                       | Nazwa zleceniodawcy - kontrahenta                                                                                                    |
| 12  | Kraj                                      | Kraj kontrahenta                                                                                                    |
| 13  | Bank otwierający                          | Nazwa banku otwierającego akredytywę                                                                                                    |
| 14  | Akredytywa potwierdzona przez<br>BHW      | Możliwe wartości:<br>"TAK" – oznacza, że akredytywa ma potwierdzenie Banku;<br>"NIE" – oznacza, że nie ma potwierdzenia Banku                                                                                                    |
| 15  | Status akredytywy                         | <ul> <li>Możliwe wartości:</li> <li>"Aktywna" - akredytywa otwarta (bez realizacji) lub akredytywa, w ramach której są realizacje<br/>(dokumenty) oczekujące na zapłatę i której saldo wynosi O lub jest jeszcze kwota do wykorzystania;</li> <li>"Zamknięta" - akredytywa, w ramach której wszystkie realizacje (dokumenty) zostały zapłacone i jej<br/>saldo wynosi O lub niewykorzystana kwota została spisana, lub akredytywa, która została anulowana</li> </ul> |

#### Akredytywa eksportowa - realizacje

Raport zawiera szczegóły realizacji akredytyw przez beneficjenta. Realizacja – oznacza złożenie dokumentów przez beneficjenta do zapłaty.

| Lp. | Nazwa kolumny                             | Komentarz                                                                                                    |
|-----|-------------------------------------------|----------------------------------------------------------------------------------------------------|
| 1   | Numer referencyjny systemu TS             | Unikalny numer nadawany przez system Citi Trade Portal każdemu wnioskowi utworzonemu w systemie                                            |
| 2   | Numer identyfikacyjny                     | Referencja własna Klienta (np. numer zamówienia). Numer nie jest widoczny dla Banku                                                        |
| 3   | Numer realizacji                          | Numer realizacji nadawany przez Bank po otrzymaniu dokumentów – referencja własna Banku                                                    |
| 4   | Waluta dokumentów                         | Waluta odnosząca się do kwoty otrzymanych przez Bank dokumentów (faktury)                                                                  |
| 5   | Kwota dokumentów                          | Kwota otrzymanych przez Bank dokumentów (faktury)                                                                                          |
| 6   | Data płatności                            | Data płatności wyznaczona zgodnie z warunkami akredytywy                                                                                   |
| 7   | Dyskonto                                  | Możliwe wartości:<br>"TAK" – oznacza, że Bank dokonał dyskonta z akredytywy;<br>"NIE" – oznacza, że Bank nie dokonał dyskonta z akredytywy |
| 8   | Numer akredytywy (ref BHW)                | Numer akredytywy nadawany przez Bank – referencja własna Banku                                                                             |
| 9   | Data otwarcia (przez<br>bank otwierający) | Data otwarcia akredytywy przez bank otwierający                                                                                            |
| 10  | Data ważności                             | Data ważności akredytywy (ostateczny termin złożenia dokumentów przez beneficjenta)                                                        |
| 11  | Waluta akredytywy                         | Waluta odnosząca się do kwoty akredytywy                                                                                                   |

| Lp. | Nazwa kolumny                        | Komentarz                                                                                                    |
|-----|--------------------------------------|----------------------------------------------------------------------------------------------------|
| 12  | Kwota akredytywy                     | Kwota akredytywy oznacza prawo do otrzymania zapłaty za dokumenty na kwotę nieprzekraczającą<br>kwoty akredytywy                                                                                                    |
| 13  | Saldo akredytywy                     | Kwota akredytywy do wykorzystania przez beneficjenta                                                                                                    |
| 14  | LC płatna                            | Ogólne określenie terminu płatności (odzwierciedlenie sposobu dostępności akredytywy)                                                                                                    |
| 15  | Warunki płatności                    | Doprecyzowanie warunków/sposobu ustalenia płatności w terminie odroczonym                                                                                                    |
| 16  | Nazwa zleceniodawcy                  | Nazwa zleceniodawcy – kontrahenta                                                                                                    |
| 17  | Kraj                                 | Kraj kontrahenta                                                                                                    |
| 18  | Bank otwierający                     | Nazwa banku otwierającego akredytywę                                                                                                    |
| 19  | Akredytywa potwierdzona przez<br>BHW | Możliwe wartości:<br>"TAK" – oznacza, że akredytywa ma potwierdzenie Banku;<br>"NIE" – oznacza, że nie ma potwierdzenia Banku                                                                                                    |
| 20  | Status akredytywy                    | <ul> <li>Możliwe wartości:</li> <li>"Aktywna" - akredytywa otwarta (bez realizacji) lub akredytywa, w ramach której są realizacje<br/>(dokumenty) oczekujące na zapłatę i której saldo wynosi O lub jest jeszcze kwota do wykorzystania;</li> <li>"Zamknięta" - akredytywa, w ramach której wszystkie realizacje (dokumenty) zostały zapłacone i jej<br/>saldo wynosi O lub niewykorzystana kwota została spisana, lub akredytywa, która została anulowana</li> </ul> |

#### Gwarancje własne

Raport zawiera szczegóły udzielonych gwarancji bankowych/akredytyw zabezpieczających.

| Lp. | Nazwa kolumny                 | Komentarz                                                                                                    |
|-----|-------------------------------|----------------------------------------------------------------------------------------------------|
| 1   | Numer referencyjny systemu TS | Unikalny numer nadawany przez system Citi Trade Portal każdemu wnioskowi utworzonemu w systemie                                                                                                    |
| 2   | Numer identyfikacyjny         | Referencja własna Klienta (np. numer zamówienia). Numer nie jest widoczny dla Banku                                                                                                    |
| 3   | Numer gwarancji (ref BHW)     | Numer gwarancji nadawany przez Bank w dniu jej udzielenia - referencja własna Banku                                                                                                    |
| 4   | Data wystawienia              | Data udzielenia gwarancji                                                                                                    |
| 5   | Data ważności                 | Data ważności gwarancji (ostateczny termin złożenia żądania zapłaty przez beneficjenta)                                                                                                    |
| 6   | Waluta gwarancji              | Waluta odnosząca się do kwoty gwarancji                                                                                                    |
| 7   | Kwota gwarancji               | Kwota gwarancji – oznacza prawo beneficjenta do otrzymania zapłaty na podstawie żądania na kwotę<br>nieprzekraczającą kwoty gwarancji                                                                                                    |
| 8   | Saldo gwarancji               | Kwota gwarancji do wykorzystania przez beneficjenta                                                                                                    |
| 9   | Nazwa beneficjenta            | Nazwa wierzyciela/kontrahenta                                                                                                    |
| 10  | Kraj                          | Kraj                                                                                                    |
| 11  | Rodzaj gwarancji              | Rodzaj gwarancji - zależnie od rodzaju wierzytelności zabezpieczonej dana gwarancją                                                                                                    |
| 12  | Status gwarancji              | "Aktywna" – gwarancja udzielona, której termin ważności jeszcze nie upłynął, lub gwarancja, w ramach<br>której dokonano wypłaty na podstawie żądania i jest jeszcze kwota do wykorzystania, lub gwarancja,<br>której termin ważności upłynął, lecz Bank otrzymał żądanie zapłaty beneficjenta, które jeszcze nie<br>zostało zrealizowane lub Bank oczekuje na dyspozycję beneficjenta związaną z wycofaniem żądania.<br>"Zamknięta" – gwarancja, której termin ważności upłynął, a Bank nie otrzymał żądania zapłaty, lub<br>gwarancja, w ramach której kwoty wypłat osiągnęły kwotę gwarancji (jej saldo wynosi O) lub Bank został<br>zwolniony ze zobowiązań wynikających z gwarancji przed terminem jej wygaśnięcia |

#### Inkaso eksportowe

Raport zawiera szczegóły inkas wysłanych do płatnika.

| Lp. | Nazwa kolumny                 | Komentarz                                                                                       |
|-----|-------------------------------|-------------------------------------------------------------------------------------------------|
| 1   | Numer referencyjny systemu TS | Unikalny numer nadawany przez system Citi Trade Portal każdemu wnioskowi utworzonemu w systemie |
| 2   | Numer identyfikacyjny         | Referencja własna Klienta (np. numer zamówienia). Numer nie jest widoczny dla Banku             |

| Lp. | Nazwa kolumny              | Komentarz                                                  |
|-----|----------------------------|------------------------------------------------------------|
| 3   | Numer inkasa (ref BHW)     | Numer inkasa nadawany przez Bank – referencja własna Banku |
| 4   | Numer collection reference | Referencja banku płatnika                                  |
| 5   | Data transakcji            | Data zaksięgowania i wysłania dokumentów przez Bank        |
| 6   | Waluta inkasa              | Waluta inkasa                                              |
| 7   | Kwota inkasa               | Kwota inkasa                                               |
| 8   | Data płatności             | Termin płatności zgodnie z instrukcją podawcy              |
| 9   | Nazwa płatnika             | Nazwa płatnika                                             |
| 10  | Kraj                       | Kraj płatnika                                              |
| 11  | Bank płatnika              | Bank płatnika                                              |
|     |                            | Możliwe wartości:                                          |
| 12  | Status inkasa              | • "Aktywne",                                               |
|     |                            | • "Zamknięte"                                              |

#### Inkaso importowe

Raport zawiera szczegóły inkas otrzymanych od podawcy.

Dostępne kolumny raportu:

| Lp. | Nazwa kolumny                 | Komentarz                                                                                       |
|-----|-------------------------------|-------------------------------------------------------------------------------------------------|
| 1   | Numer referencyjny systemu TS | Unikalny numer nadawany przez system Citi Trade Portal każdemu wnioskowi utworzonemu w systemie |
| 2   | Numer identyfikacyjny         | Referencja własna Klienta (np. numer zamówienia). Numer nie jest widoczny dla Banku             |
| 3   | Numer inkasa (ref BHW)        | Numer inkasa nadawany przez Bank - referencja własna Banku                                      |
| 4   | Data transakcji               | Data otrzymania inkasa                                                                          |
| 5   | Waluta inkasa                 | Waluta inkasa                                                                                   |
| 6   | Kwota inkasa                  | Kwota inkasa                                                                                    |
| 7   | Data płatności                | Termin płatności                                                                                |
| 8   | Nazwa podawcy                 | Nazwa podawcy (eksportera)                                                                      |
| 9   | Kraj                          | Kraj podawcy                                                                                    |
| 10  | Bank podawcy                  | Bank podawcy                                                                                    |
|     |                               | Możliwe wartości:                                                                               |
| 11  | Status inkasa                 | • "Aktywne",                                                                                    |
|     |                               | • "Zamknięte"                                                                                   |

### 12.3. Specyfikacja raportów dla Kredytu Handlowego

| Strona główna | Sprawy bieżące 🔻 | Raporty 🔻           | Kredyt Handlo | owy 🔻  |
|---------------|------------------|---------------------|---------------|--------|
|               |                  | Raporty<br>Generowa | anie raportów | nieprz |
|               |                  | Raporty de          | o pobrania    |        |

Raporty dla Kredytu Handlowego zostały podzielone według sposobu ich generowania (synchroniczne i asynchroniczne). Także dostęp do nich został rozdzielony na dwie formatki:

Formatka 1 - **Raporty -> Raporty** - tu znajdują się raporty generowane w sposób synchroniczny, co oznacza, że raporty są wyświetlane lub gotowe do pobrania bezpośrednio po wprowadzeniu kryteriów generowania i naciśnięciu przycisków funkcyjnych "Pokaż", "Pobierz CSV", "Pobierz PDF":

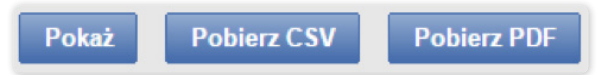

Formatka 2 - **Raporty -> Generowanie raportów** - tu znajdują się raporty, dla których przewidziano asynchroniczną metodę generowania. Zastosowanie asynchronicznej metody oznacza, że proces generowania po jego uruchomieniu odbywa się w tle, umożliwiając korzystanie z innych funkcji systemu, a odpowiedź (rezultat działania) nie jest pokazywana natychmiast.

| Generowanie raportów                                                                                                    |                                                                                         |  |  |
|----------------------------------------------------------------------------------------------------|-----------------------------------------------------------------------------------------|--|--|
| Raport zostanie wygenero                                                                                                    | wany i będzie dostępny z listy raportów do pobrania                                     |  |  |
| Raport                                                                                                    | Szczegółowy raport udzielonych i splaconych Kied 🔻                                      |  |  |
| Kredytobiorca<br>Umowa                                                                                                    | wszyszy • 4                                                                             |  |  |
| Kontrahent                                                                                                    | wszyscy v 👪                                                                             |  |  |
| Тур                                                                                                    | wybierz •                                                                               |  |  |
| Data Realizacji Wniosku o                                                                                                    | d 🖲 02-04-2015 🗰 🔾 dni wstecz                                                           |  |  |
| Data Realizacji Wniosku d                                                                                                    | o 🖲 02-05-2015 🛗 🔾 dni wstecz                                                           |  |  |
|                                                                                                    |                                                                                         |  |  |
| Wybrane                                                                                                    | Dostępne                                                                                |  |  |
| Notimer Faktury<br>Kwota Faktury<br>Numer Zamöwienia<br>Waluta Kredytu<br>Kwota Kredytu<br>Forowizja<br>Data wystawienia Faktury<br>Termin Wymagalności<br>Data wpłynięcia do Banku<br>Status nadany przez Ban<br>Data oznaczenia przez Ba |                                                                                         |  |  |
| Okres Kredytowania                                                                                                    | 02-05-2016 15:05 Generowanie raportu w toku 0%                                          |  |  |
| Kwota otrzymanej płatnoś<br>Data otrzymanej płatności<br>Pozostało do splaty                                                                                                    | ci 26.04.2016 14.26 Raport dostępny jest z formatki "Raporty do pobrania" zakteńczone 🕷 |  |  |

Aby wygenerować raport metodą asynchroniczną, należy wybrać raport, określić kryteria generowania i kliknąć przycisk "Wygeneruj CSV".

System odpowie komunikatem, jak np.:

• Raport zostanie wygenerowany i będzie dostępny z listy raportów do pobrania.

Jednocześnie na panelu "Zadania w tle" umiejscowionym w dolnym prawym rogu okna systemu obrazowany będzie postęp procesu generowania żądanego raportu:

| Zadania w tle    |                                                       |        |              |
|------------------|-------------------------------------------------------|--------|--------------|
| 02-05-2016 15:05 | Generowanie raportu                                   | w toku | 0%           |
| 26-04-2016 14:26 | Raport dostępny jest z formatki "Raporty do pobrania" |        | zakończone 💥 |

Użytkownik może w tym czasie wykonywać inne operacje w Citi Trade Portal.

Po ukończeniu generowania raportu (które jest zobrazowane na panelu "Zadania w tle" informacją: Raport dostępny jest z formatki "Raporty do pobrania") można przejść na wskazaną formatkę celem pobrania raportu na własny komputer.

Formatka **Raporty -> Raporty do pobrania** to miejsce, w którym znajdują się wygenerowane już raporty asynchroniczne, gotowe do pobrania.

| F | Raporty do pobrania                                                    |                                                                                       |        |            |         |  |  |
|---|------------------------------------------------------------------------|---------------------------------------------------------------------------------------|--------|------------|---------|--|--|
| R | Raporty Strona < 1 z 1 🔊 Ilość wyników 7 Ilość wyników na stronie 20 🔹 |                                                                                       |        |            |         |  |  |
|   | Data                                                                   | Raport                                                                                | Format | Status     | Akcje   |  |  |
|   | 02-05-2016 15:05                                                       | Szczegółowy raport udzielonych i spłaconych Kredytów                                  | CSV    | zakończone | Pobierz |  |  |
|   | 02-05-2016 15:04                                                       | Szczegółowy raport udzielonych i spłaconych Kredytów                                  | CSV    | zakończone | Pobierz |  |  |
|   | 02-05-2016 15:04                                                       | 4 Szczegółowy raport udzielonych i spłaconych Kredytów CSV zakończone Pobierz         |        |            |         |  |  |
|   | 02-05-2016 15:03                                                       | 016 15:03 Szczegółowy raport udzielonych i spłaconych Kredytów CSV zakończone Poblerz |        |            |         |  |  |
|   | 02-05-2016 15:03                                                       | 03 Szczegółowy raport udzielonych i spłaconych Kredytów CSV zakończone Pobierz        |        |            |         |  |  |
|   | 02-05-2016 15:03                                                       | Referencje splat kontrahentów                                                         | CSV    | zakończone | Pobierz |  |  |
|   | J2-05-2016 14:54 Referencje splat kontrahentów CSV zakończone Poblerz  |                                                                                       |        |            |         |  |  |
|   | Usuh                                                                   |                                                                                       |        |            |         |  |  |

#### Raport - Referencje spłat Kontrahentów

Raport pokazujący informacje o dokonanych przez Kontrahentów spłatach.

Raport generowany jest asynchronicznie.

#### Dostępne kolumny raportu:

| Nazwa kolumny              | Opis                                                                      |
|----------------------------|---------------------------------------------------------------------------|
| Umowa                      | Numer umowy ramowej o Udzielanie Kredytów Handlowych podpisanej z Bankiem |
| Kredytobiorca              | Skrót nazwy Kredytobiorcy                                                 |
| NIP Kredytobiorcy          | NIP Kredytobiorcy                                                         |
| Kontrahent                 | Nazwa płatnika                                                            |
| Kwota spłaty               | Kwota spłaty                                                              |
| Waluta                     | Waluta spłaty                                                             |
| Data spłaty                | Data spłaty                                                               |
| Tytuł przelewu kontrahenta | Tytuł spłaty (zgodnie z opisem nadanym przez płatnika)                    |

#### Raport limitu finansowania kredytobiorcy

Raport pokazujący informację o limitach w umowie/-ach.

#### Dostępne kolumny raportu:

| Nazwa kolumny               | Opis                                                                      |
|-----------------------------|---------------------------------------------------------------------------|
| Umowa                       | Numer umowy ramowej o Udzielanie Kredytów Handlowych podpisanej z Bankiem |
| Kredytobiorca               | Skrót nazwy Kredytobiorcy                                                 |
| NIP Kredytobiorca           | NIP Kredytobiorcy                                                         |
| Waluta                      | Waluta limitu umowy                                                       |
| Limit Finansowania          | Wartość limitu finansowania przyznanego dla danej umowy                   |
| Dostępny Limit Finansowania | Wartość limitu finansowego dostępnego dla danej umowy                     |

#### Raport stanu kredytów

Raport pokazuje spłaty faktur przyjętych do obsługi przez Bank. Każda spłata widoczna jest w osobnym rekordzie.

Dane raportu są domyślne sortowanie: po nazwie kupującego, numerze faktury i dacie spłaty z kolekcji spłat częściowych. Jeżeli dla danej faktury nie było żadnych spłat, kolumny z danymi spłat częściowych będą puste.

| Nazwa kolumny        | Opis                                                                    |
|----------------------|-------------------------------------------------------------------------|
| Kredytobiorca        | Skrót nazwy Kredytobiorcy                                               |
| NIP Kredytobiorcy    | NIP Kredytobiorcy                                                       |
| Nr Umowy             | Numer umowy ramowej o Udzielanie Kredytów Handlowych zawartej z Bankiem |
| Nr zamówienia        | Numer zamówienia                                                        |
| Kwota zamówienia     | Kwota zamówienia                                                        |
| Nr Faktury           | Numer faktury                                                           |
| Kwota brutto Faktury | Kwota brutto faktury                                                    |

| Nazwa kolumny                          | Opis                                                                                                    |
|----------------------------------------|----------------------------------------------------------------------------------------------------|
| Kontrahent                             | Skrót nazwy Kontrahenta (kupującego dla danej faktury)                                                                                                 |
| NIP Kontrahenta                        | NIP Kontrahenta                                                                                                    |
| Wartość kredytu                        | Kwota wypłaconego kredytu                                                                                                    |
| Waluta                                 | Waluta kredytu                                                                                                    |
| Prowizja od Kredytu                    | Suma prowizji od finansowania (netto) przesłanych dla danej faktury                                                                                    |
| Data wypłaty                           | Data realizacji wniosku                                                                                                    |
| Termin wymagalności                    | Data płatności ustawiona na fakturze                                                                                                    |
| Termin spłaty kredytu                  | Data płatności wynikająca z umowy ramowej o Udzielanie Kredytów Handlowych zawartej z Bankiem                                                          |
| Data ostatniej otrzymanej<br>płatności | Data ostatniej płatności wykonanej dla danej faktury / zamówienia                                                                                      |
| Spłacono                               | Kwota wszystkich płatności wykonanych dla danej faktury (do danej spłaty włącznie)                                                                     |
| Pozostało do spłaty                    | Różnica pomiędzy wartością kredytu a kwotą otrzymanej płatności                                                                                        |
| Status kredytu                         | W przypadku gdy w kolumnie "Pozostało do spłaty" wartość będzie równa O, prezentowana będzie wartość<br>"spłacony", w przeciwnym wypadku – "wypłacony" |
| Pobranie środków z Rachunku            | Informacja, czy pobrano środki z Rachunku Kredytobiorcy lub innych rachunków Kredytobiorcy prowadzonych                                                |
| Kredytobiorcy                          | przez Bank w celu rozliczenia udzielonych kredytów (TAK/NIE)                                                                                           |
| Kwota netto faktury                    | Kwota netto faktury                                                                                                    |
| Kwota VAT faktury                      | Kwota VAT faktury                                                                                                    |

#### Szczegółowy raport udzielonych i spłaconych Kredytów

Raport prezentuje zestawienie Faktur i Zamówień w ramach udzielonego Kredytu. Informacje zwracane przez raport obrazują stan bieżący dotyczący każdego udzielonego Kredytu i uwzględnia spłaty. Każda spłata widoczna jest w osobnym rekordzie.

Raport generowany jest asynchronicznie.

| Nazwa kolumny                                                | Opis                                                                                                    |
|--------------------------------------------------------------|----------------------------------------------------------------------------------------------------|
| Numer Umowy                                                  | Numer umowy ramowej o Udzielanie Kredytów Handlowych zawartej z Bankiem                                                               |
| Rodzaj Umowy                                                 | Określenie rodzaju Umowy Kredytu Handlowego                                                                                           |
| Kredytobiorca                                                | Skrót nazwy Kredytobiorcy                                                                                                    |
| NIP Kredytobiorcy                                            | NIP Kredytobiorcy                                                                                                    |
| Kontrahent                                                   | Skrót nazwy Kontrahenta (kupującego dla danej faktury)                                                                                |
| NIP Kontrahenta                                              | NIP Kontrahenta                                                                                                    |
| Numer Faktury                                                | Numer faktury                                                                                                    |
| Kwota brutto Faktury                                         | Kwota brutto faktury                                                                                                    |
| Numer zamówienia                                             | Numer zamówienia                                                                                                    |
| Kwota zamówienia                                             | Kwota zamówienia                                                                                                    |
| Waluta kredytu                                               | Waluta kredytu                                                                                                    |
| Kwota kredytu                                                | Kwota wypłaconego kredytu                                                                                                    |
| Prowizja                                                     | Prowizja od kredytu                                                                                                    |
| Data wystawienia Faktury                                     | Data wystawienia faktury                                                                                                    |
| Termin Wymagalności                                          | Data płatności wskazana na fakturze                                                                                                   |
| Data wpłynięcia do Banku Wniosku                             | Data otrzymania wniosku przez Bank                                                                                                    |
| Status nadany przez Bank dot. Wniosku                        | Status wniosku nadany przez Bank                                                                                                    |
| Data oznaczenia przez Bank, Wniosku<br>statusem zrealizowano | Dzień zaakceptowania przez Bank Wniosku i oznaczenia przez Bank wniosku statusem "Zrealizowano"                                       |
| Termin spłaty kredytu                                        | Data płatności wynikająca z umowy ramowej o Udzielanie Kredytów Handlowych zawartej z Bankiem                                         |
| Okres Kredytowania                                           | Oznacza okres od zaakceptowania przez Bank wniosku i oznaczenia przez Bank wniosku statusem<br>"Zrealizowano" do terminu wymagalności |
| % Kredytowania                                               | Procent kredytowania wyrażony jako stosunek wypłaconej kwoty kredytu do wartości faktury lub<br>zamówienia                            |

| Nazwa kolumny                  | Opis                                                                                       |
|--------------------------------|--------------------------------------------------------------------------------------------|
| Kwota otrzymanej płatności     | Wartość otrzymanej spłaty                                                                  |
| Data otrzymanej płatności      | Data danej płatności wykonanej dla danej faktury/zamówienia                                |
| Pozostało do spłaty            | Różnica pomiędzy wartością kredytu a kwotą otrzymanej płatności                            |
| Pobranie środków z Rachunku    | Informacja, czy pobrano środki z rachunku Kredytobiorcy lub innych rachunków Kredytobiorcy |
| Kredytobiorcy                  | prowadzonych przez Bank w celu rozliczenia udzielonych kredytów (TAK/NIE)                  |
| Wniosek spłacony / niespłacony | Oznaczenie wniosku dotyczące jego spłaty. Możliwe wartości: spłacony/niespłacony           |
| Spłacono                       | Kwota wszystkich płatności wykonanych dla danej faktury (do danej spłaty włącznie)         |
| Kwota netto faktury            | Kwota netto faktury                                                                        |
| Kwota VAT faktury              | Kwota VAT faktury                                                                          |

www.citihandlowy.pl Bank Handlowy w Warszawie S.A.

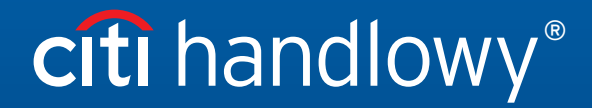

Znaki Citi oraz Citi Handlowy stanowią zarejestrowane znaki towarowe Citigroup Inc., używane na podstawie licencji. Spółce Citigroup Inc. oraz jej spółkom zależnym przysługują również prawa do niektórych innych znaków towarowych tu użytych. Bank Handlowy w Warszawie S.A. z siedzibą w Warszawie, ul. Senatorska 16, 00-923 Warszawa, zarejestrowany przez Sąd Rejonowy dla m.st. Warszawy w Warszawie, XII Wydział Gospodarczy Krajowego Rejestru Sądowego, pod nr. KRS 000 000 1538; NIP 526-030-02-91; wysokość kapitału zakładowego wynosi 522 638 400 złotych, kapitał został w pełni opłacony. Niniejszy materiał został wydany jedynie w celach informacyjnych i nie stanowi oferty w rozumieniu art. 66 Kodeksu cywilnego.